# AXIS Print Server AXIS 5470e/570/670e

User's Manual

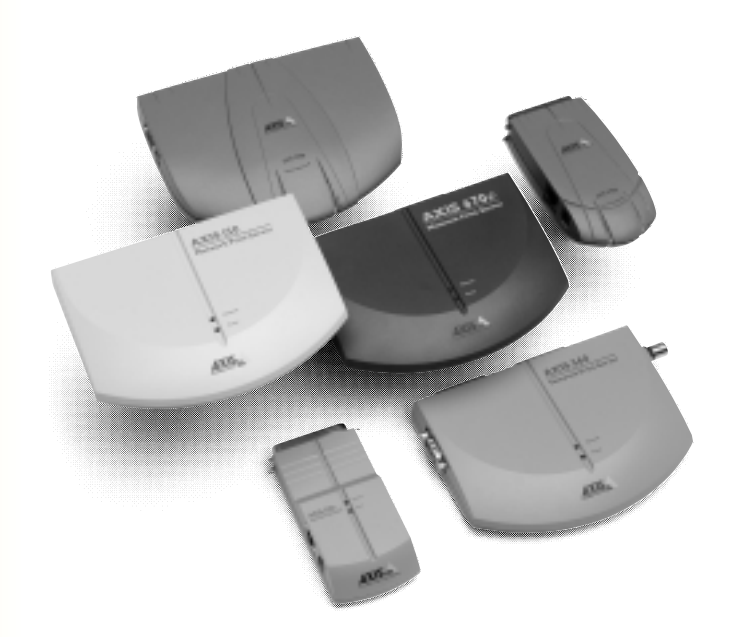

High Performance Multi-Protocol Print Servers for Virtually All Networks

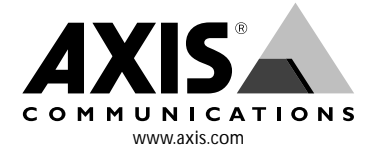

#### **Safety Notices**

Please take some time to read through the safety notices before installing the AXIS 5470e/570/670e.

Caution! - must be observed to avoid loss of data or damage to your equipment.

Important: - must be observed to avoid operational impairment.

Do not proceed beyond any of the above notices unless you have taken appropriate measures!

### Electromagnetic Compatibility (EMC) notices - USA

This equipment generates and radiates radio frequency energy and if not installed and used in accordance with the instruction manual, may cause interference to radio communications. It has been tested and found to comply with the limits for a Class A computing device pursuant to Subpart B of Part 15 of FCC rules, which are designed to provide reasonable protection against such interference when operated in a commercial environment. Operation of this equipment in a residential area is likely to cause interference in which case the user at his own expense will be required to take whatever measures may be required to correct the interference. Shielded cables should be used with this unit to ensure compliance with the Class A limits.

# Electromagnetic Compatibility (EMC) notices - Europe

This digital equipment fulfils the requirements for radiated emission according to limit B of EN55022/1994, and the requirements for immunity according to EN50082-1/1992 residential, commercial, and light industry (Compliance is not valid for unshielded network and printer cables).

# Liability

Every care has been taken in the preparation of this manual; if you detect any inaccuracies or omissions, please inform us by contacting your local Axis office. AXIS Communications AB cannot be held responsible for any technical or typographical errors and reserves the right to make changes to the product and manuals without prior notice. Axis Communications AB makes no warranty of any kind with regard to the material contained within this document, including, but not limited to, the implied warranties of merchantability and fitness for a particular purpose. Axis Communications AB shall not be liable nor responsible for incidental or consequential damages in connection with the furnishing, performance or use of this material.

#### Axis' Trademarks

NetPilot, ThinServer, ThinWizard, IP Installer, AXIS 5470e/570/670e.

# Other Trademark Acknowledgments

AIX, Apple, DEC, DOS, Ethernet, EtherTalk, HP, IBM, JetAdmin, Internet Explorer, LAN Manager, LAN Server, LANtastic, Macintosh, Microsoft, MVS, NDPS, Netscape, Novell NetWare, OS/2, OS/400, AS/400, PostScript, SCO, TokenTalk, UNIX, VM, VMS, VSE, Windows are registered trademarks of the respective holders.

AXIS 5470e/570/670e User's Manual Part No:17737 Copyright © Axis Communications AB, 2000 Revision 1.0 Date: September 2000

ſF

# Preface

Thank you for purchasing the AXIS 5470e/570/670e Network Print Server. This product has been developed to connect your printers anywhere in your network, allowing all network users access to the shared printer resources.

#### About this manual

This manual provides introductory information as well as detailed instructions on how to set up and manage the AXIS 5470e/570/670e in various network environments. It is intended for everyone involved in installing and managing the AXIS 5470e/570/670e. To fully benefit from the manual, you should be familiar with basic networking principles.

This manual is applicable for the AXIS 5470e/570/670e, with software release 6.20 or later.

#### About Axis

Axis Communications is dedicated to providing innovative solutions for network-connected computer peripherals. Since the start in 1984, it has been one of the fastest growing companies in the market and is now a leader in its field.

ThinServer<sup>™</sup> Technology - enables Axis' products to act as intelligent file server independent ThinServer devices. A ThinServer device is a network server which includes "thin" embedded server software capable of simultaneous multiprotocol communication, scalable RISC hardware and a built-in Web server which allows easy access and management via any standard Web browser. The ThinServer technology makes it possible to connect any electronic device to the network, thus providing "Access to everything".

Today, Axis Communications is offering six major ThinServer product lines consisting of:

**Network Print Servers** - offer a powerful and cost-efficient method for sharing printer resources in your network. They connect to any standard printer, featuring high performance, simple management and easy upgrading across the network. The print servers are available in Ethernet, Fast Ethernet and Token Ring versions.

**IBM Mainframe and S/3x** - **AS/400 Print Servers and Protocol Converters** - include a wide range of LAN, coax and twinax attached print servers for the IBM host environment. By emulating IBM devices, these servers provide conversion of the IPDS, SCS and 3270DS data streams to the major ASCII printer languages.

**Network Attached CD/DVD Servers** - provide a flexible and cost-efficient solution for sharing CD-ROMs, DVD-ROMs and other optical media across the network. They are available in Ethernet, Fast Ethernet and Token Ring versions.

**Network Attached Storage Servers** make it possible to easily make hard disk storage available in Ethernet networks. Through direct access by clients, yet integrating into existing security schemes, and requiring a minimum of maintenance they also provide a low total cost of ownership for network storage.

**Network Camera Servers** - provide live images using standard Internet technology, thus enabling access to live cameras via any standard Web browser. They offer a perfect solution for remote surveillance over the Internet; their sharp images can bring life into any Web site. These servers support Ethernet as well as PSTN and GSM phone lines.

**Network Document Servers** - enable easy distribution of paper-based information across workgroups and the enterprise. By sending scanned documents to your destination via the Internet/intranet, you will reduce your faxing/mailing costs, as well as save time, thus improving your organization's efficiency.

# Support services

Should you require technical assistance, please contact your Axis dealer. If your questions cannot be answered immediately, your Axis dealer will forward your queries through the appropriate channels to ensure you a rapid response.

If you are connected to Internet, you can find on-line manuals, technical support, firmware updates, application software, company information, at the addresses listed below.

| WWW:        | http://www.axis.com         |
|-------------|-----------------------------|
| FTP server: | ftp://ftp.axis.com/pub/axis |

| Section 1 | Introduction9Product Model Summary10Where to use it11How to use it12AXIS 5470e Features and Benefits13AXIS 570/670e Features and Benefits15                                                                                                    |
|-----------|----------------------------------------------------------------------------------------------------|
| Section 2 | Product Overview17Package Contents17AXIS Product CD18AXIS 5470e Physical Description19AXIS 570 Physical Description21AXIS 670e Physical Description23                                                                                                    |
| Section 3 | Basic Installation25Getting Started25Connecting a printer to the Ethernet Network26Connecting a printer to the Token Ring Network28Installation Guide30Assigning an IP address32                                                                         |
| Section 4 | Setting Up - AS/40043SNA Printing - 5494 Mode45TN5250E printing54PPR/PPD Printing - IPDS data streams57                                                                                                    |
| Section 5 | Setting Up - IBM Mainframe65SNA Printing67TCP/IP TN3270E Printing77PPR/PPD Printing - IPDS data streams89                                                                                                    |
| Section 6 | Setting Up - NetWare.110Setup using NDPS111Installing the AXIS 5470e/570/670e in NDPS environments111Basic Setup with AXIS NetPilot114Advanced Installation using AXIS NetPilot117Basic Queue-based printing (Pure IP)120Queue-based Printing Methods123 |

| Section 7  | Setting Up - Windows125AXIS Print System Overview126Windows 95 and Windows 98127Windows NT4.0 and Windows 2000133AXIS Print Monitor Overview138Windows NT 3.5x139AXIS Print Utility for Windows Overview144Windows 3.1 and Windows for Workgroups146Windows Clients using LANtastic149 |
|------------|----------------------------------------------------------------------------------------------------|
| Section 8  | Setting Up - OS/2151TCP/IP Printing152NetBIOS/NetBEUI Printing153                                                                                                    |
| Section 9  | Setting Up - Macintosh157Installation Using the Chooser Window157Choosing a Printer158                                                                                                    |
| Section 10 | Setting Up - UNIX       163         Installation in the UNIX Environment       163         Print Methods on TCP/IP Networks       166                                                                                                    |
| Section 11 | Management & Configuration169Using a Web browser170Using AXIS ThinWizard175Using AXIS NetPilot176Using FTP186Using Telnet189Using SNMP193Using HP administration tools195Using Novell Utilities196Configuring the Print Server from an IBM host200                                     |
| Section 12 | IPP (Internet Printing Protocol)203Overview203Address-schemes for IPP printers204Currently available IPP clients205User Requirements206                                                                                                    |

|            | Firewall Considerations                                                                                                    |
|------------|----------------------------------------------------------------------------------------------------|
| Section 13 | Using Logical Printers                                                                                                    |
| Section 14 | Upgrading the software227Obtaining the Updated Software227Upgrading the firmware Software228                                                                                                    |
| Appendix A | SNA Parameter Overview231Communication Parameters231Updating parameters237Auto-configuration and Mapping239                                                                                                    |
| Appendix B | SNA Gateways                                                                                                    |
| Appendix C | Extended IBM Printer Emulation 245                                                                                                    |
| Appendix D | IBM Fonts                                                                                                    |
| Appendix E | IBM Print Formatting. 257                                                                                                    |
| Appendix F | IPDS Overview265IPDS Parameter Settings265IPDS System Languages265IPDS Fonts271Printer Resident Fonts272Immediate Font Substitutions273Unsupported Fonts273Typographical Fonts274                               |
| Appendix G | DBCS Support275Configuring the AS/400 Host, 5494 CU mode275Configuring the AXIS 5470e/570/670e276Verifying the Communications Link278Amending Device Features279Extended IBM Printer Emulation280Font Tables280 |

| Appendix H | Digital Copier Support    | 283 |
|------------|---------------------------|-----|
| Appendix A | The Parameter List        | 285 |
| Appendix A | Test Button               | 301 |
| Appendix B | Technical Specifications. | 303 |
| Appendix C | Glossary                  | 307 |
|            | Index                     | 313 |

# Section 1 Introduction

Based on the ThinServer technology, the AXIS 5470e, AXIS 570 and AXIS 670e are LAN attached multiprotocol print servers that print IBM and ASCII data streams to any ASCII printer. The AXIS 5470e/570/670e are ideal for IBM Mainframe and AS/400 sites that are migrating from pure IBM networks to LAN environments.

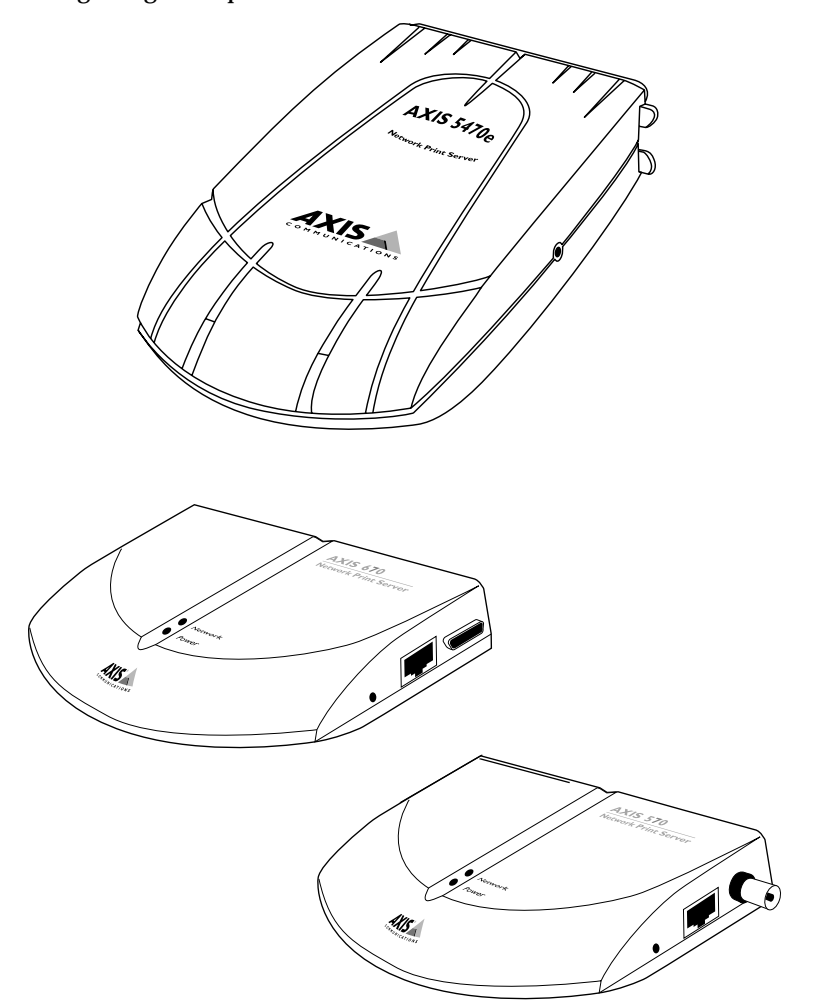

The AXIS 5470e/570/670e Network Print Servers

#### **Product Model Summary**

The AXIS 5470e/570/670e family consists of AXIS 5470e (four software versions), AXIS 570 and AXIS 670e as described below:

|                        | AXIS 5470e<br>four versions | AXIS 570              | AXIS 670e                                         |
|------------------------|-----------------------------|-----------------------|---------------------------------------------------|
| Ethernet               | Х                           | Х                     |                                                   |
| Fast Ethernet          | X                           |                       |                                                   |
| Token Ring             |                             |                       | Х                                                 |
| Network<br>Speed(Mbps) | 10 or 100                   | 10                    | 4 or 16                                           |
| Network<br>Connection  | 10baseT or<br>100baseTX     | 10baseT or<br>10base2 | STP<br>(media type 1) or<br>UTP<br>(media type 3) |

#### Note:

The AXIS 5470e is available in four versions, distinguished only by Digital Copier support, support of the SNA protocol and the supported data streams. The table below displays the specific functionality for each version.

After the installation is completed, you can verify which functionality your version of the AXIS 5470e/570/670e supports by printing a test page. This is done by pressing the test button once.

| Features                     |                           | AXIS                    | 5470e                  |                           | AXIS 570 | AXIS 670e |
|------------------------------|---------------------------|-------------------------|------------------------|---------------------------|----------|-----------|
|                              | Copier<br>0096-<br>021-01 | IPDS<br>0096-<br>007-01 | SNA<br>0096-<br>013-01 | TCP/IP<br>0096-<br>001-01 | 0056-1   | 0057-6    |
| SNA<br>support               | X                         | Х                       | X                      |                           | X        | X         |
| IPDS<br>support              | Х                         | Х                       |                        |                           |          | Х         |
| SCS<br>support               | Х                         | Х                       | X                      | X                         | X        | X         |
| 3270DS<br>support            | X                         | Х                       | X                      | X                         | X        | X         |
| TN3270E                      | Х                         | Х                       | Х                      | Х                         | Х        | Х         |
| TN5250E                      | Х                         | Х                       | Х                      | Х                         | Х        | Х         |
| Digital<br>Copier<br>support | X                         |                         |                        |                           |          | X         |

11

#### Where to use it

Supported Environments The AXIS 5470e/570/670e is the ideal print server in mixed environments as it can communicate with all the major computer systems and network protocols including:

- IBM Mainframe and AS/400
- NetWare
- UNIX
- Windows
- Windows clients connected to LANtastic networks
- OS/2
- Macintosh (Not supported by AXIS 670e)
- Internet/intranet via any standard Web browser

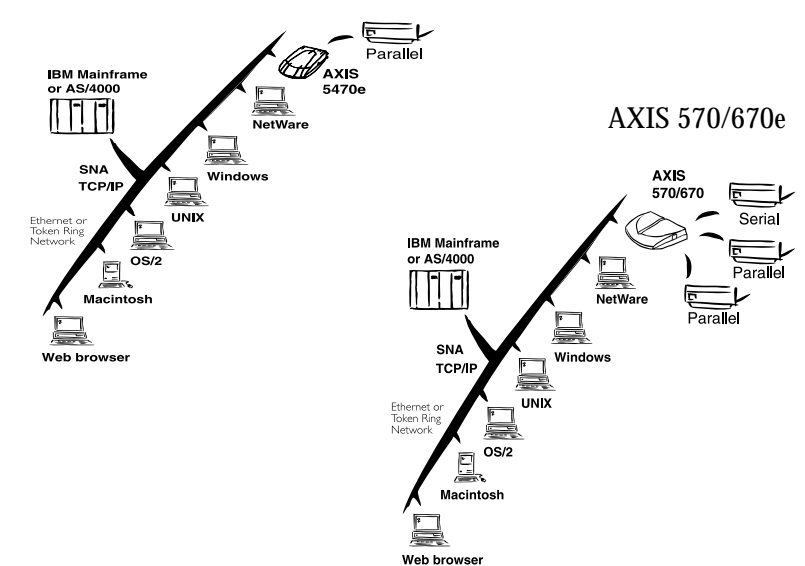

AXIS 5470e

# How to use it

| Installation and<br>Integration | The installation of the AXIS 5470e/570/670e and its integration into the network is performed using the appropriate Axis client software, provided with your print server:                                                                                                    |  |  |
|---------------------------------|----------------------------------------------------------------------------------------------------|--|--|
|                                 | <ul> <li>AXIS Print System (Windows 95/98 and Windows NT, 2000)</li> <li>AXIS NetPilot<sup>™</sup> (NetWare)</li> <li>AXIS Print Utility for Windows (Windows 3.1 and WfW)</li> </ul>                                                                                                    |  |  |
|                                 |                                                                                                    |  |  |
|                                 |                                                                                                    |  |  |
|                                 | AXIS Print Utility for OS/2                                                                                                    |  |  |
|                                 | • <i>axinstall</i> (UNIX)<br>Notes:                                                                                                    |  |  |
|                                 | • The AXIS 5470e is designed for 10 Mbps Ethernet and 100 Mbps Fast<br>Ethernet networks and connects to the network via a twisted pair category<br>5 cable (10baseT and 100baseTX).                                                                                                    |  |  |
|                                 | • The AXIS 570 is designed for 10 Mbps Ethernet and connects to the net-<br>work via a twisted pair category 5 cable(10baseT).                                                                                                    |  |  |
| Configuration and<br>Management | As the AXIS 5470e/570/670e comprises a built-in Web server, it can<br>be configured and managed directly from its internal Web pages,<br>using HTTP over TCP/IP. Access to the AXIS 5470e/570/670e via<br>any standard Web browser, offers you a platform-independent<br>management tool that is suitable for all supported network<br>environments. |  |  |
|                                 | If your network does not support TCP/IP, you can use AXIS NetPilot to configure and manage the AXIS 5470e/570/670e. AXIS NetPilot can be downloaded from the AXIS product CD.                                                                                                    |  |  |
|                                 | AXIS 5470e/570 can be installed in the Macintosh environment without any Axis client software.                                                                                                    |  |  |
|                                 |                                                                                                    |  |  |

13

#### **AXIS 5470e Features and Benefits**

For AXIS 570/670e Features and Benefits, please refer to page 15.

- Reliability The AXIS 5470e print server provides high performance and reliability combined with low power consumption. The electronic circuits are based on the improved AXIS ETRAX 100 chip, which comprises an integrated 32 bit RISC processor and associated network controllers.
- Flexibility In the IBM Mainframe and AS/400 environment, the AXIS 5470e can emulate IBM twinax and coax print and control functionality. This means that the AXIS 5470e can effectively replace coax/twinax attached printers and control units on the LAN.

It supports printing in all the major computer systems and environments, including five different print methods in the TCP/IP environment.

- Speed The AXIS ETRAX 100 chip has been specifically designed for LAN products and benefits users with a faster throughput than a direct PC-to-printer connection. With a sustained data throughput of more than 1 Mbyte per second, the AXIS 5470e is fast. High speed Centronics communication such as ECP, Hewlett-Packard Fast Mode, High Speed and IBM Fast Byte is supported.
- Easy to Install You can install the AXIS 5470e in minutes, using any standard web browser.
  - Security You can assign passwords to restrict both login and printer access.

| Monitoring   | The internal AXIS 5470e Web pages allow you to continuously<br>monitor printer status. Integrity of your printing is also monitored via<br>interactive communication with the IBM host.                            |
|--------------|----------------------------------------------------------------------------------------------------|
|              | The AXIS Print Monitor for Windows 95, Windows 98 and Windows NT can be configured to display pop-up messages that show the status of peer-to-peer print jobs.                                                     |
|              | The AXIS 5470e additionally supports SNMP for remote monitoring.                                                                                                    |
| Futureproof  | You can upgrade the AXIS 5470e Flash memory over the network.<br>This allows you to quickly update and enhance the operational<br>features of your AXIS 5470e when new print server software becomes<br>available. |
| Pocket-sized | The AXIS 5470e is equipped with one high-speed parallel port connector that plugs directly into the parallel port on the printer.                                                                                  |

15

#### **AXIS 570/670e Features and Benefits**

- Reliability The AXIS 570/670e print server provides high performance and reliability combined with low power consumption. The electronic circuits are based on the proven AXIS ETRAX chip, which comprises an integrated 32 bit RISC processor and associated network controllers.
- Flexibility In the IBM Mainframe and AS/400 environment, the AXIS 570/670e can emulate IBM twinax and coax print and control functionality. This means that the AXIS 570/670e can effectively replace coax/twinax attached printers and control units on the LAN.

A single IBM data stream can be directed to any of the two high-speed parallel printer ports, or the serial printer port, using TCP/IP or SNA transport protocols.

AXIS 570/670e supports printing in all the major computer systems and environments, including five different print methods in the TCP/IP environment. It also allows you to print on up to three printers simultaneously.

- Speed The AXIS ETRAX chip has been specifically designed for LAN products and benefits users with a faster throughput than a direct PC-to-printer connection. With a sustained data throughput of up to 400 kbytes per second, the AXIS 570/670e is fast. High speed Centronics communication such as, Hewlett-Packard Fast Mode, High Speed and IBM Fast Byte is supported.
- Easy to Install You can install the AXIS 570/670e in minutes, using any standard web browser.
  - Security You can assign passwords to restrict both login and printer access.

| Monitoring  | The internal AXIS 570/670e Web pages allow you to continuously monitor printer status. Integrity of your printing is also monitored via interactive communication with the IBM host.                                     |
|-------------|----------------------------------------------------------------------------------------------------|
|             | The AXIS Print Monitor for Windows 95, Windows 98 and Windows NT can be configured to display pop-up messages that show the status of peer-to-peer print jobs.                                                           |
|             | The AXIS 570/670e additionally supports SNMP for remote monitoring.                                                                                                    |
| Futureproof | You can upgrade the AXIS 570/670e Flash memory over the network.<br>This allows you to quickly update and enhance the operational<br>features of your AXIS 570/670e when new print server software<br>becomes available. |

# Section 2 Product Overview

#### Package Contents

Verify that nothing is missing from the print server package by using the check list below. Please contact your dealer if anything should be missing or damaged. All packing materials are recyclable.

#### 

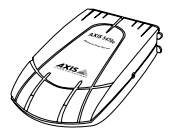

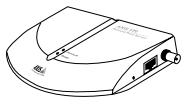

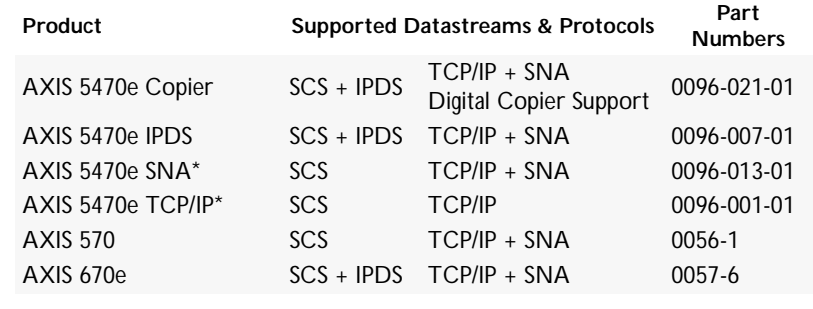

#### Note:

\* All models may not be available in all countries in which Axis operates. Please contact your local sales representative for more information.

| Media             | Title                            | Part Number     |
|-------------------|----------------------------------|-----------------|
| CD                | AXIS Product CD                  | Revision no.1.0 |
| Printed Materials | AXIS 5470e/570/670e User's Guide | 17735           |

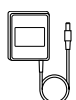

| Power Supply | Part nos.<br>(AXIS PS-B) |
|--------------|--------------------------|
| Australia    | 13269                    |
| Europe       | 13267                    |
| Japan        | 13936                    |
| UK           | 13268                    |
| USA          | 13270                    |

| Optional accessories | Description                         | Part Number   |
|----------------------|-------------------------------------|---------------|
| Cables               | Serial Printer Cable                | 13281         |
|                      | Parallel Printer Cable              | 13360         |
|                      | Centronics to Mini-Centronics Cable | 16453         |
|                      | Printer Cable Extension             | 13522         |
| Ribbons              | Self-adhesive velcro ribbons        | 13282 & 13283 |
| Kits                 | Flash Loading Kit                   | 0041-4        |

# **AXIS Product CD**

| The AXIS Product CD provides an easy-to-use electronic catalog, that   |
|------------------------------------------------------------------------|
| includes all of the latest AXIS Utilities Software, Product Software,  |
| White Papers, User Documents, etc. It is compatible for use within all |
| of the supported Axis computing environments.                          |

| Start-up procedures<br>for Windows                 | The AXIS Product CD starts automatically from a local CD drive on <b>Windows 95/98, NT and 2000</b> platforms.                                                   |
|----------------------------------------------------|----------------------------------------------------------------------------------------------------|
|                                                    | <b>Windows 3.1</b> users are simply required to navigate to the CD root directory and click on the <i>setup31.exe</i> file from within the Windows File Manager. |
| Start-up procedures<br>for UNIX, OS/2<br>and MacOS | Using your preferred file manager application, navigate to the CD root directory and click <i>start.pdf</i> . <b>Note:</b>                                       |

If the Adobe Acrobat Reader, version 3.0 or higher, is not installed on your system, you can download it by clicking the Acrobat Reader button located on the starting page of the AXIS Product CD.

#### **AXIS 5470e Physical Description**

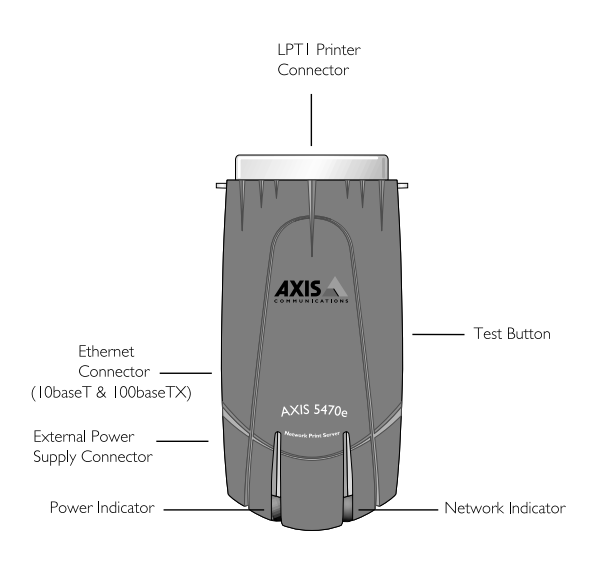

Plan view of the AXIS 5470e

Network Connectors The AXIS 5470e is designed for 10 Mbps Ethernet and 100 Mbps Fast Ethernet networks and connects to the network via a twisted pair category 5 cable or better. The AXIS 5470e is equipped with an autosensing function that detects the speed of the local network segment and varies the speed of its data communication accordingly, between 10 Mbps and 100 Mbps.

Printer Port The AXIS 5470e print server is provided with a single high-speed IEEE 1284 compatible parallel port, that connects directly, without the need of cabling, to any standard printer.

A Centronics-to-Centronics extension cable may be obtained from your local distributor for use with printers physically unable to accommodate the AXIS 5470e.

| Test Button       | The test button is used for:                                                                                                    |  |
|-------------------|----------------------------------------------------------------------------------------------------|--|
|                   | <ul> <li>Printing a test page to check the connection to the printer.</li> <li>Printing the parameter list showing all the AXIS 5470e settings.</li> <li>Resetting the AXIS 5470e parameters to the factory default settings.</li> </ul> |  |
|                   | Refer to <b>Appendix A</b> - <b>Test Button</b> , on page 301, for more information about the test Button.                                                                                                    |  |
| Network Indicator | The network indicator flashes to indicate network activity.                                                                                                    |  |
| Power Indicator   | The power indicator is lit while power is applied. If it is not lit, or it flashes, there is a problem with the AXIS 5470e or its power supply.                                                                                          |  |

# AXIS 5470e/570/670e User's Manual

# **AXIS 570 Physical Description**

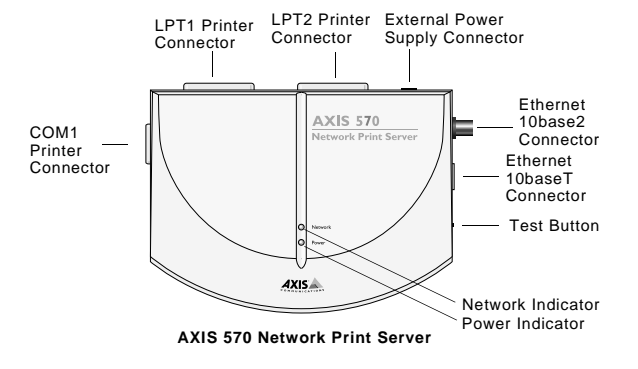

Plan view of the AXIS 570

| Network Connectors | The AXIS 570 is designed for 10 Mbps Ethernet networks and connects to the network via a twisted pair (10baseT) or a thin wire (10base2) cable.                                                                                                    |
|--------------------|----------------------------------------------------------------------------------------------------|
| Printer Ports      | The AXIS 570 print server is provided with two high-speed IEEE 1284 compatible parallel ports and one serial port. Any standard printer can be connected to any of the ports. Print data can be directed to any of the three ports simultaneously, which means that three different printers can be used at the same time, regardless of protocol. |
| Test Button        | The test button is used for:                                                                                                    |
|                    | <ul> <li>Printing a test page to check the connection to the printer.</li> <li>Printing the parameter list showing all the AXIS 570 settings.</li> <li>Resetting the AXIS 570 parameters to the factory default settings.</li> <li>Refer to Appendix A - Test Button, on page 301, for more information about the test Button.</li> </ul>          |
|                    |                                                                                                    |

Network Indicator The network indicator flashes to indicate network activity.

Power Indicator

The power indicator is lit while power is applied. If it is not lit, or it flashes, there is a problem with the AXIS 570 or its power supply.

#### AXIS 5470e/570/670e User's Manual

#### **AXIS 670e Physical Description**

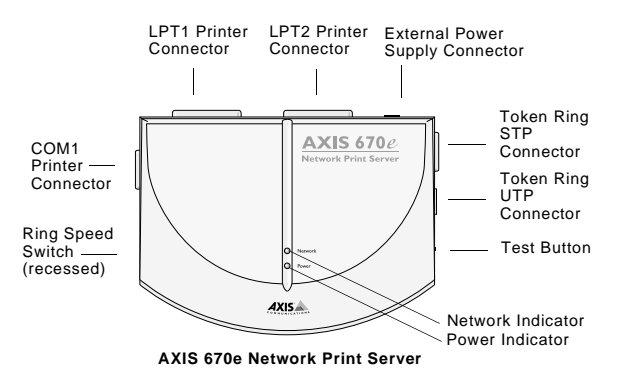

Plan view of the AXIS 670e

different printers can be used at the same time, regardless of protocol.

 
 Network Connectors
 The AXIS 670e is designed for 4 and 16 Mbps Token Ring networks and connect to the network via an unshielded twisted pair (UTP) or a shielded twisted pair (STP) cable.

 Printer Ports
 The AXIS 670e print server is provided with two high-speed IEEE 1284 compatible parallel ports and one serial port. Any standard printer can be connected to any of the ports. Print data can be directed to any of the three ports simultaneously, which means that three

| Test Button       | The test button is used for:                                                                                                    |  |
|-------------------|----------------------------------------------------------------------------------------------------|--|
|                   | <ul> <li>Printing a test page to check the connection to the printer.</li> <li>Printing the parameter list showing all the AXIS 670e settings.</li> <li>Resetting the AXIS 670e parameters to the factory default settings.</li> </ul> |  |
|                   | Refer to <b>Appendix A</b> - <b>Test Button</b> , on page 301 for more information about the test button.                                                                                                    |  |
| Ring Speed Switch | This switch is set to match your network speed.                                                                                                    |  |
| Network Indicator | The network indicator flashes to indicate network activity.                                                                                                    |  |
| Power Indicator   | The power indicator is lit while power is applied. If it is not lit, or it flashes, there is a problem with the AXIS 670e or its power supply.                                                                                         |  |

# Section 3 Basic Installation

#### **Getting Started**

After you have verified that no items presented in **Package Contents**, on page 17, are missing, you are ready to install your AXIS 5470e/570/670e.

Follow the instructions below to install the AXIS 5470e/570/670e in your environment:

1. Start the procedure by connecting the AXIS 5470e/570/670e to your network and printer. Please refer to the table below for the correct method. :

Print Server Model Go to ...

| AXIS 5470e<br>AXIS 570 | Connecting a printer to the Ethernet Network, on page 26   |
|------------------------|------------------------------------------------------------|
| AXIS 670e              | Connecting a printer to the Token Ring Network, on page 28 |

2. When the AXIS 5470e/570/670e is successfully connected, proceed to the **Installation Guide**, on page 30, where you will find further information about how to install and integrate the AXIS 5470e/570/670e in your network environments.

#### **Connecting a printer to the Ethernet Network**

Follow the instructions below to connect a printer to the network via the AXIS 5470e/570 print server.

#### Caution!:

- Make sure that the AXIS 5470e/570 external power supply is marked with the correct voltage! Please refer to the Power supply table on page 17.
- DO NOT connect or disconnect the network cabling while AXIS 5470e/570 is powered on.
- 1. Switch off the printer and disconnect the AXIS 5470e/570 external power supply.
- Locate the serial number, found on the label on the AXIS 2. 5470e/570, and write it down. You will need this number later during the network configuration.
- AXIS 5470e: 3.

Connect the AXIS 5470e to the printer, either directly to the parallel printer port, or using the optional printer cable extension with the optional velcro ribbons.

AXIS 570:

Connect the printer to the LPT1, LPT2 or the COM1 port on the AXIS 570 using an appropriate printer cable.

- 4. Connect your AXIS 5470e/570 to the network using a twisted pair (10baseT), thin wire (10base2) cable or twisted pair category 5 cable.
- Switch on the printer and connect the external power supply to 5. the AXIS 5470e/570. The power indicator will light up. When the network indicator starts to flash, the AXIS 5470e/570 is successfully connected to the network.
- 6. Press and release the test button on the AXIS 5470e/570 to print a test page. If the printer and the AXIS 5470e/570 are correctly connected, the AXIS 5470e/570 internal test page will be printed.

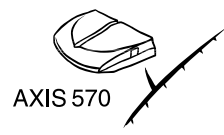

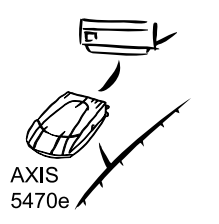

You are now ready to install your print server onto your network using one of the methods detailed in the **Installation Guide**, on page 30.

#### Notes:

- The test page includes a list of the most important parameters, including the network speed and the firmware version number.
- Each AXIS 5470e/570 Print Server is pre-configured with a unique node address that is identical to the serial number. The node address can be changed using AXIS NetPilot, or any standard Web browser. Please refer to Section 11 Management & Configuration, on page 169, for more information.
- The AXIS 5470e/570 uses high speed Centronics communication. For use with older printers not supporting high speed, this function can be disabled by using AXIS NetPilot, or any standard Web browser. Please refer to Section 11 Management & Configuration, on page 169, for more information.

#### **Connecting a printer to the Token Ring Network**

Follow the instructions below to connect a printer to the network via the AXIS 670e print server.

#### Caution!:

- Make sure that the AXIS 670e external power supply is marked with the correct voltage. Please refer to the Power supply table on page 17.
- DO NOT connect or disconnect the network cabling while AXIS 670e is powered on.
- 1. Switch off the printer and disconnect the AXIS 670e external power supply.
- 2. Locate the serial number, found on the label on the AXIS 670e, and write it down. You will need this number later during the network configuration.
- 3. Connect the printer to the LPT1, LPT2 or the COM1 port on the AXIS 670e using an appropriate printer cable.
- 4. Slide the Ring Speed switch towards 4 or 16 depending on the ring speed of your network.
- 5. Connect your AXIS 670e to the network using an Shielded Twisted Pair (Media Type 1) or Unshielded Twisted Pair (Media Type 3) cable.
- 6. Switch on the printer and connect the external power supply to the AXIS 670e. The power indicator will light up. When the network indicator starts to flash, the AXIS 670e is successfully connected to the network.
- 7. Press and release the test button on the AXIS 670e to print a test page. If the printer and the AXIS 670e are correctly connected, the AXIS 670e internal test page will be printed.

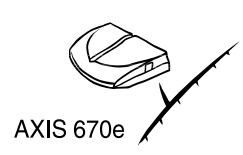

You are now ready to install your server onto your network using one of the methods detailed in the **Installation Guide**, on page 30.

#### Notes:

- To minimize signal noise, it is recommended that you use screened or foiled Media Type 3 cabling for 16 Mbps networks and <u>not</u> standard UTP cabling.
- The test page includes a list of the most important parameters, including the network speed and the firmware version number.
- Each AXIS 670e Print Server is pre-configured with a unique node address that is identical to the serial number. The node address can be changed using AXIS NetPilot, or any standard Web browser. Please refer to Section 11 Management & Configuration, on page 169, for more information.
- The AXIS 670e uses high speed Centronics communication. For use with older printers not supporting high speed, this function can be disabled by using AXIS NetPilot, or any standard Web browser. Please refer to Section 11 Management & Configuration, on page 169, for more information.

#### Installation Guide

.

After connecting the AXIS 5470e/570/670e to your network, you are now ready to perform the basic setup procedures. The method of installation that you choose should be dictated by your printing requirements and the type of network into which you are integrating.

Installation Methods Select the appropriate installation method from the table below:

| Environment      | Network<br>Configuration |         | Action                                                                                                    |  |
|------------------|--------------------------|---------|----------------------------------------------------------------------------------------------------|--|
|                  | SNA                      |         | See Section 4 Setting Up - AS/400, on page 43                                                                       |  |
| AS/400           |                          | TN5250E | See Assigning an IP address, on page 32                                                                             |  |
|                  |                          | PPR/PPD | Proceed with Section 4 Setting Up - AS/400, on page 43                                                              |  |
|                  | SNA                      |         | See Section 5 Setting Up - IBM Mainframe, on page 65                                                                |  |
| IBM<br>Mainframe | TOD/10                   | TN3270E | See Assigning an IP address, on page 32                                                                             |  |
|                  | I GF/IF                  | PPR/PPD | Proceed with Section 5 Setting Up - IBM Mainframe, on page 65                                                       |  |
|                  | NDPS                     |         | See Setup using NDPS, on page 111                                                                                   |  |
| NetWare          | NetWare                  |         | See Basic Setup with AXIS NetPilot, on page 114                                                                     |  |
|                  | Advanced                 |         | See Basic Setup with AXIS NetPilot, on page 114                                                                     |  |
| configuration    |                          | n       | Proceed with <b>Basic Setup with AXIS NetPilot</b> , on page 114                                                    |  |
|                  | NetBIOS/NetBEUI          |         | See Section 7 Setting Up - Windows, on page 125                                                                     |  |
| Windows          | TCP/IP                   |         | See <b>Assigning an IP address</b> , on page 32<br>Proceed with <b>Section 7 Setting Up - Windows</b> , on page 125 |  |
| OS/2             | NetBIOS/NetBEUI          |         | See Section 8 Setting Up - OS/2, on page 151                                                                        |  |
| Macintosh(*)     | AppleTalk                |         | See Section 9 Setting Up - Macintosh, on page 157                                                                   |  |
| UNIX             | TCP/IP                   |         | See <b>Assigning an IP address</b> , on page 32<br>Proceed with <b>Section 10 Setting Up - UNIX</b> , on page 163   |  |
|                  |                          |         |                                                                                                    |  |

Available installation methods for the AXIS 5470e/570/670e

\* Macintosh is supported by AXIS 5470e/570 only.

#### Installation Tools

The recommended installation tools for the AXIS 5470e/570/670e are summarized in the following table:

| Environment     | Network Protocols | Installation Tool                          |  |
|-----------------|-------------------|--------------------------------------------|--|
| AS/400          | TCP/IP            | Web browser                                |  |
|                 | SNA               |                                            |  |
| IBM Mainframe   | TCP/IP            | Mah browcor                                |  |
|                 | SNA               |                                            |  |
| Windows         | TCP/IP            | AXIS Print System                          |  |
| 95/98/NT/2000   | NetBIOS/NetBEUI   |                                            |  |
| NetWare         | TCP/IP            | NetWare Administrator                      |  |
|                 | IPX/SPX           | AXIS NetPilot                              |  |
| Windows 3.1/WfW | TCP/IP            | Web browser                                |  |
|                 | NetBIOS/NetBEUI   | AXIS Print Utility for<br>Windows          |  |
| OS/2            | TCP/IP            | Standard using the Iprportd service method |  |
| Macintosh (**)  | AppleTalk         | Standard using the Chooser                 |  |
| UNIX            | TCP/IP            | axinstall                                  |  |

Recommended installation tools for the AXIS 5470e/570/670e

- \* A shareware LPR spooler is available for Windows for Workgroups. You can download this software from http://www.axis.com/techsup/.
- \*\* Macintosh is supported by the AXIS 5470e/570 only.

#### **Assigning an IP address**

To establish communication with the TCP/IP network, enabling TCP/IP printing and Web browser management, an IP address must be assigned to your AXIS 5470e/570/670e.

#### Before you start

| System privileges                  | You need root privileges on your UNIX system, or administrator privileges on a Windows NT server.                                                                                                    |
|------------------------------------|----------------------------------------------------------------------------------------------------|
| Ethernet address<br>AXIS 5470e/570 | You need to know the Ethernet address of your AXIS 5470e/570 to perform the installation. The Ethernet address is based upon the serial number of your AXIS 5470e/570. This means, for example, that an AXIS 5470e/570 with the serial number 00408C100086, will have the corresponding Ethernet address of 00 40 8C 10 00 86. The serial number is located on the bottom label of the unit. |
| Node address<br>AXIS 670e          | In Token Ring networks the node address is either the serial number<br>found on the underside label of the AXIS 670e or a locally<br>administrated address                                                                                                    |
| IP address                         | If you do not have a DHCP server on your network, you must obtain<br>an unused IP address from your network administrator.                                                                                                    |
|                                    | Note:                                                                                                    |
|                                    | DO NOT use the IP addresses used in the following examples when installing your AXIS 5470e/570/670e. Always consult your network administrator before assigning an IP address to your AXIS 5470e/570/670e.                                                                                                    |

Methods for setting the IP Address You can set the IP address using one of the following methods, depending on your network operating environment:

| Method            | Network environments | See     |
|-------------------|----------------------|---------|
| AXIS IP Installer | Windows 95/98/NT     | page 35 |
| DHCP              | Windows NT, UNIX     | page 35 |
| ARP               | Windows 95/98/NT     | page 37 |
|                   | UNIX                 | page 39 |
| RARP              | UNIX                 | page 40 |
| BOOTP             | UNIX                 | page 41 |

Note:

The ARP and RARP methods operate on single network segments only, i.e. they cannot be used over routers.

| Registering and<br>Resolving<br>Host Names | In order to register the host name of the AXIS 5470e/570/670e in<br>networks with dynamic IP address settings, WINS (Windows Internet<br>Name Service) and DDNS (Dynamic Domain Naming System) are<br>supported. It is recommended that at least one of these methods be<br>used when setting the IP address of the AXIS 5470e/570/670e using<br>DHCP.                                                                                         |  |
|--------------------------------------------|----------------------------------------------------------------------------------------------------|--|
|                                            | The host name of the AXIS 5470e/570/670e is specified by the PS_NAME parameter. Refer to <b>The Parameter List</b> , on page 285.                                                                                                    |  |
| WINS host name rules                       | WINS only supports 15 character long host names. If your host name<br>is longer than 15 characters, the AXIS 5470e/570/670e truncates the<br>host name to 15 characters when registering with a WINS server. You<br>can view the AXIS 5470e/570/670e host name that is registered at a<br>WINS server, in the print server's Web interface or in AXIS NetPilot.<br>Refer to <b>Section 11 Management &amp; Configuration</b> , on page 169.    |  |
| DDNS host name rules                       | ules DDNS supports 53 character long host names, but they can only consist of the characters 'A-Z', 'a-z' and '-'. If your host name consist of any other characters, they are converted to '-', when registering with a DDNS server. You can view the AXIS 5470e/570/670e host name that is registered at a DDNS server, in the print server's Web interfactor in AXIS NetPilot. Refer to Section 11 Management & Configuration, on page 169. |  |
|                                            | If the host name matches another entry in the DDNS data base, the AXIS 5470e/570/670e deletes the entry before registering.                                                                                                    |  |
|                                            | Notes:                                                                                                    |  |
|                                            | <ul> <li>The host name limitations conclude that if you want to register the same host<br/>name at a WINS server and a DDNS server, the host name should be no<br/>longer than 15 characters and it should only contain the characters 'A - Z', 'a-<br/>z' and '-'.</li> </ul>                                                                                                    |  |
|                                            | <ul> <li>Refer to your system manuals or to your network administrator for<br/>instructions on how host name resolutions are performed on your system.</li> </ul>                                                                                                    |  |
|                                            | <ul> <li>If the host name has not been mapped to the IP address, you can still perform the following instructions on how to download the IP address. In this case, simply replace the host name entry with the IP address wherever required.</li> </ul>                                                                                                    |  |

# Using AXIS IP Follow the instructions below to set the IP address of your AXIS 5470e/570/670e using the AXIS IP Installer:

#### Note:

You should not use AXIS IP Installer to set the IP adress if you have an active DHCP server on your network.

- 1. Download the AXIS IP Installer to your host. The software is available on the AXIS Product CD or on the Axis home page at http://www.axis.com/.
- 2. Connect the AXIS 5470e/570/670e to the network. Note the serial number that is located on the underside label of the AXIS 5470e/570/670e. You will need it in the proceeding steps.
- 3. Start the AXIS IP Installer.
- 4. Click the serial number of your AXIS 5470e/570/670e that appears in the server list.
- 5. Enter the desired IP address in the designated IP address field and click the **Set IP address** button.
- 6. The IP setting process will take approximately 10 to 40 seconds. Click **OK** in the confirmation box that appears when the IP address has been set.

#### Notes:

- AXIS IP Installer uses the BOOTP and DHCP protocols to communicate with the AXIS 5470e/570/670e. Make sure that at least one of these protocols is enabled in your print server.
- Restart your AXIS 5470e/570/670e, if it does not show up in the server list.

# Using DHCP Follow the instructions below to download the IP address using DHCP:

1. Edit or create a scope in the DHCP manager of the DHCP daemon. The entries included in this scope should contain the following parameters:

- range of IP addresses
- subnet mask
- default router IP address
- WINS server IP address(es)
- lease duration
- 2. Activate the scope.

The AXIS 5470e/570/670e will automatically download the DHCP parameters.

If you are using WINS, you must include at least one WINS server IP address in the DHCP scope. Immediately after the IP address has been received, the AXIS 5470e/570/670e registers its host name and IP address on the WINS server.

The AXIS 5470e/570/670e can automatically download a customized config file from a TFTP server. Just add the name of the config file and the TFTP server's IP address to your DHCP scope. The config file is downloaded immediately after the AXIS 5470e/570/670e receives its IP address.

#### Note:

You do not have to restart the AXIS 5470e/570/670e to download the IP address.

DHCP and Auto-IP Auto-IP is a tool for setting the IP Address of the print server in the absence of a DHCP server.

If you have a DHCP server running on your network, the AXIS 5470e/570/670e will receive an IP address immediately after you have it connected to the network. In the absence of an DHCP server, your AXIS 5470e/570/670e will automatically be assigned an IP address through integrated Auto-IP. The Auto-IP function is enabled by default and does not require any configuration by the user.
Using ARP in Windows and OS/2

Follow the instructions below to set the IP address using ARP:

- AXIS 5470e/570 Ethernet Print Servers:
- 1. Start a DOS window.
- 2. Type the following commands:

```
arp -s <IP address> <Ethernet address>
ping <IP address>
arp -d <IP address>
```

Example

```
arp -s 192.168.3.191 00-40-8c-10-00-86
ping 192.168.3.191
arp -d 192.168.3.191
```

The host will return Reply from 192.168.3.191 ... or a similar message. This indicates that the address has been set and that communication is established.

#### Notes:

- The Ethernet address is equal to the serial number, which can be found on the underside label of the AXIS 5470e/570.
- When using the Windows 95 implementation of ARP, change the first line to: arp -s <IP address> <Ethernet address> <w95host IP address>, where <w95host IP address> is the IP address of your Windows 95 host.
- When you execute the ping command for the first time, you will experience a significantly longer response time than is usual.
- By using the arp -d command, the static entry in the arp table is removed from the host's cache memory.

AXIS 670e Token Ring 1. Start a DOS window.

Print Servers

2. Type the following commands:

```
arp -s 802.5 <IP address> <Node address>
ping <IP address>
arp -d <IP address>
```

Example

```
arp -s 802.5 192.168.3.191 00-02-31-48-00-61
ping 192.168.3.191
arp -d 192.168.3.191
```

The host will return Reply from 192.168.3.191 ... or a similar message. This indicates that the address has been set and that communication is established.

#### Notes:

- The Node address is equal to the serial number, which can be found on the underside label of the AXIS 670e.
- When using the Windows 95 implementation of ARP, change the first line to: arp -s <IP address> <Ethernet address> <w95host IP address>, where <w95host IP address> is the IP address of your Windows 95 host.
- When you execute the ping command for the first time, you will experience a significantly longer response time than is usual.
- By using the arp -d command, the static entry in the arp table is removed from the host's cache memory.

#### Using ARP in UNIX

Follow the instructions below to set the IP address using ARP.

AXIS 5470e/570 Ethernet Print Servers: Type the following commands in the shell window:

```
arp -s <host name> <Ethernet address> temp
ping <host name>
```

Example:

arp -s npsname 00:40:8c:10:00:86 temp ping npsname

The host will return npsname is alive, or a similar message. This indicates that the address has been set and that communication is established.

#### Notes:

| • | The Ethernet address is equal to the serial number, which is located on the underside label of the AXIS 5470e/570.                                                                                                    |
|---|----------------------------------------------------------------------------------------------------|
| • | The ARP command varies between different UNIX systems. Some BSD type systems expect the host name and node address in reverse order.<br>Furthermore IBM AIX systems will require the additional argument ether.<br>Example: |
|   | arp -s ether <host name=""> 00:40:8c:10:00:86 temp</host>                                                                                                    |
| • | When you execute the ping command for the first time, you may experience                                                                                                    |

a significantly longer response time than usual.

AXIS 670e Token Ring Print Servers: Type the following commands in the shell window:

arp -s 802.5 <host name> <node address> temp
ping <host name>

#### Example:

```
arp -s 802.5 npsname 00:02:31:48:00:61 temp ping npsname
```

The host will return npsname is alive, or a similar message. This indicates that the address has been set and that communication is established.

39

#### Notes:

- The node address is equal to the serial number, which can be found on the underside label of the AXIS 670e.
- The ARP command varies between different UNIX systems. Some BSD type systems expect the host name and node address in reverse order.
- When you execute the ping command for the first time, you may experience a significantly longer response time tha**n usual.**

Using RARP in UNIX Follow the instructions below to set the IP address using RARP.

- AXIS 5470e/570 Ethernet Print Servers:
- 1. Append the following line to your Ethernet Address table. This is typically located in the /etc/ethers file:

<Ethernet address> <host name>

#### Example:

00:40:8c:10:00:86 npsname

- 2. Update, if necessary, your host table and alias name databases, as required by your system.
- 3. If it is not already running, start the RARP daemon. This is typically performed using the rarpd -a command.
- 4. Restart the AXIS 5470e/570 to download the IP address.

#### Notes:

- The **Ethernet** address is equal to the serial number, which can be found on the underside label of the AXIS 5470e/570.
- If you are a IBM AIX user, you will probably not have access to a RARP daemon. If this is the case, you can use either the ARP or BOOTP methods instead.

AXIS 670e 1. Append the following line to your Ethernet Address table. This is typically located in the /etc/ethers file: Print Servers:

<Node address> <host name>

#### **Example:**

00:02:31:48:00:61 npsname

- 2. Update, if necessary, your host table and alias name databases, as required by your system.
- 3. If it is not already running, start the RARP daemon. This is typically performed using the rarpd -a command.
- 4. Restart the AXIS 670e to download the IP address.

#### Notes:

- The **Node address** is equal to the serial number, which can be found on the underside label of the AXIS 670e.
- If you are a IBM AIX user, you will probably not have access to a RARP daemon. If this is the case, you can use either the ARP or BOOTP methods instead.

#### Using BOOTP in UNIX

- Follow the instructions below to set the IP address using BOOTP:
  - 1. Append the following entry to your boot table. This is typically performed by editing the file: /etc/bootptab

```
<host name>:ht=<hardware type>:vm=<vendor magic>:\
:ha=<hardware address>:ip=<IP address>:\
:sm=<subnet mask>:qw=<qateway field>
```

#### Example - AXIS 5470e/570 Ethernet Print Servers:

```
npsname:ht=ether:vm=rfc1048:\
:ha=00408c100086:ip=192.168.3.191:\
:sm=255.255.255.0:gw=192.168.1.1
```

#### Example - AXIS 670e Token Ring Print Servers:

```
npsname:ht=tr:vm=rfc1048:\
:ha=000231480061:ip=192.168.3.191:\
:sm=255.255.255.0:qw=192.168.1.1
```

#### Notes:

- Enter the ht and vm fields exactly as shown in the example.
- The ha field is the Ethernet address/node address and the ip field is the IP address of your AXIS 5470e/570/670e.
- The gw and sm fields correspond to the default router address and subnet mask.
- 2. If necessary, update your host table and alias name databases, as required by your system.
- 3. If it is not already running, start the BOOTP daemon. This is typically performed using the bootpd command.
- 4. Restart the AXIS 5470e/570/670e to download the IP address, default router address and subnet mask.

The AXIS 5470e/570/670e can automatically download a customized config file from a TFTP server. Just add the name of the config file and the TFTP server's IP address to your boot table. The config file is downloaded immediately after the AXIS 5470e/570/670e receives its IP address.

## Section 4 Setting Up - AS/400

This section describes how to configure the AXIS 5470e/570/670e for printing SCS and IPDS data streams using SNA and TCP/IP transport protocols in the AS/400 environment.

#### Notes:

- SNA is only available for AXIS 570/670e and AXIS 5470e units with the SNA option installed. Please refer to Product Model Summary on page 10
- IPDS is only supported by the AXIS 670e and the AXIS 5470e units with the IPDS option installed. Please refer to Product Model Summary on page 10.

A number of protocols and print methods are available. Looking at SCS over TCP/IP printing, we strongly recommend the TN5250E alternative. This print method offers superior control and management features as well as automatic configuration and high throughput using the AXIS 5470e/570/670e.

If you have decided to use SNA, we recommend the 5494 mode. Compared to the 3174 mode, this alternative yields better text formatting options as well as automatic configuration.

Proceed to the setup section that is relevant to your network environment, as described in the table below:

| Printing<br>protocol | Data<br>streams | Action                                           | Comment                                       |  |
|----------------------|-----------------|--------------------------------------------------|-----------------------------------------------|--|
| SNA - 5494           | SCS             | SNA Printing - 5494 Mode, on                     | Recommended method for SNA                    |  |
| Mode                 | IPDS            | page 45                                          |                                               |  |
| TN5250E<br>(TCP/IP)  | SCS             | <i>TN5250E printing</i> , on page 54             | Recommended<br>method for SCS<br>over TCP/IP  |  |
| PPR/PPD<br>(TCP/IP)  | IPDS            | PPR/PPD Printing - IPDS data streams, on page 57 | Recommended<br>method for IPDS<br>over TCP/IP |  |

If you intend to operate your AXIS 5470e/570/670e in a multiprotocol environment, you should also proceed to the other relevant sections in this manual:

Section 5 Setting Up - IBM Mainframe, on page 65
Section 6 Setting Up - NetWare, on page 110
Section 7 Setting Up - Windows, on page 125
Section 8 Setting Up - OS/2, on page 151
Section 9 Setting Up - Macintosh, on page 157
Section 10 Setting Up - UNIX, on page 163

#### SNA Printing - 5494 Mode

The 5494 mode provides a significantly richer set of features for formatting text and is the recommended emulation mode in AS/400 environments.

The 5494 mode supports DBCS which accommodates printing from AS/400 host systems using languages that employ double-byte character sets, namely Chinese, Japanese and Korean. Refer to **DBCS Support** on page 275 for further information.

The AXIS print server supports printing SCS (AXIS 5470e/570/670e) and IPDS (AXIS 5470e/670e) data streams via the SNA transport protocol.

#### Notes:

- SNA is only available for AXIS 570/670e and AXIS 5470e units with the SNA option installed. Please refer to Product Model Summary on page 10.
- IPDS data streams are only supported by the AXIS 670e and the AXIS 5470e unit with the IPDS option installed. Please refer to **Product Model** Summary on page 10.

Configuring for SNA printing in 5494 Mode is described in three separate stages:

- The AS/400 Host System Checklist
- Configuring the AXIS 5470e/570/670e
- Verifying the communication

The AS/400 Host System Checklist If you are using AS/400 Version 3 Release 1 or higher, the AS/400 host in 5494 CU mode is automatically configured. The instructions in this section describe this automated configuration procedure.

If you are using a pre-version 3 release, you must perform the configuration procedure manually. If this is the case, please refer to the AXIS Network Print Server Technical Reference that is supplied on the AXIS Product CD or the Technical Notes that feature on the Axis Web site.

#### Note:

There is an AS/400 Parameter checklist in the AXIS 5470e/570/670e User's Guide where you can enter the values described in this section for future reference.

 Type DSPNETA on the AS/400 command line and press Enter. For future reference, note the values of the Local network ID and Default local location parameters. Press F3.

#### Example:

| DSPNETA                                                                                                    |
|----------------------------------------------------------------------------------------------------|
| Display Network Attributes                                                                                       |
| System:                                                                                                    |
| S1032BB0                                                                                                    |
| Current system name                                                                                              |
| Pending system name                                                                                              |
| Local network ID                                                                                                 |
| Local control point name S1032BB0                                                                                |
| Default local location $\ldots$ $\ldots$ $\ldots$ $\ldots$ $\ldots$ $\ldots$ $\ldots$ $\ldots$ $\ldots$ $\ldots$ |
| Default mode BLANK                                                                                               |
| APPN node type                                                                                                   |
| Data compression * *NONE                                                                                         |
| Intermediate data compression * *NONE                                                                            |
| Maximum number of intermediate sessions : 200                                                                    |
| Route addition resistance 128                                                                                    |
| Server network ID/control point name : *LCLNETID *ANY                                                            |
|                                                                                                    |
|                                                                                                    |
|                                                                                                    |
| More                                                                                                    |
| Press Enter to continue.                                                                                         |
| F3=Exit F12=Cancel                                                                                               |

The required parameter values are highlighted in bold.

AXIS 5470e/570: Type WRKLIND \*ELAN and press Enter: AXIS 670e: Type WRKLIND \*TRLAN and press Enter to get a list of all line descriptions on the system. Type 5 in front of the line description and press Enter.

#### Example:

| Selection or command<br>==> DSPLIND ETHERNET |             |            |                           |  |  |
|----------------------------------------------|-------------|------------|---------------------------|--|--|
| F3=Exit F4=Prompt<br>F23=Set initial menu    | F9=Retrieve | F12=Cancel | F13=Information Assistant |  |  |

2. Press F11 to display keywords.

#### **Example:**

| Display Line Description         | S1032BB0        |  |  |  |
|----------------------------------|-----------------|--|--|--|
| Line description                 | . : ETHERNET    |  |  |  |
| Option                           | . : *BASIC      |  |  |  |
| Category of line                 | . : *ELAN       |  |  |  |
| Resource name                    | . : *NWSD       |  |  |  |
| Vary on wait                     | . : *NOWAIT     |  |  |  |
| Network controller               | . : ETHERNET00  |  |  |  |
| Network server description       | . : FSIOP       |  |  |  |
| Port number                      | .: 1            |  |  |  |
| Local adapter address            | .: 08005AB77D49 |  |  |  |
| Exchange identifier              | . : 056F1450    |  |  |  |
| Ethernet standard                | . : *ALL        |  |  |  |
| Line speed                       | . : 10M         |  |  |  |
| Current line speed               | . : 10M         |  |  |  |
| Duplex                           | . : *HALF       |  |  |  |
| Current duplex                   | . : *HALF       |  |  |  |
| Maximum controllers              | .: 40           |  |  |  |
| More<br>Press Enter to continue. |                 |  |  |  |
| F3=Exit F11=Display keywords     | F12=Cancel      |  |  |  |

3. For future reference, note the values of the Local Adapter Address (ADPTADR) and Maximum Controllers (MAXCTL) parameters. Press Enter to view the active switched controllers display.

| Line description : ETHERNET<br>Option : * *ACTSWTCTL<br>Category of line : * *ELAN<br>Active Switched Controllers<br>CONTROLER1<br>CONTROLER2<br>CONTROLER3<br>Bottom | Display Line Description                                     | S1032BB0                                    |
|----------------------------------------------------------------------------------------------------|--------------------------------------------------------------|---------------------------------------------|
| Active Switched Controllers<br>CONTROLER1<br>CONTROLER2<br>CONTROLER3<br>Bottom                                                                                       | Line description Option                                      | . : ETHERNET<br>. : *ACTSWTCTL<br>. : *ELAN |
| Bottom                                                                                                    | Active Switched Co<br>CONTROLER1<br>CONTROLER2<br>CONTROLER3 | ntrollers                                   |
| Press Enter to continue.                                                                                                    | Bottom<br>Press Enter to continue.                           |                                             |

4. Press Enter to display the SSAP list. Make sure that there is at least one SSAP entry dedicated for SNA. For your future reference, note the SSAP value for this entry. Verify that the number of controllers displayed on this screen does not exceed the value for maximum controllers (MAXCTL) from above.

#### **Example:**

| Display Line Description S1032BB0  |                    |                            |        |                   |      |
|------------------------------------|--------------------|----------------------------|--------|-------------------|------|
| Line descr<br>Option<br>Category o | iption             | ETHERNET<br>*SSAP<br>*ELAN |        |                   |      |
| Source                             | Service Access Po  | ints                       | Source | Service Access Po | ints |
| SSAP                               | Maximum Frame      | Type                       | SSAP   | Maximum Frame     | Type |
| 04                                 | 1496               | *SNA                       |        |                   |      |
| 12                                 | 1496               | *NONSNA                    |        |                   |      |
| AA                                 | 1496               | *NONSNA                    |        |                   |      |
| C8                                 | 1496               | *HPR                       |        |                   |      |
| Bottom<br>Press Enter to continue. |                    |                            |        |                   |      |
| F3=Exit                            | F11=Display keywor | ds F12=C                   | ancel  |                   |      |

#### Note:

The SNA entry is normally set to SSAP 04.

5. Press Enter to display the Autocreate controller (AUTOCRTCTL) parameter. Ensure that the AUTOCRTCTL parameter is set to \*YES. Press F3 to return to the command line.

#### Example:

| Display Line Description           | S1032BB0                                                                                                    |  |  |  |
|------------------------------------|----------------------------------------------------------------------------------------------------|--|--|--|
| Line description                   | LIND ETHERNET<br>OPTION *APPN<br>*ELAN                                                                                                    |  |  |  |
| Link speed                         | LINKSPEED 10M<br>COSTCNN 0<br>COSTBYTE 0<br>SECURITY *NONSECURE<br>PRPDLY *LAN<br>USRDFN1 128<br>USRDFN2 128<br>USRDFN3 128<br>AUTOCRTCTL *YES<br>AUTOLITCTL 1440 |  |  |  |
| Bottom<br>Press Enter to continue. |                                                                                                    |  |  |  |

F3=Exit F11=Nondisplay keywords F12=Cancel

- 6. Type **DSPSYSVAL QCHRID** on the command line and press **Enter.** Note the code page for future reference. Press **F3** to exit.
- 7. Type **DSPSYSVAL QAUTOCFG** on the command line and press **Enter**. Make sure the Autoconfigure device parameter is turned on (1). Press **F3** to exit.

#### **Example:**

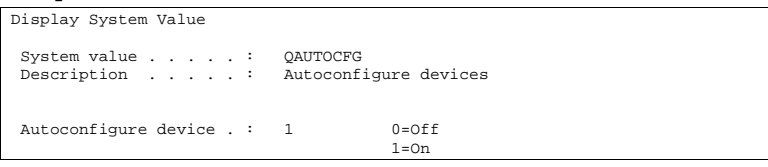

8. Type DSPSYSVAL QAUTORMT on a command line and press Enter. Make sure the Autoconfigure remote controller parameter is turned on(1). Press F3 to exit.

```
Display System Value

System value . . . . : QAUTORMT

Description . . . . : Autoconfigure of remote controllers

Autoconfigure remote controller : 1 0=Off

1=On
```

 Type DSPMODD QRMTWSC on the command line and press Enter. Press F11 to display the keywords. Verify that the mode description exists on the system and that it is configured as presented in the example below. Use the command WRKMODD QRMTWSC if you need to change a value. Press F3.

#### **Example:**

| Display Mode Description           | S1032BB0                                                                                                    |
|------------------------------------|----------------------------------------------------------------------------------------------------|
| Mode description                   | QRMTWSC                                                                                                    |
| Class-of-service                   | #CONNECT<br>57<br>55<br>56<br>0<br>*CALC<br>7<br>7<br>*CALC<br>*CALC<br>*NETATR<br>*RLE<br>*RLE<br>*RLE<br>*NONE |
| Text                               | This Mode is IBM Supplied                                                                                        |
| Bottom<br>Press Enter to continue. |                                                                                                    |

10. Type DSPUSRPRF QUSER and press Enter. Make sure that the QUSER Status is \*ENABLED.

| Display User Profile - Basic   |          |
|--------------------------------|----------|
| User profile                   | QUSER    |
| Previous sign-on               |          |
| Sign-on attempts not valid     | 0        |
| Status                         | *ENABLED |
| Date password last changed     | 08/08/00 |
| Password expiration interval : | *SYSVAL  |
| Set password to expired        | *NO      |
| User class                     | *USER    |
| Special authority              | *NONE    |
| Group profile                  | *NONE    |
| Owner                          | *USRPRF  |
| Group authority                | *NONE    |
| Group authority type           | *PRIVATE |
| Supplemental groups            | *NONE    |
| Assistance level               | *SYSVAL  |
| Current library                | *CRTDFT  |
| More                           |          |

11. Page forward to the next screen by pressing Enter and verify that the Maximum Storage Allowed parameter is set to \*NOMAX. Press F3.

#### **Example:**

| Display User Profile - Basic          |
|---------------------------------------|
| User profile QUSER                    |
| Initial program * *NONE               |
| Library                               |
| Initial menu MAIN                     |
| Library * *LIBL                       |
| Limit capabilities * *NO              |
| Text                                  |
| Display sign-on information : *SYSVAL |
| Limit device sessions * *SYSVAL       |
| Keyboard buffering * *SYSVAL          |
| Maximum storage allowed * *NOMAX      |
| Storage used 832                      |
| Highest scheduling priority 3         |
| Job description QDFTJOBD              |
| Library QGPL                          |
| More                                  |
| Press Enter to continue.              |
| F3=Exit F12=Cancel                    |

Use the command WRKCFGSTS \*CTL XXXX\* (where XXXX is the first 4 characters of the AXIS 5470e/570/670e 5494 LU Name) and press Enter to delete any previously created Controller and Device descriptions specific to your AXIS 5470e/570/670e. Delete the Device Descriptions (indented text) first and then the Controllers. Print a test page if you are unsure of the AXIS 5470e/570/670e 5494 LU Name.

| Work with (                        | Configuration                                                                        | Status                                                                                       |                              | S1032BB                              | 0                                         |                                                |
|------------------------------------|--------------------------------------------------------------------------------------|----------------------------------------------------------------------------------------------|------------------------------|--------------------------------------|-------------------------------------------|------------------------------------------------|
| Position t                         |                                                                                      |                                                                                              | Startir                      | ng chara                             | cters                                     |                                                |
| Type optic<br>1=Vary o<br>9=Displa | ons, press En<br>on 2=Vary o<br>wy mode statu                                        | ter.<br>ff 5=Work<br>s 13=Wor                                                                | with job<br>k with APPN      | 8=Work status.                       | with description                          | n                                              |
| Opt Descr<br>FSIO<br>ETT<br>Z      | ERNET<br>XIS11<br>AXIS11<br>AXIS11<br>AXIS11<br>AXIS11<br>AXIS11<br>AXIS11<br>AXIS11 | Status<br>ACTIVE<br>ACTIVE<br>ACTIVE<br>ACTIVE/TAF<br>ACTIVE/SOU<br>ACTIVE/SOU<br>ACTIVE/SOU | RGET<br>JRCE<br>JRCE<br>JRCE | SHEILA<br>SHEILA<br>SHEILA<br>SHEILA | QUSER<br>QUSER<br>QUSER<br>QUSER<br>QUSER | 010190<br>010190<br>010190<br>010190<br>010190 |

Configuring the AXIS 5470e/570/670e To perform the instructions presented in this section, you should first assign an IP address to your AXIS 5470e/570/670e using one of the methods presented in **Assigning an IP address**, on page 32.

#### Note:

If your network does not support the TCP/IP protocol suite, you can still configure the AXIS 5470e/570/670e using the AXIS NetPilot installation tool.

After you have completed the procedures in the AS/400 Host system checklist above, follow the instructions below to configure the AXIS 5470e/570/670e for SNA printing in the AS/400 environment using a Web browser:

- 1. Start a Web browser, e.g. Internet Explorer or Netscape Navigator.
- Enter the IP address or the host name of the AXIS 5470e/570/670e in the location field and press the Enter key on your keyboard. The internal Web pages of the AXIS 5470e/570/670e will appear.

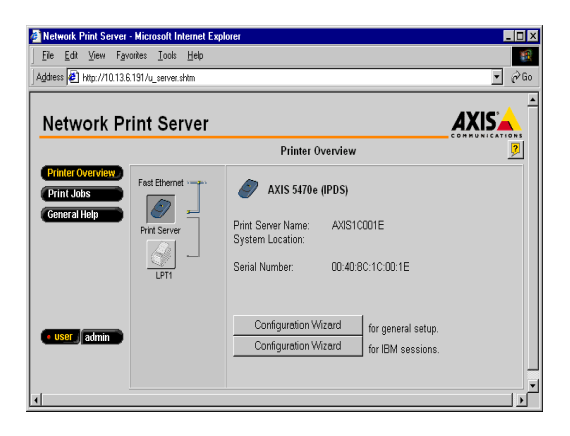

#### Note:

To protect the admin pages and the Configuration Wizard from unauthorized use, enter a password (default Pass) in the Root Password field under admin | General Settings.

3. Click the Configuration Wizard for IBM sessions button.

- 4. Click the **Add Session** button. This will start the **Configuration Wizard** which is a step-by-step guide through the required IBM configuration settings.
- Verifying the<br/>Communication Link1. Type WRKCFGSTS \*CTL xxxx\* on the AS/400 command<br/>line (xxxx is the first four characters of the AXIS<br/>5470e/570/670e 5494 LU Name) and press Enter. After a<br/>couple of minutes, ensure that the following items are displayed:
  - One APPC controller with the same name as the AXIS 5470e/570/670e 5494 LU Name.
  - One APPC device with the same name as the AXIS 5470e/570/670e 5494 LU Name, one controller session (QRMTWSC) and the currently active printer sessions (QRMTWSC).
  - One twinax controller named XXXXRMT, where XXXX are the first five characters of the AXIS 5470e/570/670e 5494 LU Name.
  - One, two or three twinax printer devices named xxxxPRT0z (xxxx are the first four characters of the AXIS 5470e/570/670e 5494 LU Name and z is the printer device number).

The status of all items should now be ACTIVE or VARIED ON.

- 2. Type **STRPRTWTR XXXXPRT0z** on the AS/400 command line (XXXXPRT0**z** is the printer device name) and press **Enter**. This command starts the writer for this printer device.
- 3. Press the AXIS 5470e/570/670e test button once to print a test page. Ensure that the SNA status is defined on the test page as Idle, Actv or LU-4.

### TN5250E printing

TN5250E is the recommended protocol to use when printing SCS data streams over TCP/IP. This print method offers superior control, management and throughput for the AXIS 5470e/570/670e.

# Before you beginMake sure that the AS/400 host is running OS/400 V3R2 or higher<br/>with TCP/IP support installed and configured.

Make sure that the latest PTFs are installed. Information about which PTFs to use can be obtained from:

http://as400service.rochester.ibm.com/

| The AS/400 Host<br>System Checklist | Note:                                                                          |
|-------------------------------------|--------------------------------------------------------------------------------|
|                                     | There is an AS/400 Parameter checklist in the AXIS 5470e/570/670e User's Guide |
|                                     | where you can enter the values described in this section for future reference. |

- 1. Type **WRKCTLD \*VWS** on the AS/400 command line and press **Enter** to determine the number of auto-configured virtual devices on your AS/400 system. Press **F3**.
- 2. Type **DSPSYSVAL QAUTOVRT** and press **Enter**. Make sure that the value of the QAUTOVRT parameter is greater than the number of auto-configured virtual devices. Press **F3**.
- 3. Type **DSPSYSVAL QCHRID** and press **Enter**. Note the system language (code page) for future reference. Press **F3**.
- 4. Type **WRKTCPSTS OPTION \*IFC** and press **Enter** to determine the IP address of the AS/400 server. Press **F3**.

Configuring the AXIS 5470e/570/670e Follow the instructions below to configure the AXIS 5470e/570/670e for TN5250E printing using a Web browser:

- 1. Start a Web browser, e.g. Internet Explorer or Netscape Navigator.
- Enter the IP address or the host name of the AXIS 5470e/570/670e in the location field and press the Enter key on your keyboard. The internal Web pages of the AXIS 5470e/570/670e will appear.

#### Note:

To protect the admin pages and the Configuration Wizard from unauthorized use, enter a password (default Pass) in the Root Password field under admin | General Settings.

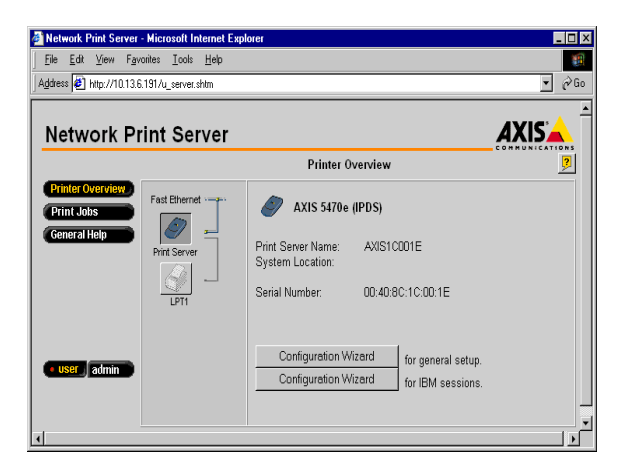

- 3. Click the Configuration Wizard for IBM sessions button.
- 4. Click the **Add Session** button. This takes you to the **Configuration Wizard** which is a step-by-step guide through the required configuration settings.

Verifying the communication link

- 1. Type WRKCFGSTS \*DEV XXXX\*, where XXXX are the first four characters of the printer device name, on the AS/400 command line and press Enter. A list of printer devices will be displayed. Make sure that a virtual printer device is active.
- 2. Direct a printout to this printer device to check the integrity of the communication link.
- 3. Press the test button on the AXIS 5470e/570/670e once to print a test page. Make sure that the TN5250E status is defined on the test page as Idle, Actv or LU-1.

#### **PPR/PPD Printing - IPDS data streams**

#### Note:

IPDS is only available for AXIS 670e and AXIS 5470e units with the IPDS option installed. For more information, refer to **Product Model Summary** on page 10.

The configuration procedures presented in this section are divided into three separate steps:

- Configuring the AS/400 host
- Configuring the AXIS 5470e/670e
- Verifying the communication between the AXIS 5470e/670e and the AS/400

Before you beginMake sure that the AS/400 host is running OS/400 V3R6 or higher<br/>with TCP/IP support installed and configured.

Make sure that the latest PTFs are installed. Information about which PTFs to use can be obtained from:

http://as400service.rochester.ibm.com/

| Configuring the                 | When configuring the AS/400 host system you can:                                                                                                    |         |
|---------------------------------|----------------------------------------------------------------------------------------------------|---------|
| AS/400 HOST System              | create a PSF configuration                                                                                                    |         |
|                                 | create a printer device description                                                                                                    |         |
| Creating a PSF<br>Configuration | The system uses default values but you can optionally create a PS configuration by following the instructions below:                                                                                                    |         |
|                                 | 1. Issue the command <b>CRTPSFCFG</b> .                                                                                                    |         |
|                                 | 2. Press F11 to display keywords.                                                                                                    |         |
|                                 | 3. Select a name for the PSF configuration and enter it at the PSF configuration (PSFCFG) line. The name may comprise the letters A-Z and the numerals 0-9, but must begin with a letter. A maximum of 10 characters are allowed.                                                                                           | ie<br>¥ |
|                                 | 4. Enter QGPL at the Library line.                                                                                                    |         |
|                                 | 5. Enter *YES at the IPDS pass through (IPDSPASTHR) line                                                                                                    | ıe.     |
|                                 | <ol> <li>Enter *NORDYF at the Activate release timer<br/>(ACTRLSTMR) line.</li> </ol>                                                                                                    |         |
|                                 | 7. Enter *NOMAX at the Release timer (RLSTMR) line.                                                                                                    |         |
|                                 | 8. Press the <b>Enter</b> key on your keyboard to create the PSF configuration.                                                                                                    |         |
|                                 | Many of the settings presented in the following panel example can be<br>left at their default settings. However, the settings that you must<br>change are highlighted in <b>bold</b> text and the settings that you must<br>enter exactly as shown in the example are highlighted in <u>bold</u><br><u>underlined</u> text. | e       |
|                                 |                                                                                                    |         |

#### **Example:**

| Create PSF Configuration (CRTPSFCFG)    |                  |
|-----------------------------------------|------------------|
| Type choices, press Enter.              |                  |
| PSF configuration PSFCFG                | > AXISPR1        |
| Library                                 | > QGPL           |
| User resource library list USRRSCLIBL   | *JOBLIBL         |
| Device resource library list DEVRSCLIBL | *DFT             |
| + for more values                       |                  |
| IPDS pass through IPDSPASTHR            | > <u>*YES</u>    |
| Activate release timer ACTRLSTMR        | > <u>*NORDYF</u> |
| Release timer RLSTMR                    | > <u>*NOMAX</u>  |
| Restart timer RESTRTMR                  | *IMMED           |
| APPC and TCP/IP retry count RETRY       | 15               |
| Delay between APPC retries RETRYDLY     | 90               |
| Automatic session recovery UAUTOSSNRCY  | *NO              |
| Acknowledgment frequency ACKFRQ         | 100              |
| Text `description' TEXT                 | *BLANK           |
|                                         | Bottom           |

Creating a Printer Device Description Create a printer device description by following the instructions below:

- 1. Issue the command CRTDEVPRT and press Enter.
- 2. Press F11 to display keywords.
- 3. Select a name for the printer device and enter it at the Device Description (DEVD) line. The name may comprise the letters A-Z and the numerals 0-9, but must begin with a letter. A maximum of 10 characters are allowed. In the following instructions the printer device name will be referred to as AXISPR1.
- 4. Enter \*LAN at the Device class (DEVCLS) line.
- 5. Enter \*IPDS at the Device type (TYPE) line.
- 6. Enter 0 at the Device model (MODEL) line.
- 7. Enter \*IP at the LAN attachment (LANATTACH) line.

59

- 8. Enter a port number at the Port number (PORT) line. The Axis print server is pre-configured with the port numbers 5001, 5002 and 5003 for IPDS printing.
- 9. Enter a FGID number at the Font Identifier (FONT) line, e.g. 11 (Courier).
- 10. Define the Remote location (RMTLOCNAME). Use the IP address of the AXIS 5470e/670e.
- 11. (Optional) Enter the name of the previously created PSF configuration at the User-defined object (USRDFNOBJ): Object line.
- 12. (Optional) Enter the library of the previously created PSF configuration at the User-defined object (USRDFNOBJ): Library line.
- 13. (Optional) Enter \*PSFCFG at the User-defined object (USRDFNOBJ): Object type line.
- 14. Press the **Enter** key on your keyboard to create the printer device description.

Many of the settings presented in the following panel example can be left at their default settings. However, the settings that you must change are highlighted in **bold** text and the settings that you must enter exactly as shown in the example are highlighted in **bold** <u>underlined</u> text.

## AXIS 5470e/570/670e User's Manual

#### Example:

| Create Device Desc (Printer) (CRTDEVPRT) |                  |
|------------------------------------------|------------------|
| Type choices, press Enter.               |                  |
| Device description DEVD                  | > AXISPR1        |
| Device class DEVCLS                      | > <u>*LAN</u>    |
| Device type TYPE                         | > <u>*IPDS</u>   |
| Device model MODEL                       | > 0              |
| LAN attachment LANATTACH                 | > <u>*IP</u>     |
| Advanced function printing AFP           | *YES             |
| Port number PORT                         | > 5001           |
| Online at IPL ONLINE                     | *YES             |
| Font: FONT                               |                  |
| Identifier                               | > 11             |
| Point size                               | *NONE            |
| Form feed FORMFEED                       | *FILE            |
| Separator drawer SEPDRAWER               | *FILE            |
| Separator program SEPPGM                 | *NONE            |
| Library                                  |                  |
| Printer error message PRTERRMSG          | *INQ             |
|                                          | More             |
|                                          |                  |
| Message queue MSGQ                       | QSYSOPR          |
| Library                                  | *LIBL            |
| Activation timer ACTTMR                  | 170              |
| Image configuration IMGCFG               | *NONE            |
| Maximum pending requests MAXPNDRQS       | 6                |
| Print while converting PRTCVT            | *YES             |
| Print request timer PRTRQSTMR            | *NOMAX           |
| Form definition FORMDF                   | F1C10110         |
| Library                                  | *LIBL            |
| Remote location: RMTLOCNAME              |                  |
| Name or address                          | > `192.168.5.23' |
| User-defined options USRDFNOPT           | *NONE            |
| + for more values                        |                  |
|                                          |                  |
|                                          | More             |

Example cont:

| User-defined objects USRDFNOBJ        |                   |
|---------------------------------------|-------------------|
| Object                                | > AXISPR1         |
| Library                               | > QGPL            |
| Object type                           | > *PSFCFG         |
| Data transform program USRDTATFM      | *NONE             |
| Library                               |                   |
| User-defined driver program USRDRVPGM | *NONE             |
| Library                               |                   |
| Text `description' TEXT               | IPDS over PPR/PPD |
|                                       |                   |
|                                       | More              |

Configuring the AXIS 5470e/670e

Follow the instructions below to configure your AXIS 5470e/670e using a standard Web browser:

- 1. Start a Web browser, e.g. Internet Explorer or Netscape Navigator.
- 2. Enter the IP address or the host name of the AXIS 5470e/670e in the location field and press the **Enter** key on your keyboard. The internal Web pages of the AXIS 5470e/670e will appear.

#### Note:

To protect the admin pages and the Configuration Wizard from unauthorized use, enter a password (default Pass) in the Root Password field under admin | General Settings.

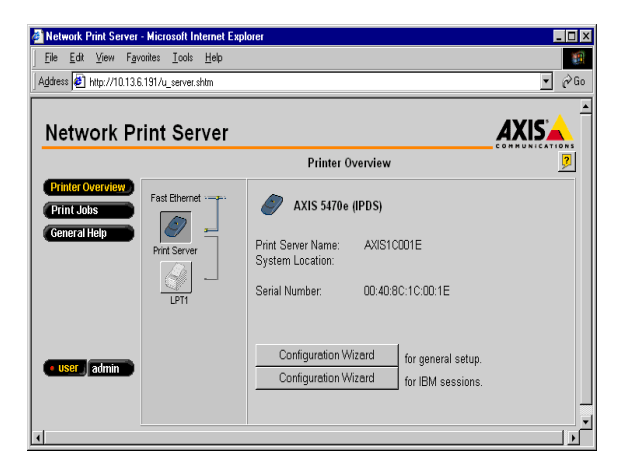

- 3. Click the Configuration Wizard for IBM sessions button.
- 4. Click the **Add Session** button. This takes you to the **Configuration Wizard** which is a step-by-step guide through the required configuration settings.

# Verifying the communication

Follow the instructions below to verify the communication by sending a print job to the AXIS 5470e/670e:

#### Note:

AXISPR1 is an example. Refer to Creating a Printer Device Description on page 59 for details.

- 1. Type **WRKCFGSTS** \***DEV AXISPR1** on the AS/400 command line and press **Enter** to display the previously created printer device. The status of the printer device should be VARIED OFF.
- 2. Vary on the printer device by typing 1 in the Opt field. Press ENTER.
- 3. Press F5 to refresh the display. The printer device should now be VARIED ON.
- 4. Start the printer writer by typing **STRPRTWTR AXISPR1** on the AS/400 command line. Press **Enter**.
- 5. Press F5 to refresh the display. The printer device should now be ACTIVE/WRITER.
- 6. Direct a printout to this printer device. A successful printout verifies the communication link between the AS/400 and the AXIS 5470e/670e.

The AXIS 5470e/670e is now ready for printing in the AS/400 environment.

## Section 5 Setting Up - IBM Mainframe

This section describes how to configure the AXIS 5470e/570/670e for printing SCS, 3270 and IPDS data streams using SNA and TCP/IP transport protocols in the IBM Mainframe environment.

Proceed to the setup section that is relevant to your network environment, as described in the table below:

| Printing<br>protocol | Data streams | Action                                           |  |
|----------------------|--------------|--------------------------------------------------|--|
| SNA                  | SCS          | SNA Printing, on page 67                         |  |
|                      | 3270DS       |                                                  |  |
|                      | IPDS         |                                                  |  |
| TN3270E<br>(TCP/IP)  | SCS          |                                                  |  |
|                      | 3270DS       | TCP/IP TN3270E Printing, on page 77              |  |
|                      | IPDS         |                                                  |  |
| PPR/PPD<br>(TCP/IP)  | IPDS         | PPR/PPD Printing - IPDS data streams, on page 89 |  |

#### Notes:

- IPDS is only available for AXIS 5470e/670e units with the IPDS option installed. Please refer to **Product Model Summary** on page 10.
- SNA is only available for AXIS 5470e/570/670e units with the SNA option installed. Please refer to **Product Model Summary** on page 10.

If you intend to operate your AXIS 5470e/570/670e in a multiprotocol environment, you should also proceed to the other relevant sections in this manual, namely:

Section 4 - Setting Up - AS/400 Section 6 - Setting Up - NetWare Section 7 - Setting Up - Windows Section 8 - Setting Up - OS/2 Section 9 - Setting Up - Macintosh Section 10 - Setting Up - UNIX

#### **SNA** Printing

The AXIS 5470e/570/670e supports printing of SCS, 3270 and IPDS data streams via the SNA transport protocol.

#### Important!

The AXIS 5470e/570/670e must be set up to emulate an IBM 3174 (3174 CU mode) in the Mainframe/VTAM environment.

#### Notes:

- IPDS is only available for the AXIS 670e and the AXIS 5470e units with the IPDS option installed. Please refer to Product Model Summary on page 10.
- SNA is only available for AXIS 5470e/570/670e units with the SNA option installed. Please refer to Product Model Summary on page 10.

Configuring for SNA printing in 3174 CU Mode is described in three separate stages:

- Configuring the IBM Mainframe Host system
- Configuring the AXIS 5470e/570/670e
- Verifying the communication .

These procedures are compulsory for printing in the IBM Mainframe Mainframe environment.

Configuring the host system requires you to do the following:

- Make sure that a VTAM Logon-mode entry is available for your AXIS 5470e/570/670e.
- Create the VTAM Definition for the Major Node where the Print Server definition is to be placed.

Configuring the Host System

# Before you begin Make note of the AXIS 5470e/570/670e serial number that is found on the label on the unit.

Procedures Important!

# When using a concentrator gateway between the host and your print server, it is not necessary to define separate VTAM Major Node and PU definitions for the AXIS 5470e/570/670e. You will instead be working with the gateway VTAM definitions. Since the AXIS 5470e/570/670e will appear to the host as one or several LU's attached to the gateway PU, you need only add LU definitions to the gateway major node definition and then proceed to item 3 below.

- 1. Define a VTAM Major Node Definition where the Print Server definitions will be placed. Using a channel attached 3174 as a gateway to the host, this definition is typically defined as a Local Major Node. If you are using a remotely attached gateway via a 37X5 communications controller or a LAN attached 3172, you will be working with a Switched Major Node definition.
- 2.Add the Print Server  ${\tt PU}$  and  ${\tt LU}$  definitions to the major node definition.

Note:

| For Switched Major Node definitions you need to:                                                                                                    |
|----------------------------------------------------------------------------------------------------|
| •Add the IDBLK (default = E07) and IDNUM (default = last 5 digits of the AXIS 5470e/570/670e MAC address) entries to the PU definition.                                |
| •Code a PATH definition using the unit's full 12 digit MAC address.                                                                                                    |
| Example: An AXIS 5470e/570/670e with a MAC/node<br>address of 00408C100086 will be defined as:<br>PA5470e1 PATH DIALNO=010400408C100086, GID=1,<br>FID=1, GRPNM=gggggg |

- 3. Make sure that the corresponding VTAM Logon-mode entries are available and that the appropriate LU session types (LU1 or LU3) are used.
- 4. Vary ACTive the VTAM Major Node definition for the AXIS 5470e/570/670e.

Sample Sessions The examples below are based on samples given in VTAM Customization (IBM part no: SC23-0112), with some changes to optimize use for AXIS 5470e/570/670e.

VTAM for MVS is assumed, although the configuration for VM and VSE is similar.

Logon-mode Entry Creating a VTAM Logon-mode entry for your AXIS 5470e/570/670e.

Example: (Logon-mode entry for LU type 1 printing)

```
* For application output of LU-1 SNA Character Stream (SCS)
        TITLE `SCS5470e'
SCS5470e MODEENT LOGMODE=SCS5470e,
                                                                  Х
                   FMPROF=X'03',
                                                                 Х
                   TSPROF=X'03',
                                                                 Х
                   PRIPROT=X'B1',
                                                                 Х
                   SECPROT=X'B0',
                                                                 Х
                   COMPROT=X'3080',
                                                                 Х
                                                                 Х
                   RUSIZES=X'8585',
                   PSERVIC=X'0140000100000000000000000',
                                                                 Х
                                                                 Х
                   PSNDPAC=X'03',
                   SRCVPAC=X'03'
```

\*

Example: (Logon-mode entry for LU type 3 printing)

```
* For application output of LU-3 3270 Data Stream (3270DS)
*
        TITLE 'DSC5470e'
DSC5470e MODEENT LOGMODE=DSC5470e,
                                                                Х
                  FMPROF=X'03',
                                                               Х
                  TSPROF=X'03',
                                                               Х
                  PRIPROT=X'B1',
                                                               Х
                  SECPROT=X'90',
                                                               Х
                  COMPROT=X'3080',
                                                               Х
                  RUSIZES=X'8585',
                                                               Х
                  PSERVIC=X'0300000000185018507F00',
                                                               Х
                  PSNDPAC=X'03',
                                                               Х
                  SRCVPAC=X'03'
```

Switched major node definitions

The example below shows how the print server PU, PATH, and LU definitions may be coded in a switched major node definition.

```
* PU definition
* E07xxxxxx is the node ID set in AXIS 5470e/570/670e.
PU5470el PU
                   ADDR=04,
                                                                 Х
                   PUTYPE=2,
                                                                 х
                   IDBLK=E07.
                                                                 Х
                   IDNUM=nnnnn,
                                                                 Х
                   MAXPATH=1,
                                                                 Х
                   SSCPFM=USSSCS,
                                                                 х
                   USSTAB=USSMAST,
                                                                 Х
                   VPACING=(0)
* Path definition
* xxxxxxxxxx is the 12 last digits of the MAC
* address of the AXIS 5470e/570/670e
PA5470el PATH
                  DIALNO=0104xxxxxxxxxxxxxx,
                                                                 х
                   GID=1,
                                                                 Х
                   PID=1,
                                                                 Х
                   GRPNM=gggggg
* LU definitions. Use either LU5470e1 or LU5470e3
* LU type 1 (SCS)
LU5470el LU
                  LOCADDR=2,
                                                                 Х
                   DLOGMOD=SCS5470e,
                                                                   Х
                   VPACING=7.
                                                                 х
                   PACING=3
* LU type 3 (3270DS)
                  LOCADDR=2,
LU5470e3 LU
                                                                 Х
                   DLOGMOD=DSC5470e,
                                                                   Х
                   VPACING=7,
                                                                 Х
                   PACING=3
```

Note:

In the PU definition, **IDNUM** should be set to the five last digits of the AXIS 5470e/570/670e node address, **NODE\_ADDR**. By default **NODE\_ADDR** is the five last digits of the AXIS 5470e/570/670e serial number.

#### Note:

In the path definition, **PATH DIALNO** should be comprised with its first two digits equal to the place holder, the next two set to the SAP and the remaining twelve digits set to the AXIS 5470e/570/670e Ethernet or Node address. By default the Ethernet/Node address is identical to the AXIS 5470e/570/670e serial number. A valid **GRPNM** must also be supplied.

#### Note:

In the LU definition, the LOCADDR number maps to the Logical Printer number of the AXIS 5470e/570/670e. The first eight Local Addresses pass the printout through Logical Printer 1-8. However, some IBM systems do not allow Local Address 1 to be used for printing. Refer to **Section 13 - Using Logical Printers**, On page 215 for more information about logical printers.

#### AXIS 670e Token ring **Example (PU definition for an IBM 9370):** Path is not used for a locally attached 9370 Token Ring adapter. Replace the PATH and PU definitions in the previous example with the PU definition below.

\*
\*
PU definition for 9370
\* E07nnnn is the node ID set in AXIS 670e.
\* xxxxxxx is the 8 last digits of the MAC address of
\* the AXIS 670e.
\*
PU6701 PU IDBLK=E07, X
IDNUM=nnnnn, X
MACADDR=xxxxxxxx, X
SAPADDR=04

#### Note:

**IDNUM** should be set to the five last digits of the AXIS 670e node ID. By default, this is the five last digits of the AXIS 670e serial number. The last twelve digits of MACADDR should be set to the AXIS 670e Node address. By default this is the AXIS 670e serial number.
## Local Major Node Definitions

The example below shows how the print server PU and LU definitions may be coded in a local major node definition:

| * 5470e DSPU | DEFINITION                        |   |
|--------------|-----------------------------------|---|
| DSPU5470e PU | CUADDR=E31,                       | Х |
|              | MODETAB=MODE3290,                 | Х |
|              | PUTYPE=2,ISTATUS=ACTIVE,MAXBFRU=1 |   |
| DSPULU02 LU  | LOCADDR=2                         | Х |
|              | SSCPFM=USSSCS,                    | Х |
|              | USSTAB=USSTAB,                    | Х |
|              | PACING=1,                         | Х |
|              | VPACING=2,                        | Х |
|              | ISTATUS=ACTIVE,                   | Х |
|              | LOGAPPL=MWTC,                     | Х |
|              | DLOGMOD=SCS5470e                  |   |
| DSPULU03 LU  | LOCADDR=3,                        | Х |
|              | SSCPFM=USSSCS,                    | Х |
|              | USSTAB=USSTAB,                    | Х |
|              | PACING=1,                         | Х |
|              | VPACING=2,                        | Х |
|              | ISTATUS=ACTIVE,                   | Х |
|              | LOGAPPL=MWTC,                     | Х |
|              | DLOGMOD=SCS5470e                  |   |
|              |                                   |   |

## Note:

If the LAN media at the remote (Print Server) location differs from that at the host location (e.g. Remote LAN = Ethernet and Host LAN = Token Ring), the MAC address definitions must be modified, as outlined below:

#### Print Server Modifications:

The AXIS 5470e/570/670e Host MAC address (H1\_MAC\_ADDR) must be bitorder reversed for each byte,

e.g. if the host address is 08005AB77D49 the converted address will be 10005AEDBE92

Host Modifications:

The required Host modifications are dependent upon the VTAM definition for the Major Node where the Print Server definition is placed.

• Case 1:

VTAM Major Node definition is a Switched Major Node. The MAC address of the AXIS 5470e/570/670e must be bitorder reversed in the PATH entry. An AXIS 5470e/570/670e with a MAC/node address of 00408C1B06D4 will be defined using the MAC/node address 000231D8602B as follows:

PA5470e1 PATH DIALNO=0104000231D8602B,GID=1,PID=1,GRPNM=gggggg

• Case 2:

VTAM Major Node definition is a Local Major Node. When using a channel attached controller as gateway to the host, the MAC address of the AXIS 5470e/570/670e is configured in the gateway. The address must be reversed, as in case 1 above.

Configuring the AXIS 5470e/570/670e

To perform the instructions presented in this section, you should first assign an IP address to your AXIS 5470e/570/670e using one of the methods presented in **Assigning an IP address**, on page 32.

## Note:

If your network does not support the TCP/IP protocol suite, you can still configure the AXIS 5470e/570/670e using the AXIS NetPilot installation tool. Appropriate instructions are available in the AXIS NetPilot online help.

The purpose of the configuration of the AXIS 5470e/570/670e is to emulate a LAN attached IBM 3174 Control Unit running SNA PU2.0.

Follow the instructions below to configure the AXIS 5470e/570/670e using a Web browser:

1. Start a Web browser, e.g. Internet Explorer or Netscape Navigator.

Enter the IP address or the host name of the AXIS 5470e/570/670e in the location field and press the Enter key on your keyboard. The internal Web pages of the AXIS 5470e/570/670e will appear.

#### Note:

To protect the admin pages and the Configuration Wizard from unauthorized use, enter a password (default Pass) in the Root Password field under admin | General Settings.

| 🚈 Network Print Server - Microsoft Internet Expl                       | orer                                                                                                    |        |
|------------------------------------------------------------------------|----------------------------------------------------------------------------------------------------|--------|
| <u>File Edit View Favorites Tools H</u> elp                            |                                                                                                    |        |
| Address 🙋 http://10.13.6.191/u_server.shtm                             |                                                                                                    | ▼ 🖓 Go |
| Network Print Server                                                   |                                                                                                    |        |
|                                                                        | Printer Overview                                                                                                    | 2      |
| Printer Overview<br>Print Jobs<br>General Help<br>Print Server<br>LPT1 | AXIS 5470e (IPDS)         Print Server Name:       AXIS1C001E         System Location:       Serial Number:         00:40:8C:1C:00:1E |        |
| e user (admin                                                          | Configuration Wizard         for general setup.           Configuration Wizard         for IBM sessions.                              |        |

- 3. Click the Configuration Wizard for IBM sessions button.
- 4. Click the **Add Session** button. This will start the **Configuration Wizard** which is a step-by-step guide through the required configuration settings.

Verifying the Communication Link The easiest way to test the communication is by sending a print job to the AXIS 5470e/570/670e. If there are problems, press the test button once to print the test page where you can find the present SNA link status.

Procedures 1. Power on the Print Server and wait for 2 minutes.

- 2. Press the test button once to print a test page and make sure that the SNA status line is defined as either:
  - •Idle
  - •Actv
  - •LU-1
  - •LU-3

## Note:

Please refer to Axis' Technical Notes and FAQ on the Axis Web site, if the status line indicates that the **SNA link is not active**.

The AXIS 5470e/570/670e is now ready for use in the SNA environment.

## **TCP/IP TN3270E Printing**

The following procedures describe how to configure the AXIS 5470e/570/670e for SCS, 3270DS and IPDS printing, using TCP/IP TN3270E.

This is achieved by establishing communication between the AXIS 5470e/570/670e and Mainframe host via a TN3270E server, using the TCP/IP transport protocol for the SCS, 3270 and IPDS data streams, as illustrated below:

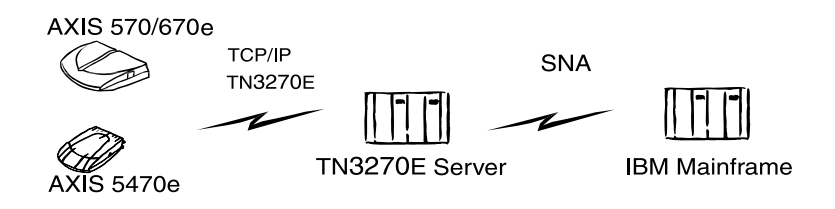

#### Note:

IPDS is only available for AXIS 670e and AXIS 5470e units with the IPDS option installed. Please refer to **Product Model Summary** on page 10

Configuring for TN3270E printing is described in four separate stages:

- Configuring the IBM Mainframe Host system
- Configuring the AXIS 5470e/570/670e
- Configuring the TN3270E server
- Verifying the communication

Configuring the Mainframe host

Consult your TN3270E server documentation and make sure that the appropriate VTAM host system definitions are set up for mainframe-to-TN3270E server SNA communication.

Configuring the AXIS 5470e/570/670e Follow instructions below to configure the AXIS 5470e/570/670e using a Web browser:

- 1. Start a Web browser, e.g. Internet Explorer or Netscape Navigator.
- Enter the IP address or the host name of the AXIS 5470e/570/670e in the location field and press the Enter key on your keyboard. The internal Web pages of the AXIS 5470e/570/670e will appear.

## Note:

To protect the admin pages and the Configuration Wizard from unauthorized use, enter a password (default Pass) in the Root Password field under admin | General Settings.

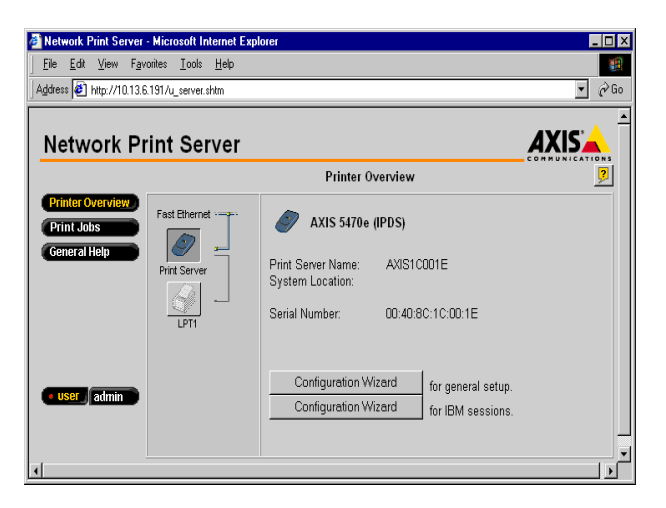

- 3. Click the Configuration Wizard for IBM sessions button.
- 4. Click the **Add Session** button. This will start the **Configuration Wizard** which is a step-by-step guide through the required configuration settings.

Configuring the TN3270E server

The TN3270E server may be implemented as a software package running on the mainframe itself, a router or other server hardware.

Configuration examples for two popular TN3270E-capable servers are described below, namely:

- Microsoft SNA Server
- Novell NetWare for SAA.

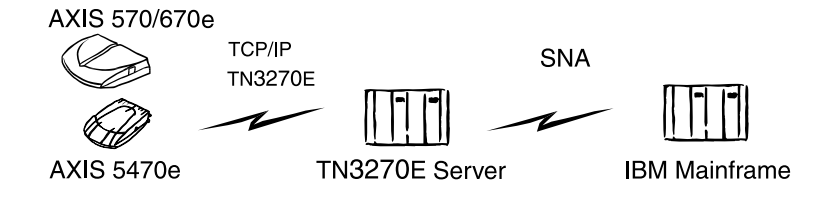

Typical AXIS 5470e/570/670e TCP/IP TN3270E Network Configuration Note:

- Configuration procedures can differ from other TN3270E servers.
- For additional information about configuring other TN3270E servers, refer to the Technical Notes section on the AXIS Web pages.

Microsoft SNA Server Communication is established in two separate stages, SNA Server-to-Host connection and SNA Server to AXIS 5470e/570/670e connection, as described below:

#### **SNA Server-to-Host Connection**

Follow the steps below to set-up a SNA Server-to-Host connection for the AXIS 5470e/570/670e:

- 1. Start Microsoft SNA Server Manager and click the Servers folder. The Main SNA Server Manager Window is featured in the illustration below.
- 2. Insert a new Connection to the host under Connections. Refer to the online help for assistance on how to configure the connection.

- 3. Select the new connection and Insert a 3270 Application LU (LUA) to this connection.
- 4. Set the LU Number to the LU Number specified in the host.
- 5. Set the LU Name to the name you want to use for the printer device. This is the same name that you specify in the TN3270E Printer Name parameter of the AXIS 5470e/570/670e.
- 6. Click OK.

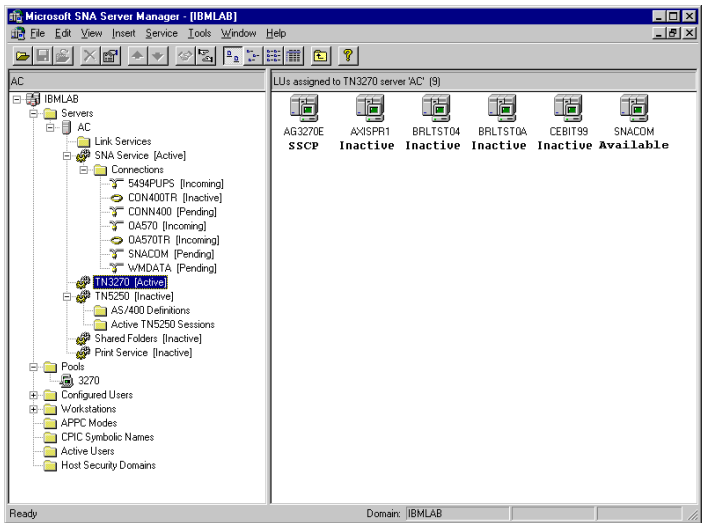

SNA Server Manager Main Window

#### SNA Server - AXIS 5470e/570/670e connection

- 1. Select the new LUA and drag it to the TN3270 connection definition (highlighted in the SNA Server Manager Window above).
- 2. Select the properties of the LUA.
- 3. Click on the TN3270 tab in the properties popup window.
- 4. Select Generic Printer Type.
- 5. Click on the IP Address List tab.

- 6. Specify the IP Address of the client(s) that you want to assign to this LU. This is the IP address of the AXIS 5470e/570/670e, i.e. the same as the INT\_ADDR parameter in the Print Server.
- 7. Click OK.

## Verifying the Communication:

- 1. Activate the connection you created in step 2 of the above *SNA Server AXIS 5470e/570/670e connection* procedures. The status of the connection should be "active".
- 2. Make sure the corresponding LU in the host is activated.
- 3. Activate the TN3270 connection to the AXIS 5470e/570/670e. The LUA should change status to SSCP.
- 4. Check that the printer is connected to the AXIS 5470e/570/670e.
- 5. Send a print job from the host.

The AXIS 5470e/570/670e is now ready for use.

## Notes:

- You can check the status of the TN3270E connection by printing a test page from the Print Server. This is done by pressing the test button once. Make sure the TN3270E status (St:) line for your server connection is defined as either:
  - •SSCP
  - •LU-1
  - •LU-3
- For additional information about configuring other TN3270E servers, refer to the Technical Notes via the AXIS Web pages.

NetWare for SAA Server To set-up a TN3270E connection to the AXIS 5470e/570/670e you have to set up PU and LU definitions. This is done by following the steps below:

- 1. Start the NWSAA Administrator.
- 2. Double click on the NWSAA Node. The panel below will appear.
- 3. Enter the Node ID for the host.
- 4. Leave the rest at their default settings.

| NetWare for SAA Version:                                                                                                    | 2.20.10                                             | <b>1</b>         |
|----------------------------------------------------------------------------------------------------|-----------------------------------------------------|------------------|
| Number of installed user licenses:                                                                                                    | 125                                                 | Description      |
| Peer PU profile default setting<br>Profile Name:<br>SNA network ID:<br><u>P</u> eripheral node CP name:<br><u>N</u> ode ID (block/PU ID):<br>Local/partner SAP for independent LUs: | NWSAA<br>DEEDD<br>CPNAME<br>05D 66204 hex<br>04 hex | 日<br>日<br>TN3270 |
|                                                                                                    |                                                     |                  |
|                                                                                                    |                                                     |                  |

Peer PU profile

- 5. Click on the TN3270 icon. The panel below will appear.
- 6. Select All Available Host PU profiles.
- 7. Enter the user name, from the User List, that you want all TN3270 clients to use.
- 8. Specify the maximum number of TELNET connections you want to allow each TN3270 client.

83

| Available Host PU profiles        | Connections/Client       | ₩ <u>₽</u>  |
|-----------------------------------|--------------------------|-------------|
| C None (No TN3270 Support)        | C <u>U</u> nlimited      | Description |
| CAL                               | ⊙ <u>L</u> imit to       |             |
| C <u>S</u> elected                | 5 connections            |             |
|                                   | Client Response Timer    | TN3270      |
|                                   | ◯ No ti <u>m</u> eout    |             |
|                                   | ⊙ <u>T</u> imeout after  |             |
|                                   | 120 secon <u>d</u> s     |             |
| 🗆 Use client I <u>P</u> name      | Printer End Of Job Timer |             |
| TN3270 Net₩are Us <u>e</u> rname: | ⊙ No timeout             |             |
| CN=Admin.0=AXIS                   | C Timeout a <u>f</u> ter |             |
| Use <u>r</u> List                 | se <u>c</u> onds         |             |
| Ok Cancel Help                    |                          |             |

9. Leave the rest at their default settings and click OK.

Host PU profiles

- 10. Press the "insert" key to create a new Host PU Profile. Choose Host PU Profile from the list displayed in the dialog. Then the panel below will appear.
- 11. Enter a unique name as PU profile name.
- 12. Enter the number of dependent LUs you want for this PU.
- 13. Enter the starting LU number.
- 14. Enter the Node ID (the same ID as for item 3 above).
- 15. Choose logical adapter.
- 16. Set maximum frame size to transmit inbound to match the MAXDATA in the host definition.
- 17. Enter the host node address.

| PU profile name:                        | NWSAAPU           |                                                                                                    |
|-----------------------------------------|-------------------|----------------------------------------------------------------------------------------------------|
| Number of dependent LUs:                | 8                 |                                                                                                    |
| Starting dependent LU number:           | 4                 | Description                                                                                                    |
| Peripheral node control point name:     | NWSAAPU           |                                                                                                    |
| Node ID (block/PU ID):                  | 05D 66204 hex     | - The second second sec |
| Offline test mode                       |                   |                                                                                                    |
| ☑ Assign only LUs activated by the host |                   | LU Defaults                                                                                                    |
| Call host on workstation attach         |                   |                                                                                                    |
| SDDLU support                           |                   |                                                                                                    |
|                                         |                   | Profile Notes                                                                                                    |
| Logical adapter name:                   | E100B_1           | Tionic Holes                                                                                                    |
| Adapter Settings                        |                   |                                                                                                    |
| Maximum frame size to transmit inbound: | 0521 💌            |                                                                                                    |
| 802.2 <u>r</u> emote node address       | 0200 66800000 hex |                                                                                                    |
| 802.2 remote service access point:      | 04 hex            |                                                                                                    |
| 802.2 local service access point:       | 04 🔹 hex          |                                                                                                    |
|                                         |                   |                                                                                                    |
| ☑ Ena <u>b</u> le PU profile at startup |                   |                                                                                                    |
| Ok Cancel Help                          |                   |                                                                                                    |

18. Leave the rest at their default settings.

PU Profile name & Logical adapter

- 19. Click the LU Defaults icon. The panel below will appear
- 20. Set Default LU category to Public.
- 21. Set Default LU type to Printer (LU type 1 or 3).
- 22. Specify the VTAM LU name prefix. Click OK.

### Notes:

- When the LUs are created the default names for the Printer Devices will be <name prefix > followed by a two digit number starting at the number you entered in the starting dependent LU number field (refer to step 13 above).
   In the example below, eight LUs are created automatically. The LU names
- created will be BRLTST04 through to BRLTST0B. These names must correspond to the Printer Names you specify for the TN3270E sessions in the Print Server.

| <u>D</u> efault LU category:<br>Default LU <u>ty</u> pe: | Public   Printer (LU type 1 or 3) | Description   |
|----------------------------------------------------------|-----------------------------------|---------------|
| ¥TAM LU name prefix:<br>⊢Append LU address to prefix u:  | BRLTST                            | LU Defaults   |
| € <u>H</u> ex                                            | Cocimal                           | Profile Notes |
| Ok Cancel Help                                           |                                   |               |

Printer LU

You can now generate a configuration report from NW for SAA. To do this, simply mark the server icon in the left window and select Generate Server Configuration Report from the function menu. The following table is a summary of a report generated by this command for the example above.

| Profile Name                                                                                                    | NWSAA                                                                                                    |
|----------------------------------------------------------------------------------------------------|----------------------------------------------------------------------------------------------------|
| SNA Network ID:                                                                                                    | SEEDB                                                                                                    |
| Peripheral node control point name:                                                                                                    | CPNAME                                                                                                    |
| Block ID/PU ID:                                                                                                    | 05D 66204                                                                                                    |
| Local/Partner SAP for ILUs:                                                                                                    | 04                                                                                                    |
| Logical Adapter:                                                                                                    | E100B_1                                                                                                    |
| PU Profile:                                                                                                    | NWSAAPU                                                                                                    |
| Adapter Name                                                                                                    | E100B_1                                                                                                    |
| Adapter Type:                                                                                                    | LLC 802.2                                                                                                    |
| Terminate peer link if no active APPC sessions:                                                                                                    | No                                                                                                    |
| Logical adapter number:                                                                                                    | 0                                                                                                    |
| Number of local service access points:                                                                                                    | 2                                                                                                    |
| Enable adapter at startup:                                                                                                    | Yes                                                                                                    |
|                                                                                                    |                                                                                                    |
| PU Profile Name                                                                                                    | NWSAAPU                                                                                                    |
| PU Profile Name Number of dependent LUs:                                                                                                    | NWSAAPU<br>8                                                                                                    |
| PU Profile Name Number of dependent LUs: Starting dependent LU number:                                                                                                    | NWSAAPU<br>8<br>4                                                                                                    |
| PU Profile NameNumber of dependent LUs:Starting dependent LU number:Peripheral node control point name:                                                                                                    | NWSAAPU<br>8<br>4<br>NWSAAPU                                                                                                    |
| PU Profile NameNumber of dependent LUs:Starting dependent LU number:Peripheral node control point name:Node ID (block/PU ID):                                                                                                    | NWSAAPU<br>8<br>4<br>NWSAAPU<br>05D 66204                                                                                                    |
| PU Profile NameNumber of dependent LUs:Starting dependent LU number:Peripheral node control point name:Node ID (block/PU ID):Offline test mode:                                                                                                    | NWSAAPU       8         4                                                                                                    |
| PU Profile NameNumber of dependent LUs:Starting dependent LU number:Peripheral node control point name:Node ID (block/PU ID):Offline test mode:Assign only LUs activated by the host:                                                                                       | NWSAAPU         8         4         NWSAAPU         05D 66204         No         Yes                                                                       |
| PU Profile NameNumber of dependent LUs:Starting dependent LU number:Peripheral node control point name:Node ID (block/PU ID):Offline test mode:Assign only LUs activated by the host:Enable SDDLU Support:                                                                  | NWSAAPU         8         4         NWSAAPU         05D 66204         No         Yes         No                                                            |
| PU Profile NameNumber of dependent LUs:Starting dependent LU number:Peripheral node control point name:Node ID (block/PU ID):Offline test mode:Assign only LUs activated by the host:Enable SDDLU Support:Adapter Name:                                                     | NWSAAPU         8         4         NWSAAPU         05D 66204         No         Yes         No         E100B_1                                            |
| PU Profile NameNumber of dependent LUs:Starting dependent LU number:Peripheral node control point name:Node ID (block/PU ID):Offline test mode:Assign only LUs activated by the host:Enable SDDLU Support:Adapter Name:Adapter Type:                                        | NWSAAPU         8         4         NWSAAPU         05D 66204         No         Yes         No         E100B_1         LLC 802.2                          |
| PU Profile NameNumber of dependent LUs:Starting dependent LU number:Peripheral node control point name:Node ID (block/PU ID):Offline test mode:Assign only LUs activated by the host:Enable SDDLU Support:Adapter Name:Adapter Type:Maximum Session Count:                  | NWSAAPU         8         4         NWSAAPU         05D 66204         No         Yes         No         E100B_1         LLC 802.2         9                |
| PU Profile NameNumber of dependent LUs:Starting dependent LU number:Peripheral node control point name:Node ID (block/PU ID):Offline test mode:Assign only LUs activated by the host:Enable SDDLU Support:Adapter Name:Adapter Type:Maximum Session Count:VTAM Name Prefix: | NWSAAPU         8         4         NWSAAPU         05D 66204         No         Yes         No         E100B_1         LLC 802.2         9         BRLTST |

87

| Profile Name                            | NWSAA        |
|-----------------------------------------|--------------|
| Default Model Number:                   | 2            |
| Default LU Category:                    | Public       |
| Maximum frame size to transmit inbound: | 0521         |
| Remote node address:                    | 020066800000 |
| Remote Service Access Point:            | 04           |
| Local Service Access Point:             | 04           |
| Enable PU profile at startup:           | Yes          |

| LU id | Category | VTAM LU Name | Туре | Mod | Termination<br>Method |
|-------|----------|--------------|------|-----|-----------------------|
| 0     | Public   |              | 14   | 2   | TSELF                 |
| 4     | Public   | BRLTST04     | 1    | 2   | TSELF                 |
| 5     | Public   | BRLTST05     | 1    | 2   | TSELF                 |
| 6     | Public   | BRLTST06     | 1    | 2   | TSELF                 |
| 7     | Public   | BRLTST07     | 1    | 2   | TSELF                 |
| 8     | Public   | BRLTST08     | 1    | 2   | TSELF                 |
| 9     | Public   | BRLTST09     | 1    | 2   | TSELF                 |
| 10    | Public   | BRLTSTOA     | 1    | 2   | TSELF                 |
| 11    | Public   | BRLTSTOB     | 1    | 2   | TSELF                 |

#### **PU Profile Names**

NetWare SAA

| Maximum connections per client | 5     |
|--------------------------------|-------|
| Use IP client name             | No    |
| TN3270 NetWare User ID         | Admin |
| Client Response Timer          | 120   |
| Printer End of Job Timer       | 9999  |

Summary of a report generated by Generate Server Configuration Report (bold text = not default).

#### Verifying the Communication:

Follow the steps below to test the communication by sending a print job to the AXIS 5470e/570/670e.

- 1. Make sure the printer is connected to the AXIS 5470e/570/670e and the corresponding LU in the host is activated.
- 2. Send a print job from the host.

The AXIS 5470e/570/670e is now ready for use. If needed, it can be further adapted to your system using the AXIS NetPilot<sup>TM</sup>, Webbased configuration pages or IBM Printer Emulation. Please refer to **Appendix C** - **Extended IBM Printer Emulation**, on page 245.

#### Note:

You can check the status of the TN3270E connection by printing a test page from the Print Server. This is done by pressing the test button once. Make sure the TN3270E status (St:) line for your server connection is defined as either:

- SSCP
- LU-1
- LU-3

For additional information about configuring other TN3270E servers, refer to the Technical Notes via the AXIS Web pages.

## **PPR/PPD Printing - IPDS data streams**

## Note:

IPDS is only available for AXIS 670e and AXIS 5470e units with the IPDS option installed. Please refer to **Product Model Summary** on page 10.

| Before you begin            | In order to use the AXIS 5470e/570/670e to print IPDS data using TCP/IP as the transport protocol, the following software must be installed and configured on your MVS: |
|-----------------------------|----------------------------------------------------------------------------------------------------|
|                             | • PSF/MVS Version 2 release 2.0 with APAR OW15599.                                                                                                    |
|                             | <ul> <li>MVS Scheduler APAR OW12236 to support the two new<br/>PRINTDEV keywords: IPADDR and PORTNO.</li> </ul>                                                         |
|                             | • TCP/IP version 3 release 1, or higher                                                                                                    |
|                             | As the AXIS 5470e/570/670e translates IPDS to PostScript, you also need a printer with PostScript level 2 capability.                                                   |
| Configuration<br>Procedures | The configuration procedures presented in this section are divided into seven separate steps:                                                                           |
|                             | 1. Specifying the TCP/IP address space name                                                                                                    |
|                             | 2. Defining the MVS control unit                                                                                                    |
|                             | 3. Modifying the TCP/IP profile on your MVS system, if necessary                                                                                                    |
|                             | 4. Configuring the AXIS 5470e/570/670e                                                                                                    |
|                             | 5. Verifying the communication between the AXIS 5470e/570/670e and the IBM Mainframe                                                                                    |
|                             | 6. Defining the AXIS 5470e/570/670e as a writer-controlled printer to JES                                                                                               |
|                             | 7. Defining the printer to PSF with a PRINTDEV statement, including the IP address and port number.                                                                     |

Specifying the TCP/IPTo specify a TCP/IP address space name you should enter the<br/>following EXEC statement in the appropriate PSF writer procedure:

//STEP01 EXEC PGM=APSPPIEP,REGION=4096K,PARM=(,,,,tcpip\_name)

where tcpip\_name is the name of the TCP/IP address space. If this parameter is not coded, PSF uses the default name TCPIP. For a full description of the PARM parameter refer to *Print Services Facility/MVS: Diagnosis Guide and Reference.* 

Defining the MVS control unit If you have not already done so, you must define the communications control unit, e.g. the 3172 control unit or the 3745 control unit, to MVS. The tool to use is dependent on your MVS version:

- When using a version earlier than MVS 4.1.0, you should use an MVS Configuration Program (MVSCP).
- When using a version of MVS 4.1.0 or higher, you can use a HardWare Configuration Definition (HCD) or an MVSCP.

For more information about using these methods, please refer to one of the following publications:

- MVS/ESA Planning: Dynamic I/O Configuration
- OS/390 HCD Planning
- HCD User's Guide

Modifying the TCP/IP profile

The TCP/IP profile contains system configuration statements used to initialize the TCP/IP address space. Among those statements, the following are subject to special considerations when you are printing from PSF on TCP/IP-attached printers:

- DATABUFFERPOOLSIZE
- SMALLDATABUFFERPOOLSIZE
- TINYDATABUFFERPOOLSIZE
- KEEPALIVEOPTIONS
- GATEWAY

Below is an excerpt from an example TCP/IP Profile (not a complete profile) . Examples of the statements above are printed in bold:

```
ACBPOOLSIZE
                     1000
ADDRESSTRANSLATIONPOOLSIZE 1500
CCBPOOLSIZE 150
DATABUFFERPOOLSIZE 160 32768
                   750
ENVELOPEPOOLSIZE
                     300
IPROUTEPOOLSIZE
LARGEENVELOPEPOOLSIZE 50
RCBPOOLSIZE
                     50
                      256
SCBPOOLSIZE
SKCBPOOLSIZE
                      256
SMALLDATABUFFERPOOLSIZE 256
TCBPOOLSIZE
                     512
TINYDATABUFFERPOOLSIZE 256
UCBPOOLSIZE 100
KEEPALIVEOPTIONS INTERVAL 10 SENDGARBAGE FALSE ENDKEEPALIVEOPTIONS
GATEWAY
; * Network First Hop Linkname Packet Size Subnet mask Subnet value
           = BCPLAN 2000 255.255.0 10.10.12.0
   10
   DEFAULTNET 10.10.12.1 BPCLAN 2000
                                     255.255.255.0 0
```

#### Note:

If you change any of the values in the TCP/IP profile, you must restart TCP/IP to activate the new settings.

## The table below provides more information about the statements.

| Statement               | Explanation                                                                                                    |
|-------------------------|----------------------------------------------------------------------------------------------------|
| DATABUFFERPOOLSIZE      | Defines the number and size of the data buffers. It is recommended that you specify at least 160 data buffers and a buffer size of 32768 bytes                                                                                                    |
| SMALLDATABUFFERPOOLSIZE | Defines the number of small data buffers. It is recommended that you specify at least 256 small data buffers                                                                                                    |
| TINYDATABUFFERPOOLSIZE  | Defines the number of tiny data buffers. It is recommended that you specify at least 256 tiny data buffers                                                                                                    |
|                         | PSF relies on TCP to detect when a connection with a TCP/IP-attached printer or an AXIS 5470e/570/670e is no longer available. When no data has been exchanged between PSF and its connection partner, TCP sends keep-alive probes to the connection partner periodically. These periodic probes, called keep-alive transmissions, enable TCP to discover when a connection is no longer usable even if the connection partner is abruptly powered off or is no longer accessible through the network. |
| KEEPALIVEOPTIONS        | The frequency of keep-alive transmissions is controlled by the INTERVAL parameter on the KEEPALIVEOPTIONS statement. The frequency applies to all TCP applications that direct TCP to send keep alive transmissions. The default frequency is after about two hours of inactivity.                                                                                                    |
|                         | We recommend that you specify a shorter interval than the default, such as 10 minutes, for the interval between keep-alive transmissions.                                                                                                    |
|                         | Also, if any target host on you network requires that the keep-alive packet contains data, specify SENDGARBAGE TRUE                                                                                                    |
|                         | The Packet_size parameter of the GATEWAY statement defines the maximum transmission unit (MTU) for the MVS host. The MTU size must not exceed the maximum size that can be sent through the control unit; if it does, transmission problems will occur.                                                                                                    |
| GATEWAY                 | The MTU size should be 2000 bytes and the MTU size for the MVS host should be the same as the MTU size for the printer.                                                                                                    |
|                         | For values in the GATEWAY statement other than the packet size, specify the values that are correct for your installation.                                                                                                    |
| <b>F</b>                |                                                                                                    |

For more information about the TCP/IP profile and the statements described in this section, please refer to:

- IBM TCP/IP MVS Customization and Administration Guide
- IBM TCP/IP Performance and Tuning Guide

Configuring the AXIS 5470e/570/670e

Follow the instructions below to configure your AXIS 5470e/570/670e using a standard Web browser:

- 1. Start a Web browser, e.g. Internet Explorer or Netscape Navigator.
- Enter the IP address or the host name of the AXIS 5470e/570/670e in the location field and press the Enter key on your keyboard. The internal Web pages of the AXIS 5470e/570/670e will appear.

| Network Print Server - Microsoft Internet E:                          | xplorer                                                                                                    | _ 🗆 × |
|-----------------------------------------------------------------------|----------------------------------------------------------------------------------------------------|-------|
| Ele Edit View Favorites Iooks Help                                    |                                                                                                    |       |
| Address 🛃 http://10.13.6.191/u_server.shtm                            |                                                                                                    | ▼ @Go |
| Network Print Server                                                  |                                                                                                    |       |
|                                                                       | Printer Overview                                                                                                | 2     |
| Printer Overview<br>Print_Jobs<br>General Help<br>Print Saver<br>LPT1 | AXIS 5470e (IPDS)      Print Sever Name: A/JSIC001E      System Location:      Serial Number: 00:40:80:10:00:1E |       |
| • user admin                                                          | Configuration Wizard for general setup.<br>Configuration Wizard for IBM sessions.                               |       |

## Note:

To protect the **admin** pages and the **Configuration Wizard** from unauthorized use, enter a password (default Pass) in the **Root Password** field under **admin** | **General Settings**.

- 3. Click the Configuration Wizard for IBM sessions button.
- 4. Click the **Add Session** button. This will start the **Configuration Wizard** which is a step-by-step guide through the required IBM configuration settings.

Verifying the communication

You can verify the communication between the MVS system and the AXIS 5470e/570/670e by pinging the print server from the MVS system. A successful ping indicates that the MVS system can communicate with the AXIS 5470e/570/670e.

From an TSO session, enter the following command:

TSO PING <IP\_address>

Note:

The IP address is the IP address of the AXIS 5470e/570/670e.

In JES2, enter the following command from the System Display and Search Facility (SDSF) menu 6:

ping <IP\_address>

Note:

The IP address is the IP address of the AXIS 5470e/570/670e.

Here is an example of a successful ping:

```
EZA0458I Ping V3R1: Pinging host 10.50.45.200
(Use ATTN to interrupt.)
EZA0463I PING: Ping #1 response took 0.055 seconds
Successes so far = 1
```

And here is an example of an unsuccessful ping:

```
EZA0458I Ping V3R1: Pinging host 10.50.45.200
(Use ATTN to interrupt.)
EZA0464I PING: Ping #1 timed out
```

If the ping is not successful make sure the AXIS 5470e/570/670e is configured according to the instructions in Assigning an IP address, on page 32 and in Configuring the AXIS 5470e/570/670e, on page 78. If these items are all in order, consult your TCP/IP network administrator.

JES definitions When a TCP-attached printer is to be used with JES, it must be defined for deferred-printing mode. To use a PSF printer for deferred printing under JES, you must first code JES initialization statements to define FSSs and FSAs for PSF printers. For JES2, the FSS is defined by an FSS statement, and the FSA is defined by a PRTnnnn statement. For JES3, the FSS is defined by an FSSDEF statement, and the FSA is defined by a DEVICE statement.

The maximum number of FSSs and FSAs that are supported are:

- FSSs = 2000
- FSAs per FSS = 64

The actual number of FSAs per FSS depends on several factors like:

- The virtual region size below the 16-megabyte line
- The number and the size of form definitions and page definitions
- The number of buffers specified (BUFNO) for channel-attached printers
- The block sizes of the font, page segment, overlay, form definition, and page definition libraries

## JES2 Initialization The example below shows a sample JES2 statements for a TCP/IPattached AXIS 5470e/570/670e:

FSS (FSS1) PROC=SAMPPROC,HASPFSSM=HASPFSSM
PRT1 FSS=FSS1,MODE=FSS,PRMODE=(LINE,PAGE,),
CLASS=C,UCS=0,SEP=N0,SEPDS=N0,CKPTPAGE=100
START=YES,MARK=N0,TRKCELL=YES

#### Note:

This is only an example. For specific coding for JES parameters, refer to the JES publication for the level of JES you are using.

The following paragraphs describe the JES2 initialization statements shown above, which are typical of the JES2 statements used with PSF. For more detailed descriptions of all JES2 initialization statements, refer to the JES2 initialization and tuning publication for your operating system.

## **FSS Statement:**

The FSS initialization statement is optional but recommended. If it is omitted, JES2 generates a default FSS for that device. The FSS initialization statement defines an FSS to JES2. The FSS statement is associated with one or more PRTnnnn statements that define each printer FSA. For a description of all FSS parameters, refer to the JES2 initialization and tuning publication for your operating system. The FSS statement contains the following parameters for PSF:

| FSS Statement | Explanation                                                                                                    |
|---------------|----------------------------------------------------------------------------------------------------|
| FSS (fasname) | Specifies the unique 1- to 8-character name of a particular FSS. This name is referenced in the PRTnnnn statement for each printer FSA that is associated with this FSS. When you start the first printer that has an FSA definition for that FSS, an FSS address space is created for PSF. PSF manages this FSS and the printer FSA for the first printer. If you start a second printer with an FSA definition for the same FSS, PSF manages a separate FSA for the second printer in that FSS. |
| PROC          | Specifies a procedure for starting the PSF FSS. The procedure, which must be defined before that FSS is started, is a member of either SYS1.PROCLIB or a library concatenated to SYS1.PROCLIB.                                                                                                    |
| HASPFSSM      | Specifies the 1- to 8-character name of the load module that is loaded into the PSF FSS address space. This load module contains the various FSI service routines that JES2 supplies. For PSF, specify the default value (HASPFSSM=HASPFSSM).                                                                                                    |

## **PRTnnnn Statement:**

A PRTnnnn statement, which is required to define each printer nnnn statement FSA, is associated with an FSS statement. Each printer FSA should have a unique PRTnnnn name that must match the label on the CNTL, ENDCNTL, and PRINTDEV statements for the PSF startup procedure specified in the PROC parameter.

#### Note:

The label on the **PRINTDEV** statement must be 8 characters or fewer. PSF accepts the **PRTnnnn**, **PRINTnn**, and **PRINTERn** formats. **PRTnnnn** is the recommended format.

The PRTnnnn parameters create JES2 default values that are used unless other values are specified in the application program JCL. The PRTnnnn statement contains the following parameters:

| PRTnnnn Statement | Explanation                                                                                                    |
|-------------------|----------------------------------------------------------------------------------------------------|
| CKPTPAGE          | Specifies the number of pages between data-set checkpoints. If checkpoint intervals are too frequent, printer performance is significantly reduced. If intervals are too infrequent, and a PSF error occurs, the job has to be reprocessed from the last checkpoint. In this case, printer performance is significantly reduced if PSF errors continue to occur. The recommended starting value is 100. |
| CLASS             | Specifies the output classes processed by the printer. By defining print classes you can handle disabled mechanisms.                                                                                                    |
| FSS               | Specifies the FSS for this device and must match the FSA name specified in the corresponding FSS statement. This parameter is required.                                                                                                    |
| MARK              | Enables form markings to be placed on the job trailer pages. For the AXIS 5470e/570/670e you should set this parameter to NO. <b>Note:</b> This parameter is new in JES2 and replaces the MARK I                                                                                                    |
|                   | NOMARK parameter.                                                                                                    |
| MODE              | Specifies that the printer is managed by an FSS. This parameter is required.                                                                                                    |

| PRTnnnn Statement | Explanation                                                                                                    |
|-------------------|----------------------------------------------------------------------------------------------------|
| PRMODE            | Specifies the data-set processing modes supported for the printer. It lists all the PRMODE values that the printer accepts. If the AXIS 5470e/570/670e is connected to a PostScript printer, the correct setting is $PRMODE = (PAGE, LINE, )$ . This setting indicates that composed-page and line data sets can be printed.                                 |
| SEP               | Enables job-header and job-trailer separator pages to be produced.<br><b>Note1:</b> If the Distributed Print Function (DPF) of PSF/2 is installed, you may need to set this parameter to YES.<br><b>Note2:</b> This parameter is new in JES2 and replaces the SEP   NOSEP parameter.                                                                         |
| SEPDS             | Enables formatted data-set header separator pages to be produced.<br><b>Note:</b> This parameter is new in JES2 and replaces the SEPDS  <br>NOSEPDS parameter.                                                                                                    |
| START             | Specifies the way that the printer is started. The parameter value NO specifies that the printer is to be started by an operator command. The parameter value YES specifies that the printer, if it is ready, is to start automatically when JES2 starts processing.<br><b>Note:</b> This parameter is new in JES2 and replaces the DRAIN   START parameter. |
| TRKCELL           | Specifies whether track-cell despooling is to be used or not. It is recommended to set this parameter to $YES$ .                                                                                                    |
| UCS               | Specifies a default font. If you want to select a font in the startup procedure instead of the JES2 default font, you should set this parameter to 0.                                                                                                    |

# JES3 Initialization Below is sample JES3 statements for an TCP/IP attached AXIS 5470e/570/670e. In the example the JNAME=PRT1 have been used.

```
FSSDEF,TYPE=WTR,FSSNAME=FSS3,PNAME=SAMPPRO3,SYSTEM=SYS1,TERM=NO
DEVICE,DTYPE=PRTAFP1,JNAME=PRT1,JUNIT=(,SYS1,,ON),FSSNAME=FSS3
MODE=FSS,PM=(LINE,PAGE,),CHARS=(YES,GT12),
CARRIAGE=(TES,A868),CKPNTPG=100,HEADER=YES,WC=(C)
```

## Note:

This is only an example. For specific coding for JES parameters, refer to the JES publication for the level of JES you are using.

The following paragraphs describe the JES3 initialization statements shown above, which are typical of the JES3 statements used with PSF. For more detailed descriptions of all JES3 initialization statements, refer to the JES3 initialization and tuning publication for your operating system.

## **FSSDEF Statement:**

The FSSDEF initialization statement is optional but recommended. If it is omitted, JES3 generates a default FSS for the printer being invoked.

The FSSDEF statement can contain the following parameters:

| FSSDEF Statement | Explanation                                                                                                    |
|------------------|----------------------------------------------------------------------------------------------------|
| ТҮРЕ             | Specifies that the FSS is an output writer for deferred printing. This parameter is required.                                                                                                    |
| FSSNAME          | Specifies the unique name of a particular FSS. This parameter is required.                                                                                                    |
| PNAME            | Specifies a procedure for starting a specific PSF FSS. The procedure,<br>which must be defined before the FSS is started, is a member of the<br>procedure library defined by the STCPROC parameter of the<br>STANDARDS statement or of the IATPLBST procedure library. Different<br>FSSDEF initialization statements can refer to the same startup<br>procedure.<br>The PNAME parameter specifies either a startup procedure supplied<br>with PSF, or one of your organization's procedures. |
| SYSTEM           | Specifies the JES3 processor on which the FSS is run. The name must match the NAME parameter in the MAINPROC statement for the processor.                                                                                                    |
| TERM             | Specifies the way that the FSS is terminated. The parameter value YES indicates that the FSS is terminated if the JES3 global address space is terminated by a *RETURN or *DUMP operator command.                                                                                                    |

101

## **DEVICE Statement:**

A DEVICE statement is required for each printer. The DEVICE parameters create JES3 default values that are used unless other values are specified in the JCL application program. The DEVICE statement can contain the following parameters:

| Device Statement | Explanation                                                                                                    |
|------------------|----------------------------------------------------------------------------------------------------|
| CARRIAGE         | Specifies the JES default page definition.                                                                                                    |
|                  | The value $\ensuremath{YES}$ specifies that the page definition can be changed during startup procedures.                                                                                                    |
|                  | The value ${ m NO}$ specifies that the page definition cannot be changed during startup procedures.                                                                                                    |
|                  | The value aaaa specifies that the un-prefixed name, 1 to 4 characters long, of the page definition is to be used as default. The name specified here, or the JES3 system default, is the PSF default page definition.                                                                                                    |
| CHARS            | Specifies a default JES3 font.                                                                                                    |
| CKPNTPG          | Specifies the number of pages between data-set checkpoints. If checkpoint intervals are too frequent, printer performance is significantly reduced. If intervals are too infrequent, and a PSF error occurs, the job has to be reprocessed from the last checkpoint. In this case, printer performance is significantly reduced if PSF errors continue to occur. The recommended starting value is 100. |
| DTYPE            | Identifies the printer device type. For the AXIS 5470e/570/670e you should specify the parameter value PRTAFP1. This parameter is required.                                                                                                    |
| FSSNAME          | Specifies a unique FSS for this printer DEVICE statement. The value must match the value coded for the FSSNAME parameter in the corresponding FSSDEF statement.                                                                                                    |
| HEADER           | Specifies if job and data set header pages are printed. If DPF is installed, you may need to specify HEADER=YES.                                                                                                    |
| JNAME            | Specifies the name of the printer FSA. Each printer FSA should have a unique JNAME. This unique JNAME is 8 characters or fewer and must correspond to its label on the CNTL, ENDCNTL, and PRINTDEV statements for the PSF startup procedure specified in the PNAME parameter. This parameter is required.                                                                                               |

| Device Statement | Explanation                                                                                                    |
|------------------|----------------------------------------------------------------------------------------------------|
| JUNIT            | Specifies:                                                                                                    |
|                  | 1. The device address (host-connected, channel-attached, non-SNA printers only). Do not specify a device address for the AXIS 5470e/570/670e when using TCP/IP attachment.                                                              |
|                  | 2. The name of the processor to which the device is attached                                                                                                    |
|                  | 3. A destination class for messages about the device                                                                                                    |
|                  | 4 .Whether the device is initially online or offline                                                                                                    |
|                  | This parameter is required.                                                                                                    |
| MODE             | Specifies that the printer is managed by an FSS. This parameter is required.                                                                                                    |
| РМ               | Specifies which data-set processing mode is supported. For the AXIS 5470e/570/670e attached to Postscript printers, the correct setting is $PRMODE = (LINE, PAGE, )$ , indicating that composed-page and line data sets can be printed. |
| wc               | Specifies the print output class that the printer is to process. You may want to consider handling disabled mechanisms by defining print classes.                                                                                       |
|                  |                                                                                                    |

Defining the printer to PSF

Each AXIS 5470e/570/670e must be defined to PSF with a PRINTDEV statement in the PSF startup procedure. The following keywords are required on the PRINTDEV statement:

- IPADDR='xxx.xxx.xxx'
- PORTNO='xxxx'

The IPADDR parameter specifies the IP address of the AXIS 5470e/570/670e in dotted-decimal notation.

Note:

Do not specify a host name in place of the dotted-decimal address.

The PORTNO keyword specifies the TCP/IP port to use for the print session. This port number must match the port number set up for the AXIS 5470e/570/670e in **Configuring the AXIS 5470e/570/670e**, on page 78.

Below is a sample procedure, APSWPROT, which you can modify to suit your installation. The PRINTDEV statement includes the required IPADDR and PORTNO keywords. In the PRINTDEV example below, the TCP/IP port number 5100 is used, but any port, larger that 1024, can be used as long as the same port is set up in the AXIS 5470e/570/670e.

The APSWPROT procedure contains JCL parameters to produce a startup procedure for either 240-pel and 300-pel printers, but the references to 300-pel resolution are commented out. To create separate startup procedures, make two copies of APSWPROT, and then follow the commented instructions in APSWPROT. Keep one unchanged copy as your startup procedure for a resolution of 120 or 240 pels. In the second copy, delete or comment out all references to 240-pel resolution, and make all references to 300-pel resolution active. This changed copy is your startup procedure for 300-pel resolution active.

If you want to print both 240-pel and 300-pel AFP/IPDS jobs, create two separate FSAs, one for jobs with resolution of 120 or 240, and one for jobs with resolution of 300 pels. The 240-pel resolution FSA uses 240-pel resources, and the 300-pel resolution FSA uses 300-pel resources. Both FSAs are defined to drive the same printer; however, only one FSA can be active at one time for a given printer. You should define separate classes or destinations for each FSA. Your installation must route the appropriate jobs to the appropriate class or destination. The two FSAs can be defined in the same or in separate startup procedures.

```
//APSWPROT PROC
//************************ THE PSF TCP/IP WRITER PROCEDURE ***********************
//*
//*01* MODULE-NAME = APSWPROT
//* $MOD(APSWPROT) COMP(APS) PROD(PSF) : RELEASE 2.2.0
//*
//*01* DESCRIPTIVE-NAME = START PROCEDURE FOR PSF:
//*
//*
                               TCP/IP ATTACHED DEVICES
//*
//*01* STATUS = VERSION 2, RELEASE 2, LEVEL 0
//*
//*01* FUNCTION = THIS PROCEDURE IS COPIED FROM THE
//*
                 DISTRIBUTION LIBRARY TO SYS1.PROCLIB.
//*
                THIS COPY IS PERFORMED BY MACRO 'SGAPS5PR'.
//*
//*01* NOTES = THE FULL NAME OF THE DEFAULT PAGEDEF IS
//*
               P1A06462.
            THE FULL NAME OF THE DEFAULT FORMDEF IS
//*
               F1A10110.
//*
           THE FULL NAMES OF THE DEFAULT FONTS ARE
//*
//*
               X0GF10, X0GS10, X0TU10, AND X0GU10
           THE FULL NAME OF THE SEPARATOR PAGE PAGEDEF IS
//*
//*
                P1V06483
//*
              THE FULL NAME OF THE SEPARATOR PAGE FONT IS
//*
                X0GT15
//*
```

## **Example** continues

```
CONT...
//* REQUIRED ACTIONS =
//* RESOLUTION - THIS START PROCEDURE IS SET UP FOR DRIVING
       A TCP/IP DEVICE AT 240 PEL RESOLUTION. TO CHANGE IT
//*
       TO DRIVE 300 PEL RESOLUTION TCP/IP ATTACHED DEVICES:
//*
//*
       A) COMMENT OUT THE FIRST PRINTDEV STATEMENT AND UNCOMMENT
//*
//*
          THE SECOND PRINTDEV STATEMENT
//*
//*
      B) THE FONT02 DATA SET MUST CONTAIN THE CONVERTED
         DEFAULT FONTS LISTED IN THE PRINTDEV.
//*
//*
          THE FONTS ARE CONVERTED USING THE FONT
//*
         CONVERSION UTILITY APSRCF30. SEE THE PSF
//*
          SYSTEM PROGRAMMING GUIDE.
//*
//*01* CHANGE-ACTIVITY :
//* $H1=LAPS0001, HAF1103, 080195 DKU1JAU : TCP/IP SUPPORT
//*
//**** END OF SPECIFICATIONS ***/
//STEP01 EXEC PGM=APSPPIEP,REGION=4096K
//JOBHDR OUTPUT PAGEDEF=V06483, /* JOB SEPARATOR PAGEDEF
                                                               */
       FORMDEF=A10110,CHARS=GT15 /* JOB SEPARATOR FORMDEF
                                                                */
11
//JOBTLR OUTPUT PAGEDEF=V06483, /* JOB SEPARATOR PAGEDEF
                                                                */
11
      FORMDEF=A10110,CHARS=GT15 /* JOB SEPARATOR FORMDEF
                                                                */
//DSHDR OUTPUT PAGEDEF=V06483, /* DS SEPARATOR PAGEDEF
                                                                */
      FORMDEF=A10110,CHARS=GT15 /* DS SEPARATOR FORMDEF
11
                                                                */
//MSGDS OUTPUT PAGEDEF=V06462, /* MESSAGE DATASET PAGEDEF
                                                                */
11
      FORMDEF=A10110
                               /* MESSAGE DATASET FORMDEF
                                                                */
//FONT01 DD DSN=SYS1.FONTLIBB, /* SYSTEM FONTS - 240 PEL
                                                                */
// DISP=SHR
                                                               */
//FONT02 DD DSN=SYS1.FONT300, /* SYSTEM FONTS - 300 PEL
       DISP=SHR
11
//PSEG01 DD DSN=SYS1.PSEGLIB, /* SYSTEM PAGE SEGMENTS
                                                               */
// DISP=SHR
//OLAY01 DD DSN=SYS1.OVERLIB, /* SYSTEM MEDIUM OVERLAYS
                                                               * /
        DISP=SHR
11
//PDEF01 DD DSN=SYS1.PDEFLIB, /* SYSTEM PAGEDEFS
                                                                * /
// DISP=SHR
//FDEF01 DD DSN=SYS1.FDEFLIB, /* SYSTEM FORMDEFS
                                                                * /
11
        DISP=SHR
```

105

## Example continues

| /* **** | ******                                | ******                         | */   |
|---------|---------------------------------------|--------------------------------|------|
| /*      | PRINTDEV                              |                                |      |
| /* **** | ******                                | ******                         | */   |
| //PRT1  | CNTL                                  |                                |      |
| //PRT1  | PRINTDEV FONTDD=*.FONT01,             | /* 240 PEL FONT LIBRARY DD     | */   |
| //*     |                                       | /* < SEE REQUIRED ACTIONS      | */   |
| //*     |                                       | /* ABOVE                       | */   |
| //*PRT1 | PRINTDEV FONRDD=*.FONT02              | , /* 300 PEL FONT LIBRARY DD   | */   |
| //*     |                                       | /* < SEE REQUIRED ACTIONS      | */   |
| //*     |                                       | /* ABOVE                       | */   |
| //      | OVLYDD=*.OLAY01,                      | /* OVERLAY LIBRARY DD          | */   |
| //      | PSEGDD=*.PSEG01,                      | /* SEGMENT LIBRARY DD          | */   |
| //      | PDEFDD=*.PDEF01,                      | /* PAGEDEF LIBRARY DD          | */   |
| //      | FDEFDD=*.FDEF01,                      | /* FORMDEF LIBRARY DD          | */   |
| 1       | JOBHDR=*.JOBHDR,                      | /* JOB HEADER SEPARATOR        | */   |
| //*     |                                       | /* OUTPUT                      | */   |
| //      | JOBTRLR=*.JOBTLR,                     | /* JOB TRAILER SEPARATOR       | */   |
| //*     |                                       | /* OUTPUT                      | */   |
| //      | DSHDR=*.DSHDR,                        | /* DATA SET HEADER             | */   |
| //*     |                                       | /* SEPARATOR                   | */   |
| //      | MESSAGE=*.MSGDS,                      | /* MESSAGE DATA SET OUTPUT     | */   |
| //      | BUFNO=5,                              | /* NUMBER OF WRITE DATA BUFFE  | RS*/ |
| //      | PAGEDEF=A06462,                       | /* DEVICE PAGEDEF DEFAULT      | */   |
| //      | FORMDEF=A10110,                       | /* DEVICE FORMDEF DEFAULT      | */   |
| //      | CHARS=(GF10,                          | /* DEVICE                      | */   |
| //      | GS10,TU10,GU10),                      | /* DEFAULT FONT SET            | */   |
| 1       | PIMSG=YES,                            | /* ACCUMULATE DATA SET         | */   |
| //*     |                                       | /* MESSAGES                    | */   |
| //      | DATACK=BLOCK ,                        | /* REPORT ALL DATA-CHECK       | */   |
| //*     |                                       | /* ERRORS                      | */   |
| //      | TRACE=NO,                             | /* CREATE INTERNAL TRACE       | */   |
| //      | FAILURE=WCONNECT,                     | /* PSF ACTION ON PRINTER       | */   |
| //*     |                                       | /* FAILURE                     | */   |
| //      | TIMEOUT=REDRIVE,                      | /* PSF ACTION ON TIMEOUT       | */   |
| //      | MGMTMODE=IMMED,                       | /* PRINTER MANAGEMENT MODE     | */   |
| //      | DISCINTV=40,                          | /* DISCONNECT INTERVAL IN      | */   |
| //*     |                                       | /* SECONDS                     | */   |
| //      | IPADDR='xxx.xxx.xxx.xxx'              | /* AXIS 5470e/570/670e IP ADDR | ESS  |
| /       | · · · · · · · · · · · · · · · · · · · |                                |      |
| 1       | PORTNO='5100',                        | /* TCP/IP PORTO                | */   |
| //PRT1  | ENDCNTL                               |                                |      |

|                                           | Although it is not recommended, it is possible to drive the printer with just one FSA, if one of the following conditions are met:                                                                                                    |
|-------------------------------------------|----------------------------------------------------------------------------------------------------|
|                                           | • All the resources in the resource libraries are resolution-<br>independent, and all the jobs that use inline resources or user<br>libraries contain resources that are resolution-independent.                                                                                                    |
|                                           | • All jobs that request a resolution that is different from the resolution-dependent resources in the PSF system and security libraries contain the resources at the requested resolution, either as inline resources or in the user's library.                                                                                                    |
|                                           | Even if a PSF user requests 120-pel resolution for an AFP print job<br>being sent to the printer, PSF requires 240-pel resources from the<br>library. Do not store 120-pel resources in the library.                                                                                                    |
|                                           |                                                                                                    |
| Starting and stopping the PSF/MVS printer | When operating the AXIS 5470e/570/670e when emulating a TCP/IP attached IPDS printer, you should use JES operator commands, just as if the printer were channel-attached or SNA-attached.                                                                                                    |
| Starting the printer                      | To start a TCP/IP-attached printer, do the following:                                                                                                    |
|                                           | 1. Start TCP/IP.                                                                                                    |
|                                           | 2. Power on the printer(s).                                                                                                    |
|                                           | 3. Power on the AXIS 5470e/570/670e.                                                                                                    |
|                                           | 4. Start the printer FSA as indicated below.                                                                                                    |
|                                           | Before starting a PSF FSS, you must have a cataloged startup<br>procedure in SYS1.PROCLIB or any other system procedure library.<br>This procedure specifies PSF initialization parameters and libraries<br>that contain system and installation resources. The name of this<br>procedure can be specified in the FSSDEF statement of the JES<br>initialization deck. If the name is omitted, JES3 supplies a default<br>name, that is chosen for the defined printer. |

When you install PSF, you must create or update the required libraries referenced by the startup procedure, and you should consider any need to increase the region size, as specified in the EXEC statement, to accommodate resources and an increased number of printer FSAs. The startup procedure can also specify defaults that cannot be set with JES initialization statements for printer FSA definitions.

Stopping the printer You can stop a TCP/IP-attached printer in several ways but this is the recommended method:

Stop the PSF FSA for the printer by entering the following command from the MVS console.

JES2:

\$Pprinter-name

JES3:

\*VARY printer-name, OFF \*CANCEL printer-name

Note:

The variable **printer-name** specifies the name of the printer FSA as defined in JES definitions, ON page 95.

You can now disconnect the power supply from the AXIS 5470e/570/670e.
# Section 6 Setting Up - NetWare

This section describes how to continue the installation of the AXIS 5470e/570/670e in the NetWare environment. Identify which transport protocol you are running on your network and which installation method you should use. Continue the installation by selecting the appropriate installation instructions from the table below:

| Installation<br>method | Transport<br>protocol                | Action                                                                                                    |
|------------------------|--------------------------------------|----------------------------------------------------------------------------------------------------|
| NDPS                   | TCP/IP<br>IPX/SPX                    | See <b>Setup using NDPS</b> , on page 111<br>Proceed with <b>Installing the AXIS 5470e/570/670e in NDPS environments</b> , on<br>page 111.                                           |
| Queue based            | IPX/SPX                              | See Basic Setup with AXIS NetPilot, on page 114                                                                                                    |
| <b>.</b>               | IPX/SPX<br>Advanced<br>configuration | If you need a more advanced installation that is not covered by the AXIS NetPilot Installation Wizard, continue with <b>Advanced Installation using AXIS NetPilot</b> , on page 117. |
|                        | Pure IP                              | See Basic Queue-based printing (Pure IP), on page 120                                                                                                    |

If you intend to operate your AXIS 5470e/570/670e in a multiprotocol, mixed environment, you should also proceed to the other relevant sections in this manual, namely:

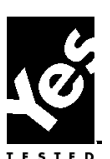

Novell.

Section 7 Setting Up - Windows, on page 125
Section 8 Setting Up - OS/2, on page 151
Section 9 Setting Up - Macintosh, on page 157
Section 10 Setting Up - UNIX, on page 163
Section 12 IPP (Internet Printing Protocol), on page 203

# **Setup using NDPS**

The AXIS 5470e/570/670e supports Novell Distributed Print Services (NDPS), which is Novell's new generation architecture for printing and printer administration. You can run NDPS over Pure IP (TCP/IP) or IPX/SPX.

Before the AXIS 5470e/570/670e can be installed, make sure that NDPS is installed and a Broker is loaded on your NetWare file server.

AXIS 5470e/570/670e uses the AXIS NDPS Gateway for printing in networks using either IP or IPX as transport protocols. The printer gateways are included with the NDPS software and are automatically installed together with NDPS.

#### Notes:

- NDPS requires that you are running NetWare 4.11 or higher.
- Pure IP is only supported by NetWare 5 or higher.

# Installing the AXIS 5470e/570/670e in NDPS environments

Having assigned an IP address to the AXIS 5470e/570/670e as described in **Assigning an IP address**, on page 32, you are now ready to install the AXIS 5470e/570/670e for NDPS printing. You can select to install the connected printers as public or controlled access printers. Follow the instructions below to install the AXIS 5470e/570/670e using NDPS:

#### Notes:

- The HP-JETADMIN parameter of the AXIS 5470e/570/670e must be set to YES in order for the communication between the AXIS 5470e/570/670e and the NDPS gateway to be enabled.
- If you do not have an NDPS Manager object available, start out with creating one in the NetWare Administrator.
- If the PSERVER\_NDS parameter includes the name of a tree and not a specific file server, RCONAG6.NLM must be running on at least one file server in the specified tree.

Public Access To create a public access printer using the NDPS Manager object in your NetWare administrator, do the following:

- 1. Double-click on the NDPS Manager object you will be using to control the Printer Agents.
- 2. At the Identification page for the NDPS Manager, click the printer **Agent List** button. The **Printer Agent List** dialog will appear.
- 3. Click New. The Create Printer Agent dialog will appear.
- 4. Type a name of your choice in the NDPS Printer Agent field.
- 5. Choose the Axis Gateway configuration in the **Gateway Type** window. Select TCP/IP or IPX as transport protocol (See Notes below).
- 6. Click OK.
- 7. Once you have completed the required tasks, you are ready to print in your NDPS environment.

#### Notes:

- The Public Access print servers are immediately available for everyone on the network.
- The Axis Gateway will appear in NetWare 5.1 and later releases. To use the Axis Gateway with earlier versions of NetWare, you can download the Axis Gateway Configuration utility from www.axis.com.
- To print using TCP/IP, Axis print server firmware 6.1 or later is required. In order to print using IPX/SPX, Axis print server firmware 5.51 or later is needed.

# Controlled Access 1. Make sure that the NDPS Gateway is **not** configured to automatically create a public access printer, before you connect the AXIS 5470e/570/670e to the network.

- 2. Connect the AXIS 5470e/570/670e to the NetWare network.
- 3. Use the NetWare Administrator to create an NDPS printer as an object in the NDS Tree.
- 4. Create a new Printer Agent (PA) or convert a Public Access Printer to a Controlled one.

- 5. Choose the Axis Gateway configuration. Select TCP/IP or IPX as transport protocol and complete required tasks.
- 6. You are now ready to print in your NDPS environment. Your printer will appear as an NDS object in the Directory Tree and will offer a full range of network security options.

Use the Novell Print Manager to install the controlled access printer on a client workstation.

# **Basic Setup with AXIS NetPilot**

Follow the instructions available on the AXIS Product CD to install the AXIS NetPilot software on to your computer. AXIS NetPilot software is available from the AXIS Product CD or from AXIS Web site at http://www.axis.com

Starting the Installation Follow the instructions below to install the AXIS 5470e/570/670e with AXIS NetPilot:

- 1. Start AXIS NetPilot by double-clicking the NetPilot icon, which is located in the folder where you installed AXIS NetPilot.
- 2. Locate the AXIS 5470e/570/670e in the 'New Axis Units' folder. Select it and click the **Install** button on the AXIS NetPilot toolbar. If your network is large, it could take a few seconds before the print server appears in the folder.
- 3. Choose the **with Installation Wizard** option and click **OK**. The following screen appears:

| AXIS Installation Wizard | ×                                                                                                    |
|--------------------------|----------------------------------------------------------------------------------------------------|
|                          | Welcome to the AXIS Installation Wizard.<br>You have chosen to install an AXIS 5470e to your network.<br>The AXIS 5470e is a multiprotocol Network Print Server. |
| Ð                        | What name do you want for your AXIS 5470e?                                                                                                    |
|                          | To continue the installation of your new AXIS unit, click Next.                                                                                                  |
|                          | Help         < Back.                                                                                                    |

The AXIS NetPilot Installation Wizard Main window

|                   | The AXIS NetPilot Installation Wizard will guide you through the installation process. The following options are available:                                                                                                    |  |  |
|-------------------|----------------------------------------------------------------------------------------------------|--|--|
|                   | Note:                                                                                                    |  |  |
|                   | The number of options varies according to the number of environments you enable.                                                                                                    |  |  |
| Print Server Name | The default print server name consists of the characters 'AXIS' followed by the last six digits of the serial number. If you want to change the print server name, just type the new name in the available text field.                                                             |  |  |
| Environments      | Choose which networking environments you want to configure the AXIS 5470e/570/670e for, i.e. SNA, NetWare, TCP/IP, Windows & OS/2 or AppleTalk. If your network comprises various different platforms, you can enable any combination of environments.                             |  |  |
|                   | Note:                                                                                                    |  |  |
|                   | AppleTalk is only available for the AXIS 5470e/570.                                                                                                    |  |  |
| SNA               | Select the emulation mode for the AXIS 5470e/570/670e. The supported modes are 3174 (Mainframe) and 5494 (AS/400). You should also provide the valid emulation settings.                                                                                                    |  |  |
| NetWare NDS       | Place NetWare Print Queues on a specific bindery server, or alternatively into an NDS Tree.                                                                                                    |  |  |
| The IP address    | Choose the method the AXIS 5470e/570/670e should employ for obtaining an IP address. DHCP, ARP, RARP and BOOTP are supported. You can also set the IP address manually. Refer to <b>Assigning an IP address</b> , on page 32 for further information about setting the IP address. |  |  |

Print Queues The AXIS 5470e/570/670e uses the print server name followed by the printer port as the default Print Queue names and print server port names. If you want to change the default printer queue names, just type the new names in the available text fields.

| Environment    | Default Names     |                     |  |
|----------------|-------------------|---------------------|--|
| NetWare        | AXIS1A0003_LPT1_Q | AXIS 5470e/570/670e |  |
|                | AXIS1A0003_LPT2_Q | AXIS 570/670e       |  |
|                | AXIS1A0003_COM1_Q | AXIS 570/670e       |  |
| Windows & OS/2 | AX1A0003.LP1      | AXIS 5470e/570/670e |  |
|                | AX1A0003.LP2      | AXIS 570/670e       |  |
|                | AX1A0003.CM1      | AXIS 570/670e       |  |
| AppleTalk      | AXIS1A0003_LPT1   | AXIS 5470e/570      |  |
|                | AXIS1A0003_LPT2   | AXIS 570            |  |
|                | AXIS1A0003_COM1   | AXIS 570            |  |

Default Print Queue Names and Print Server Port Names for each of the operating environments.

Test Page The final user prompt in the Installation Wizard allows you to print a test page through NetWare. The test page displays the name of all the NetWare servers the AXIS 5470e/570/670e is connected to and shows the status of each connection.

Unless you want to connect or create additional printing queues, the installation for the NetWare environment is now completed.

#### Notes:

- The parameters entered during installation are not permanent; they can be altered at any time according to your network printing requirements.
- No serious or permanent damage will be caused if you make a mistake during installation. If at any time you find that printing is not satisfactory, the parameters can easily be changed to tune the system to your requirements.
- For information on advanced functions, please refer to the AXIS Network Print Server Technical Reference. You can download this or other technical information over the Internet by accessing the Axis WWW Home Page at http://www.axis.com/ or the AXIS Product CD.

# Advanced Installation using AXIS NetPilot

Having installed the print server in accordance with the basic installation procedures above, your AXIS 5470e/570/670e print server will now appear in the 'Network Print Servers' folder located in the AXIS NetPilot main window.

| NetWare Network    | The NetWare Network Environment window allows you to connect          |
|--------------------|-----------------------------------------------------------------------|
| Environment Window | additional print queues to your AXIS 5470e/570/670e as well as create |
|                    | new ones.                                                             |

Follow the steps below to gain access to the NetWare Network Environment window:

- 1. Select the required Network Print Server from the 'Network Print Server' folder.
- 2. Choose **Network** from the Setup menu or click on the **Network** icon on the AXIS NetPilot's toolbar.
- If you are not logged on to your NetWare file server, a dialog box will ask you to log on.

| Network Environments                                                                                                    |                                          |                                          |                  |                | X                                  |
|----------------------------------------------------------------------------------------------------|------------------------------------------|------------------------------------------|------------------|----------------|------------------------------------|
| NetWare Windows                                                                                                    | and OS/2                                 | AppleTalk                                | 1                |                |                                    |
| AXIS 5400 - AXIS180                                                                                                    | C3                                       |                                          |                  |                |                                    |
| Connected Print Queu                                                                                                    | es:                                      |                                          |                  |                |                                    |
| □ J LPT1<br>□ J Sales D<br>Δ Sales D<br>Δ ASIST<br>□ J PR2<br>□ J PR3<br>□ J PR4<br>□ J PR4<br>□ J PR5<br>□ J PR6<br>□ J PR7<br>□ J PR6 | epartment L<br>0010_LPT1<br>ng Printer.L | Laser printer<br>1_Q.Lund.Ax<br>und.Axis | .Lund.Axis<br>is | E<br>Ba<br>Sho | 2onnect<br>Jisconnect<br>nner Type |
|                                                                                                    |                                          |                                          |                  | De             | lete Remote                        |
| NDS Print Server Def                                                                                                    | inition                                  |                                          |                  |                |                                    |
| Context:                                                                                                    | I.Lund.A                                 | xis                                      |                  |                |                                    |
| Preferred NDS Tree:                                                                                                    | AXLUND                                   | )                                        |                  |                | C <u>h</u> ange                    |
|                                                                                                    |                                          |                                          |                  | Close          | Help                               |

The AXIS NetPilot NetWare Network Environment window

The AXIS 5470e/570/670e periodically updates the configuration by scanning the NDS tree or, in the case of NetWare versions 3.x, the designated file servers.

Connecting Follow the steps below to connect a print queue to the print server port:

- 1. Open the NetWare Network Environment window.
- 2. Select the print server port you want to connect.

3. Click the **Connect...** button. The Connect NetWare Print Queues window will appear.

| Connect Net₩are Prin                                                                                                    | t Queues                           |                                 | >                            |
|----------------------------------------------------------------------------------------------------|------------------------------------|---------------------------------|------------------------------|
| Resources:<br>Current context:                                                                                                    | AXLUND<br>Lund.Axis                | <br>•                           | OK<br>Cancel                 |
| NetWare Print Que                                                                                                    | ues:                               |                                 | Help                         |
| Ell_REM1_Q         David Q         David Q         DAVID_Q-0         docps11         Docc_dept_COM1         Docc_dept_LPT1_         Docc_dept_LPT2_         E_M_LPT1_Q | _0<br>Q<br>Q                       |                                 | Teip                         |
| Connect Using<br>Print Server M<br>Remote Print<br>Prowse                                                                                                    | lode<br>er Mode<br>int Server<br>] | Printer (s<br>👿 Autor<br>🔲 Manu | lot) number<br>matic<br>val. |

The AXIS NetPilot Connect NetWare Print Queues window

- 4. Select the tree or server location of the print queue from the Resources box.
- 5. Select an existing print queue to connect to the server port, or create a new print queue by clicking on **Create Queue...** If you have selected an existing queue, advance to step 8. Continue with step 6 only if you want to create a new queue.
- 6. Type the queue name in the Create Queue dialog window. If you want to create a queue in the NDS tree you must also enter the name of the volume where the queue will be located. Click **OK**.
- 7. Select the newly created queue from the queue list.
- 8. Select **Print Server Mode** or **Remote Printer Mode**. If you selected Print Server Mode, advance directly to step 11, otherwise continue with step 9. Please refer to **Queue-based Printing Methods**, on page 123, for further information about the two printing methods.

9. Select an appropriate NetWare Print Server name, that will be associated with the AXIS 5470e/570/670e print server, by using the **Browse...** button.

#### Notes:

- You cannot type or edit the name manually.
- Make sure that you have PSERVER.NLM running if you selected Remote
  Printer Mode in step 8.
- 10. If you want to define a remote printer number slot manually, check the **Manual** box and type the desired number in the box.
- 11. Click the **OK** button to return to the Network Environments window.

# **Basic Queue-based printing (Pure IP)**

Axis print servers with software version 6.0 or later allow users to print in a Pure IP environment using traditional queue-based printing (which usually uses the IPX transport protocol). If you prefer using NDPS as your printing method, please refer to **Setup using NDPS**, on page 111.

In the NetWare Pure IP environment, you must use NetWare Administrator to create the printer, print server and queue objects.

| Installing the<br>AXIS 5470e/570/670e | Fol<br>the | llow the instructions below to install the AXIS 5470e/570/670e in NetWare Pure IP environment:                              |
|---------------------------------------|------------|----------------------------------------------------------------------------------------------------|
|                                       | 1.         | Start the <b>Configuration Wizard</b> for general setup from the <b>User</b> mode in the AXIS 5470e/570/670e Web interface. |
|                                       | 2.         | Click your way through the Wizard until you reach the <b>NetWare</b> page.                                                  |

3. Set the three **NDS mode** parameters on the NetWare page:

#### **PSERVER NDS Tree:**

Example:

NW5TREE

#### **PSERVER NDS File Server:** Example:

FILESERVERNAME

# **PSERVER NDS Distinguished Name:**

Example:

AXISXXXXXX.CONTEXT

Example:

| 🖉 Configuration Wizard - Microsoft Internet Explorer 📃 🗖 🗙                                                                                           |
|----------------------------------------------------------------------------------------------------|
| Configuration Wizard - NetWare                                                                                                    |
| The following parameters should be set in order for you to use<br>the print server in a NetWare environment.                                         |
| NDS Mode:<br>PSERVER NDS Tree:<br>PSERVER NDS File Server:<br>PSERVER NDS Distinguished<br>Name:                                                     |
| Bindery Mode: PSERVER Bindery 1:                                                                                                    |
| Note: Matching print queues and NDS objects should be<br>created on the NetWare server.<br>Please refer to your user manual for further information. |
| Cancel < Back Next>                                                                                                    |

Setting the PSERVER parameters in the AXIS 5470e/570/670e Web interface.

4. Use the NetWare Administrator to create the printer, print server and queue objects in the NDS tree and then link them together.

5. Use the Add Printer Wizard on your work station to install the printer on your client. Note that only NDS queue based PSERVER printing is supported. When installing, choose **Network Printer** and browse to the queue you have just created. Alternatively, choose **Local Printer** and select the queue you have just captured.

Any configuration and management of the AXIS 5470e/570/670e can be performed from any standard Web browser. Please refer to **Using a Web browser**, on page 170.

In Pure IP environments, the AXIS 5470e/570/670e supports NDS queue based PSERVER printing or NDPS printing. Refer to **Queue-based Printing Methods**, on page 123 alternatively **Setup using NDPS**, on page 111.

## Notes:

- If the PSERVER\_NDS parameter includes the name of a tree and not a specific file server RCONAG6.NLM must be running on at least one file server in the specified tree.
- If the IPX and IP transport protocols are enabled in your network, you can use AXIS NetPilot to install the AXIS 5470e/570/670e and to connect print queues. Please refer to **Basic Setup with AXIS NetPilot**, on page 114.
- Pure IP requires that you run NetWare 5 or higher.

PSERVER\_NDS parameters As shown in the instructions in **Installing the AXIS 5470e/570/670e**, on page 120, the PSERVER\_NDS parameters specify which NDS tree or file server the AXIS 5470e/570/670e will login to. It also specifies the path to the print server object in the tree. The syntax of the PSERVER\_NDS parameters is displayed in the following examples:

## **PSERVER NDS Tree:** Example:

NW5TREE

#### **PSERVER NDS File Server:**

Example 1:

FILESERVER1 (using file server name)

Example 2:

171.16.2.249 (using IP-address)

**PSERVER NDS Distinguished Name:** Example:

AXISXXXXXX.CONTEXT

In this example a print server named NWTREE will login to a file server with the IP address 171.16.2.249. If you have a DNS server on your network you can replace the IP address with the host name.

# **Queue-based Printing Methods**

The following overview explains the advantages and limitations of the two supported queue-based printing methods.

Print Server ModeThe AXIS 5470e/570/670e logs on to a file server and repeatedly polls<br/>the print queues for print jobs. In this fashion, the AXIS<br/>5470e/570/670e emulates a NetWare print server, which is a<br/>workstation running PSERVER. It provides high printing speed with<br/>low network load and is the recommended mode for medium to large<br/>sized networks. Each print server in PSERVER mode takes one<br/>NetWare user license.

- Advantages High performance: up to 1 Mbyte/s 150-400 kbytes/s.
- Limitations In bindery mode, this printing method requires a NetWare user licence for each AXIS 5470e/570/670e to file server link.

Remote Printer ModeThe AXIS 5470e/570/670e acts as Remote Printer for<br/>PSERVER.NLM running on the NetWare file server, or to a<br/>dedicated workstation running PSERVER.EXE. In this fashion, the<br/>AXIS 5470e/570/670e emulates a workstation running the NetWare<br/>remote printer software RPRINTER, or NPRINTER. This mode is<br/>only recommended for small networks where the number of NetWare<br/>user licences is a major issue.

- Advantages NetWare user licences are not required.
- Limitations Lower performance, typically 20 70 kbytes/s for NLM.
  - Higher network load.

## Notes:

| • | You can change the network speed parameters of the AXIS 5470e/570/670e |
|---|------------------------------------------------------------------------|
|   | in the internal web pages: Click admin   General Settings and set the  |
|   | transmission speed to either "10 MBIT", "100 MBIT" or "Auto-sense".    |

# Section 7 Setting Up - Windows

Having connected the AXIS 5470e/570/670e to your network, as described in **Connecting a printer to the Ethernet Network**, on page 26, this section describes how to install the AXIS 5470e/570/670e in the Windows environment. Identify your Windows platform and follow the installing instructions from the list below.

| Windows<br>Platform                        | Printing<br>protocol | See                                                                                                    |
|--------------------------------------------|----------------------|----------------------------------------------------------------------------------------------------|
| Windows 95,                                | TCP/IP               | 1. AXIS Print System Overview, on page 126<br>2. Installing TCP/IP Printers in Windows 95/98, on page 127                        |
| Windows 98                                 | NetBIOS/NetBEUI      | 1. AXIS Print System Overview, on page 126<br>2. Installing NetBIOS/NetBEUI printers in Windows 95/98, on<br>page 131            |
| Windows NT 4.0,                            | TCP/IP               | 1. AXIS Print System Overview, on page 126<br>2. Installing TCP/IP Printers in Windows NT 4.0/2000, on page<br>133               |
|                                            | NetBIOS/NetBEUI      | Installing NetBIOS/NetBEUI printers in Windows NT 4.0/2000,<br>on page 136                                                       |
| Windows<br>NT 3.5x                         | TCP/IP               | <ol> <li>AXIS Print Monitor Overview, on page 138</li> <li>Installing TCP/IP Printers in Windows NT 3.5x, on page 139</li> </ol> |
|                                            | NetBIOS/NetBEUI      | 1. AXIS Print Monitor Overview, on page 138<br>2. Installing NetBIOS/NetBEUI Printers in Windows NT 3.5x:,<br>on page 141        |
| Windows 3.1 &<br>Windows for<br>Workgroups | NetBIOS/NetBEUI      | 1. AXIS Print Utility for Windows Overview, on page 144<br>2. Windows 3.1 and Windows for Workgroups, on page 146                |

If you intend to use the AXIS 5470e/570/670e in a multiprotocol environment, you should also refer to the following sections:

Section 6 Setting Up - NetWare, on page 110 Section 8 Setting Up - OS/2, on page 151 Section 9 Setting Up - Macintosh, on page 157 Section 10 Setting Up - UNIX, on page 163 Section 12 IPP (Internet Printing Protocol), on page 203

# **AXIS Print System Overview**

#### Note:

AXIS Print System requires AXIS firmware version 6.0 or higher in your AXIS 5470e/570/670e print server. Visit the Axis web site http://www.axis.com for firmware upgrades.

AXIS Print System is the recommended tool to use for network printing in Windows 95, Windows 98, Windows NT 4.0 and Windows 2000. AXIS Print System allows Axis Network Print Servers to be connected in the same simple fashion as a local printer port. AXIS Print System has been developed for peer-to-peer printing, allowing your print jobs to be sent directly to the AXIS 5470e/570/670e.

#### Notes:

- AXIS Auto-Go is a printing utility that contains AXIS IP-Installer, AXIS Print System and AXIS Print Monitor. AXIS Auto-Go can be down-loaded from the Axis web site: http://www.axis.com.
- You can install AXIS Print System as a Custom Version (recommended for Network Administrators) or a Typical Version (recommended for regular users.) The difference between them is that the Custom Version includes an IP settings application called AXIS IP Installer.

Peer-to-Peer Printing AXIS Print System needs to be installed on each workstation to perform peer-to-peer printing. Once installed, AXIS Print System allows you to access all network printers, as if they were connected directly to your workstation. Peer-to-peer printing offers the following benefits:

- You can easily monitor the status of your printers
- You do not have to rely on a server.

Client-Server Printing You need only install AXIS Print System on one server to perform client-server printing. The installed printers must be configured to be shared to allow clients to use them. Pop-up messages should not be enabled on the server, as they will not be displayed on the client platforms.

# Windows 95 and Windows 98

Installing TCP/IP Printers in Windows 95/98 Install AXIS Print System software on your Windows 95 or Windows 98 client, if you have not already done so. AXIS Print System can be downloaded from the AXIS Online CD or from the Axis WWW home page at http://www.axis.com/.

To enable printing in the TCP/IP environment, you must ensure that the TCP/IP protocol is enabled on your client.

The set of instructions you should use to install TCP/IP printer ports is dictated by the IP address of your AXIS 5470e/570/670e:

- If you have an active DHCP server on the network or if you have already set the IP address of the AXIS 5470e/570/670e using another method, you should follow the installation instructions presented in **Installing TCP/IP Printer Ports**, on page 129.
- If your AXIS 5470e/570/670e is not assigned with a valid IP address, you should follow the installation instructions presented in **Installing TCP/IP Printer Ports and Setting the IP Address**, on page 128.

Installing TCP/IP Printer Ports and Setting the IP Address Follow the instructions below to install an AXIS Raw TCP/IP printer port and set the IP address of the AXIS 5470e/570/670e, using AXIS Print System:

- 1. Start AXIS Print System by selecting **AXIS Print System** from **Start | Programs.**
- 2. AXIS Print System starts. Select Search | Newly Connected Print Servers...
- 3. Read the instructions and click Next>.
- 4. AXIS IP Installer opens. Click the serial number of the AXIS 5470e/570/670e that appears in the server list. Restart the AXIS 5470e/570/670e if it does not appear in the list.

## Notes:

- The serial number is also located on the underside label of the AXIS 5470e/570/670e.
- If you have an active DHCP server in your network, you should not use AXIS IP Installer to set the IP address. You should instead follow the installation instructions available in Installing TCP/IP Printer Ports, on page 129.
- 5. Enter the desired IP address in the appropriate fields and click the **Set IP address** button.
- 6. The AXIS IP Installer closes and the Installation Wizard starts. Select the printer you want to install from the list and click **Next**>.
- 7. AXIS Print System searches your computer and the network for a location for a suitable printer driver for the printer. Click **Next**> if a printer driver is found. If not, you have to manually find a printer driver using the **More** button before clicking the **Next**> button.

8. Enter a name for the printer, select if you want to make it your default printer and select if you want to produce a test page. Click **Finish**.

The printer is now installed on your computer. You can see the printer in the **My Printers** window of AXIS Print System as well as in the **Printers** folder of the Windows operating system.

If you want to change the default name or the password of the AXIS 5470e/570/670e, use the Configuration Wizard that is available from the User mode of the Web interface. Refer to **Using a Web browser**, on page 170.

#### Note:

If you want to install LPR printer ports instead of Raw TCP/IP printer ports, start the Microsoft Add Printer Wizard and refer to the AXIS Print Monitor on-line help for instructions.

Installing TCP/IP Follow the instructions below to install an AXIS Raw TCP/IP printer Ports port, using AXIS Print System:

- 1. Start AXIS Print System by selecting **AXIS Print System** from the **Start** menu.
- 2. AXIS Print System starts. Select your desired printer from the Available Networks Printers window and click the Add to My Printers button. The Add Axis Printers Wizard starts.
- AXIS Print System searches your computer and the network for a suitable printer driver for the printer connected to the AXIS 5470e/570/670e. Click Next> if a printer driver is found. If not, you have to manually find a printer driver using the More button before clicking the Next> button.
- 4. Enter a name for the printer, select if you want to make it your default printer and select if you want to produce a test page. Click **Finish**.

The printer is now installed on your computer. The printer will feature in the My Printers window of AXIS Print System as well as in the Printers folder of the Windows operating system. If you want to change the default name or the password of the AXIS 5470e/570/670e, use the Configuration Wizard that is available from the User mode of the Web interface. Refer to **Using a Web browser**, on page 170.

#### Note:

If you want to install LPR printer ports instead of Raw TCP/IP printer ports, start the Microsoft Add Printer Wizard and refer to the AXIS Print Monitor on-line help for instructions.

Installing NetBIOS/NetBEUI printers in Windows 95/98 Follow the procedures below to install Axis NetBIOS/NetBEUI printer ports on a Windows 95/98 workstation, using AXIS Print System:

- 1. To start the Add Printer Wizard, select **Settings Printers** from the **Start** menu and double-click the **Add Printer** icon.
- After clicking Next> in the first dialog, the Wizard asks you to select Local printer or Network printer. Select Local printer as the AXIS 5470e/570/670e emulates a local printer port. Click Next>.
- 3. Choose the appropriate printer driver for your printer. If the desired printer driver appears in the displayed Manufacturers and Printer Models lists, highlight your selection, click **Next**> and proceed directly to step 6. It is only necessary to perform steps 4 5 if your printer does not appear in the model list.

# Note:

Even if the desired printer is available in the Manufacturers and Printer Models list, you are advised to use the printer driver provided with the printer. This assures you of the latest driver software.

- 4. Click the **Have Disk...** button. Insert the printer driver diskette/CD that was provided with your printer, select the appropriate diskette/CD drive and click **OK**.
- 5. Select the printer driver you want to install and click Next>.
- 6. Select the AXIS Printer Port from the Available Ports list. The port name appears as <name>.LP1, where <name> is AX followed by the last six digits of the AXIS 5470e/570/670e serial number, e.g. AX100086 (default serial no.). Click the **Configure Port** button.
- 7. Choose whether error condition pop-up messages are to be displayed by checking the box in the **Configure AXIS Ports** dialog. Define the frequency at which the error messages should be displayed after retry. Click **OK**>.
- 8. Enter an appropriate name for your printer and click Next>.
- 9. Choose whether you wish to produce a test page and click Finish.

Installing Shared Printers on your Windows 95/98 client Follow the instructions below to install shared printers on your Windows 95/98 client:

- 1. Start the Add Printer Wizard by selecting **Settings Printers** from the **Start** menu and double-click the **Add Printer** icon.
- 2. Click **Next**> in the first dialog.
- 3. Select Network Print Server and click Next>.
- 4. Enter the path for the network printer or browse the network to find and select it.
- 5. Choose the appropriate printer driver for your printer. If the desired printer driver appears in the displayed Manufacturers and Printer Models lists, highlight your selection, click **Next**> and proceed directly to step 8. It is only necessary to perform steps 6-7 if your printer does not appear in the model list.

# Note:

Even if the desired printer is available in the Manufacturers and Printer Models list, you are advised to use the printer driver provided with the printer. This assures you of the latest driver software.

- 6. Click the **Have Disk**... button. Insert the printer driver diskette/CD that was provided with your printer, select the appropriate diskette/CD drive and click **OK**.
- 7. Select the printer driver you want to install and click Next>.
- 8. Enter an appropriate name for your printer and click Next>.
- 9. Choose whether you wish to produce a test page and click Finish.

# Note:

You can share the printer drivers you have installed with other AXIS Print System users on your network. In AXIS Print System, check the Enable Driver Sharing box in My Printers | Settings | Program Options | General.

# Windows NT4.0 and Windows 2000

Installing TCP/IP Printers in Windows NT 4.0/2000 Install AXIS Print System software on your Windows NT 4.0 or Windows 2000 workstation, if you have not already done so. AXIS Print System can be downloaded from the AXIS Online CD or from the Axis WWW home page at http://www.axis.com/.

To enable printing in the TCP/IP environment, you must ensure that the TCP/IP protocol is enabled on your client.

#### Note:

In Windows NT and Windows 2000, the user needs sufficient access rights on the domain server in order to manage printers on local computers via Axis Print System.

The set of instructions you should use to install TCP/IP printer ports is dictated by the IP address of your AXIS 5470e/570/670e:

- If you have an active DHCP server on the network or if you have already set the IP address of the AXIS 5470e/570/670e using another method, you should follow the installation instructions presented in **Installing TCP/IP Printer Ports**, on page 135.
- If your AXIS 5470e/570/670e is not assigned with a valid IP address, you should follow the installation instructions presented in **Installing TCP/IP Printer Ports and Setting the IP Address**, on page 133.

Installing TCP/IP Printer Ports and Setting the IP Address Follow the instructions below to install an AXIS Raw TCP/IP printer port and set the IP address of the AXIS 5470e/570/670e, using AXIS Print System:

- 1. Start AXIS Print System by selecting **AXIS Print System** from the **Start** menu.
- 2. AXIS Print System starts. Select Search | Newly Connected Print Server...
- 3. Read the instructions and click Next>.

4. AXIS IP Installer opens. Click the serial number of the AXIS 5470e/570/670e that appears in the server list. Restart the AXIS 5470e/570/670e if it does not appear in the list.

#### Notes:

- The serial number is located on the underside label of the AXIS 5470e/570/670e.
- If you have an active DHCP server in your network, you should not use AXIS IP Installer to set the IP address. Follow the installation instructions available in **Installing TCP/IP Printer Ports**, on page 135.
- 5. Enter the desired IP address in the appropriate fields and click the **Set IP address** button.
- 6. The AXIS IP Installer closes and the Installation Wizard starts. Select the printer you want to install from the list and click **Next**>.
- 7. AXIS Print System searches your computer and the network for a location for a suitable printer driver for the printer. Click Next> if a printer driver is found. If not, you have to manually find a printer driver using the More button before clicking the Next> button.
- 8. Enter a name for the printer, select if you want to make it your default printer and select if you want to produce a test page. Click **Finish**.

The printer is now installed on your computer. The printer will feature in the My Printers window of AXIS Print System as well as in the Printers folder of the Windows operating system.

If you want to change the default name or the password of the AXIS 5470e/570/670e, use the Configuration Wizard that is available from the User mode of the Web interface. Refer to **Using a Web browser**, on page 170.

#### Note:

If you want to install LPR printer ports instead of Raw TCP/IP printer ports, start the Microsoft Add Printer Wizard and refer to the AXIS Print Monitor on-line help for instructions. Installing TCP/IP Printer Ports Follow the instructions below to install an AXIS Raw TCP/IP printer port, using AXIS Print System:

- 1. Start AXIS Print System by selecting **AXIS Print System** from the **Start** menu.
- 2. AXIS Print System starts. Select your desired printer from the Available Networks Printers window and click the Add to My Printers button. The Add Axis Printers Wizard starts.
- 3. AXIS Print System searches your computer and the network for a suitable printer driver for the printer connected to the AXIS 5470e/570/670e. Click Next> if a printer driver is found. If not, you have to manually find a printer driver using the More button before clicking the Next> button.
- 4. Enter a name for the printer, select if you want to make it your default printer and select if you want to produce a test page. Click **Finish**.

The printer is now installed on your computer. The printer will feature in the My Printers window of AXIS Print System as well as in the Printers folder of the Windows operating system.

If you want to change the default name or the password of the AXIS 5470e/570/670e, use the Configuration Wizard that is available from the User mode of the Web interface. Refer to **Using a Web browser**, on page 170.

In Windows 2000, you can add a printer to the Active Directory. When choosing Add (Custom) to My Printers in the Add Axis Printers Wizard of AXIS Print System, you are given the possibility to add a printer to the Active Directory.

#### Note:

If you want to install LPR printer ports instead of Raw TCP/IP printer ports, start the Microsoft Add Printer Wizard and refer to the AXIS Print Monitor on-line help for instructions. Installing NetBIOS/NetBEUI printers in Windows NT 4.0/2000

Follow the procedure below to install Axis Printer Ports from a Windows NT 4.0 or Windows 2000 workstation:

- 1. To start the Add Printer Wizard, select **Settings Printers** from the **Start** menu and double-click the **Add Printer** icon.
- 2. Windows 2000 only. Start the installation by clicking Next>.
- 3. The Wizard asks you to select My Computer or Network printer server. Select **My Computer**, as the AXIS 5470e/570/670e emulates a local printer port.
- 4. Click **Add Port...** in the Available ports dialog, select **AXIS Port** and click **New Port...**
- 5. Select **NetBIOS/NetBEUI** as your choice of network protocol and click **OK**.
- 6. Select the AXIS Port you want to add. The port appears as <name>.LP1, where <name> is AX followed by the last six digits of the AXIS 5470e/570/670e serial number, e.g. AX100086 (default serial no.). Click **OK**.
- 7. Close the Printer Ports window.
- 8. Click the **Configure Port**... button. Choose whether error condition pop-up messages are to be displayed by checking the box in the Configure Axis Ports dialog. Define the frequency at which the error messages should be displayed after retry. Click **OK**. Continue the installation by clicking **Next**>.
- 9. Choose the appropriate printer driver for your printer. Click **Next**> and proceed directly to step 11. It is only necessary to perform steps 9-10 if your printer does not appear in the list.

# Note:

Even if the desired printer is available in the Manufacturers and Printer Models list, you are advised to use the printer driver provided with your printer. This assures you of the latest driver software.

10. Click the **Have Disk...** button. Insert the printer driver diskette/CD that was provided with your printer, select the appropriate diskette/CD drive and click **OK**.

|                                                                          | 11. Select the printer driver you want to install and click Next>.                                                                                                    |
|--------------------------------------------------------------------------|----------------------------------------------------------------------------------------------------|
|                                                                          | 12. Enter an appropriate name for your printer and click Next>.                                                                                                    |
|                                                                          | 13. Choose whether you want to share the printer with other network users and click <b>Next</b> >.                                                                                                    |
|                                                                          | 14. Choose whether you want to produce a test page and then click <b>Finish</b> .                                                                                                    |
|                                                                          | Note:                                                                                                    |
|                                                                          | You can share the printer drivers you have installed with other AXIS Print System users on your network. In AXIS Print System, check the Enable Driver Sharing box in My Printers   Settings   Program Options   General |
| Using the Microsoft<br>LPD monitor with<br>Windows NT 4.0<br>Basic Setup | This section describes how to set up a Windows NT Server v4.0 for<br>LPR printing over the TCP/IP protocol, using the built-in Microsoft<br>LPD monitor.                                                                 |
| Basic Setup                                                              | setup procedures prior to installing a printer for LPD printing. These procedures are defined in Assigning an IP address, on page 32 and onwards.                                                                        |
| Preparing for<br>LPR/LPD printing                                        | In the Control Panel, click the Network icon. If the TCP/IP Printing entry appears, then TCP/IP is already installed. Close the Network folder and skip to <i>Installing a printer</i> on the next page.                 |
|                                                                          | Follow the following steps to prepare for LPR/LPD printing:                                                                                                    |
|                                                                          | 1. Open the <b>Control Panel</b> and click the <b>Network</b> icon.                                                                                                    |
|                                                                          | 2. Select <b>Protocols</b> .                                                                                                    |
|                                                                          | 3. Add TCP\IP Protocol.                                                                                                    |
|                                                                          | 4. Select Services.                                                                                                    |
|                                                                          | 5. Add MS TCP\IP Printing.                                                                                                    |

Installing a printer

r Follow the instructions below to install a printer for LPD printing:

- 1. Open the Control Panel and open the 'Printers' folder.
- 2. Click Add Printer, select My Computer and then go to Next.
- 3. Select **Add Port**. In Printer Ports, choose **LPR Port** and then click **New Port**.
- 4. In Add LPR compatible printer, enter the host name or IP address of the AXIS 5470e/570/670e as the print server to provide LPD.
- 5. Enter 'pr1', 'pr2', ... 'pr8' as the name of printer or print queue on that server.
- 6. Choose a suitable printer driver for your printer and go to Next.
- 7. Enter a printer name and go to Next.
- 8. Enter a share name.
- 9. Click Next and then Finish.

# **AXIS Print Monitor Overview**

AXIS Print Monitor is the recommended tool to use for network printing in Windows NT 3.5x environments. It allows AXIS Network Print Servers to be connected in the same simple fashion as a local printer port and once installed, is automatically initialized upon system startup. AXIS Print Monitor has been developed for peer-topeer printing, allowing your print jobs to be sent directly to the print server.

Printing Environments AXIS Print Monitor supports printing over NetBIOS/NetBEUI and TCP/IP (LPR). To enable printing in these environments, please ensure that the desired printing protocols are running on your client.

Peer-to-Peer Printing The AXIS Print Monitor needs to be installed on each workstation to perform peer-to-peer printing. Once installed, the AXIS Print Monitor allows you to access all network printers, just as if they were connected directly to your workstation. Peer-to-peer printing offers the following benefits:

- You can easily monitor the status of your printers, by enabling error condition pop-up messages.
- You do not have to rely on a server.
- Client-Server Printing AXIS Print Monitor needs only to be installed on one server to perform client-server printing. The installed printers must be configured to be shared to allow clients to use them. Pop-up messages should not be enabled on the server as they will not be displayed on the client platforms.

#### Note:

AXIS Print Monitor can be used for DOS printing. Please refer to the AXIS Print Monitor's Readme file for instructions. The readme file is located in the same folder where AXIS Print Monitor is installed on your PC.

# Windows NT 3.5x

Installing TCP/IP Printers in Windows NT 3.5x Install the AXIS Print Monitor software on your Windows NT3.5x client, if you have not already done so. AXIS Print Monitor can be downloaded from the AXIS Online CD or from the Axis WWW home page at http://www.axis.com/.

To be able to print using LPR, you must have installed the AXIS 5470e/570/670e in the TCP/IP environment as described in **Assigning an IP address**, on page 32 and the TCP/IP protocol must be enabled on your client.

- 1. Open the Print Manager and select **Create Printer** from the **Printer** menu.
- 2. Enter an appropriate name in the Printer Name field.

 Choose an appropriate printer driver for your printer from the drop-down Driver list. If the desired printer driver already appears in the displayed Manufacturers and Printer Models list dialog, proceed directly to step 6. It is only necessary to perform steps 4 -5 if your printer does not appear in the model list.

#### Note:

Even if the desired printer is available in the Manufacturers and Printer Models list, you are advised to use the printer driver provided with your printer. This assures you of the latest driver software.

- 4. Select **Other...** in the driver list. Insert the printer driver diskette/CD that was provided with your printer, select the diskette/CD drive and click **OK**.
- 5. Select the printer driver you want to install.
- 6. Select Other... from the "Print to" drop-down list.
- 7. Select **AXIS Port** from the list of available Print Monitors in the Print Destination dialog. Click **OK**.
- 8. Select LPR (TCP/IP) as your choice of network protocol and click OK.
- 9. From the Add LPR port dialog, enter the IP address or host name of your print server and define a Logical printer name. Click **OK** to return to the Create Printer dialog.
- Select the AXIS LPR port you wish to use from the "Print to" drop-down list. The ports appear as <port name>@<IP address> or <port name>@<host name>, e.g. PR1@192.36.254.101.
- 11. Click the **Settings** button. Choose whether error condition popup messages are to be displayed by checking the box in the Configure AXIS LPR Ports dialog. Define the frequency at which the error messages should be displayed after retry. Click **OK** to return to the Create Printer dialog.
- 12. Having selected and configured the chosen port, click Next>.

13. Select whether you want to share the printer with other network users. Click **OK**.

The printer properties are displayed in an appropriate dialog that allows you to refine your printer setup.

The Axis printer is now installed and will appear as an icon in the Print Manager.

#### Note:

You can share the printer drivers you have installed with other AXIS Print System users on your network. In AXIS Print System, check the Enable Driver Sharing box in My Printers | Settings | Program Options | General

Installing NetBIOS/NetBEUI Printers in Windows NT 3.5x: Install the AXIS Print Monitor software on your Windows NT3.5x client, if you have not already done so. AXIS Print Monitor can be downloaded from the AXIS Online CD or from the Axis WWW home page at http://www.axis.com/.

Follow the procedure below to install Axis printer ports from a Windows NT 3.5x workstation:

- 1. Open the Print Manager and select **Create Printer** from the **Printer** menu.
- 2. Enter an appropriate name in the Printer Name field.
- 3. Choose an appropriate printer driver for your printer from the Manufacturers and Printer Models list displayed and then proceed directly to step 6. Please note that it is only necessary to perform steps 4 5 if your printer does not appear in the model list.

#### Note:

Even if the desired printer is available in the Manufacturer and Printer Models list, you are advised to use the printer driver provided with your printer. This assures you of the latest driver software.

- 4. Select **Other...** in the driver list. Insert the printer driver diskette/CD that was provided with your printer, select the appropriate diskette/CD drive and click **OK**.
- 5. Select the printer driver you want to install.

- 6. Select **Other...** in the "Print to" list box.
- 7. Select **Axis Port** from the list of available Print Monitors and click **OK**.
- 8. Select the AXIS Port you wish to add and then click **OK**. The port appears as <name>.LP1, where <name> is AX followed by the last six digits of the AXIS 5470e/570/670e serial number, e.g. AX100086 (default serial no).
- 9. Click on **Settings**. Choose whether error condition pop-up messages are to be displayed by checking the box in the Configure Axis Ports dialog. Click **OK**.
- 10. Click OK.

| Using the Microsoft<br>LPD monitor with<br>Window NT 3.5x | This section describes how to set up a Windows NT Server v3.5 and v3.51 for LPD printing over the TCP/IP protocol, using the built-in Microsoft LPD monitor.                                                                   |
|-----------------------------------------------------------|----------------------------------------------------------------------------------------------------|
| Basic Setup                                               | If you have not already done so, you should perform the TCP/IP basic setup procedures prior to installing a printer for LPD printing. These procedures are defined in <b>Assigning an IP address</b> , on page 32 and onwards. |
| Install the TCP/IP<br>Protocol Stack                      | In the Control Panel, click the Network icon. If the TCP/IP Printing entry appears, then TCP/IP is already installed. Close the Network folder and continue with <i>Installing a printer</i> on the next page.                 |
|                                                           | Follow these steps to install the TCP/IP protocol stack:                                                                                                    |
|                                                           | 1. In the <b>Control Panel</b> , select <b>Network</b> .                                                                                                    |
|                                                           | 2. Click Add Software                                                                                                    |
|                                                           | 3. Select <b>"TCP/IP Protocol and related components"</b> and then click <b>Continue</b> .                                                                                                    |
|                                                           | 4. Check <b>"TCP/IP Network Printing Support"</b> and then click <b>Continue</b> .                                                                                                    |
|                                                           | 5. Select path and then click <b>Continue</b> .                                                                                                    |
|                                                           | 6. Click <b>OK</b> in the Network Settings dialog box.                                                                                                    |

Installing a Printer Follow the following step-by-step instructions to install a printer for LPD printing.

- 1. In the Control Panel, click the Print Manager.
- 2. In the **Printer** menu, select **Create Printer**.
- 3. In the Printer Name field, type a name for your printer.
- 4. Choose a suitable printer driver for your printer.
- 5. In the Print to field, select Other...
- 6. In the Print Destinations dialog, choose **LPR Port** and then click **OK**. The Add LPR Compatible Printer dialog will now appear.
- 7. In the Name or Address field, type the IP address or the host name of your AXIS 5470e/570/670e. If you use a host name, this must be defined in the *hosts* file on your server prior to the installation. This file is normally located in */winnt35/system32/drivers/etc/hosts*.
- 8. In the Name of Printer on the Machine field, type the logical printer number you want to use, e.g. pr1. Click **OK**.
- 9. Click **OK** to complete the installation.

# **AXIS Print Utility for Windows Overview**

AXIS Print Utility for Windows is the tool to use for network printing in Windows for Workgroups and Windows 3.1 environments.

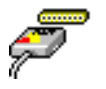

AXIS Print Utility for Windows can be downloaded from the *software\prt\_srv\utility\axpuw\latest* folder on the AXIS Online CD or from the Axis WWW home page at **http://www.axis.com**/. Install this utility now if you have not already done so.
About AXIS Print Utility for Windows AXIS Print Utility for Windows is an application for network printing in the Windows environment. It allows you to:

- Install and maintain AXIS 5470e/570/670e printer ports as Windows printer ports.
- Capture and monitor print jobs directed to the AXIS 5470e/570/670e ports.

Print jobs are directed through a spool directory located on your local hard disk (peer-to-peer mode), or on the file server (client-server mode). The printer port status of your AXIS 5470e/570/670e can be monitored and pop-up notification messages can be generated, keeping you informed of completed print jobs or any problem condition.

For more information about AXIS Print Utility for Windows, see the on-line help.

### Notes:

- Microsoft Network (NetBIOS/NetBEUI) must be running when using AXIS Print Utility for Windows.
- AXIS Print Utility for Windows must be running when printing in peer-topeer mode.
- The AXIS Print Utility for Windows is not needed on the client platforms for client-server printing.
- If you want to change the default name of your AXIS 5470e/570/670e or amend any of the default parameters, you can do so using your Web browser. Refer to Section 11 Management & Configuration, on page 169.

## Peer-to-Peer vs. Client-Server Printing

Windows for Workgroups and Windows 3.1 users, requiring access to a network printer in peer-to-peer mode, will need to install the AXIS Print Utility for Windows software onto their workstation. Users may then add the required network printer to their systems and use the printer as if it was connected directly to their workstation. Peer-topeer printing offers the following benefits:

- You can monitor the printer status at all times and be notified when print job are completed.
- You do not have to rely on a server.

Client-server operation requires only one user to install the AXIS Print Utility for Windows software onto their workstation. This user then adds the printer to his or her workstation (the server) and shares the printer with other users on the network. The other users (the clients) can connect to the printer through the server via the Windows Print Manager.

The client-server mode provides a way of maintaining queue ordering and job priority, but at a price. This is because:

- You cannot receive printer status or print job notification.
- The workstation, setup as the server, must be available at all times. It must also have the capacity to handle the print jobs that pass through it.

#### Notes:

- When using the client-server mode, other users can still install the AXIS Print Utility for Windows software, for printing directly to the network printer in peer-to-peer mode.
- When using the client-server mode, it is recommended that the server is setup only on a Windows for Workgroups workstation.

## Windows 3.1 and Windows for Workgroups

Windows 3.1In order to print to a network printer, Windows 3.1 requires the<br/>installation of network support, such as the LAN Server or LAN<br/>Manager Workstation software. When installed, proceed as described<br/>under Windows for Workgroups below.

Windows for Workgroups

Peer-to-Peer Printing Follow the instructions below to install your AXIS 5470e/570/670e for peer-to-peer printing at a Windows for Workgroups workstation:

1. Double-click the AXIS Print Utility icon.

- 2. In the **Port** menu, click **Add**.
- 3. In the NPS Port list, select the AXIS 5470e/570/670e port. The port appears as <name>.LP1, where <name> is AX followed by the last six digits of the AXIS 5470e/570/670e serial number, e.g. AX100086.
- 4. Accept or change the suggested Windows port name and type any required comment in the Description field. Make a note of the Windows port name as you will need this later, then click **OK** to install the Windows port.
- 5. In the **Port** menu, click **Connect...** to bring up the Windows Printers dialog.
- 6. Select a printer driver from the list of Installed Printers (or click Add>> to install a new driver), then click **Connect...**
- 7. Select the Windows port name from step 4 above (this name can be found at the bottom of the Ports list).
- 8. Click OK to close the Connect dialog, and Close to close Printers.

The setup is completed and you can now print through your AXIS 5470e/570/670e.

#### Notes:

- AXIS Print Utility for Windows must be running when you print through your AXIS 5470e/570/670e. It is strongly recommended that you copy the AXIS Print Utility icon into your StartUp folder.
- To enable TCP/IP printing in Windows 3.1 and Windows for Workgroups environments, you must use a shareware LPR spooler that can be downloaded from ftp://ftp.axis.com/pub/axis/software/prt\_srv/utility/wlprs/.

Client-Server Printing:<br/>Server SetupFollow the instructions below to install your AXIS 5470e/570/670e<br/>for client-server printing at a Windows for Workgroups server:

- 1. Choose a workstation that you want to use as a server for network printing. The server must be available at all times and must have sufficient hard disk space for spooling print jobs.
- 2. Open Network Setup, click Sharing..., check the I want to be able to allow others to print to my printer(s) box.

- 3. Install AXIS Print Utility for Windows on the server.
- 4. Set up your AXIS 5470e/570/670e as described under **Peer-to-Peer Printing**, on page 146.
- 5. Open Print Manager and select your printer.
- 6. In the Printer menu, select Share Printer As...
- Type a printer name in the Share As field (this is the printer name seen by the clients, see Client Setup below).
   Check the Re-share at Startup box, then click OK.

The server setup is now completed.

#### Note:

The AXIS Print Utility for Windows must be running when you print through your AXIS 5470e/570/670e. It is strongly recommended that you copy the AXIS Print Utility icon into your StartUp folder.

Client-Server Printing: Follow these steps to use your AXIS 5470e/570/670e for client-server printing at a Windows for Workgroups client:

- 1. In the Control Panel, select Printers.
- 2. Select a printer driver from the list of Installed Printers, or click Add>> to install a new driver. Click Connect...
- 3. Select **Network...** in the Device Name list, select a local port (LPT1 LPT3) to redirect to your network printer.
- 4. In the **Show Shared Printers on list**, select the server from Server Setup above.
- 5. In the Shared Printers list, select the printer you want to use.
- 6. Click OK, OK and Close.
- 7. Exit the Control Panel.

The client setup is completed and you can now print through your AXIS 5470e/570/670e.

#### Note:

You can share the printer drivers you have installed with other AXIS Print System users on your network. In AXIS Print System, check the Enable Driver Sharing box in My Printers | Settings | Program Options | General.

# Windows Clients using LANtastic

From any Windows client, the AXIS 5470e/570/670e can also be used for network printing in LANtastic environments.

LANtastic users can use the AXIS Utilities in exactly the same manner as described in the preceding Windows sections, using a choice of Axis utility software that is guided by the type of Windows client employed:

- Refer to **AXIS Print Utility for Windows Overview**, on page 144, if you are using a Windows for Workgroups client.
- Refer to **AXIS Print Monitor Overview**, on page 138, if you are using a Windows 95, Windows 98 or Windows NT client.

Note:

Make sure that your LANtastic client is running the desired printing protocols.

151

# Section 8 Setting Up - OS/2

Having connected the AXIS 5470e/570/650e to your network, as described in **Connecting a printer to the Ethernet Network**, on page 26, this section now describes how to set up your AXIS 5470e/570/650e for printing in the OS/2 environment.

Continue with the instructions presented in the table below:

| Printing<br>protocol | See                                   |
|----------------------|---------------------------------------|
| TCP/IP               | TCP/IP Printing, on page 152          |
| NetBIOS/NetBEUI      | NetBIOS/NetBEUI Printing, on page 153 |

If you intend to operate your AXIS 5470e/570/650e in a multiprotocol environment, you should also proceed to the other relevant sections in this manual, namely:

Section 6 Setting Up - NetWare, on page 110
Section 7 Setting Up - Windows, on page 125
Section 9 Setting Up - Macintosh, on page 157
Section 10 Setting Up - UNIX, on page 163
Section 12 IPP (Internet Printing Protocol), on page 203

# **TCP/IP Printing**

|                                       | Ha<br>des<br>to i<br>547<br>me | ving assigned an IP address to the AXIS 5470e/570/650e, as cribed in <b>Assigning an IP address</b> , on page 32, you are now ready install it for TCP/IP printing in the OS/2 environment. The AXIS 70e/570/650e supports LPR Printing using the lprportd service thod. |
|---------------------------------------|--------------------------------|----------------------------------------------------------------------------------------------------|
| Installing the<br>AXIS 5470e/570/650e | Fol<br>usi                     | low the instructions below to install the AXIS 5470e/570/650e ng the lprportd service method:                                                                                                    |
|                                       | 1.                             | Open the <b>OS/2 System</b> window, select <b>TCP/IP</b> and <b>TCP/IP Configuration</b> .                                                                                                    |
|                                       | 2.                             | Select <b>Printing</b> , type a number, e.g. 3, in the <b>Maximum number of LPD ports</b> field. The Remote print server and Remote print server's printer fields should remain empty.                                                                                   |
|                                       | 3.                             | Select <b>Autostart</b> , select <b>lprportd</b> , click the <b>Autostart</b> check box and select <b>Detached</b> .                                                                                                    |
|                                       | 4.                             | Exit and Save.                                                                                                    |
|                                       | 5.                             | Restart your OS/2 client.                                                                                                    |
| Creating a                            | Co                             | ntinue with the instructions below to create a print queue:                                                                                                    |
| print queue                           | 1.                             | Open the <b>Template</b> group. Create an new printer from<br>Templates by dragging the <b>Printer</b> icon to the desktop with the<br>right mouse button.                                                                                                    |
|                                       | 2.                             | Select a printer driver and double-click a free <b>Output port, for instance</b> \PIPE\LPD0.                                                                                                    |
|                                       | 3.                             | Enter the host name or the IP address of the AXIS 5470e/570/650e in the <b>LPD server</b> field.                                                                                                    |
|                                       | 4.                             | Enter one of the AXIS 5470e/570/650e logical printer names, for example pr1, in the <b>LPD printer</b> field.                                                                                                    |

# **NetBIOS/NetBEUI Printing**

The AXIS Print Utility for OS/2 is the tool to use for NetBIOS/NetBEUI printing in OS/2 environments.

AXIS Print Utility for OS/2 is available from the *software\prt\_srv\utility\axpu\latest* folder located on the AXIS Online CD. It can also be downloaded from the Axis WWW home page at **http://www.axis.com/**. Install this utility now if you have not already done so.

If you want to change the default name or any of the AXIS 5470e/570/650e default parameters, you can do so using any standard Web browser or AXIS NetPilot from any Windows platform that is connected to your network, or WinOS/2 window under OS/2.

Refer to **Section 11 Management & Configuration**, on page 169, for more information.

The AXIS Print Utility for OS/2 is not needed on the client platforms when using a client-server configuration.

About AXIS Print Utility for OS/2 AXIS Print Utility for OS/2 is an application for NetBIOS/NetBEUI printing in the OS/2 environment. Its allows you to:

- Install and maintain the AXIS 5470e/570/650e printer ports as OS/2 printer ports.
- Capture and monitor print jobs directed to the AXIS 5470e/570/650e ports.

Print jobs are directed through a spool directory located on your local hard disk (peer-to-peer mode), or on the file server (client-server mode). The printer port status of your AXIS 5470e/570/650e can be monitored and pop-up notification messages can be generated, keeping you informed of completed print jobs or any problem condition.

## Notes:

- The NetBEUI protocol must be active. If not, use MPTS/LAPS (LAN Server)
   or SETUP (LAN Manager) to activate it.
- If you are using OS/2 version 2.x and wish to print through TCP/IP, we recommend that you use the IBM TCP/IP for OS/2 product. It supports the LPD and interactive FTP print methods.

Installing the AXIS 5470e/570/650e

- 1. When AXIS Print Utility for OS/2 is running, click **Install** to install your AXIS 5470e/570/650e. The port appears in the list as <name>.LP1, where <name> is AX followed by the last six digits of your print server serial number. e.g. AX100086.LP1.
- 2. Select the port that you want to install, then click Install.

Repeat this procedure for each server using the AXIS 5470e/570/650e.

## Note:

The AXIS Print Utility for OS/2 must be running in order to print through your AXIS 5470e/570/650e. It is strongly recommended that you modify the startup.cmd file, enabling AXIS Print Utility for OS/2 to automatically start when your client is re-booted. Instructions are available in the AXIS Print Utility for OS/2 Readme file.

Creating a Print Queue (OS/2 version 2.x and OS/2 Warp)

- 1. Double-click the **Templates** folder, then drag the **Printer** icon out to the Workplace Shell (or into a folder) while holding the right mouse button down.
- 2. Type a name of your choice in the Name field.
- 3. Select \PIPE\<name>.LP1 from the Port list, and select a printer driver suitable for your printer from the Standard Printer list.
- 4. Click **OK** to confirm the printer definition.

Sharing the Print Queue A print queue must be made a shared resource before it can be accessed from other clients or servers. The following three examples show how you can share your printer resources:

Open an OS/2 window and issue the following command:

NET SHARE <queue\_name> /PRINT

Where <queue\_name> is the name of the queue created on the previous side.

To share a printer resource when using OS/2 Warp with IBM Peer service, follow the steps below:

- 1. Click the right mouse button on the printer object.
- 2. Select **Share** and then **Start sharing**. In the dialog box, enter a Description.
- 3. Select the check-box Start sharing at LAN workstation start-up.
- 4. Click OK.

To share a printer resource when using LAN server 4.0, follow the steps below:

- 1. Open LAN Server Administration.
- 2. Open your domain and then **Resource Definition**.
- 3. Drag and drop a printer from the template.

- 4. Enter the Alias name, select a Server name and the previously created Spooler Queue Name.
- 5. Click OK.

The setup is completed and you can now print through your AXIS 5470e/570/650e.

# Section 9 Setting Up - Macintosh

Having connected the AXIS 5470e/570 to your network, this section now describes how to set up your AXIS 5470e/570 for printing in Macintosh environments using AppleTalk.

Note:

The AXIS 670e does not support the Apple Token Talk environment.

If you intend to operate your AXIS 5470e/570 in a multiprotocol environment, you should also proceed to the other relevant sections in this manual, namely:

Section 6 Setting Up - NetWare, on page 110 Section 7 Setting Up - Windows, on page 125 Section 8 Setting Up - OS/2, on page 151 Section 10 Setting Up - UNIX, on page 163 Section 12 IPP (Internet Printing Protocol), on page 203

# Installation Using the Chooser Window

Basic Configuration Basic configuration in AppleTalk is performed simply by opening the Chooser window and selecting a printer.

You can change the default name of your AXIS 5470e/570 or any of default parameters by editing the *config* file. To access the *config* file from a Macintosh, you can use:

- any Java enabled Web browser
- FTP using MacTCP, Fetch or Anarchie

In order to use any of the methods, you must assign an IP address to the AXIS 5470e/570 as described in **Setting Parameters**, on page 161.

# **Choosing a Printer**

| Selecting a Printer | The method for choosing a printer varies depending on which version of LaserWriter printer driver you are using.                                                                                                    |
|---------------------|----------------------------------------------------------------------------------------------------|
|                     | • The LaserWriter 7.0 driver assumes that you use a standard PostScript driver, and cannot take advantage of any printer specific features.                                                                                                    |
|                     | • The LaserWriter 8.0 driver uses PPD files that contain printer descriptions. This gives you full control over any features your printer might have.                                                                                                    |
| LaserWriter 7.0     | Follow the instructions below to choose a printer:                                                                                                    |
| Printer Driver      | 1. Select <b>Chooser</b> from the <b>Apple</b> menu.                                                                                                    |
|                     | 2. Click the <b>LaserWriter</b> icon.                                                                                                    |
|                     | 3. If your network has more than one zone, click on the zone you want. If your network has no zones, this box does not appear.                                                                                                    |
|                     | 4. Click the name of the printer you want. The default AXIS 5470e/570 printer name is shown as: AXIS <nnnnn>_<port>, where <nnnnn> is the last six digits of the AXIS 5470e/570 serial number, and <port> is LPT1. For example: AXIS100086_LPT1.</port></nnnnn></port></nnnnn> |
|                     | 5. Click the <b>Close</b> box. This completes the configuration and closes the Chooser.                                                                                                    |
|                     | Repeat this procedure for each Macintosh computer on the network using the AXIS 5470e/570.                                                                                                    |

LaserWriter 8.0 Printer Driver Follow the instructions below to choose a printer:

- 1. Select **Chooser** from the **Apple** menu.
- 2. Click the LaserWriter 8.0 icon.
- 3. If your network has more than one zone click on the zone you want. If your network has no zones, this box does not appear.
- 4. Click the name of the printer you want. The default AXIS 5470e/570 printer name is shown as: AXIS<nnnnn>\_<port>, where <nnnnn> is the last six digits of the AXIS 5470e/570 serial number, and <port> is LPT1. For example: AXIS100086\_LPT1.
- 5. Click '**Setup**...' and then '**Auto Setup**'. If the selected printer supports bi-directional printing and the appropriate PPD file is available, the installation is performed automatically and you can therefore proceed directly to step 7. If this is not the case, the PPD file must be selected manually, as described in step 6.
- 6. Choose the PPD file matching your printer, and click '**OK**'. If your printer does not appear in the PPD file list, please contact your printer vendor. Use the Generic PPD if you do not need any printer specific features.
- 7. Click '**OK**', and then click the **Close** box. This completes the configuration and closes the Chooser.

Repeat this procedure for each Macintosh computer on the network using the AXIS 5470e/570.

| Bi-directional support | The AXIS 5470e/570 allows the printer driver to communicate directly with the printer and consequently facilitates complete functional control over print jobs, e.g. automatic downloading of fonts not resident in the printer.                                                                                                    |
|------------------------|----------------------------------------------------------------------------------------------------|
|                        | This functionality has backward compatibility with older printers and<br>Macintosh computers, which means that the AXIS 5470e/570 can<br>generate appropriate responses to Macintosh printer queries, when the<br>connected printer does not support bi-directional communication.                                                                                                    |
| Verifying the Setup    | You simply need to print a document from the Macintosh computer<br>to verify communication to the chosen printer. The basic installation<br>can be considered complete if the print test is satisfactory. The AXIS<br>5470e/570 is now ready to use as a print server.                                                                                                    |
|                        | Note:                                                                                                    |
|                        | For information on advanced AppleTalk functions such as non-PostScript printer support, please refer to the Axis NPS Print Server Technical Reference on the AXIS Online CD.                                                                                                    |
| ASCII, TBCP and BCP    | The Binary Communication Protocol (BCP) and the Tagged Binary<br>Communication Protocol (TBCP) are communication protocols used<br>by the serial and parallel ports of a printer. They allow 8-bit binary<br>data in files concurrent with the use of some control characters, for<br>communication and print job control. TBCP is required for printing<br>with a binary data stream on some printers, e.g HP printers. |
|                        | Note:                                                                                                    |
|                        |                                                                                                    |

Some printers, e.g. Epson Inklet printers, can not be used when TBCP is enabled.

Setting ParametersIn AppleTalk, you can change a limited number of the parameters of<br/>the AXIS 5470e/570. You can:• enable and disable binary data transfers for your printing

- select the type of binary transfer protocol to use
- specify the AppleTalk printer type
- set the IP address

However, by assigning an IP address to your AXIS 5470e/570, you have access to all of print server's parameters via any standard Web browser or via FTP. Refer to **Section 11 Management & Configuration**, on page 169 for more information.

- **Example:** The following example describes the how you set the AXIS 5470e/570 parameters in AppleTalk.
- **Important:** DO NOT use the parameter values from this example when configuring your AXIS 5470e/570. You should select values that are appropriate for your printers and network settings.

Follow the instructions below:

- 1. Open the Chooser.
- 2. Select a network printer driver, any LaserWriter will do.
- 3. Select the printer port which name ends with "\_CFG".
- 4. Close the Chooser.
- 5. Open a text editor, e.g. SimpleText.

| BINARY_TYPE_1. | :BCP           |
|----------------|----------------|
| INT_ADDR.      | :192.168.3.191 |
| ATYPE_1.       | :EPSONLQ2      |

Parameters that you do not want to set should be excluded from the text file.

Refer to **Appendix A** - **The Parameter List**, on page 285, for information about which values that are valid for each parameter.

- 7. Print the text file. The settings will be stored in the print server.
- 8. Open the Chooser and select the printer port you wish to use for printing documents.
- 9. Close the Chooser.

#### Note:

The \_CFG port disappears 60 minutes after the AXIS 5470e/570 has been powered on. If you want it to reappear, you must restart your AXIS 5470e/570.

6. Write a text file containing the parameters you want to set:

# Section 10 Setting Up - UNIX

## Installation in the UNIX Environment

Having performed the basic TCP/IP setup procedures as defined in **Assigning an IP address**, on page 32, you are now able to print in interactive mode using LPR, FTP or Reverse Telnet protocols.

However, if you want to integrate the AXIS 5470e/570/670e into your host spooler, you can use the Axis automatic installation script *axinstall.* This utility software is resident on the AXIS 5470e/570/670e and can be downloaded to your host using FTP, so no disks are required. The *axinstall* script can also be downloaded from the Axis WWW home page at http://www.axis.com/ and it is available on the AXIS Product CD.

Having completed this operation, the printer connected to the AXIS 5470e/570/670e will appear as though they are directly connected to the host printer spooler.

If you intend to operate your AXIS 5470e/570/670e in a multiprotocol environment, you should also proceed according to one or more of the following sections, as appropriate to your network.

Section 6 Setting Up - NetWare, on page 110 Section 7 Setting Up - Windows, on page 125 Section 8 Setting Up - OS/2, on page 151 Section 9 Setting Up - Macintosh, on page 157 Section 12 IPP (Internet Printing Protocol), on page 203 Integration into the Host Printer Spooler To integrate the AXIS 5470e/570/670e into the host printer spooler, you can use the auto installation script *axinstall*, resident in the AXIS 5470e/570/670e. Follow the instructions below to install *axinstall* onto your host using FTP:

- Login to the AXIS 5470e/570/670e using the command: ftp <host name> or ftp <IP address>
- 2. Enter root as the user id and pass as the password.
- Download the script using the command: get axinstall

Log out using the command quit, bye or exit depending on your FTP version.

```
> ftp npserver
connected to npserver.
220 AXIS 5470e/570/670e FTP Print Server v6.00 Jun 17
1999 ready.
Name (npsserver:thomas): root
331 User name ok, need password
                         (not visible)
Password: pass
230 User logged in
ftp> get axinstall
200 PORT command successful.
150 Opening data connection for axinstall
(192,36,253,4,13,223), (mode ascii).
226 Transfer complete.
local: axinstall remote: axinstall
61187 bytes received in 14 seconds (4.2 kbytes/s)
ftp> bye
221 Goodbye.
>
```

Typical FTP session for collecting the axinstall script

The *axinstall* script has now been downloaded to your host. Execute the script with this command:

```
sh axinstall
```

You will be guided through the installation by a step-by-step procedure. During the installation you will be asked to select a print method; we suggest you choose LPD or, for more functionality, use the PROS filter or named pipe methods. Please refer to the following pages if you need guidance on the choice of print methods.

The *axinstall* script will suggest one of the systems listed below when started. If you do not find the suggestion appropriate, then manually select any of the systems listed.

```
1....SunOS 4 (SUN BSD, Solaris 1.x)
2....SunOS 5 (SUN SYS V, Solaris 2.x)
3....AIX (IBM RS/6000, BULL DPX 20)
4....HP-UX (HP 9000)
5....BOS (BULL DPX 2)
6....DEC OSF/1 (Digital Equipment, Alpha)
7....ULTRIX (Digital Equipment, DEC)
8....IRIX (Silicon Graphics, SGI)
9....SCO UNIX (Santa Cruz Operation)
10...SCO UnixWare 2.x
11...SCO UnixWare 7
12...SCO OpenServer
13...FreeBSD (Berkeley UNIX)
14...Linux
15...Generic BSD (Berkeley UNIX)
16...Generic SYS V R3 (UNIX System V Release 3)
17...Generic SYS V R4 (UNIX System V Release 4)
```

Systems supported by axinstall

# **Print Methods on TCP/IP Networks**

The AXIS 5470e/570/670e supports several different print methods in the TCP/IP environment. *axinstall* will suggest a print method suitable for your particular UNIX system, but you might want to use another method depending on your printing requirements (banner pages, status logging, etc).

The diagram below shows the alternative data paths taken by some of the UNIX print methods. This illustrates some of the advantages and limitations of the different methods. Use the following information to determine which method to adopt.

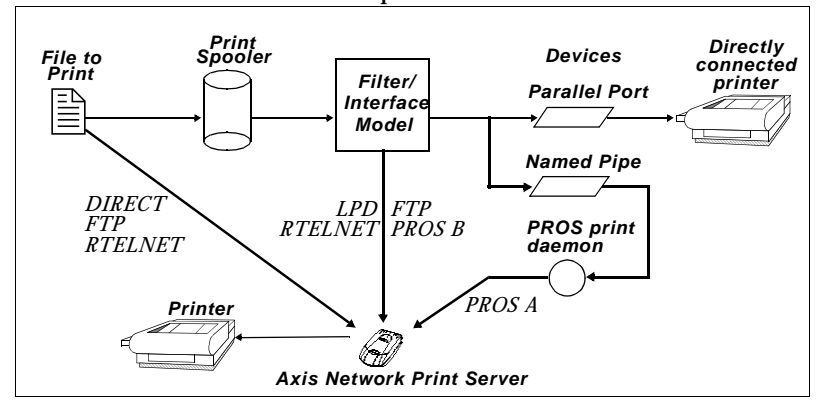

Illustration of different UNIX print methods

LPD

The Line Printer Daemon is a protocol for transferring print jobs between hosts. This is the recommended method for UNIX systems, but some System V versions do not support LPD.

### Advantages:

Easy to set up – install the AXIS 5470e/570/670e as a remote queue in System V, or add a remote printer to /etc/printcap using the rm and rp fields (BSD).

## Limitations:

Spooler features, and printcap or lpr options (BSD) such as multiple copies, are not available.

FTP The File Transfer Protocol is used for transferring files between hosts.

#### Advantages:

Uses industry standard network software on the host.

## Limitations:

No printer status logging. In the case of BSD it may conflict with other input or output filters and does not allow both input and output filters. In System V no filters or interface programs can be used.

PROS A protocol developed at Axis. Comes in two versions; *named pipe* (PROS A) and *filter* (PROS B).

## PROS A PROS A - Advantages:

The AXIS 5470e/570/670e appears as a device to the system. This makes all filter and model options available. It provides accounting and status logging. Supports bi-directional printing. The printer information read back can be viewed in a log file.

### **PROS A - Limitations:**

A 'C' compiler is required to build the PROS A drivers. **Note:** 

You can download a 'C' compiler from http://www.gnu.org/.

### PROS B PROS B - Advantages:

It provides accounting and status logging. Supports bi-directional printing. The printer information read back can be viewed in a log file.

## **PROS B** - Limitations:

A 'C' compiler is required to build the PROS B drivers and in the case of BSD, it may conflict with other input or output filters. It does not allow both input and output filters. Interface programs can not be used in System V.

#### Note:

You can download a 'C' compiler from http://www.gnu.org/.

| Reverse Telnet     | Often used for printing via a terminal server printer port. Only recommended if you already have a Reverse Telnet driver installed.                                                                                                    |
|--------------------|----------------------------------------------------------------------------------------------------|
|                    | Advantages:                                                                                                    |
|                    | Easy to set up with previously installed Reverse Telnet drivers. Limitations:                                                                                                    |
|                    | No status logging. Drivers are not supplied with the AXIS 5470e/570/670e. Existing drivers may be slow.                                                                                                    |
| Other UNIX Systems | Most UNIX systems resemble either BSD or System V and so with some ingenuity, a solution can also be devised for other variants.                                                                                                    |
|                    | If the system has BSD socket type networking support, then prosbsd (in the bsd directory of the AXIS 5470e/570/670e) can be used as a starting point. It receives print data from stdin, and writes a log file to stderr. Nothing is written to stdout. |
|                    | Alternatively, FTP may be used. It is a good idea to use bsd/ftp_bsd or sysv/ftp_sysv as a starting point.                                                                                                    |
| IBM MVS Systems    | A sample JCL script, $jclex$ , is available in the mvs directory of the AXIS 5470e/570/670e. It gives an example of how to print a file from an MVS mainframe to an AXIS 5470e/570/670e using FTP.                                                      |

# Section 11 Management & Configuration

The management and configuration tools that are supported by the AXIS 5470e/570/670e allow you to:

- Change the print server parameters, i.e. editing the *config* file
- Receive extended information about the print jobs
- Receive printer port status
- Monitor your printers
- Reset the AXIS 5470e/570/670e

# Configuration Overview

The method you should use to manage and configure your AXIS 5470e/570/670e depends on the operating system protocols of your network. The table below displays which method to use for each supported environment.

| Operating System Protocols                                                       | Configuration/Management methods                                                                                                    |
|----------------------------------------------------------------------------------|----------------------------------------------------------------------------------------------------|
| IBM Host<br>(AS/400, IBM Mainframe)                                              | From an IBM Host - See page 200                                                                                                    |
| TCP/IP<br>(AS/400, IBM Mainframe, UNIX,<br>Windows 95/98/NT,<br>Windows 3.1/WfW) | <ul> <li>Web Browser - See page 170</li> <li>AXIS ThinWizard - See page 175</li> <li>FTP - See page 186</li> <li>Telnet - See page 189</li> <li>SNMP - See page 193</li> <li>HP Web JetAdmin - See page 195</li> </ul> |
| IPX/SPX<br>(NetWare)                                                             | <ul> <li>AXIS NetPilot - See page 178</li> <li>HP JetAdmin - See page 195</li> <li>Novell Utilities - See page 198</li> </ul>                                                                                          |
| NetBIOS/NetBEUI<br>(Windows 95/98/NT,<br>Windows 3.1/WfW, OS/2)                  | AXIS NetPilot - See page 178                                                                                                    |
| AppleTalk                                                                        | <ul> <li>Web browser - See page 170</li> <li>Mac-FTP - See page 186</li> <li>AXIS NetPilot via a PC platform in the same network - See page 178</li> </ul>                                                             |

# Using a Web browser

Once you have established the AXIS 5470e/570/670e in the TCP/IP environment, as described in **Assigning an IP address** on page 32, you are free to access the AXIS 5470e/570/670e Web pages from any standard Web browser.

The Web interface of the AXIS 5470e/570/670e is divided into two modes of operation, User mode and Admin mode.

User In User mode, you have no rights to change any parameter settings. However, if you have access rights to the Admin mode, you can change some of the basic parameters from User mode via the Configuration Wizard. This mode is intended for regular users who are only interested in using the print server's interface for checking print jobs or viewing printer properties. If you want to change any other of the print server's settings, you must enter the Admin mode.

Admin When in Admin mode, you have access to all the print server's parameters and you can change them to your liking. This mode is intended for network administrators and can be password protected to prevent unauthorized changing of the print server parameters.

#### Note:

To protect the admin pages from unauthorized use, enter a password in the Root Password field under admin | General Settings

#### Accessing the Web Pages Follow the steps below to access the internal home page of the AXIS 5470e/570/670e. The browser used in the following example is Netscape Navigator 4.3.

- 1. Start your Web browser.
- 2. From the File menu, select Open Page...

171

3. Type the host name or the IP address of your AXIS 5470e/570/670e in the Open Page dialog, as detailed below:

| Open Page<br>Enter the World Wide W<br>like to open:<br>http://Npserver | /eb location (URL                      | ) or specify the local I | ile you would | Choose <u>F</u> ile |
|-------------------------------------------------------------------------|----------------------------------------|--------------------------|---------------|---------------------|
| ,<br>Open location or file in:                                          | ○ <u>C</u> omposer ○ <u>N</u> avigator | Open                     | Cancel        | Help                |
| Open Page                                                               |                                        |                          |               | X                   |
| Enter the World Wide W<br>like to open:                                 | eb location (URL                       | ) or specify the local f | ile you would |                     |
| http://1/1.16.2.24/                                                     |                                        |                          |               | Choose <u>File</u>  |
| Open location or file in:                                               | ○ <u>C</u> omposer ⊙ <u>N</u> avigator | Open                     | Cancel        | Help                |

You can alternatively type the host name or the IP address directly into the Web browser's Location text field.

The home page of your AXIS 5470e/570/670e will appear in your browser.

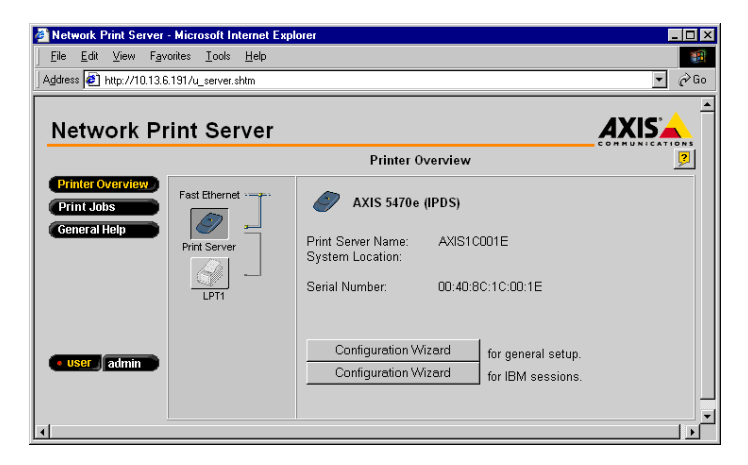

The AXIS 5470e/570/670e Home Page

Available Services from the User Mode

#### Printer Overview

The following services are available from the User mode. A link to the Axis home page is available from this mode.

The Printer Overview page contains a section that allows you to view the general parameter setting of the AXIS 5470e/570/670e, including the print server name and the location of the print server in your organization, if defined.

If you have admin access rights you can use the **Configuration Wizard for general settings** to perform basic configuration of the AXIS 5470e/570/670e and the **Configuration Wizard for IBM sessions** to add an IBM session.

By clicking the printer icons, a printer page opens, allowing you to view the status and the supported capabilities of each the connected printer. The extent of this information depends on the printer model. From the printer page, you can also print a test page to the selected printer.

From the Print Jobs page you can view the status of the current print jobs, including the number of printed bytes and the origin of the print job. You can also view a log of the 20 latest print jobs that includes the user, the printing protocol and the file size. A log that displays the accumulated usage of the connected printer printers allows you to control the usage of the connected printers.

The General Help page presents you with basic information about the AXIS 5470e/570/670e and the Web user interface. A short description of the Axis installation tools you should use when installing a printer on your PC, is also included.

Available Services from the Admin Mode

Print Jobs

General Help

This Print Server

The following services are available from the Admin mode. An additional link to the Axis home page is available from this mode.

The **This Print Server** page contains a section that allows you to view and modify the general parameter setting of the AXIS 5470e/570/670e, including the print server name, the node address, the password and the base URL. You can also configure any of the eight logical printers of the AXIS 5470e/570/670e. Management operations, like restarting the AXIS 5470e/570/670e and resetting its parameters to the factory default settings, are also available.

173

## Caution!

Any network configuration should involve the Network Administrator.

By clicking on the printer icons, a printer page opens, allowing you to view the status and the supported capabilities of each the connected printer. The extent of this information is depending on the printer model. From the printer page, you can also print a test page to the selected printer.

From the **Print Jobs** page you can view the status of the current print jobs, including the number of printed bytes and the origin of the print job. You can also view a log of the 20 latest print jobs that includes the user, the printing protocol and the file size. A log that displays the accumulated usage of the connected printer printers allows you to control the usage of the connected printers. If you want to delete an ongoing print job, a delete button is available on this page.

From the **IBM sessions** page you can view the list of configured IBM sessions. You can choose to edit or delete a session from the list or add a new session from the **Add Session** button.

The IBM Emulators page contains three Detailed View buttons.

- SCS/IPDS emulator configurations. Select the IBM printer that is to be emulated from the drop-down list.
- SCS/3270DS emulator configurations Common emulator settings: page format, CPI mapping, job control, 3270 options, extended emulation, user driver.
- IPDS emulator configurations IPDS Emulator Settings: IPDS configuration, IPDS PostScript Driver settings, IPDS PCL Driver settings

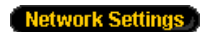

Print Jobs

IBM Sessions

**IBM Emulators** 

From the **Network Settings** page you can set all parameters that control the network traffic to and from the AXIS 5470e/570/670e. You can enable or disable any of the supported network protocols and fine-tune the parameter settings.

Support

Help Contents

From the **Support** page you can receive help to resolve any installation or print problems that might occur. If your problems persist, the Support page allows you to produce a Server Report. The Server Report includes the settings of the AXIS 5470e/570/670e, information about your connected printers as well as the current network settings. The Server Report is of great value for support assistance, so please mail, email or fax it to your support channel together with a detailed problem description.

The Statistics page displays information about the network traffic to and from the AXIS 5470e/570/670e as well as information about servers and services that are connected or associated with the AXIS 5470e/570/670e.

The Help Contents page displays a comprehensive description of the configuration and management activities that can be performed from the internal Web pages of the AXIS 5470e/570/670e. Theses activities include instructions on how to install the AXIS 5470e/570/670e in various environments and how to upgrade it with new firmware. A detailed index is also available.

#### Note:

You can change the network speed parameters of the AXIS 5470e/570/670e by clicking Admin | General Settings and set the transmission speed to either "10 MBIT", "100 MBIT" or "Auto-Sense".

# Using AXIS ThinWizard

| AXIS ThinWizard is     | a management tool that allows you to manage     |
|------------------------|-------------------------------------------------|
| and upgrade ThinSer    | ver products. You can find, monitor and upgrade |
| your Axis print server | s remotely in any TCP/IP network using a        |
| standard Web browse    | r.                                              |

The internal Web pages of Axis ThinServer products integrate directly into AXIS ThinWizard, giving you access to the services described in **Using a Web browser** on page 170.

Once you have established the AXIS 5470e/570/670e in the TCP/IP environment, as described in **Assigning an IP address** on page 32, you can access the AXIS 5470e/570/670e from AXIS ThinWizard.

Installing AXIS ThinWizard You should only install AXIS ThinWizard on a designated server on your network. When you want to use the AXIS ThinWizard for management purposes, you just access the server via any standard Web browser.

The AXIS ThinWizard software is available on the AXIS Product CD.

Starting AXIS ThinWizard Follow the instructions below to start the AXIS ThinWizard:

- 1. Make sure that the server where you installed AXIS ThinWizard is up and running on your network.
- 2. Start a Web browser from a client in your network.
- 3. Enter the IP address or the host name of the server where you installed AXIS ThinWizard. If the server is installed on another port than 80, you must enter the port name after the host name or the IP address.

| 瘚            | AXIS 1         | [hin₩  | izard      | - Nets        | cape      |              |            |            | _ [     | X       |
|--------------|----------------|--------|------------|---------------|-----------|--------------|------------|------------|---------|---------|
| <u>F</u> ile | e <u>E</u> dit | ⊻iew   | <u>G</u> o | <u>C</u> ommi | unicator  | <u>H</u> elp |            |            |         |         |
| Σ.           | 1              | Bookm  | arks       | 🔳 Loe         | cation: h | ittp://171   | 1.16.110.2 | 04:8033/   | -       | Ν       |
| ₩            | 🖳 In           | ternet | d l        | Lookup        | 📹 N       | ew&Cool      | 🖳 🖳 Ne     | tPilot top | The Her | nrik Ev |

- 4. The AXIS ThinWizard start page will appear in the Web browser. Enter your user name and password and click the **Log in** button.
- 5. The AXIS ThinWizard interface appears. Select a network group from the list. If the list is empty, you must first create a group.

Creating a Network Group The network group concept is the corner stone of AXIS ThinWizard. By dividing your network into network groups, you can monitor your print servers more efficiently. The scope of each network group is determined by the Axis server types and IP subnets that are included. You can create as many network groups as you want.

Follow the instructions below to create a network group:

- 1. Click the **Network Groups** button in the AXIS ThinWizard main menu.
- 2. Click the **Create** button.
- 3. The **Create Network Group** page opens. Type the name of the network group and identify the IP subnets and Axis server types that should be included. If you are only interested in managing print servers, deselect all options but the **Print Servers** option.
- 4. Click **OK** to create the network group.

You can edit the properties of each network group from the Network Groups page. Simply select the network group from the list and use one of the **Edit**, **Copy** or **Remove** commands.

Managing the print servers

Follow the instructions below to access the AXIS 5470e/570/670e using AXIS ThinWizard:

- 1. Click the Manage Network button in the main menu.
- 2. Select the network group, including the AXIS 5470e/570/670e, from the drop-down list. All AXIS servers included in the network group appear in the window.
- 3. Click the link of the AXIS 5470e/570/670e to access its internal Web page.

| wio minwizaru                                  | 0 1 1          |                                                  |                                                                                                    |                                                                                                    |                                                                                       |                                              |
|------------------------------------------------|----------------|--------------------------------------------------|----------------------------------------------------------------------------------------------------|----------------------------------------------------------------------------------------------------|---------------------------------------------------------------------------------------|----------------------------------------------|
| Edit View Lio                                  | Lommunical     | tor Help                                         |                                                                                                    |                                                                                                    |                                                                                       |                                              |
| 🐇 Bookmarks 🛛                                  | 🤱 Location     | c http://171.16.1                                | 10.204:8033/srvview/serv                                                                                                    | er_view.html?wsname                                                                                                    | s=Development                                                                         |                                              |
| and the same                                   |                |                                                  |                                                                                                    |                                                                                                    |                                                                                       |                                              |
|                                                |                |                                                  |                                                                                                    |                                                                                                    | 41                                                                                    | /IC <sup>.</sup> /                           |
| AXIS T                                         | 'hin₩iz        | zard                                             |                                                                                                    |                                                                                                    | AA                                                                                    |                                              |
| 11                                             |                |                                                  | Mana                                                                                                    | ae Network                                                                                                    |                                                                                       |                                              |
| 214                                            |                |                                                  |                                                                                                    |                                                                                                    |                                                                                       | 2                                            |
| 16                                             |                |                                                  |                                                                                                    |                                                                                                    |                                                                                       | ~                                            |
|                                                | -              | 44                                               |                                                                                                    |                                                                                                    | 1                                                                                     |                                              |
|                                                |                | s 🍂 🛛                                            |                                                                                                    |                                                                                                    |                                                                                       |                                              |
| anage Network                                  | Reso           |                                                  |                                                                                                    |                                                                                                    |                                                                                       |                                              |
| stwork Groups                                  |                |                                                  |                                                                                                    |                                                                                                    |                                                                                       |                                              |
|                                                |                |                                                  |                                                                                                    |                                                                                                    |                                                                                       |                                              |
| rent Log                                       | Networ         | rk Group: Dev                                    | elopment                                                                                                    |                                                                                                    | -                                                                                     |                                              |
| vent Log<br>eferences                          | Netwo          | rk Group: Devi                                   | elopment                                                                                                    |                                                                                                    |                                                                                       |                                              |
| rent Log<br>eferences<br>alp Contents          | Networ         | rk Group: Devi                                   | elopment<br>IP Address 🔺                                                                                                    | Model                                                                                                    | •<br>Firmware                                                                         | 8                                            |
| vent Log<br>references<br>elp Contents<br>tit  | Networ         | rk Group: Devi<br><u>Name</u>                    | elopment<br><u>IP Address</u> 🔺                                                                                                    | <u>Model</u>                                                                                                    | -<br><u>Firmsrare</u>                                                                 | 8                                            |
| vent Log<br>references<br>alp Contents<br>at   | Networ         | rk Group: Devi<br><u>Name</u><br>cdcunnar        | IP Address                                                                                                    | <u>Model</u>                                                                                                    | Firmware                                                                              | DK OK                                        |
| rent Log<br>eferences<br>elp Contents<br>ait   | Networ<br>Type | rk Group: Devi<br><u>Name</u><br><u>cdgunnar</u> | IP Address           171.16.2.122           171.16.2.124                                                                                                    | <u>Hodel</u><br>570<br>560                                                                                                    | Firmware<br>5.45<br>5.51                                                              | OK<br>OK                                     |
| eferences<br>elp Contents<br>it                | Networ         | rk Group: Devi<br><u>Name</u><br><u>cdgunnar</u> | IP Address           171.16.2.122           171.16.2.124           171.16.2.125                                                                                                    | <u>Model</u><br>570<br>560<br>560                                                                                                    | •<br>Firmerare<br>5.45<br>5.51<br>5.39                                                |                                              |
| vent Log<br>eferences<br>elp Contents<br>it    | Networ         | rk Group: Devi<br><u>Name</u><br><u>cdgunnar</u> | IP Address         A           171.16.2.122         171.16.2.124           171.16.2.125         171.16.2.125                                                                                                    | <u>Model</u><br>570<br>560<br>560<br>570                                                                                                    | Firmerare       5.45       5.51       5.39       5.42                                 |                                              |
| vent Log<br>eferences<br>elp Contents<br>at    | Networ         | rk Group: Devi<br><u>Name</u><br><u>edgunnar</u> | IP Address           171.16.2.122           171.16.2.124           171.16.2.125           171.16.2.128           171.6.2.128           171.6.2.129                                                                                                    | <u>Model</u><br>570<br>560<br>560<br>570<br>560                                                                                                    | •<br>Firmware<br>5.45<br>5.51<br>5.39<br>5.42<br>5.51                                 |                                              |
| rent Log<br>eferences<br>alp Contents<br>it    | Networ         | rk Group: Devr<br><u>Name</u><br><u>edgunnar</u> | IP Address           171.16.2.122           171.16.2.124           171.16.2.125           171.16.2.128           171.16.2.212                                                                                                    | Model<br>570<br>560<br>560<br>570<br>560<br>560<br>560                                                                                                    | Firmware 5.45 5.51 5.39 5.42 5.51 5.51                                                | OK<br>OK<br>OK<br>OK                         |
| rent Log<br>eferences<br>alp Contents<br>at    | Networ         | rk Group: Devr<br><u>Name</u><br><u>cdgunnar</u> | IP Address           171.16.2.122           171.16.2.128           171.16.2.128           171.16.2.128           171.16.2.194           171.16.2.26                                                                                                    | <u>Hodel</u><br>570<br>560<br>560<br>570<br>560<br>560<br>560<br>560<br>540+/542+                                                                                                    | Firmware 5.45 5.51 5.30 5.42 5.51                                                     | OK<br>OK<br>OK<br>OK<br>OK                   |
| eferences<br>alp Contents<br>alt               | Networ         | rk Group: Dew<br><u>Name</u><br><u>edgunnar</u>  | IP Address           171.16.2.122           171.16.2.124           171.16.2.125           171.16.2.125           171.16.2.124           171.16.2.125           171.16.2.124           171.16.2.217           171.16.2.217           171.16.2.217           171.16.2.232                                                                      | <u>Model</u><br>570<br>560<br>570<br>570<br>570<br>560<br>560<br>560<br>560<br>560<br>560                                                                                                    | ▼<br>Firmware<br>5.45<br>5.51<br>5.39<br>5.42<br>5.51<br>5.30<br>5.51<br>5.31<br>5.55 | OK<br>OK<br>OK<br>OK<br>OK<br>OK             |
| eferences<br>alp Contents<br>at                | Networ         | rk Group: Devr<br><u>Name</u><br><u>edgunnar</u> | IP Address         A           171.16.2.122         171.16.2.123           171.16.2.125         171.16.2.125           171.16.2.128         171.16.2.212           171.16.2.226         171.16.2.226           171.16.2.233         171.16.2.333                                                                                             | Kodel           \$70           \$60           \$70           \$60           \$70           \$60           \$70           \$60           \$60           \$60           \$60           \$60           \$60           \$60           \$60                                                                                                    | Firmware 5.45 5.51 5.42 5.51 5.42 5.51 5.51 5.55 5.55                                 | OK<br>OK<br>OK<br>OK<br>OK<br>OK<br>OK       |
| erent Log<br>references<br>elip Contents<br>at | Networ         | rk Group: Devr<br><u>Name</u><br><u>edgunnar</u> | IP Address           171.16.2.122           171.16.2.124           171.16.2.125           171.16.2.125           171.16.2.126           171.16.2.127           171.16.2.217           171.16.2.232           171.16.2.232           171.16.2.232           171.16.2.232           171.16.2.232           171.16.2.232           171.16.2.234 | Hodel           570           560           570           560           560           560           560           560           560           560           560           560           560           560           560           560           560           560           560           560           560           560           560           560           560           560           560           560           560           560           560           560           560           560           560           560           560           560           560           560           560           560           560           560           560           560           560           560           560           560 | Firmsare 5.45 5.51 5.42 5.42 5.51 5.30 5.51 5.55 5.55 5.60/100 5.33                   | OK<br>OK<br>OK<br>OK<br>OK<br>OK<br>OK<br>OK |

You are now free to manage and configure the AXIS 5470e/570/670e as described in **Using a Web browser** on page 170.

Upgrading Axis Servers Refer to **Upgrading using AXIS ThinWizard** on page 228, for more information about upgrading Axis Servers using AXIS ThinWizard.

Additional Information

If you need more information, please refer to the AXIS ThinWizard on-line help.

# **Using AXIS NetPilot**

AXIS NetPilot, version 2.62 or higher, is the recommended tool to use for configuring the AXIS 5470e/570/670e in networks that support communication via the IPX/SPX or the NetBIOS/NetBEUI protocols.

AXIS NetPilot allows you to:

- Change the AXIS 5470e/570/670e parameter values
- Modify network environment settings
- Monitor your printers on the network
- Create logical groups of print servers to simplify administration
- Upgrade the AXIS 5470e/570/670e

Starting AXIS Start AXIS NetPilot by clicking the AXIS NetPilot icon, which resides NetPilot in the folder where you installed AXIS NetPilot.

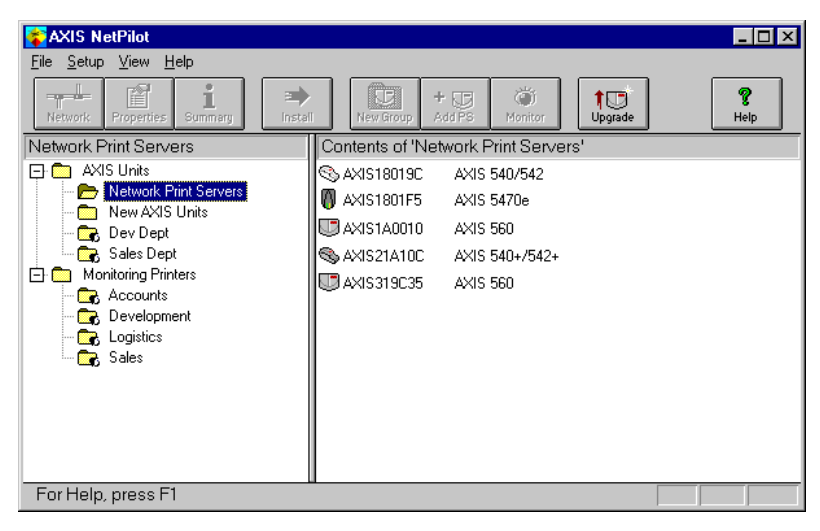

The main window of AXIS NetPilot

| Changing the<br>parameter values | AXIS NetPilot provides you with two useful tools for changing parameter values:                                                                                                    |
|----------------------------------|----------------------------------------------------------------------------------------------------|
|                                  | <b>Property pages:</b><br>Use the Property pages if you have little experience in editing <i>config</i> files and need a user-friendly interface.                                                                                                    |
|                                  | <b>Parameter List Editor:</b><br>Use this fast and efficient tool if you have considerable experience in editing <i>config</i> files.                                                                                                    |
| The Property Pages               | The Property pages provide an easy way to view and change the<br>parameters. Each property page comprises a set of selection tabs that<br>are appropriate to your operating environments. Each parameter can<br>be edited by selecting the relevant box. |
|                                  | Follow the instructions below to open and edit a Property Page:                                                                                                    |
|                                  | 1. Select the AXIS 5470e/570/670e from the 'Network Print Servers' folder.                                                                                                    |
|                                  | 2. Click the <b>Properties</b> button on the AXIS NetPilot toolbar or choose <b>Properties</b> from the <b>Setup</b> menu.                                                                                                    |
|                                  | 3. Select the tab that includes the parameter you want to change.                                                                                                    |
|                                  | 4. Change the value.                                                                                                    |
|                                  | 5. Click <b>Apply</b> to save the change to the print server. (If you select <b>OK</b> instead, the Property pages closes automatically after the change has been saved).                                                                                |
| The Parameter                    | The Parameter List Editor is a simple editor that enables you to:                                                                                                    |
| List Editor                      | • Edit the AXIS 5470e/570/670e <i>config</i> file.                                                                                                    |
|                                  | • Save customized <i>config</i> files to your hard disk.                                                                                                    |
|                                  | • configure several network print servers simultaneously.                                                                                                    |
|                                  |                                                                                                    |

environments

Follow the instructions below to use the Parameter List Editor:

- 1. Choose Edit Parameter List from the Setup menu.
- 2. Download a *config* file from a print server or from your hard disk by selecting **from File** or **from Print Server**.
- 3. Click the **Load** button and the *config* file opens in the editor.
- 4. Edit the *config* file.
- 5. Select the appropriate radio button, **To File** or **To Print Server**.
- 6. Click **Save** after you have made your choice, to save the modified *config* file.

Modifying the<br/>networkFrom the Network Environment window you can modify the network<br/>settings for each supported network environment.

To gain access to the Network Environment window, follow the instructions below:

- 1. Select the AXIS 5470e/570/670e from the 'Network Print Servers' folder.
- 2. Click on the **Network** button on the toolbar or select **Network** from the **Setup** menu.
- 3. Select the tab corresponding to the environment that you want to modify.
#### **Monitoring Printers**

To simplify printer monitoring, you can create logical groups of printers. The printer status of each printer is displayed in the AXIS NetPilot window.

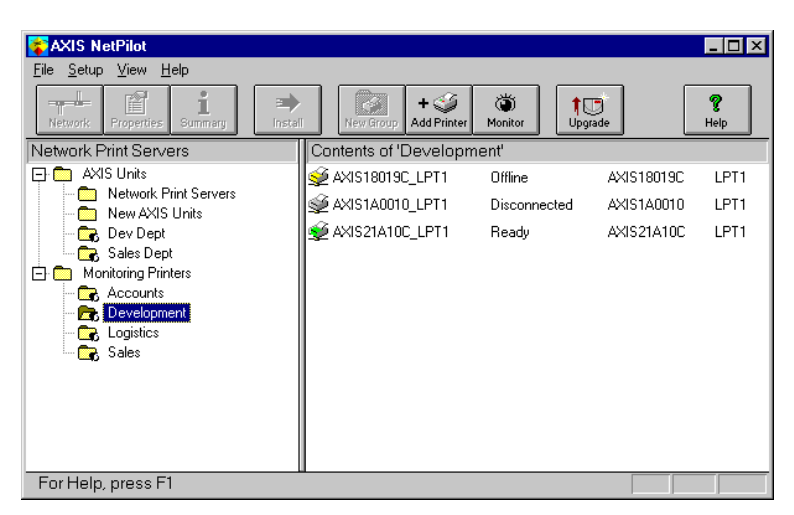

AXIS NetPilot's Monitoring Window

Creating a printer group

Follow the instructions below to create a printer group:

- 1. Select the 'Monitoring Printers' folder.
- 2. Click on the **New Group button** on the toolbar or select **New Printer Group** from the **File** menu.
- 3. Type a printer group name in the text field and click **OK**.

You can create as many printer groups as you want.

| Adding a printer                                          | Follow the instructions below to add a printer to a printer group:                                                                                                    |
|-----------------------------------------------------------|----------------------------------------------------------------------------------------------------|
| to a printer group                                        | 1. Select the printer group folder, located in the 'Monitoring Printers' folder.                                                                                                    |
|                                                           | 2. Click on the <b>Add Printer button</b> on the toolbar or select <b>Add Printer</b> from the <b>File</b> menu.                                                                                                    |
|                                                           | 3. The Add Printer window appears. Double-click the print server, to which the desired printer is connected and select the printer port. Click <b>OK</b> .                                                                                                    |
| Examining printers                                        | Follow the instructions below to monitor the printers:                                                                                                    |
|                                                           | <ol> <li>Select the printer group folder, located in the 'Monitoring<br/>Printers' folder. The printer status appear in the right-hand frame<br/>of AXIS NetPilot.</li> </ol>                                                                                                    |
|                                                           | 2. If you want the status to appear in a new window, click the <b>Monitoring</b> button on the AXIS NetPilot toolbar.                                                                                                    |
| Grouping logically<br>connected<br>Print Servers together | AXIS NetPilot allows you to create logical groups of print servers in<br>order to simplify administration. Installed print servers are displayed<br>in the 'Network Print Servers' folder and shortcuts to these print<br>servers can be added to the print server groups. Management<br>operations performed on the shortcuts affects the functionality of the<br>print servers. |
| Creating a<br>Print Server Group                          | Follow the instructions below to create a print server group:                                                                                                    |
|                                                           | 1. Select the 'AXIS Units' folder.                                                                                                    |
|                                                           | 2. Click on the <b>New Group button</b> on the toolbar or select <b>New</b><br><b>Print Server Group</b> from the <b>File</b> menu.                                                                                                    |
|                                                           | 3. Type a print server group name in the text field and click <b>OK</b> .                                                                                                    |
|                                                           | You can create as many print server groups as you want, but you cannot include a print server in more than one group.                                                                                                    |

Adding a Follow the instructions below to add a print server to a print server a print Server to a print server group: a Print Server Group 1. Select the print server group folder, located in the 'AXIS Units'

- 1. Select the print server group folder, located in the 'AXIS Units' folder.
- 2. Click on the **Add PS button** on the toolbar or select **Add Print Server** from the **File** menu.
- 3. The Add Network Print Server window appears. Select the print server and click **OK**.

Examining Print Servers Follow the instructions below to monitor the print servers:

- 1. Select the print server group folder, located in the 'AXIS Units' folder.
- 2. Select the print server.

**Printer Information** 

Follow the instructions below to obtain rich printer information from printers in the monitoring window:

- 1. Select the desired printer folder, located in the 'Monitoring Printers' folder.
- 2. Click the desired printer icon and choose **Printer Information** from the **File** menu.

| Manufacturer: I            | _exmark International                                                      |
|----------------------------|----------------------------------------------------------------------------|
| Model: I                   | .exmark Optra LaserPrinter                                                 |
| Printer Characte           | ristics:                                                                   |
| Key                        | Value                                                                      |
| COMMAND SET<br>DESCRIPTION | PCL 5 Emulation, PostScript Level 2 Emulatio<br>Lexmark Optra LaserPrinter |
| •                          | Þ                                                                          |

AXIS NetPilot Printer Information window

You can also view the rich printer information in the Summary window.

| ary                        |                                                                            |
|----------------------------|----------------------------------------------------------------------------|
| meral LPT1                 | 1                                                                          |
| Printer Status             |                                                                            |
| 👳 Read                     | ly                                                                         |
| Manufacturer:              | Lexmark International                                                      |
| Model:                     | Lexmark Optra LaserPrinter                                                 |
| Printer Charact            | eristics:                                                                  |
| Key                        | Value                                                                      |
| COMMAND SET<br>DESCRIPTION | PCL 5 Emulation, PostScript Level 2 Emulatio<br>Lexmark Optra LaserPrinter |
| <b>₹</b>                   | Þ                                                                          |
|                            | Close Hel                                                                  |

AXIS NetPilot Summary window AXIS 5470e

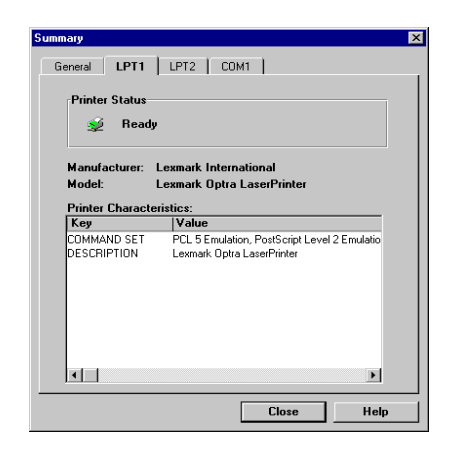

AXIS NetPilot Summary window AXIS 570/670e

Upgrading the Print Server You can use the AXIS NetPilot Upgrade Wizard to upgrade the AXIS 5470e/570/670e software. Please refer to **Section 14 Upgrading the software**, on page 227, for details.

Additional information

Refer to the AXIS NetPilot on-line help for further information about this tool.

# **Using FTP**

Having assigned an IP address to your AXIS 5470e/570/670e, as described in **Assigning an IP address** on page 32, you can change the AXIS 5470e/570/670e parameter settings using the File Transport Protocol (FTP).

| Editing the config file | Follow the instructions below to edit the <i>config</i> file using FTP: |                                                                                                    |
|-------------------------|-------------------------------------------------------------------------|----------------------------------------------------------------------------------------------------|
|                         | 1.                                                                      | Log in to the AXIS 5470e/570/670e by typing:<br>ftp <host name=""> or ftp <ip address=""> in a DOS window<br/>(Windows and OS/2) or in a UNIX shell.</ip></host> |
|                         | 2.                                                                      | Enter the user id and the password. (The default entries are root and pass.)                                                                                     |
|                         | 3.                                                                      | Download the <i>config</i> file to your host by typing:<br>get config                                                                                            |
|                         | 4.                                                                      | Edit the file using your preferred text editor.                                                                                                    |
|                         | 5.                                                                      | Save the <i>config</i> file to the AXIS 5470e/570/670e by typing: put config CONFIG                                                                              |
|                         | No                                                                      | otes:                                                                                                    |
|                         |                                                                         |                                                                                                    |

- It is important that the destination file is specified in capital letters. Otherwise the edits are temporary and will be lost once the AXIS 5470e/570/670e has been powered off.
- To edit the *config* file from a Macintosh you will need FTP support such as MacTCP, Fetch or Anarchie. The procedure for editing the file is the same as described above.

The example on the next page describes how to edit the *config* file using FTP from a DOS window.

187

Example:

```
> ftp npserver
connected to npserver.
220 AXIS 5470e/570/670e FTP Print Server v5.58 Dec 16
1998 ready.
Name (npserver:thomas): root
331 User name ok, need password
                     (not visible)
Password: pass
230 User logged in
ftp> get config
200 PORT command successful.
150 Opening data connection for config
(192,36,253,4,13,223), (mode ascii).
226 Transfer complete.
8588 bytes received in 0.24 seconds (35.63 kbytes/s)
ftp> put config CONFIG
200 PORT command successful.
150 Opening data connection for CONFIG
(192,36,253,4,13,223), (mode ascii).
226 Transfer complete.
8588 bytes received in 0.45 seconds (19.04 kbytes/s)
ftp> bye
221 Goodbye.
>
```

| Viewing<br>the <i>Account</i> File | The <i>account</i> file contains data concerning the ten last print jobs. It specifies an internal job number, the user that initiated the job, the protocol and logical printer that was used, current status (Completed, Off-line, or Printing), number of bytes printed, elapsed time and off-line time. |  |
|------------------------------------|----------------------------------------------------------------------------------------------------|--|
|                                    | Follow the instructions below to view the <i>account</i> file using FTP:                                                                                                    |  |
|                                    | <ol> <li>Log in to the AXIS 5470e/570/670e by typing:<br/>ftp <host name=""> or ftp <ip address=""> in a DOS windows<br/>(Windows and OS/2) or in a UNIX shell.</ip></host></li> </ol>                                                                                                    |  |
|                                    | 2. Enter the user id and the password. (The default entries are root and pass.)                                                                                                    |  |
|                                    | 3. Download the <i>account</i> file to your host by typing:<br>get account                                                                                                    |  |
|                                    | 4. View the <i>account</i> file using your preferred text editor.                                                                                                    |  |
| Viewing<br>the Status File         | The status command shows which printer port the logical printers are assigned to, and their current status.                                                                                                    |  |
|                                    | Follow the instructions below to view the <i>status</i> file using FTP:                                                                                                    |  |
|                                    | <ol> <li>Log in to the AXIS 5470e/570/670e by typing:<br/>ftp <host name=""> or ftp <ip address=""> in a DOS windows<br/>(Windows and OS/2) or in a UNIX shell.</ip></host></li> </ol>                                                                                                    |  |
|                                    | 2. Enter the user id and the password. (The default entries are root and pass.)                                                                                                    |  |
|                                    | 3. Download the <i>status</i> file to your host by typing:<br>get status                                                                                                    |  |
|                                    | 4. View the status file using your preferred text editor.                                                                                                    |  |
| FTP Help                           | By typing help in step 3 in the FTP instruction sets above, a list of all available files and commands will be displayed.                                                                                                    |  |

# **Using Telnet**

Having assigned an IP address to your AXIS 5470e/570/670e, as described in Assigning an IP address on page 32, you can manage your AXIS 5470e/570/670e using the Telnet protocol.

Viewing the Account File The *account* file contains data concerning the last ten print jobs. It specifies an internal job number, the user that initiated the job, the protocol and logical printer that was used, current status (Completed, Off-line, or Printing), number of bytes printed, elapsed time and off-line time.

Follow the instructions below to view the *account* file using telnet:

- Log in to the AXIS 5470e/570/670e by typing: telnet <host name> or telnet <IP address> in a DOS window (Windows and OS/2) or in a UNIX shell.
- 2. Enter the user id and the password. (The default entries are root and pass.)
- 3. View the *account* file by typing: account

The example on the next page shows how to view the *account* file using Telnet from a UNIX shell.

#### Example:

```
> telnet npserver
Trying 192.36.253.96...
Connected to npserver.
Escape character is `^]'.
AXIS 5470e/570/670e TELNET Print Server v5.58 Dec 16
1998
AXIS 5470e/570/670e network login: root
                   (not visible)
Password: pass
AXIS 5470e/570/670e TELNET Print Server v5.58 Dec 16
1998
Root> account
Current account file:
                           LPR S BYTES ETIMEOTIME
JOB
          USER
                 PROT
          Thomas FTP
 1
                          pr2 C 1885
                                        2
                                             0
 2
                                             0
          Joe
                 LPT
                           pr1 C 23074 4
 3
          RICHARD PSERVER pr2 C 43044 5
                                             0
 4
          MacUser APPLE
                            pr1 C 6717 2
                                             0
 5
          LSLM_userNetBIOS pr2 C 36995 3
                                             0
6
          patrick PROS
                            pr5 P 83208 9
                                             0
Root>
```

Typical Telnet session to view the Account File

| Viewing<br>the Status file | The status command shows which printer port the logical printers are assigned to, and their current status.                                                                                                    |  |
|----------------------------|----------------------------------------------------------------------------------------------------|--|
|                            | Follow the instructions below to view the <i>status</i> file using telnet:                                                                                                    |  |
|                            | <ol> <li>Log in to the AXIS 5470e/570/670e by typing:<br/>telnet <host name=""> or telnet <ip address=""> in a DOS<br/>window (Windows and OS/2) or in a UNIX shell.</ip></host></li> </ol>                                 |  |
|                            | 2. Enter the user id and the password. (The default entries are root and pass.)                                                                                                    |  |
|                            | 3. View the <i>status</i> file by typing: status                                                                                                    |  |
| Performing resets          | Three types of reset commands allow you to perform soft resets, to perform hard resets, and to reset the print server's parameters to its default settings.                                                                 |  |
|                            | Follow the instructions below to perform a soft reset using telnet:                                                                                                    |  |
|                            | <ol> <li>Log in to the AXIS 5470e/570/670e by typing:<br/>telnet <host name=""> or telnet <ip address=""> in a DOS<br/>window (Windows and OS/2) or in a UNIX shell.</ip></host></li> </ol>                                 |  |
|                            | 2. Enter the user id and the password. (The default entries are root and pass.)                                                                                                    |  |
|                            | 3. Restart the print server's protocols by typing: softreset                                                                                                    |  |
|                            | Replace the command in step 3 above with hardreset or default to perform the other two reset operations.                                                                                                    |  |
| Printing Hexdumps          | The AXIS 5470e/570/670e allows you to record a trace of the communication between the AXIS 5470e/570/670e and the host.                                                                                                    |  |
|                            | The AXIS 5470e/570/670e supports hexdump printing for the SNA, TN3270E, TN5250E, LPR/LPD and Raw TCP/IP printing protocols. Please refer to <b>Product Model Summary</b> on page 10 for details on the supported protocols. |  |

Follow the instructions below to perform a hexdump printout for the SNA printing protocol:

- Log in to the AXIS 5470e/570/670e by typing: telnet <host name> or telnet <IP address> in a DOS windows (Windows and OS/2) or in a UNIX shell.
- 2. Enter the user id and the password. (The default entries are root and pass.)
- 3. Enable the AXIS 5470e/570/670e to hexdump mode by typing: snahexdump
- 4. Select **Start Logging** from the **Terminal** menu in the Telnet window. Specify a file name and select the folder where you want to save the file.
- 5. Start the print job.
- 6. When the print job is finished, select **Stop Logging** from the **Terminal** menu.
- 7. Enter the quit command

Replace the command in step 3 above with tnehexdump for the TN3270E and TN5250E protocols, lpdhexdump for the LPR/LPD protocol, or rtnhexdump for the reverse Telnet protocol.

Telnet HelpBy typing help in step 3 in any of the Telnet instruction sets above, a<br/>list of all available commands will be displayed.

# **Using SNMP**

You can use SNMP (Simple Network Management Protocol) for remotely monitoring and configuring of the AXIS 5470e/570/670e. All major functions for print servers are supported.

General InformationSNMP refers to a set of standards for network management, including<br/>a protocol, a database structure specification, and a set of data objects.<br/>The AXIS 5470e/570/670e SNMP implementation runs in the<br/>TCP/IP environment.

The management is handled by NMS (Network Management System) software running on a host on your network. The NMS software communicates with network devices by the means of messages, which are references to one or more objects.

A message can be a question or an instruction to a device, or an alarm triggered by a specific event in a device. Objects are contained in data bases called MIBs (Management Information Base), where MIB-II is a standard database.

The AXIS 5470e/570/670e supports all relevant parts of MIB-II and also includes a private enterprise MIB. Refer to *The AXIS MIB*, on page 194.

System Requirements The following requirements must be fulfilled in order to make full use for SNMP of the AXIS 5470e/570/670e SNMP support: • NMS software that allows you to install private enterprise MIBs A host, supporting FTP, on which to run the NMS software Follow these steps to add the AXIS MIB to your NMS software: 1. Log in to the AXIS 5470e/570/670e using FTP. 2. Download the MIB file /snmp/axis.mib to the NMS host. 3. Install the AXIS MIB according to instructions in your NMS software documentation. The AXIS MIB The AXIS MIB contains a large number of objects which may be categorized as follows: Menu objects - used for viewing and changing the AXIS • 5470e/570/670e configuration from the NMS program. Refer to Appendix Appendix A - The Parameter List, on page 285. • Printer status and unit administration objects - used for monitoring AXIS 5470e/570/670e print jobs and storing parameter changes permanently. Trap objects - used for alarms at various error conditions.

For technical details, you can view the MIB file (*axis.mib*) with any text editor.

# **Using HP administration tools**

The AXIS 5470e/570/670e is fully compatible with the HP JetAdmin and the HP Web JetAdmin printer management software. You can use either tool to install and configure your printer devices, and monitor the current status of your AXIS 5470e/570/670e.

Please refer to the appropriate Hewlett Packard documentation for further details about these tools.

#### Notes:

- You can disable the HP JetAdmin and the HP Web JetAdmin support, by setting the HP\_JETADMIN parameter to NO.
- It is not possible to upgrade the AXIS 5470e/570/670e Flash Memory from the HP JetAdmin.
- If the AXIS 5470e/570/670e has been configured with HP JetAdmin or HP Web JetAdmin, you cannot configure it with AXIS NetPilot unless you first reset it to the factory default settings.

| Exceptions                  | Even though the AXIS 5470e/570/670e is fully compatible with the HP JetAdmin tool, the AXIS 5470e/570/670e behaves differently than an HP print server in certain situations. The exceptions from the traditional HP JetAdmin functionality are presented below.                                                                                                    |
|-----------------------------|----------------------------------------------------------------------------------------------------|
| The print server<br>concept | HP JetAdmin considers each printer port of the HP print server as an independent print server. One physical HP print server will act as one or three print servers depending on the number of supported printer ports. HP JetAdmin always considers the AXIS 5470e/570/670e as one print server, independent of the number of supported ports. The effects of this different behavior are: |
|                             | • You can change a printer port's properties from any of the AXIS 5470e/570/670e printer ports' property pages. This can not be done with an HP print server.                                                                                                    |
|                             | • If you are performing a reset on one of the AXIS 5470e/570/670e printer ports, all three ports will be reset.                                                                                                    |
|                             | • From each port you can view all print queues connected to the print server and not only the queues connected to the specific printer port. To be able to distinguish between the queues, they must be named <queue_name>!<logical_printer_number>.</logical_printer_number></queue_name>                                                                                                 |
|                             | • The AXIS 5470e/570/670e printer ports have the same name.<br>They are only distinguished by suffixes. If you change the name<br>on one of the AXIS 5470e/570/670e printer ports, all three port<br>names will be changed. Note that the port names displayed in HP<br>JetAdmin will not change until one of the refresh commands in                                                      |

the Device Refresh menu has been performed.

The Serial Printer Port (AXIS 570/670e only) HP JetAdmin does not support serial printer ports. If you must change the default settings of the serial printer port of the AXIS 570/670e, it is recommended that you use the AXIS NetPilot. This will become necessary when you are installing a printer on your serial port. Follow the steps below to change the serial port parameters using AXIS NetPilot.

- 1. Start the AXIS NetPilot.
- 2. Select your AXIS 5470e/570/670e and click **Install** on the AXIS NetPilot toolbar. Select **with current configuration**.
- 3. Your AXIS 5470e/570/670e has been transferred to the 'Network Print Servers' folder. Select your AXIS 5470e/570/670e and click the **Property** button on the AXIS NetPilot toolbar.
- 4. Select the **Printer Ports** tab.
- 5. Select COM1 from the Printer Port drop-down list.
- 6. Select **XON/XOFF** from the Handshake Protocol drop-down list, set the Baud Rate to 38400 and select 1 stop bit. Click OK.

The settings in step 6 varies between different printer models. Please refer to your printer documentation.

If your network supports TCP/IP you can also change the serial port parameters by using the AXIS 5470e/570/670e Web interface.

# **Using Novell Utilities**

After installing the AXIS 5470e/570/670e into the NetWare environment using AXIS NetPilot, you can manage your AXIS 5470e/570/670e, using either Novell's NetWare Administrator, or PCONSOLE.

NetWare Administration Some useful features provided by the NetWare Administrator are described in more detail below:

Printer Status The Printer Status menu, detailed below, shows the status of an active print job serviced by an AXIS 5470e/570/670e network print server. It displays detailed information concerning the active job including, Print Queue, print job description, size of print file, percentage of job completed, etc. You can also abort or pause the print job from this menu.

| Printer : FUNKYFACE_LPT1                                  |                |
|-----------------------------------------------------------|----------------|
| Printer Status                                            | Identification |
| Status: Printing                                          |                |
| Mounted Form: 0                                           | Assignments    |
| Service Mode: Change forms as needed                      | Configuration  |
| Current Job Information                                   |                |
| Print Queue: funkyface_LPT1_Q.Lund.Axis                   | Notification   |
| Description: NEYE1.PS                                     | Features       |
| Job Number: 0165A001                                      |                |
| Form: 0                                                   | See Also       |
| Copies Requested: 1 Copies Complete:                      |                |
| Size of 1 Copy: 4006329                                   | Printer Status |
| Bytes Printed: 1601536                                    |                |
| Percent Complete: 39 %                                    |                |
| Pause         Start         Mount Form         Eject Page |                |
| OK Cancel Help                                            |                |

NetWare Administrator Printer Status Menu

- Notification You can use the NetWare Administrator to enable or disable status notification messages for printers connected to the AXIS 5470e/570/670e, e.g. Busy, Off-line, Out of paper, Paper jam, etc. You can also add or remove print job owners and administrators from the list of persons to be notified.
- Print Layout You can view installed AXIS 5470e/570/670e Network Print Servers and their relative print queues for any NetWare Organizational Unit. You can also display summary information by right-clicking on the printer object you want to examine.

| 🖬 Organizational Unit : Lund                                    |                                                                               | ×                       |
|-----------------------------------------------------------------|-------------------------------------------------------------------------------|-------------------------|
| Print Layout                                                    |                                                                               |                         |
| ▲ AXIS1A39C4_LPT2_Q<br>▲ AXIS1A39C4_COM1<br>▲ AXIS1A39C4_COM1_Q | <u>×</u>                                                                      | Postal Address          |
| RAVEN                                                           |                                                                               | Mailbox                 |
|                                                                 |                                                                               | Foreign EMail Address   |
| ARVEII!2<br>a2<br>↔ a2                                          |                                                                               | Print Job Configuration |
| i a3<br>Bi A Hp J<br>B SALES DUBLIC DEL                         |                                                                               | Printer Forms           |
| A SALES_POBLIC_REL                                              |                                                                               | Print Devices           |
|                                                                 | STATES FUNKYFACE_LPT1                                                         | ×                       |
| FUNKYFACE_LPT1                                                  | Status: Waiting for job<br>Type: Manual Load (Remote) in<br>Buffer Size: 3    | polled mode on LPT1     |
| Update Status                                                   | Current Form: 0<br>Banner Type: Text<br>Service Mode: Minimize form changes a | cross print queues      |
| OK Cancel Help                                                  | Close                                                                         |                         |

NetWare Print Layout with corresponding information summary

## **Configuring the Print Server from an IBM host**

Once communication with an IBM host has been established, all the AXIS 5470e/570/670e parameters can be edited by printing a file containing special configuration commands. To start the configuration, the command <code>%CONFIG+</code> is entered in the file. To protect your settings, a password must be provided. By default, the password is <code>pass</code>. When all parameters are set, the command <code>%CONFIG-</code> leaves the configuration mode and resumes normal printing. The syntax for the file to print is:

```
%CONFIG+ <password;>
IBM_PRINTING_PARAMETER_NAME = VALUE;
SAVE;
%CONFIG-
```

In order to maintain backward compatibility and increase security, many parameters that are not related to the IBM printing operation have to be preceded by the <code>%CONFIG++</code> command. When all parameters are set, enter <code>%CONFIG--</code>. The parameters requiring <code>%CONFIG++</code> are clearly marked in the parameter listing on the following pages.

```
%CONFIG+ <password;>
IBM_PRINTING_PARAMETER_NAME = VALUE;
%CONFIG++
PARAMETER_NAME = VALUE;
%CONFIG--
SAVE;
%CONFIG-
```

201

# **Example:** Select the PCL5 printer driver and disable the NetWare protocol:

| <pre>%CONFIG+ password;<br/>PRDRIVER = PCL5;</pre> | (If you have not changed the default password (pass), the password is optional) |
|----------------------------------------------------|---------------------------------------------------------------------------------|
| %CONFIG++                                          |                                                                                 |
| NETW_ENB = NO;                                     |                                                                                 |
| %CONFIG                                            |                                                                                 |
| SAVE;                                              |                                                                                 |
| %CONFIG-                                           |                                                                                 |

#### Note:

For parameters requiring more than one value, the values should be separated using a comma.

# Section 12 IPP (Internet Printing Protocol)

#### Overview

The AXIS 5470e/570/670e print server enables printing over the Internet with IPP (Internet Printing Protocol), a developing industry standard that allows users to print to remote printers across the Internet.

203

With IPP, a user with an Internet connection can send a document to any Internet-connected printer. IPP is platform-independent and can be used to print over any LAN or WAN that supports TCP/IP.

In practical terms this means that you can send documents to a remote printer as an addition to or replacement of fax and e-mail, with the same quality and color options of traditional network printing.

In order to print to a remote printer using IPP, you need the following:

- An *IPP client* installed on your computer together with appropriate printer drivers. The IPP client is a tool that adds destination printers to your printer list. A list of available IPP clients can be viewed in **Currently available IPP clients**, on page 205.
- The printer to which you want to send your print job needs to be connected to *a server with IPP functionality*. AXIS 5470e/570/670e makes it possible for your printer to receive printjobs from an IPP client. The IPP-functionality of the AXIS 5470e/570/670e print server is automatically activated upon installation.

Before you print to an IPP printer you will need to know:

- the http:// address of the print server. (The http:// address contains the IP address or host name of the print server, the port number (which is 631 and only used in the 1.0 standard) and the printer port name).
- **the brand and model of the printer** in order to install the appropriate printer driver.
- **the printer port name** of the print server to which the printer is connected.

# **Address-schemes for IPP printers**

When using IPP printing, you need to know the IP address or host name of your IPP-enabled Axis print server. IPP is a client-server type protocol which comprises two industry standards:

- the 1.0 standard, which uses a http: address scheme.
- the 1.1 standard, which uses an ipp: address scheme.

The URL syntax for the **destination printer** contains:

- 1. the print server host name or IP-address
- 2. the port number 631 (only used in the 1.0 standard).
- 3. the **local printer port name**

Example using host name in the 1.0 standard:

If "axisps" is the host name of the AXIS 5470e/570/670e print server, "631" is the port number and "LPT1" is the local printer port name, then the syntax of the address scheme will be **http://axisps:631/LPT1** in the 1.0 standard.

| IPP address using host name | Corresponding printer                      |
|-----------------------------|--------------------------------------------|
| http://axisps:631/LPT1      | Printer attached to the LPT1 parallel port |
| http://axisps:631/LPT2      | Printer attached to the LPT2 parallel port |
| http://axisps:631/COM1      | Printer attached to the COM1 serial port   |

Example using IPaddress in the 1.1 standard: If "171.16.5.218" is the IP-address of the AXIS 5470e/570/670e print server and "LPT1" is the local printer port name, then the syntax of the address scheme will be **ipp://171.16.5.218/LPT1** in the 1.1 standard.

| IPP address using IP address | Corresponding printer                      |
|------------------------------|--------------------------------------------|
| ipp://171.16.5.218/LPT1      | Printer attached to the LPT1 parallel port |
| ipp://171.16.5.218/LPT2      | Printer attached to the LPT2 parallel port |
| ipp://171.16.5.218/COM1      | Printer attached to the COM1 serial port   |

#### **Currently available IPP clients**

An *IPP client* needs to be installed on your computer together with an appropriate printer driver for proper IPP functionality. The IPP client is a tool that adds destination printers to your printer list.

The AXIS 5470e/570/670e print server with integrated IPP is compatible with any 1.0 and 1.1 - compliant IPP client.

The AXIS 5470e/570/670e print server presents IPP Printer objects to the client, one for each printer port. Some of the most common IPP client printing methods are described later on in this chapter. Please refer to your client documentation for more specific information.

Some examples of IPP clients on the market:

- For Windows NT: the Internet Printer Connection software from Hewlett Packard (can be down-loaded from the Hewlett Packard web site).
- For Windows 2000: the Microsoft IPP Client (automatically installed with OS).
- For Windows '95/'98: IPP clients can be downloaded from the Microsoft web site.
- For Unix/Linux: CUPS (can be down-loaded from the Common Unix Printing System web-site: http://www.cups.org).

# **User Requirements**

The IPP protocol does not require any special configuration of the AXIS 5470e/570/670e print server, the IPP function is automatically activated when you install your AXIS 5470e/570/670e.

IPP is platform independent.

# **Firewall Considerations**

If there are one or more firewalls between the IPP Client and the server, you may have to make some changes to the firewall configuration. IPP uses TCP Port 631 for printing, so any firewalls between client and server must be configured to allow bi-directional traffic on that port. Please consult your network administrator if you think any configuration changes are necessary.

## How to print

\_

| IPP printing in  | In  |
|------------------|-----|
| Windows '95/'98: | htt |
|                  |     |

In this example the printers' http: address is http://171.16.5.218:631/LPT1.

Before you print to an IPP printer you will need to know:

- **the http:**// **address of the print server.** The http:// address contains the **IP address** or **host name** of the print server and the **printer port name**.
- **the brand of the printer** in order to install the appropriate printer driver.
- **the printer port** of the print server to which the printer is connected.
- Select the IPP printer to which you want to send your document. Choose the destination printer from the **Printer name** field (In File | Print).

If your destination printer does not exist in your **Printer name** list, you need to add it. Adding an IPP-printer to your printer list is described in **Adding an IPP printer to your printer list in Windows '95/'98**, on page 207.

- 2. When you press **Print**, the print job is sent over the Internet to the AXIS 5470e/570/670e print server, which then forwards the print job to the destination printer.
- 3. The recipient of the print job can collect the printjob at the destination printer.

Adding an IPP printer to your printer list in Windows '95/'98

- 1. Install the IPP client for Windows 95/98 on your computer. This IPP client can be downloaded from the Microsoft web site.
- 2. Open Start | Settings | Printers.
- 3. Choose Add Printer, then Network Printer.
- In the Printer field in the Connect to Printers window, write the http: address of the destination printer: http://171.16.5.218:631/LPT1.

- 5. Select the appropriate printer driver corresponding to the destination printer.
- 6. Specify a name for the printer you wish to add to your printer list. Click **Finish**. The destination printer will be added to your printer list. You are now ready to print using IPP.

# IPP printing in Windows NT:

#### Before you print to an IPP printer you will need to know:

- the http:// address of the print server. The http:// address contains the IP address or host name of the print server and the printer port name.
- **the brand of the printer** in order to install the appropriate printer driver.
- **the printer port** of the print server to which the printer is connected.
- First you need to select the IPP printer to which you want to send your document. Select the destination printer from your **Printer** Name list (In File | Print | Printer Setup).

The printer name will begin with a URL: http://...

If your destination printer does not exist in your **Printer Name** list, you need to add it. Adding an IPP-printer to your printer list is described in **Adding an IPP printer to your printer list in Windows NT**, on page 208.

- 2. When you press **Print**, the print job is sent over the Internet/WAN to the AXIS 5470e/570/670e print server, which then forwards the print job to the destination printer.
- 3. The recipient of the print job can collect the print job at the destination printer.

Adding an IPP printer to your printer list in Windows NT In this example the print servers http: address is http://171.16.5.218, the printer is connected to the AXIS 5470e/570/670e print server port LPT1 and the printer is a HP LaserJet 5Si (and the port number is 631).

1. Install the Internet Printer Connection software from Hewlett

Packard (can be down-loaded from the Hewlett Packard web site) on your computer.

209

- 2. Open Start | Settings | Printers.
- 3. Choose Add Printer. The Add Printer Wizard will start.
- 4. Next, the Wizard will ask you if you want to install on My **Computer** or on a **Network print server**. Choose **My Computer** and click **Next**:

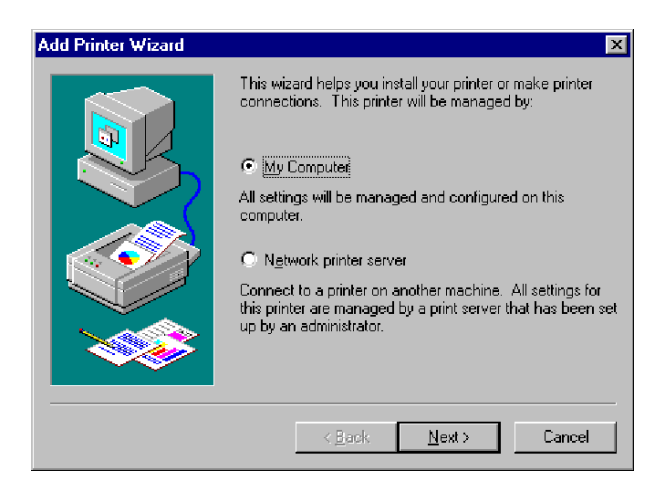

5. In the Available Ports window, click Add Port:

| Add Printer Wizard | Click the check<br>Documents will p | box next to the po<br>print to the first ava | rt(s) you want to use.<br>ilable checked port. |
|--------------------|-------------------------------------|----------------------------------------------|------------------------------------------------|
|                    | <u>Available ports:</u>             |                                              |                                                |
|                    | Port                                | Description                                  | Printer 🔺                                      |
|                    | LPT2:                               | Local Port                                   |                                                |
|                    | LPT3:                               | Local Port                                   |                                                |
|                    | COM1:                               | Local Port                                   |                                                |
|                    | 🗆 сом2:                             | Local Port                                   |                                                |
|                    | 🗆 сомз:                             | Local Port                                   |                                                |
|                    | 🗆 сом4:                             | Local Port                                   | -                                              |
|                    | Add Port.                           |                                              | <u>C</u> onfigure Port                         |
|                    | 🔲 <u>E</u> nable printe             | er pooling                                   |                                                |
|                    |                                     |                                              |                                                |
|                    |                                     |                                              |                                                |
|                    | <u>&lt; B</u>                       | ack <u>N</u> ext                             | > Cancel                                       |
|                    |                                     |                                              |                                                |

6. The **Printer Ports** dialog will appear, showing a list of **Available Printer Ports**.

| Printer Ports                                                                                                    | ? ×     |
|----------------------------------------------------------------------------------------------------|---------|
| <u>Available</u> Printer Ports:                                                                                                    |         |
| AIPP Port<br>AXIS Port<br>Digital Network Port<br>HCL LPR Monitor<br>HP Internet Printer Connection Port<br>Lexmark DLC Network Port<br>Lexmark TCP/IP Network Port |         |
| New                                                                                                    | Monitor |
| New Port                                                                                                    | Close   |

Choose **The HP Internet Printer Connection Port** and click **New Port**.

- 7. The HP Internet Printer Connection will start. Click Next.
- 8. In the **IP Address, Host Name or URL** field, type the http:// address of the Axis print server to which the destination printer is connected. The URL will automatically appear in the **Port Name** field as well:

| HP Internet Printer Co   | nnection                                                                                                    | × |
|--------------------------|----------------------------------------------------------------------------------------------------|---|
|                          | Enter this printer's assigned IP address, Hostname or URL.<br>Enter a port name for this port (any character on your keyboard<br>except the backstash, comma or exclamation mark). |   |
| Concession of the second | IP Address, Hostname or URL                                                                                                    |   |
| and the state            | http://171.16.5.218:631/LPT1                                                                                                    |   |
|                          | Port Name http://171.16.5.218.631/LPT1                                                                                                    |   |
|                          |                                                                                                    |   |
|                          |                                                                                                    | _ |
| S. A.                    | P <u>r</u> oxy Settings                                                                                                    |   |
| a de la se               |                                                                                                    |   |
|                          |                                                                                                    |   |
|                          | ≺ <u>B</u> ack <u>N</u> ext> Cancel Help                                                                                                    |   |
|                          |                                                                                                    |   |

In this example the printer's http: address is http://171.16.5.218:631/LPT1. Click Next.

211

- 9. Next, the Wizard will confirm the information you have entered. Click **Finish** to complete the installation and go back to the **Available Ports** list.
- 10. The IPP printer port list is now available in the **Available Ports** list. Click **Next**.
- 11. Next, choose a suitable driver for the destination printer and install it. Click **Next**.

| Add Printer Wizard                                                                                                    |
|----------------------------------------------------------------------------------------------------|
| Click the manufacturer and model of your printer. If your printer came with an<br>installation disk, click Have Disk. If your printer is not listed, consult your<br>printer documentation for a compatible printer.                                                                           |
| Manufacturers:     Printers:       GCC     IP LaseJet 5/5M PostScript       Generic     IP LaseJet 5/5M PostScript       Gestetner     IP LaseJet 5P       HP     IP LaseJet 5MP       IBM     IP LaseJet 5P/5MP PostScript       Kodak     IP LaseJet 551       Kuncera     IP LaseJet 5Si MX |
| < <u>B</u> ack <u>N</u> ext> Cancel                                                                                                    |

12. You will be asked if you want the newly added printer to be your default printer and if you want to share the printer on your network with other users. Choose the alternatives that suit your printing needs and click **Finish** to complete the installation.

13. The new printer will appear in your **Printer** window. You are now ready to start printing using IPP.

| Print                |                                  |                           | ? ×                    |
|----------------------|----------------------------------|---------------------------|------------------------|
| Printer              |                                  |                           |                        |
| <u>N</u> ame:        | 🎯 HP LaserJet 55i                |                           |                        |
| Status:              | GFA-AccuSet v52.3 (Copy 2)       |                           |                        |
| Type:                | M IBM Personal Printer II 2380   |                           |                        |
| Where:               | 💑 Lexmark 4039 LaserPrinter Plus |                           | Print to fi <u>l</u> e |
| Comment:             | Lexmark Optra R Series           |                           |                        |
| Page range           | Arrox DocuPrint N24/N32/N40 F    | 2)<br>252                 | <b>▼</b>               |
| ⊙ <u>A</u> l         |                                  | Number of copies:         | 1                      |
| C Curr <u>e</u> nt p | age O Selection                  |                           |                        |
| C Pages:             |                                  |                           | 🔽 Colla <u>t</u> e     |
| Enter page n         | umbers and/or page ranges        |                           |                        |
| separated by         | y commas. For example, 1,3,5–12  |                           |                        |
|                      |                                  | Zoom                      |                        |
| Print <u>w</u> hat:  | Document 💌                       | Pages per s <u>h</u> eet: | 1 page 💌               |
| P <u>ri</u> nt:      | All pages in range 🔍             | Scale to paper size:      | No Scaling 💌           |
| Options              | ]                                | OK                        | Close                  |

IPP printing in Windows 2000

Before you print to an IPP printer you will need to know:

- **the http:**// **address of the print server**. The http:// address contains the **IP address** or **host name** of the print server and the **printer port name**.
- **the brand of the printer** in order to install the appropriate printer driver.
- **the printer port** of the print server to which the printer is connected.
- Select the IPP printer to which you want to send your document. Choose the destination printer from the Select Printer field (In File | Print).

If your destination printer does not exist in your **Select Printer** list, you need to add it. Adding an IPP-printer to your printer list is described in **Adding an IPP printer to your printer list in Windows 2000**, on page 213.

2. When you press **Print**, the print job is sent over the Internet to the AXIS 5470e/570/670e print server, which then forwards the print job to the destination printer.

213

3. The recipient of the print job can collect the printjob at the destination printer.

Adding an IPP printer to your printer list in Windows 2000 In this example the print servers' http: address is http://171.16.5.218, the printer is connected to the AXIS 5470e/570/670e printer port LPT1 and the printer is a HP DeskJet 1120C (and the port number is 631).

Thus, the printers http://address is http://171.16.5.218:631/LPT1.

- 1. Choose File | Print from the document you wish to print.
- 2. In the **Select Printer** field, click the **Add Printer** icon. The **Add Printer Wizard** will start.
- 3. The Wizard will ask you if you want to install a local printer or a network printer. Choose **Network Printer** and click **Next**.
- 4. Enter the printer http: address in the URL field, e.g. http://171.16.5.218:631/LPT1 and click Next:

| 1               |                                                                                   |
|-----------------|-----------------------------------------------------------------------------------|
|                 | Add Printer Wizard                                                                |
|                 | Locate Your Printer<br>How do you want to locate your printer?                    |
|                 | If you don't know the name of the printer, you can browse for one on the network. |
|                 | What do you want to do?                                                           |
| rint<br>ress or | C Type the printer name, or click Next to browse for a printer<br>Name:           |
|                 | URL: http://171.16:5.218:631/LPT1                                                 |
| <u> </u>        | < Back Next > Cancel                                                              |

5. If you do not have a driver corresponding to the destination printer installed on your computer, the Wizard will prompt you to install one. Click **OK**.

6. The Installation Wizard will ask you to select a printer driver corresponding to the destination printer. Select the printer driver from the list and click **OK**.

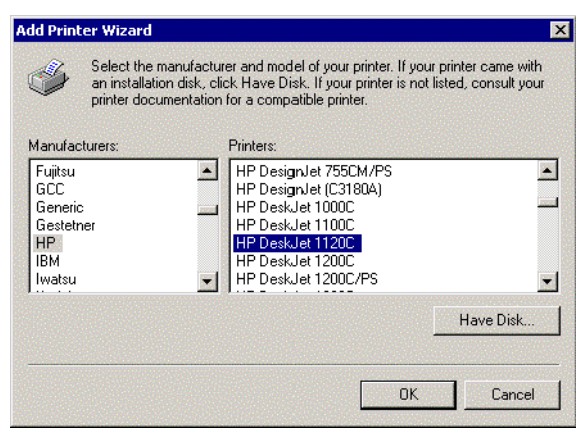

- 7. The Wizard will ask you if you want the printer to be your default destination printer. Make your choice and click **Next** to complete the Add Printer Wizard installation.
- 8. The new printer is added to your Select Printer window.

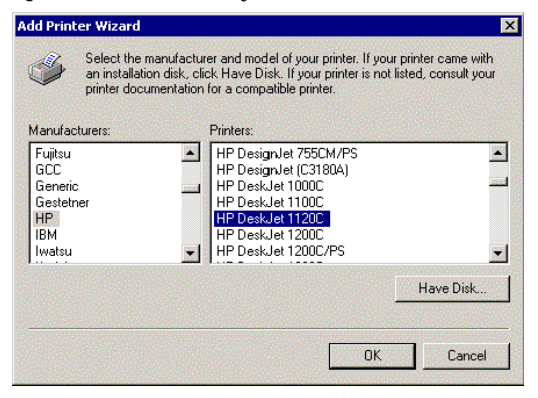

9. You are now ready to print using IPP. Specify your new destination printer from the printer list and click **Print**.

# Section 13 Using Logical Printers

# **Using Logical Printers to Customize your Printing**

The AXIS 5470e/570/670e has a powerful facility for altering the print data. This means that your desired print format can be realized on any type of printer. The following actions can be invoked from the AXIS 5470e/570/670e:

- The character set can be changed to suit the printer
- Strings can be added before and after the print data
- Strings within the print data can be substituted
- ASCII to PostScript conversion
- Redirection of print data to another printer if the printer is busy (AXIS 570/670e)
- Hex Dump mode to assist with printing problems
- Digital Copier support (AXIS 5470e Copier model and AXIS 670e).
- Logical Printer If any of these actions are required, a Logical Printer is used to change Settings the print data before being sent to the printer port. There are eight logical printers (PR1-PR8) that can be set up to filter the print data.
- Configuring The Logical Printer Each logical printer can be set up using any standard Web browser or by directly editing the *config* file. To configure the logical printers from the web interface, click **admin** and click the **Logical Printer Settings** button. Select the logical printer you wish to configure by clicking one of the tabs (PR1 - PR8). The available options will appear in these pages, depending on which print server model you have connected.

#### Notes:

- The examples in this section describe how you can configure the available logical printers using a standard Web browser. If you want to set them directly by editing the *config* file, just enter the values for the corresponding parameters.
- The examples are suggestions on how to configure the logical printers. You should, of course, configure them according to the needs of your network.
- In **The Parameter List**, on page 285, you can find a complete list of the AXIS 5470e/570/670e parameters.
- Refer to **Section 11 Management & Configuration**, on page 169, for more information about the available management tools.
- Refer to **Product Model Summary** on page 10 for details on the available models
| Read-back Port                                | The AXIS 5470e/570/670e supports bi-directional printing. The information from the printer is read back on the parallel port when the parameter Read Back Port (PRx_IN) has the default setting AUTO. However, it is required that the printer also supports bi-directional printing. |  |  |  |
|-----------------------------------------------|----------------------------------------------------------------------------------------------------|--|--|--|
| Example:                                      | Follow the instructions below to disable the bi-directional communication for logical printer PR1:                                                                                                    |  |  |  |
|                                               | 1. Click admin and the Logical Printer Settings button.                                                                                                    |  |  |  |
|                                               | 2. Select the <b>PR1</b> tab.                                                                                                    |  |  |  |
|                                               | 3. Set the <b>Read Back Port</b> parameter to <b>NONE</b> .                                                                                                    |  |  |  |
|                                               | 4. Click <b>OK</b> .                                                                                                    |  |  |  |
| Adding Strings Before<br>and After Print Jobs | These string functions provide a way to send printer control<br>commands before and after each print job. They may be specified<br>individually for each logical printer.                                                                                                    |  |  |  |
|                                               | All strings are entered as hexadecimal byte values.                                                                                                    |  |  |  |
| Example:                                      | Assume that the logical printer PR5 is configured as a PostScript printer and that you want to append the PostScript End of File character (hex 04) after each print job.                                                                                                    |  |  |  |
|                                               | Follow the instructions below to add a string after the print job:                                                                                                    |  |  |  |
|                                               | 1. Click admin and the Logical Printer Settings button.                                                                                                    |  |  |  |
|                                               | 2. Select the <b>PR5</b> tab.                                                                                                    |  |  |  |
|                                               | 3. Enter the string <b>04</b> in the <b>String After Print Job</b> text field.                                                                                                    |  |  |  |
|                                               | 4. Click <b>OK</b> .                                                                                                    |  |  |  |

**Example:** You have an HP LaserJet printer with dual input bins, and want to print on pre-printed forms when using the logical printer PR4. The standard forms are taken form bin 1, and the pre-printed forms are taken from bin 2. The string before print job should contain the command to select bin 2,  $E_{C}14H$  (hex 1B 26 6C 34 48), and the string after print job should contain the command to select bin 1,  $E_{C}11H$  (hex 1B 26 6C 31 48).

Follow the instructions below to add strings before and after the print job:

- 1. Click admin and the Logical Printer Settings button.
- 2. Select the **PR4** tab.
- 3. Enter the string **1B 26 6C 34 48** in the **String Before Print Job** text field.
- 4. Enter the string **1B 26 6C 31 48** in the **String After Print Job** text field.
- 5. Click OK.

String SubstitutionsThe string substitution function performs search and replace<br/>operations on the print data. The primary application is to replace<br/>printer control commands. Up to twenty string substitutions may be<br/>specified individually for each logical printer.All strings must be entered as hexadecimal byte values, and each match

and substitute string must be preceded by a count byte. You substitute command strings by editing the String Substitutions

You substitute command strings by editing the String Substitutions (PRx\_STR) parameter.

**Example:** Assume that you want to replace the UNIX New Line (hex OA) with an ASCII NewLine (hex OD OA) for logical printer PR1.

Follow the instructions below to substitute command strings:

- 1. Click admin and the Logical Printer Settings button.
- 2. Select the PR1 tab.
- 3. Enter the string **01 0A 02 0D 0A** in the **String Substitutions** text field.

| Hex Code | Explanation                              |
|----------|------------------------------------------|
| 01       | length of the string you want to replace |
| 0A       | the string you want to replace           |
| 02       | length of the substitute string          |
| 0D 0A    | the substitute string                    |

## 4. Click OK.

This is the default setting for logical printers PR5 through PR8.

**Example:** Assume that you want to replace the UNIX New Line (hex OA) with an ASCII NewLine (hex OD OA), and the printer command  ${}^{\mathbb{E}}_{\mathbb{C}}$ G1 (hex 1B 47 31) with  ${}^{\mathbb{E}}_{\mathbb{C}}$ Y (hex 1B 59) for logical printer PR2.

Follow the instructions below to substitute command strings:

- 1. Click admin and the Logical Printer Settings button.
- 2. Select the PR2 tab.
- 3. Enter the string **01 0A 02 0D 0A 03 1B 47 31 02 1B 59** in the **String Substitutions** text field.

| Hex code | Explanation                            |
|----------|----------------------------------------|
| 01       | length of the UNIX New Line command    |
| 0A       | the UNIX New Line command              |
| 02       | length of the ASCII New Line command   |
| 0D 0A    | the ASCII New Line command             |
| 03       | length of the replaced printer command |
| 1B 47 31 | the replaced printer command           |
| 02       | length of the new printer command      |
| 1B 59    | the new printer command                |

#### 4. Click OK.

#### Note:

Extensive use of string substitutions will decrease the throughput rate of the AXIS 5470e/570/670e.

## Character Set Conversion

A common problem in a multiple host environment is that different hosts use different ASCII character sets. As a result of this, language specific characters (such as a  $\ddot{u} \circ \tilde{n}$ ) are sometimes printed incorrectly.

The AXIS 5470e/570/670e solution to this problem is to assign a character set conversion filter to a logical printer, and then link that logical printer to the host causing the problem.

|                           | You select your desired conversion filter by setting the <b>Character Set</b><br><b>Conversion</b> (PRx_CSET) parameter. The output from the conversion<br>filter is always IBM PC Set 2 (Code Page 437), and this is the<br>character set the printer must be set up for.                     |  |  |  |
|---------------------------|----------------------------------------------------------------------------------------------------|--|--|--|
| Example:<br>AXIS 5470e    | Your network contains a host using the character set ISO 8859-2. In order to direct its print jobs to the printer connected to the AXIS 5470e, you should assign the host to a separate logical printer, and install a character set conversion filter.                                        |  |  |  |
|                           | Follow the instructions below to change the conversion filter:                                                                                                    |  |  |  |
|                           | 1. Click admin and the Logical Printer Settings button.                                                                                                    |  |  |  |
|                           | 2. Select the <b>PR1</b> tab.                                                                                                    |  |  |  |
|                           | 3. Set the parameter <b>Character Set Conversion</b> to <b>ISO&gt;IBM</b> .                                                                                                    |  |  |  |
|                           | 4. Click <b>OK</b> .                                                                                                    |  |  |  |
|                           | The ISO 8859-2 printer data that is sent to logical printer PR1 is converted to IBM PC Set 2.                                                                                                    |  |  |  |
| Example:<br>AXIS 570/670e | Your network contains a host using the character set ISO 8859-2 and<br>a host using the character set DEC. In order to direct their print jobs<br>to the same printer, e.g. LPT1, you should assign each host to a<br>separate logical printer, and install a character set conversion filter. |  |  |  |
|                           | Follow the instructions below to change the conversion filter:                                                                                                    |  |  |  |
|                           | 1. Click admin and the Logical Printer Settings button.                                                                                                    |  |  |  |
|                           | 2. Select the <b>PR1</b> tab.                                                                                                    |  |  |  |
|                           | 3. Set the parameter <b>Physical Port</b> to <b>LPT1</b> .                                                                                                    |  |  |  |
|                           | 4. Set the parameter <b>Character Set Conversion</b> to <b>ISO&gt;IBM</b> .                                                                                                    |  |  |  |
|                           | 5. Click OK.                                                                                                    |  |  |  |
|                           | 6. Select the <b>PR2</b> tab.                                                                                                    |  |  |  |
|                           | 7. Set the parameter <b>Physical Port</b> to <b>LPT1</b> .                                                                                                    |  |  |  |
|                           | 8. Set the parameter <b>Character Set Conversion</b> to <b>DEC&gt;IBM</b> .                                                                                                    |  |  |  |
|                           |                                                                                                    |  |  |  |

9. Click OK.

The ISO 8859-2 printer data that is sent to logical printer PR1 is converted to IBM PC Set 2 and is printed on LPT1. Similarly, the DEC printer data that is sent to logical printer PR2 is converted to IBM PC Set 2 and is printed on LPT1.

The ISO 8859-2 printer data that is sent to logical printer PR1 is converted to IBM PC Set 2.

ASCII to Postscript Conversion The AXIS 5470e/570/670e logical printers can translate ASCII print data into PostScript format. This makes it possible to print with a PostScript printer from a host that does not support PostScript. The conversion is selected by activating a filter that converts ASCII data into Postscript. This filter can be activated individually for each logical printer.

Activate your desired filter by setting the Printer Language Translation (PRx\_FILT) parameter.

- **Example:** Follow the instructions below to convert ASCII print data to PostScript for logical printer PR2:
  - 1. Click admin and the Logical Printer Settings button.
  - 2. Select the **PR2** tab.
  - 3. Set the Printer Language Translation parameter to POSTSCR.
  - 4. Click OK.

#### Note:

If you select the parameter value AUTO\_PS, the print data for every print job is searched and if any ASCII data is found, it is translated into PostScript. This setting is recommended if you are not sure if the print data is ASCII or PostScript.

\_

| Debugging using the<br>Hex Dump Mode | When hex dump mode is activated, the print data is printed as<br>hexadecimal byte values rather than characters; printer control<br>commands are also printed as hex values. This allows you to inspect<br>the control and print characters that are being sent to the printer,<br>which is a useful debugging facility for the more difficult printing<br>problems. |                           |                          |                              |  |
|--------------------------------------|----------------------------------------------------------------------------------------------------|---------------------------|--------------------------|------------------------------|--|
| Example:                             | Follow                                                                                                    | w the instructions l      | below to activate        | e the hex dump mode for PR1: |  |
|                                      | 1. C                                                                                                    | Click <b>admin</b> and th | e <b>Logical Print</b> e | e <b>r Settings</b> button.  |  |
|                                      | 2. S                                                                                                    | elect the <b>PR1</b> tab. |                          |                              |  |
|                                      | 3. S                                                                                                    | et the <b>Hex Dump</b>    | Mode Enabled             | radio button to YES.         |  |
|                                      | 4. C                                                                                                    | Click OK.                 |                          |                              |  |
|                                      | Note:                                                                                                    | :                         |                          |                              |  |
|                                      | The page length for hex dump printouts is determined by the lines per<br>of the PostScript page format parameter.                                                                                                    |                           |                          |                              |  |
| PostScript Settings                  | When a logical printer is set for PostScript conversion, you must specify the following:                                                                                                    |                           |                          |                              |  |
|                                      | • p                                                                                                    | age size (default A       | 4)                       |                              |  |
|                                      | • p                                                                                                    | age orientation (de       | efault Portrait)         |                              |  |
|                                      | • p                                                                                                    | age format (see tab       | le below)                |                              |  |
|                                      | <ul> <li>font (default Courier)</li> <li>Note:</li> </ul>                                                                                                    |                           |                          |                              |  |
|                                      |                                                                                                    |                           |                          |                              |  |
|                                      | The PostScript font can be any font that is installed on the printer.                                                                                                    |                           |                          |                              |  |
|                                      | Page                                                                                                    | Format Parameter          | Default Value            | Description                  |  |
|                                      | Lines                                                                                                    | per page                  | 66                       |                              |  |
|                                      | Chara                                                                                                    | acters per line           | 0                        | 0=disable line wrap          |  |
|                                      | Chara                                                                                                    | acters per inch           | 100                      | 100=10 characters per inch   |  |

60

30

50

60 = 6 lines per inch

30 = 3.0 mm

50 = 5.0 mm

Lines per inch

Left margin

Top margin

- **Example:** Follow the instructions below to set the PostScript parameters for logical printer PR2:
  - 1. Click admin and the Logical Printer Settings button.
  - 2. Select the **PR2** tab.
  - 3. Set the Printer Language Translation parameter to POSTSCR.
  - 4. Set the **PostScript Page Size** parameter to **LETTER**.
  - 5. Set the **PostScript Page Orientation** parameter to LANDS.
  - 6. Enter the string **48 0 120 60 30 50** in the **PostScript Page Format** text field.

| Hex code | Explanation            |
|----------|------------------------|
| 48       | 48 lines per page      |
| 0        | disable line wrap      |
| 120      | 12 characters per inch |
| 60       | 6 lines per inch       |
| 30       | 3 mm left margin       |
| 50       | 5 mm top margin        |

- 7. Enter the string Helvetica in the PostScript Font text field.
- 8. Click OK.

Redirecting Print Jobs when a printer is busy AXIS 570/670e If print data is received for a printer that is already busy, the host must wait. However, it is possible to use a logical printer to redirect the print data to another logical printer when the target printer is busy. If the second printer is also busy, the host must wait until the target printer is ready.

**Example:** Follow the instructions below to redirect PR1 print jobs to PR3, when the printer assigned to PR1 is busy:

- 1. Click admin and the Logical Printer Settings button.
- 2. Select the **PR1** tab.
- 3. Set the Physical Port parameter to LPT1.
- 4. Set the Secondary Printer parameter to PR3.
- 5. Set the **Wait On Busy** parameter to **NO**.
- 6. Click OK.
- 7. Select the **PR3** tab.
- 8. Set the **Physical Port** parameter to **LPT2**.
- 9. Click OK.

#### Notes:

- Logical Printer redirections cannot be nested. PR3, in the example above, cannot be redirected to another logical printer. The print job must wait if PR3 is busy as well.
- When the primary and secondary printers are busy, the print job will be printed on the printer that first finishes its active print job.

Digital Copier Parameter Settings AXIS 5470e Copier AXIS 670e If you have an AXIS 5470e Copier or an AXIS 670e the following settings will appear in the Logical Printer Settings page:

| Overview       PR1       PR2       PR3       PR4       PR5       PR6       PR7       PR8         Read Back Port:       AUTO ▼       String Before Print Job:                                                                                                    | 🖉 Logical Printers - Microsoft Int | ernet Explorer      |
|----------------------------------------------------------------------------------------------------|------------------------------------|---------------------|
| Overview       PR1       PR2       PR3       PR4       PR5       PR6       PR7       PR8         Read Back Port:       AUTO ▼       String Before Print Job:                                                                                                    |                                    |                     |
| Read Back Port:       AUTO y         String Before Print Job:                                                                                                    | Overview PR1 PR2 PR3               | PR4 PR5 PR6 PR7 PR8 |
| String Before Print Job:<br>String Substitutions:<br>Character Set Conversion: NONE<br>Printer Language Translation: NONE<br>String After Print Job:<br>Hex Dump Mode Enabled:<br>YES © NO<br>PostScript Page Size:<br>A4<br>PostScript Page Orientation: PORTR<br>PostScript Page Format:<br>66 0 100 60 30 50<br>PostScript Font:<br>COPIER Model:<br>NONE<br>COPIER Model:<br>COPIER Model:<br>COPIER Staple:<br>OFF<br>COPIER Staple:<br>OFF<br>COPIER Paper Source:<br>DEFAULT<br>COPIER Copies:<br>1<br>OK Cancel | Read Back Port:                    | AUTO -              |
| String Substitutions:<br>Character Set Conversion: NONE<br>Printer Language Translation: NONE<br>String After Print Job:<br>Hex Dump Mode Enabled:<br>YES © NO<br>PostScript Page Size:<br>A4<br>PostScript Page Size:<br>PostScript Page Format:<br>66 0 100 60 30 50<br>PostScript Font:<br>COPIER Model:<br>NONE<br>COPIER Model:<br>COPIER Model:<br>COPIER Staple:<br>OFF<br>COPIER Staple:<br>OFF<br>COPIER Paper Source:<br>DEFAULT<br>COPIER Copies:<br>1<br>OK Cancel                                          | String Before Print Job:           |                     |
| Character Set Conversion: NONE  Printer Language Translation: NONE  String After Print Job: Hex Dump Mode Enabled:  YES  NO PostScript Page Size: A4  PostScript Page Orientation: PORTR  PostScript Page Format:  66 0 100 60 30 50 PostScript Font: COPIER Model: NONE  COPIER Model:  OFF  COPIER Staple:  OFF  COPIER Staple:  OFF  COPIER Paper Source:  DEFAULT  OK Cancel                                                                                                    | String Substitutions:              |                     |
| Printer Language Translation: NONE  String After Print Job: Hex Dump Mode Enabled:  YES  NO PostScript Page Size:  A4  PostScript Page Tormat:  FORTR  PostScript Page Format:  FORTR  PostScript Font: COPIER Model:  NONE COPIER Model:  OFF COPIER Staple:  OFF COPIER Staple:  OFF COPIER Paper Source:  DEFAULT  OK Cancel                                                                                                    | Character Set Conversion:          | NONE                |
| String After Print Job:<br>Hex Dump Mode Enabled: C YES C NO<br>PostScript Page Size: A4<br>PostScript Page Orientation: PORTR<br>PostScript Page Format: 66 0 100 60 30 50<br>PostScript Font:<br>COPIER Model: NONE<br>COPIER Duplex: OFF<br>COPIER Staple: OFF<br>COPIER Staple: OFF<br>COPIER Paper Source: DEFAULT<br>COPIER Copies: 1<br>OK Cancel                                                                                                    | Printer Language Translation:      | NONE                |
| Hex Dump Mode Enabled: C YES C NO<br>PostScript Page Size: A4<br>PostScript Page Orientation: PORTR<br>PostScript Page Format: 66 0 100 60 30 50<br>PostScript Font: COPIER Model: NONE<br>COPIER Model: OFF<br>COPIER Staple: OFF<br>COPIER Staple: OFF<br>COPIER Pager Source: DEFAULT<br>COPIER Copies: 1<br>OK Cancel                                                                                                    | String After Print Job:            |                     |
| PostScript Page Size: A4  PostScript Page Orientation: PORTR  PostScript Page Orientation: PORTR  PostScript Page Format:  66 0 100 60 30 50 PostScript Font: COPIER Model: NONE COPIER Model:  OFF COPIER Staple:  OFF COPIER Staple:  OFF COPIER Pager Source:  DEFAULT  COPIER Copies:  1 OK Cancel                                                                                                    | Hex Dump Mode Enabled:             | C YES € NO          |
| PostScript Page Orientation: PORTR  PostScript Page Format: [66 0 100 60 30 50 PostScript Font: COPIER Model: NONE COPIER Duplex: OFF COPIER Staple: OFF COPIER Hole Punch: OFF COPIER Paper Source: IDEFAULT  COPIER Copies: 1 OK Cancel                                                                                                    | PostScript Page Size:              | A4 <b>•</b>         |
| PostScript Page Format:  66 0 100 60 30 50<br>PostScript Font:<br>COPIER Model:  NONE<br>COPIER Duplex: OFF<br>COPIER Staple: OFF<br>COPIER Hole Punch: OFF<br>COPIER Paper Source:  DEFAULT<br>COPIER Copies: 1<br>OK Cancel                                                                                                    | PostScript Page Orientation:       | PORTR -             |
| PostScript Font:<br>COPIER Model: NONE<br>COPIER Duplex: OFF<br>COPIER Staple: OFF<br>COPIER Hole Punch: OFF<br>COPIER Paper Source: DEFAULT<br>COPIER Copies: 1<br>OK Cancel                                                                                                    | PostScript Page Format:            | 66 0 100 60 30 50   |
| COPIER Model: NONE<br>COPIER Duplex: OFF<br>COPIER Staple: OFF<br>COPIER Hole Punch: OFF<br>COPIER Paper Source: DEFAULT<br>COPIER Copies: 1<br>OK Cancel                                                                                                    | PostScript Font:                   |                     |
| COPIER Duplex: OFF  COPIER Staple: OFF  COPIER Hole Punch: OFF  COPIER Paper Source: DEFAULT  COPIER Copies: 1 OK Cancel                                                                                                    | COPIER Model:                      | NONE                |
| COPIER Staple: OFF  COPIER Hole Punch: OFF COPIER Paper Source: DEFAULT  COPIER Copies: 1 OK Cancel                                                                                                    | COPIER Duplex:                     | OFF                 |
| COPIER Hole Punch: OFF  COPIER Paper Source: DEFAULT  COPIER Copies: 1 OK Cancel                                                                                                    | COPIER Staple:                     | OFF 🗾               |
| COPIER Paper Source: DEFAULT  COPIER Copies: 1 OK Cancel                                                                                                    | COPIER Hole Punch:                 | OFF •               |
| COPIER Copies: 1 OK Cancel                                                                                                    | COPIER Paper Source:               | DEFAULT             |
| OK Cancel                                                                                                    | COPIER Copies:                     | 1                   |
|                                                                                                    |                                    | OK Cancel           |
| ▼                                                                                                    |                                    |                     |

- COPIER Model Select your digital copier model from the drop-down list
- COPIER Duplex Set to OFF by default
- COPIER Staple Set to OFF by default
- COPIER Hole Punch Set to OFF by default
- COPIER Paper Source Select the desired input bin
- COPIER Copies Enter the number of copies you wish to print

For more information on printing options available on digital copiers and multi-functional printers, refer to **Digital Copier Support**, on page 283.

# Section 14 Upgrading the software

The following software can be upgraded free of charge:

- AXIS NetPilot configuration software
- AXIS ThinWizard
- AXIS Print Monitor for Windows 95/98 and Windows NT
- AXIS Print Utility for Windows
- AXIS Print Utility for OS/2
- The AXIS 5470e/570/670e print server software held in Flash Memory
- The axinstall script
- The AXIS MIB file

## **Obtaining the Updated Software**

You can obtain all the print server software as well as the latest utility software from the following locations:

- AXIS Product CD
- Over the Internet, by accessing the AXIS home page at http://www.axis.com
- Anonymous ftp, by logging in to ftp.axis.com and accessing the folder */pub/axis/*
- your local dealer

#### Note:

If you are upgrading your print servers using AXIS ThinWizard, you do not need to obtain the firmware file prior to the upgrading process, provided that you are connected to the Internet.

## Upgrading the firmware Software

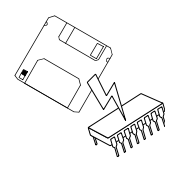

You can upgrade the AXIS 5470e/570/670e Flash memory using one of the following methods:

- AXIS ThinWizard (TCP/IP)
- FTP (TCP/IP)
- AXIS NetPilot Upgrade Wizard (IPX/SPX)

Note:

Updating instructions are also supplied with the software update.

Upgrading using AXIS ThinWizard

AXIS ThinWizard is a tool that enables batch upgrading of several print servers and should be used for upgrading the flash memory in TCP/IP networks.

You must assign the AXIS 5470e/570/670e with an IP address, as described in **Assigning an IP address**, on page 32, before you can use this upgrading method.

Follow the instructions below to upgrade your print servers using AXIS ThinWizard:

- 1. Click the **Manage Network** button in the AXIS ThinWizard main menu.
- 2. Select a network group from the drop-down list. You can only update the servers that are included in the selected network group.
- 3. All AXIS servers included in the network group appear. Click the **Firmware** button to start the Upgrade Wizard.
- 4. Follow the instructions that are presented to you to complete the installation.

Refer to **Using AXIS ThinWizard**, on page 175, for more information about AXIS ThinWizard.

Upgrading over the Network using FTP

To upgrade over the network using FTP you will need the file with the new print server software. The name of this file is in the form product\_version.bin, e.g. 5470e\_620.bin for software release 6.20. You can use any of the previously mentioned methods to obtain the new file.

You must assign the AXIS 5470e/570/670e with an IP address, as described in **Assigning an IP address**, on page 32, before you can use this upgrading method.

Follow the procedures below to upgrade the AXIS 5470e/570/670e:

#### Notes:

- If the upgrading process fails, simply try again.
- If you lose contact with the AXIS 5470e/570/670e after an upgrading failure, just restart the print server by disconnecting and reconnecting the power supply to restore contact.
- If the network diode flashes at half second intervals, the AXIS 5470e/570/670e cannot process any print jobs. To leave this state you must repeat the instructions below.
- Log in to the AXIS 5470e/570/670e with the command:ftp <host name>, or ftp <IP address>
- 2. You will be prompted for user id and password. Use the user id root, which has the default password pass.
- 3. Type the command binary to change to binary transfer mode.
- Type the command put <software name> flash, where
   <software name> is the name of the new print server software,
   e.g. 5470e\_558.bin
- 5. Wait for the Flash loading operation to finish. This normally takes 1 to 4 minutes. The unit automatically restarts with the new print server software.
- 6. Log out using the command quit, bye or exit depending on your FTP version.

## Upgrading using AXIS NetPilot

This method is recommended for upgrading the flash memory in NetWare networks. An Upgrade Wizard is available to guide you through the necessary procedures.

Follow the instructions below to upgrade your print servers:

- 1. Obtain the firmware file, using one of the methods presented on page 227.
- 2. Put the file in the AXIS NetPilot 'Upgrade' folder. This folder resides in the same folder as the AXIS NetPilot program and was created when AXIS NetPilot was installed on your client.
- 3. Start the Upgrade Wizard by clicking on the **Upgrade** icon on the AXIS NetPilot toolbar.
- 4. Proceed the installation by following the instructions that are presented to you in the Upgrade Wizard.

If you need more information, please refer to AXIS NetPilot on-line help.

## Appendix A SNA Parameter Overview

This appendix provides summary information on the parameters that control the basic operation of the SNA communication and the IBM printer emulation. It also describes how these parameters may be changed.

An overview of how parameters are mapped during the autoconfiguration process is also provided.

## **Communication Parameters**

In most environments, the basic communication parameters need to be customized in order to establish a communication link to the host system. This includes setting the Host MAC Address and Host Name parameters in the Print Server. In this chapter you will find instructions on how to update these parameters.

## SNA Communications Process

There are several parameters that control the basic operation of the SNA communication, and IBM printer emulation. The diagram below shows how they relate to the SNA printing process.

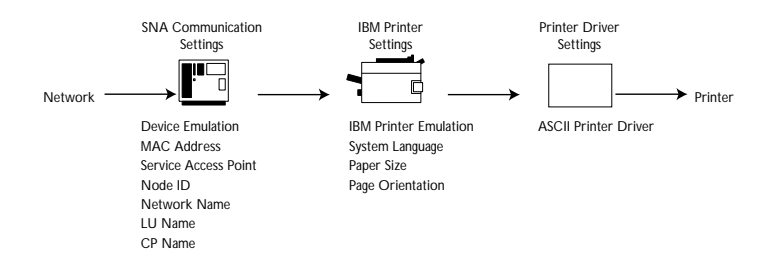

Schematic diagram displaying basic SNA operation and IBM printer emulation

Parameter Summary

The following tables summarize SNA host communication parameters that must be considered when installing the AXIS 5470e/570/670e.

The parameters are presented as:

- Common Mainframe and AS/400 parameters •
- Mainframe specific parameters •
- AS/400 specific parameters ٠

## **Common Mainframe** & AS/400 Parameters

| Parameter   | Name                                | Default           | Description                                                                                                    |
|-------------|-------------------------------------|-------------------|----------------------------------------------------------------------------------------------------|
| DEVICE_EMUL | Control Unit<br>Device<br>Emulation | 3174              | This parameter controls the Control Unit<br>emulation mode. When set to 3174, the Print<br>Server will appear as a 3174 PU 2.0 node to the<br>host. This mode may be used for both mainframe<br>and AS/400 environments.<br>When set to 5494, the Print Server will appear<br>as a 5494 PU2.1 node to the host. This is the<br>recommended mode for the AS/400<br>environment. The 5494 mode cannot be used in<br>the mainframe environment. |
| H1_ADDR     | Host MAC<br>Address                 | FF FF FF FF FF FF | This is the Host Ethernet/Token Ring MAC<br>address. It is normally set to the MAC address of<br>the host.<br>When the Print Server is connected to the<br>host through a gateway, this parameter should be<br>set to the MAC address of the gateway. For a<br>directly attached AS/400 system, this value is<br>found in the "Line Description".                                                                                            |
| AUTODIAL    | Automatic Link<br>Establishment     | no                | This parameter controls whether the print server<br>will automatically try to establish the link when<br>the print server is switched on, or if<br>communication is lost.<br>When running 5494 CU mode, this parameter<br>also controls whether Automatic Configuration<br>should be performed.                                                                                                    |

## Mainframe Specific Parameters

| Parameter | Name    | Default                                                                                         | Description                                                                                                    |
|-----------|---------|-------------------------------------------------------------------------------------------------|----------------------------------------------------------------------------------------------------|
| NODE_ID   | Node ID | E07xxxxx, where<br>"xxxxx" are the last<br>five digits of the<br>Print Server's MAC<br>address. | This is the SNA PU identification.<br>The first 3 digits is the IDBLK and the last five is<br>the IDNUM.<br>When defining a VTAM Switched Major Node,<br>this parameter should match the IDBLK and<br>IDNUM values specified in the PU definition.<br>Hexadecimal characters (0-9 and A-F) only are<br>allowed. |

## AS/400 Specific Parameters

| Parameter  | Name            | Default | Emulation | Description                                                                                                    |
|------------|-----------------|---------|-----------|----------------------------------------------------------------------------------------------------|
| NWORK_NAME | Network<br>Name | APPN    | 5494 only | This is the Print Server Network Name.<br>The value of this parameter is normally<br>the same as the "Host Network Name",<br>indicating that both the Print Server and<br>the AS/400 system are located on the<br>same APPN network.<br>The Network Name may comprise the<br>letters A-Z and/or numerals 0-9, but<br>must begin with a letter.<br>The letters used should all be in<br>UPPERCASE and a maximum of 8<br>characters are allowed. |

| Parameter                  | Name                  | Default                                                                                                    | Emulation  | Description                                                                                                    |
|----------------------------|-----------------------|----------------------------------------------------------------------------------------------------|------------|----------------------------------------------------------------------------------------------------|
| LU_NAME                    | LU Name               | Axxxxxx, where<br>"xxxxxxx" is the<br>last 7 characters of<br>the AXIS<br>5470e/570/670e<br>serial number, in<br>reverse order, e.g.<br>if s.no. =<br>00 40 8C 1B 06 D4<br>the default LU<br>Name =<br>A4D60B1C.<br>This will be the<br>name of the APPC<br>device and<br>controller<br>created during<br>auto-configuration                  | 5494 only  | This parameter defines the LU name of<br>the Print Server. The default value is<br>normally used.<br>If an RWS controller for this Print<br>Server is already defined on the AS/400<br>system, you may issue the DSPCTLD<br>command to make sure that this<br>parameter matches the Remote<br>location name (RMTLOCNAME).<br>The LU Name may comprise the letters<br>A-Z and/or numerals 0-9, but must<br>begin with a letter. The letters used<br>should all be in UPPERCASE and a<br>maximum of 8 characters are allowed.                 |
| CP_NAME<br>(AXIS 570 only) | Control Point<br>Name | Axxxxxxx, where<br>"xxxxxxx" is the<br>last seven<br>characters of the<br>Print Server serial<br>number, in reverse<br>order, i.e. a print<br>server with serial<br>number 00 40 8C<br>1B 06 D4 will have<br>the default CP<br>Name A4D60B1C.<br>This will be the<br>name of the APPC<br>controller created<br>during auto-<br>configuration. | 5494 only  | This parameter defines the Control<br>Point name of the Print Server. The<br>default value is normally used.<br>If an APPC controller for this Print<br>Server is already defined on the AS/400<br>system, you may issue the DSPCTLD<br>command to make sure that this<br>parameter matches the Remote control<br>point name (RMTCPNAME).<br>The CP Name may comprise the letters<br>A-Z and/or numerals 0-9, but must<br>begin with a letter. The letters used<br>should all be in UPPERCASE and a<br>maximum of 8 characters are allowed. |
| H1_NW_NAME                 | Host Network<br>Name  | APPN                                                                                                    | 5494 only. | This is the AS/400 Host System<br>Network Name.<br>This host parameter may be viewed by<br>issuing the DSPNETA command on the<br>AS/400 system. It is presented as the<br>"Local network ID" (LCLNETID).                                                                                                    |

## AXIS 5470e/570/670e User's Manual

| Parameter                  | Name                  | Default                                                                                                    | Emulation  | Description                                                                                                    |
|----------------------------|-----------------------|----------------------------------------------------------------------------------------------------|------------|----------------------------------------------------------------------------------------------------|
| LU_NAME                    | LU Name               | Axxxxxx, where<br>"xxxxxxx" is the<br>last 7 characters of<br>the AXIS<br>5470e/570/670e<br>serial number, in<br>reverse order, e.g.<br>if s.no. =<br>00 40 8C 1B 06 D4<br>the default LU<br>Name =<br>A4D60B1C.<br>This will be the<br>name of the APPC<br>device and<br>controller<br>created during<br>auto-configuration                  | 5494 only  | This parameter defines the LU name of<br>the Print Server. The default value is<br>normally used.<br>If an RWS controller for this Print<br>Server is already defined on the AS/400<br>system, you may issue the DSPCTLD<br>command to make sure that this<br>parameter matches the Remote<br>location name (RMTLOCNAME).<br>The LU Name may comprise the letters<br>A-Z and/or numerals 0-9, but must<br>begin with a letter. The letters used<br>should all be in UPPERCASE and a<br>maximum of 8 characters are allowed.                 |
| CP_NAME<br>(AXIS 570 only) | Control Point<br>Name | Axxxxxxx, where<br>"xxxxxxx" is the<br>last seven<br>characters of the<br>Print Server serial<br>number, in reverse<br>order, i.e. a print<br>server with serial<br>number 00 40 8C<br>1B 06 D4 will have<br>the default CP<br>Name A4D60B1C.<br>This will be the<br>name of the APPC<br>controller created<br>during auto-<br>configuration. | 5494 only  | This parameter defines the Control<br>Point name of the Print Server. The<br>default value is normally used.<br>If an APPC controller for this Print<br>Server is already defined on the AS/400<br>system, you may issue the DSPCTLD<br>command to make sure that this<br>parameter matches the Remote control<br>point name (RMTCPNAME).<br>The CP Name may comprise the letters<br>A-Z and/or numerals 0-9, but must<br>begin with a letter. The letters used<br>should all be in UPPERCASE and a<br>maximum of 8 characters are allowed. |
| H1_NW_NAME                 | Host Network<br>Name  | APPN                                                                                                    | 5494 only. | This is the AS/400 Host System<br>Network Name.<br>This host parameter may be viewed by<br>issuing the DSPNETA command on the<br>AS/400 system. It is presented as the<br>"Local network ID" (LCLNETID).                                                                                                    |

| Parameter  | Name         | Default | Emulation | Description                                                                                                    |
|------------|--------------|---------|-----------|----------------------------------------------------------------------------------------------------|
| H1_LU_NAME | Host LU Name | DEFAULT | 5494 only | This parameter defines the LU name of<br>the AS/400 system that should match<br>the Local location name<br>(LCLLOCNAME), defined in the AS/400<br>system. Issue the DSPNETA command<br>to view LCLLOCNAME.                                                                                   |
|            |              |         |           | If a remote workstation for this Print<br>Server is already defined on the AS/400<br>system, issue the DSPCTLD command<br>to ensure that this parameter matches<br>LCLLOCNAME. If the Local location<br>name is set to *NETATR, you should<br>use the DSPNETA command to view<br>LCLLOCNAME. |
|            |              |         |           | The Host LU Name may comprise the letters A-Z and/or numerals 0-9, but must begin with a letter. The letters used should all be in UPPERCASE and a maximum of 8 characters are allowed.                                                                                                    |

## Updating parameters

This is most easily done from the internal web pages of your AXIS 5470e/570/670e. To set the parameters using a Web browser, you first need to assign an IP address to the AXIS 5470e/570/670e. For instructions on how to do this, refer to **Assigning an IP address** on page 32.

Alternatively, you can update the parameters via FTP or by using extended IBM printer emulation.

Using extended IBM printer emulation means setting up the AXIS 5470e/570/670e by printing a file containing extended IBM emulation commands to it after you have established communication with your IBM host. The configuration is started by inserting the sequence %CONFIG+ in your text. To protect your settings, a password must be provided. By default, the password is pass. You may then set the parameter values directly using the syntax shown below:

Syntax:

<Parameter name> = <value> [, <value>];

When all parameters have been set the SAVE command saves the settings permanently. The %CONFIG- command resumes normal printing. In order to maintain backward compatibility, some parameters must be preceded by a %CONFIG++ command. See also Appendix A **The Parameter List** on page 285.

#### **Example:**

To set the parameters to their default values, enter the following in your document and print it.

| CONFIG+ password (pass), the password | (If you have not changed the default<br>is optional.) |
|---------------------------------------|-------------------------------------------------------|
|                                       |                                                       |
| PRDRIVER = PCL5;                      |                                                       |
| NODE SAP = $4$ ;                      |                                                       |
| H1 SAP = $4;$                         |                                                       |
| AUTODIAL = NO;                        |                                                       |
| %CONFIG                               |                                                       |
| PREMUL = 3816;                        |                                                       |
| SYSL = 37;                            |                                                       |
| BIN1 = LETTER, COR;                   |                                                       |
| SAVE;                                 |                                                       |
| %CONFIG-                              |                                                       |

Changing Parameters after Auto-configuration If you want to change some of the critical configuration parameters after auto-configuration is completed, you should first set AUTODIAL to NO, then remove all descriptions in the AS/400, and then change the parameter(s) and set AUTODIAL to YES to initiate a new configuration process.

## Auto-configuration and Mapping

The configuration created in the AS/400 and the mapping to the AXIS 5470e/570/670e as a result of the auto-configuration process is illustrated by the figure below.

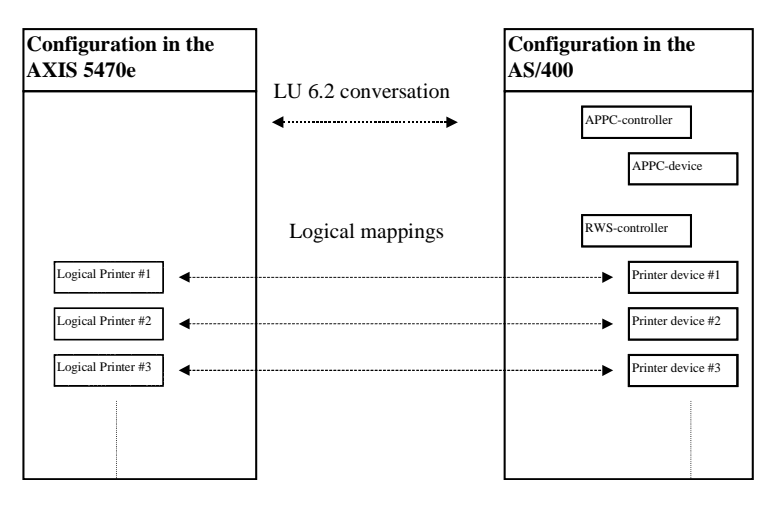

Illustration of the configuration created in the AS/400 and the mapping to the AXIS 5470e/570/670e as a result of the auto-configuration

Printer Device Descriptions Through auto-configuration, the APPC controller, APPC device, RWS controller as well as printer device descriptions for the logical printers, will be created automatically.

Controller and Device Names

The names of the controllers and devices created in the AS/400 during auto-configuration are by default the last 7 characters from the AXIS 5470e/570/670e serial number in reverse order, preceded by the letter "A".

For example, serial number "00408C180102" will result in APPC-controller "A201081C", APPC-device "A201081C" and RWS-controller "A2010RMT".

Printer devices will be named "A201PRT01", A201PRT02", A201PRT02"... The designation "PRTnn" corresponds to the logical printers in the Print Server, i.e. printer device "A201PRT01" will be mapped to Logical Printer #1. By default, all Logical Printers are mapped to the Physical Port LPT1.

To customize the print server, proceed to the **SNA Printing - 5494 Mode**, on page 45.

# **Appendix B** SNA Gateways

| Gateway                          | Some hints specific to SNA gateways are given below.                                                                                                    |  |
|----------------------------------|----------------------------------------------------------------------------------------------------|--|
| Configuration,<br>3174 CU mode   | • AXIS 5470e/570/670e appears to a gateway as a Down Stream Physical Unit (DSPU), with eight LUs, 1 to 8 (LU 1 may not be available).                                                                                                    |  |
|                                  | <ul> <li>Only gateways that communicate with DSPUs using SNA over<br/>LLC type 2 are supported.</li> </ul>                                                                                                    |  |
|                                  | • There are basically two types of gateways that the AXIS 5470e/570/670e can be attached to: pass-through gateways and concentrator gateways, as described below.                                                                                                    |  |
| Pass-through gateway             | Devices attached downstream to this type of gateway are completely<br>visible to the host. In other words, each DSPU will have a PU<br>definition on the host. Examples of pass-through gateways are IBM<br>3745 Communications Controller, IBM 3174 Establishment<br>Controller, IBM 3172 LAN Interconnect Controller, etc.                                                                                              |  |
|                                  | You need to set up at least one PU and LU definition for each AXIS 5470e/570/670e on the host, as described in the VTAM section.                                                                                                    |  |
|                                  | When attaching an AXIS 5470e/570/670e to a remote pass-through gateway, you need to set the mapping of SDLC or sub-channel address to MAC address in the gateway.                                                                                                    |  |
| Concentrator<br>gateway, general | A concentrator gateway typically behaves as a PU (or a few PUs) to the<br>host, even though a number of PUs may be available downstream. If it<br>is an SDLC or channel attached gateway, typically only one SDLC or<br>sub-channel address will be used. Examples of concentrator gateways<br>are: IBM Communications Manager/2 (OS/2), Novell NetWare for<br>SAA (NetWare 3.x), Microsoft SNA Server (Windows NT), etc. |  |
|                                  | When an AXIS 5470e/570/670e is attached to this type of gateway, you can map the chosen AXIS 5470e/570/670e LU to any host LU you like. This way, several print servers may be accessed through the same gateway.                                                                                                    |  |

Pooling LUs may not be used for AXIS 5470e/570/670e.

AXIS 570/670e If the LAN media at the remote (Print Server) location differs from that at the host location (e.g. Remote LAN = Ethernet and Host LAN = Token Ring), the MAC address definitions must be modified, as outlined below:

#### **Print Server Modifications:**

The AXIS 5470e/570/670e Host MAC address (H1\_MAC\_ADDR) must be bit-order reversed for each byte,

e.g. if the host address is 08005AB77D49 the converted address will be 10005AEDBE92

#### **Host Modifications:**

The required Host modifications are dependent upon the VTAM definition for the Major Node where the Print Server definition is placed.

• **Case 1**: VTAM Major Node definition is a Switched Major Node.

The MAC address of the AXIS 5470e/570/670e must be bitorder reversed in the PATH entry. An AXIS 570 with a MAC/node address of 00408C1B06D4 will be defined using the MAC/node address 000231D8602B as follows:

PA5701 PATH DIALNO=0104000231D8602B, GID=1, PID=1, GRPNM=gggggg

• **Case 2**: VTAM Major Node definition is a Local Major Node.

When using a channel attached controller as gateway to the host, the MAC address of the AXIS 5470e/570/670e is configured in the gateway. The address must be reversed, as in case 1 above.

ConcentratorThis is an outline of the procedure for configuring to a NovellGateway, NetWareNetWare for SAA v 2.0 Server. More information is provided in the<br/>Support section of the Axis WWW Home Page.

- 1. Customize the AUTOEXEC and STARTUP files on the server. Add the LOAD statements for the LAN and WAN cards, the BTRIEVE database, and the NetWare for SAA 2.0 Gateway i.e. LOAD COMMEXEC and LOAD NWSAA.
- 2. Configure the Communication Executive (this and the following subjects are done on a WorkStation).
- 3. Configure SNA Network ID. Either change the default value or let it stay on default.
- 4. Configure Data Link Adapters. The configuration is done on the Data Link Adapters Definitions screen by pressing insert for a new adapter config, then you always enter the Logical adapter name, Link type, Logical adapter number and Service status.
- 5. Configure PU and LUs. On the Configure PU Profile screen you can set default LU attributes, starting dependent LU address, number of dependent LUs, give CP a name, enable off-line test mode, status assignment of LUs activated by host, status call host at workstation attach, status PU profile start-up and logical adapter name. On the Configure Dependent LUs screen you can set VTAM LU name, lock for a session, LU type and model and preserve host session.
- 6. Assign LU Resources and Access Control Lists (ACLs). On the Configure Dedicated LUs you can dedicate a LU to a person or device or group of persons. This person(s) is described in the access control lists.
- 7. Configure Downstream PU. Choose Configure Downstream PUs and press insert. Give it a name and fill in starting LU address or leave at default, type in number of DownStream LUs and logical adapter name:

#### **Example:**

| Configure Downstream PU Connection                                                                                     |                   |
|----------------------------------------------------------------------------------------------------|-------------------|
| Downstream PU name (CP name):<br>Starting downstream LU address:<br>Number of downstream LUs:<br>Logical adapter name: | DPUname<br>2<br>1 |

The CSCON adds new parameters according to the adapter type you have set. The resulting screen can look like this:

#### **Example:**

```
Netware Comm Services Config V2.0 Wednesday 1999 September 4 16.27

Configure LUs for Downstream PUs ______Downstream PU: AXIS570

DLU __Address __PU Profile __LU Address __LU Type __Model __VTAM LU Name

002 __(0x02) ____SAA_MAIN ___15 (0x0F) __Printer _____ACP4
```

#### **Example:**

Concentrator gateway, Microsoft

This is an outline of the procedure for configuring to a Microsoft SNA Soft Server. More information is provided in the Support section of the Axis web site at http://www.axis.com

- 1. Configure host connection.
- 2. Configure downstream connection.
- Select host connection and assign one or more DownStream LUs to it.
- 4. Select downstream connection and associate the DownStream LUs (from step 3) with that connection.
- 5. If necessary, reorder the DownStream LU numbers, that is, the LU numbers used by the downstream system.
- 6. To connect multiple PUs (boxes) repeat steps 2-5.

# Appendix C Extended IBM Printer Emulation

|                      | When printing from an IBM host, the AXIS 5470e/570/670e allows you to make use of the following printer functions not found in standard IBM printers:                                                                                                    |
|----------------------|----------------------------------------------------------------------------------------------------|
|                      | Configuration Mode                                                                                                    |
|                      | Hex Transparency                                                                                                    |
|                      | User Defined Strings                                                                                                    |
|                      | String Substitutions                                                                                                    |
|                      | Bar Codes                                                                                                    |
|                      | • Font Selection.                                                                                                    |
|                      | This appendix provides a brief overview of some of these functions.<br>For more information, please refer to the AXIS Network Print Server<br>Technical Reference supplied on the AXIS Product CD.                                                                                        |
| Configuration Mode   | The Configuration Mode provides a way to configure your AXIS 5470e/570/670e from your IBM system. For more information see <b>SNA Parameter Overview</b> (page 231).                                                                                                    |
| User Defined Strings | The User Definable Strings are a set of 256 programmable sequences.<br>The UDS are useful for storing long sequences, such as printer<br>function sequences, within the AXIS 5470e/570/670e. Each sequence<br>can be activated by inserting a short control command in your<br>documents. |
| String Substitutions | The String Substitution function searches the output data stream for specified sequences of AIC characters (Match Strings), and substitutes them with other sequences (Substitute Strings). Up to 128 pairs of                                                                            |

#### Match/Substitute Strings may be defined.

#### Note:

AIC (AXIS Internal Codes) are listed in the AXIS Network Print Server Technical Reference.

Font Selection Fonts can be selected directly by FGID (Extended Emulation commands or SCS SFG commands) or indirectly by pitch SCS SCD/SPD commands.

#### Notes:

- SFG control code is only supported by Twinax page printer emulations.
- Matrix printers only support a few fonts.

Hex TransparencyThe Transparency function allows you to send ASCII data to the<br/>printer directly from the host application. The data may be Postscript,<br/>PCL, HP-GL or any other language supported by the printer. This<br/>gives you access to all the features of the connected printer from<br/>within the IBM environment.

When the percent and less-than characters (%<) are received, the AXIS 5470e/570/670e will switch to hex transparency mode. The following data (given as hexadecimal byte values or quoted text) is passed directly to the printer without any conversion. The hex transparency mode continues until the greater-than and percent characters (>%) are received.

#### Example:

The following example shows how to embed HP-PCL 'start underline' (<ESC>&dOD) and 'stop underline' (<ESC>&dO@) commands in your documents:

```
The word %<1B26643044>%underline%<1B266440>% is
underlined.
You can also use %<1B,"&d0D">%quoted text%<1B,"&d0@">%
```

#### **Resulting printout:**

```
The word <u>underline</u> is underlined
You can also use <u>quoted text</u>.
```

Bar Codes The bar code function provides easy access to a range of standard bar code types resident in the AXIS 5470e/570/670e. Bar codes can only be printed on PCL printers.

Before the bar codes can be printed, a bar code format has to be defined. This format sets the type and size of the bar code to be printed. Up to 16 formats can be predefined. The definitions are made by setting up the BAR parameter.

The BAR parameter takes several arguments, separated by commas, as shown below:

```
BAR <number>=<type>,<width>,<height>,<text mode>,<check mode>;
```

- number is the bar code definition number in the range 0–15. This number is used to refer to the definition when printing the bar code.
- **type** is the predefined bar code type. Valid values are:

| Value  | Description   | Value   | Description        |
|--------|---------------|---------|--------------------|
| CODE39 | Code 39       | CODE128 | Code 128           |
| UPCA   | UPC version A | INT2OF5 | 2 of 5 Interleaved |
| EAN8   | EAN-8         | CODABAR | Codabar matrix     |
| EAN13  | EAN-13        |         |                    |

- width is the bar code module width in 1/1000 inch. Valid range is
   1 to 1000. The default value is 12.
- **height** is the bar code element height in 1/24 inch. Valid range is 1 to 500. The default value is 12.
- text mode selects if human readable text is printed under the bar code or not. 'YES' or 'ON' will turn on text, 'NO' or 'OFF' will turn off text. The default mode is 'ON'.
- **check mode** selects if a check digit will be generated or not. 'YES' or 'ON' will generate a check digit, 'NO' or 'OFF' will not generate a check digit. The default mode is 'ON'. The check digit will always be generated for bar code types UPCA, EAN8 and EAN13, regardless of the setting of **check mode**.

To set up the BAR parameter, use the CONFIG command in your document. To print bar codes, bar code commands may be included anywhere in your documents. They begin with 'percent-slash' ( $\frac{1}{2}$ ) followed by the word BAR. Then follows the number of the bar code definition to be used, a comma, and the sequence to be printed. The command is ended by a semi-colon (;).

## Example 1:

Setting up the bar code parameters and printing bar codes.

```
%CONFIG+
BAR 0 = EAN8,12,4,ON;
BAR 1 = EAN8,12,8,ON;
SAVE;
%CONFIG-
%/BAR 0,"0123456"; %/BAR 1,"0123456";
```

#### Example 2:

Once the BAR parameter has been set up, you will only need to use the bar code commands to print the bar codes.

```
%/BAR 0,"0123456"; %/BAR 1,"0123456";
```

## **Resulting printout:**

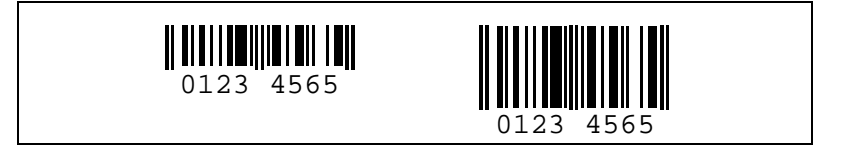

AXIS Cobra products compatibility The AXIS 5470e/570/670e supports a subset of the extended printer emulation syntax of the AXIS Cobra products, including the bar codes syntax. For more information, please refer to the AXIS Network Print Server Technical Reference supplied on the AXIS Product CD.

## Appendix D IBM Fonts

Font Selection, Coax Printer Emulations Fonts can be indirectly selected by the IBM system using pitch selection (CPI). In order to gain full access to the fonts the AXIS 5470e/570/670e offers an alternative font selection command. Please note that matrix printers only support a few fonts.

Font selection commands may be included anywhere in your documents. They begin with 'percent-slash' (\$/) followed by the word FONT and the font number (Font Global Identifier, FGID). An optional point size value, preceded by a comma, may be included. The command is ended by a semi-colon (*;*).

#### **Example:**

The following example shows how to select the 10 CPI Courier (fixed pitch) font.

%/FONT 11; This is 10 CPI Courier

#### **Resulting printout:**

This is 10 CPI Courier

Font Selection, Twinax Printer Emulations Fonts are selected by a FGID (Font Global Identifier) and mapped to a printer resident PCL font, selected to make a close match to the original IBM font. The IBM to PCL font mapping is controlled by the Font Definition Table. All entries in this table are fully editable, and you can also add new entries.

#### Note:

Refer to **Appendix G** - **DBCS Support** on page 275 for details on DBCS font types supported by the AXIS 5470e/570/670e.

## Available Fonts

The fixed pitch fonts are not scalable. If a Point Size is specified, it will be used to compress or expand the character spacing. (%/FONT 11,105; will compress the 10 CPI font to 10.5 CPI without changing the size of the characters).

|                    | FGID | IBM Font Name     |
|--------------------|------|-------------------|
| Pitch 5 CPI Fonts  | 244  | Courier 5         |
|                    | 245  | Courier Bold 5    |
|                    |      |                   |
| Pitch 8 CPI Fonts  | 266  | Courier Bold 8    |
|                    |      |                   |
| Pitch 10 CPI Fonts | 3    | OCR-B             |
|                    | 5    | Orator            |
|                    | 11   | Courier 10        |
|                    | 12   | Prestige Pica     |
|                    | 13   | Artisan 10        |
|                    | 18   | Courier Italic 10 |
|                    | 19   | OCR-A             |
|                    | 20   | Pica              |
|                    | 30   | Math Symbol 10    |
|                    | 38   | Orator Bold       |
|                    | 39   | Gothic Bold 10    |
|                    | 40   | Gothic Text 10    |
|                    | 41   | Roman Text 10     |
|                    | 42   | Serif Text 10     |
|                    | 43   | Serif Italic 10   |
|                    | 46   | Courier Bold 10   |
|                    | 60   | Prestige Bold 10  |
253

|                      | FGID | IBM Font Name          |
|----------------------|------|------------------------|
| Pitch 12 CPI Fonts   | 66   | Gothic Text 12         |
|                      | 68   | Gothic Italic 12       |
|                      | 69   | Gothic Bold 12         |
|                      | 70   | Serif Text 12          |
|                      | 71   | Serif Italic 12        |
|                      | 72   | Serif Bold 12          |
|                      | 80   | Math Symbol 12         |
|                      | 84   | Script                 |
|                      | 85   | Courier 12             |
|                      | 86   | Prestige Elite         |
|                      | 87   | Letter Gothic 12       |
|                      | 91   | Light Italic 12        |
|                      | 108  | Courier Bold 12        |
|                      | 110  | Letter Gothic Bold     |
|                      | 111  | Prestige Elite Bold    |
|                      | 112  | Prestige Elite Italic  |
|                      |      |                        |
| Pitch 13.3 CPI Fonts | 204  | Gothic Text 13         |
|                      |      |                        |
| Pitch 15 CPI Fonts   | 221  | Prestige 15            |
|                      | 223  | Courier 15             |
|                      | 225  | Math Symbol 15         |
|                      | 229  | Serif Text 15          |
|                      | 230  | Gothic Text 15         |
|                      |      |                        |
| Pitch 17 CPI Fonts   | 252  | Courier 17             |
|                      | 253  | Courier Bold 17        |
|                      | 254  | Courier 17 (sub/super) |
|                      |      |                        |
| Pitch 18 CPI Fonts   | 258  | Courier 18             |
|                      | 0.04 |                        |
| Pitch 20 CPI Fonts   | 281  | Gothic Text 20         |
|                      |      |                        |
| Pitch 25 CPI Fonts   | 289  | Gothic Text 25         |
|                      |      |                        |
| Pitch 26.7 CPI Fonts | 290  | Gothic Text 27         |

|                                                      | FGID | IBM Font Name                              |
|------------------------------------------------------|------|--------------------------------------------|
| Proportional PSM Fonts                               | 155  | Boldface Italic                            |
|                                                      | 158  | Modern                                     |
|                                                      | 159  | Boldface                                   |
|                                                      | 160  | Essay                                      |
|                                                      | 162  | Essay Italic                               |
|                                                      | 163  | Essay Bold                                 |
|                                                      | 173  | Essay Light                                |
|                                                      | 175  | Document                                   |
|                                                      |      |                                            |
| Proportional Typographic Fonts<br>(Fixed Point Size) | 751  | Sonoran-Serif 8-pt Roman Medium            |
|                                                      | 1051 | Sonoran-Serif 10-pt Roman Medium           |
|                                                      | 1053 | Sonoran-Serif 10-pt Roman Bold             |
|                                                      | 1056 | Sonoran-Serif 10-pt Roman Italic<br>Medium |
|                                                      | 1351 | Sonoran-Serif 12-pt Roman Medium           |
|                                                      | 1653 | Sonoran-Serif 16-pt Roman Bold             |
|                                                      | 2103 | Sonoran-Serif 24-pt Roman Bold             |

255

|                                                                   | FGID | IBM Font Name                   |
|-------------------------------------------------------------------|------|---------------------------------|
| Proportional Typographic Fonts<br>(Scalable - User Defined FGIDs) | 3840 | CG Times                        |
|                                                                   | 3841 | CG Times Bold                   |
|                                                                   | 3842 | CG Times Italic                 |
|                                                                   | 3843 | CG Times Bold Italic            |
|                                                                   | 3844 | CG Omega                        |
|                                                                   | 3845 | CG Omega Bold                   |
|                                                                   | 3846 | CG Omega Italic                 |
|                                                                   | 3847 | CG Omega Bold Italic            |
|                                                                   | 3848 | Coronet                         |
|                                                                   | 3849 | Clarendon Condensed             |
|                                                                   | 3850 | Univers Medium                  |
|                                                                   | 3851 | Univers Bold                    |
|                                                                   | 3852 | Univers Medium Italic           |
|                                                                   | 3853 | Univers Bold Italic             |
|                                                                   | 3854 | Univers Medium Condensed        |
|                                                                   | 3855 | Univers Bold Condensed          |
|                                                                   | 3856 | Univers Medium Condensed Italic |
|                                                                   | 3857 | Univers Bold Condensed Italic   |
|                                                                   | 3858 | Antique Olive                   |
|                                                                   | 3859 | Antique Olive Bold              |
|                                                                   | 3860 | Antique Olive Italic            |
|                                                                   | 3861 | Garamond Antiqua                |
|                                                                   | 3862 | Garamond Halbfett               |
|                                                                   | 3863 | Garamond Kursiv                 |
|                                                                   | 3864 | Garamond Kursiv Halbfett        |
|                                                                   | 3865 | Marigold                        |
|                                                                   | 3866 | Albertus Medium                 |
|                                                                   | 3867 | Albertus Extra Bold             |
|                                                                   | 3868 | Arial                           |
|                                                                   | 3869 | Arial Bold                      |
|                                                                   | 3870 | Arial Italic                    |
|                                                                   | 3871 | Arial Bold Italic               |
|                                                                   | 3872 | Times New                       |
|                                                                   | 3873 | Times New Bold                  |
|                                                                   | 3874 | Times New Italic                |
|                                                                   | 3875 | Times New Bold Italic           |
|                                                                   | 3876 | Symbol                          |
|                                                                   | 3877 | Wingdings                       |

|                                                      | FGID  | IBM Font Name                  |
|------------------------------------------------------|-------|--------------------------------|
| Proportional Typographic Fonts (Scalable Point Size) | 5687  | Times Roman                    |
|                                                      | 5707  | Times Roman Bold               |
|                                                      | 5815  | Times Roman Italic             |
|                                                      | 5835  | Times Roman Bold Italic        |
|                                                      | 6199  | Palatino                       |
|                                                      | 6219  | Palatino Bold                  |
|                                                      | 6327  | Palatino Italic                |
|                                                      | 6347  | Palatino Bold Italic           |
|                                                      | 16951 | Century Schoolbook             |
|                                                      | 16971 | Century Schoolbook Bold        |
|                                                      | 17079 | Century Schoolbook Italic      |
|                                                      | 17099 | Century Schoolbook Bold Italic |
|                                                      | 33335 | Optima                         |
|                                                      | 33355 | Optima Bold                    |
|                                                      | 33463 | Optima Italic                  |
|                                                      | 33483 | Optima Bold Italic             |
|                                                      | 33591 | Futura Book                    |
|                                                      | 33601 | Futura Heavy                   |
|                                                      | 33719 | Futura Book Italic             |
|                                                      | 33729 | Futura Heavy Italic            |
|                                                      | 34103 | Helvetica                      |
|                                                      | 34123 | Helvetica Bold                 |
|                                                      | 34231 | Helvetica Italic               |
|                                                      | 34251 | Helvetica Bold Italic          |
|                                                      | 41783 | Cursive                        |
|                                                      | 41803 | Cursive Bold                   |
|                                                      | 41911 | Cursive Italic                 |
|                                                      | 41931 | Cursive Bold Italic            |

# Appendix E IBM Print Formatting

This appendix provides general parameter information relating to non-IPDS IBM print formatting.

IBM Printer EmulationThe following tables display the valid printer emulations that can be<br/>used in coax and twinax printer emulations.

Coax Printer Emulations Mainframe

| Parameter | Default        | Printer<br>Emulation<br>Options                                       | Printer Description                     |         |                                   |                                          |  |  |  |  |  |  |
|-----------|----------------|-----------------------------------------------------------------------|-----------------------------------------|---------|-----------------------------------|------------------------------------------|--|--|--|--|--|--|
| PREMUL    | PREMUL 3816_cx | 3812_cx                                                               | IBM 3812 model 2 non-IPDS, page printer |         |                                   |                                          |  |  |  |  |  |  |
|           | *3816_cx       | IBM 3816 models 01A and 01D non-IPDS, page printer with 5219 diskette |                                         |         |                                   |                                          |  |  |  |  |  |  |
|           | 3287_cx        | IBM 3287 model 2C, matrix printer                                     |                                         |         |                                   |                                          |  |  |  |  |  |  |
|           |                |                                                                       |                                         | 3268_cx | IBM 3268 model 2C, matrix printer |                                          |  |  |  |  |  |  |
|           |                |                                                                       |                                         |         | 3262_cx                           | IBM 3262 models 3 and 13, matrix printer |  |  |  |  |  |  |
|           |                |                                                                       |                                         |         |                                   |                                          |  |  |  |  |  |  |
|           | 4224_cx        | IBM 4224 model 2 non-IPDS, matrix printer                             |                                         |         |                                   |                                          |  |  |  |  |  |  |
|           | 4230_cx        | IBM 4230 model 201 matrix printer                                     |                                         |         |                                   |                                          |  |  |  |  |  |  |

## **Twinax Printer** Emulations AS/400

| Parameter<br>Name | Default           | Printer Emulation<br>Options                                 | Printer Description                  |
|-------------------|-------------------|--------------------------------------------------------------|--------------------------------------|
| PREMUL            | PREMUL 3816_cx    | 3812_tx                                                      | IBM 3812 model 1 and 2 page printer  |
|                   | 3816_tx           | IBM 3816 models 01S and 01D, page printer with 5219 diskette |                                      |
|                   | 4214_tx           | IBM 4214 model 2 matrix printer                              |                                      |
|                   | 5224_tx           | IBM 5224 models 1 and 2, matrix printer                      |                                      |
|                   | 5225_tx           | IBM 5225 models 1 through 4, matrix printer                  |                                      |
|                   | 5256_tx           | IBM 5256 models 1 through 3, matrix printer                  |                                      |
|                   |                   | 4230_tx                                                      | IBM 4230 model 101 matrix printer    |
|                   |                   | 5x27_002_TX_KS                                               | 5x27 002 Twinax printer: Korean (KS) |
|                   | 5x27_002_ TX_KSSM | 5x27 002 Twinax printer: Korean (KSSM)                       |                                      |
|                   | 5x27_001_ TX      | 5x27 001 Twinax printer: Japanese                            |                                      |
|                   | 5x27_005_TX       | 5x27 005 Twinax printer: Chinese                             |                                      |

System Languages

The following tables describe the valid system languages that can be used in coax and twinax mode.

## AXIS 5470e/570/670e User's Manual

#### Coax mode Mainframe

| Parameter<br>Name  | Default | Value                                                        | Description     | Value                             | User defined system language |
|--------------------|---------|--------------------------------------------------------------|-----------------|-----------------------------------|------------------------------|
| SYSL 37 US English | *37     | US English, Portuguese Alter-<br>nate and Canadian Bilingual | 286             | Austrian/German Alternate         |                              |
|                    |         | 260                                                          | Canadian French | 287                               | Danish/Norwegian Alternate   |
|                    |         | 273                                                          | Austrian/German | 288                               | Swedish/Finnish Alternate    |
|                    |         | 274                                                          | Belgian         | 289                               | Spanish                      |
|                    | 275     | Brazilian                                                    | 293             | APL                               |                              |
|                    | 277     | Danish/Norwegian                                             | 297             | French Azerty                     |                              |
|                    | 278     | Swedish/Finnish                                              | 361             | International Typographic         |                              |
|                    | 280     | Italian                                                      | 500             | Internat. Set 5 & Swiss Bilingual |                              |
|                    | 281     | Japanese English                                             | 871             | Icelandic                         |                              |
|                    | 282     | Portuguese                                                   | 892             | OCR-A                             |                              |
|                    | 284     | Spanish and Spanish Speaking                                 | 893             | OCR-B                             |                              |
|                    |         | 285                                                          | UK English      | USER                              |                              |

### Twinax mode AS/400

| Parameter<br>Name  | Default | Value                                                        | Description | Value                             | User defined system language |
|--------------------|---------|--------------------------------------------------------------|-------------|-----------------------------------|------------------------------|
| SYSL 37 US English | * 37    | US English, Portuguese Alter-<br>nate and Canadian Bilingual | 281         | Japanese English                  |                              |
|                    | 256     | New Spanish Word Process-<br>ing                             | 282         | Portuguese                        |                              |
|                    | 273     | Austrian/German                                              | 284         | Spanish and Spanish Speaking      |                              |
|                    | 274     | Belgian                                                      | 285         | UK English                        |                              |
|                    | 275     | Brazilian                                                    | 297         | French Azerty                     |                              |
|                    | 277     | Danish/Norwegian                                             | 500         | Internat. Set 5 & Swiss Bilingual |                              |
|                    | 278     | Swedish/Finnish                                              | 871         | Icelandic                         |                              |
|                    |         | 280                                                          | Italian     | USER                              |                              |

### Notes:

- For other languages the USER language can be used and edited.
- To find out which system language you are running type: DSPSYSVAL SYSVAL (QCHRID) on the command line and press Enter. The Code page value is the value of the system language (see the table above).
- Visit the Axis web site at http://www.axis.com/ for more information on how to edit the character translation tables

Page FormatsYou can configure the formats for each paper bin separately from the<br/>AXIS 5470e/570/670e internal web pages.

Click **admin** | **IBM Emulators** | **Detailed View** for SCS/3270DS Common Emulator Settings. Select the **Page Format** tab to configure the parameters described below. Click **OK** at the bottom of the page to save your settings to the print server.

Paper Size The parameters take two values, orientation and paper size. The following tables describe the paper sizes that can be used in coax and twinax mode.

| Parameters           | Default | Printer Emulation<br>Options | Printer Description                                                                        |
|----------------------|---------|------------------------------|--------------------------------------------------------------------------------------------|
| BIN1 - BIN 6,        | LETTER  | EXEC                         | $7.25 \times 10.5$ inches                                                                  |
| MANUAL,<br>ENVELOPE, |         | LETTER                       | $8.5 \times 11$ inches                                                                     |
| CONTINUOUS           |         | LEGAL                        | $8.5 \times 14$ inches                                                                     |
|                      |         | A4                           | 210 × 297 mm<br>(8.27 11.69 inches)                                                        |
|                      |         | A3                           | 297 × 420 mm<br>(11.69 16.54 inches)                                                       |
|                      |         | B4                           | 250 × 353 mm<br>(10.12 14.33 inches)                                                       |
|                      |         | MON                          | $3.8 \times 7.5$ inches (Monarch envelopes)                                                |
|                      |         | C10                          | $4.1 \times 9.4$ inches<br>(COM-10 envelopes)                                              |
|                      |         | DL                           | $4.3 \times 8.6$ inches<br>(DL envelopes)                                                  |
|                      |         | CUSTOM                       | User defined size (see<br>AXIS Network Print<br>Server Technical<br>Reference for details) |
|                      |         |                              |                                                                                            |

#### Paper Orientation

The following table describes the valid paper options:

| Parameters                                              | Default | Printer Emulation<br>Options                      | Printer Description                        |
|---------------------------------------------------------|---------|---------------------------------------------------|--------------------------------------------|
| BIN1 - BIN 6, COR<br>MANUAL,<br>ENVELOPE,<br>CONTINUOUS | COR     | Computer Output<br>Reduction (COR) is<br>enabled. |                                            |
|                                                         |         | PORT                                              | Use portrait as default print orientation. |
|                                                         |         | LAND                                              | Use landscape as default print orientation |

#### Note:

COR printouts require a Laser Printer with the following characteristics:

- Landscape orientation.
- Vertically compressed to 70%.
- Horizontally compressed by using a font of higher character density.
- Top and left margins of 0.5 inches each by default.

ASCII Printer Driver This parameter should match the printer type you have connected to your AXIS 5470e/570/670e. Select the correct printer type from the AXIS 5470e/570/670e internal web pages.

> Click admin | IBM Emulators | Detailed View for SCS/IPDS Emulator Configuration. Select the desired emulator tab and scroll down to the Printer Driver parameter. Click OK at the bottom of the page to save your settings to the print server.

The table below describes the available printer emulation options:

| Parameter     | Default  | Printer Emulation<br>Options | Printer Description    |
|---------------|----------|------------------------------|------------------------|
| PRDRIVER PCL5 | PCL5     | GENERIC                      | Generic Printer Driver |
|               |          | PCL5                         | PCL5 printer           |
|               |          | PCL4                         | PCL4 printer           |
|               |          | IBM_PRO                      | IBM Proprinter         |
|               | EPSON_FX | Epson FX                     |                        |
|               | EPSON_LQ | Epson LQ                     |                        |
|               | USER     | Editable Printer Driver.     |                        |
|               | Epson 15 | Epson FX 15 CPZ              |                        |

#### Notes:

- If you wish to edit the control sequences within a printer driver, the USER driver must be selected. See AXIS Network Print Server Technical Reference for details. The Technical Reference is available on the AXIS Product CD.
- AXIS 570/670e: The printer driver chosen for the AXIS 570/670e is common to the parallel ports and the serial port. It is not possible to configure different drivers for each port.

## **Appendix F IPDS Overview**

This section describes:

- •IPDS parameter settings
- •IPDS fonts

## **IPDS Parameter Settings**

Before printing IPDS data streams, the basic parameters should be set. This is done from the AXIS 5470e/570/670e web pages under **IBM Emulators** | **Detailed view** (IBM IPDS Emulator Settings) where you can configure the common parameters of the IPDS emulator and **IBM Emulators** | **Detailed view** (SCS/IPDS Emulator Configurations) where you can configure the settings for each session.

## **IPDS System Languages**

The AXIS 5470e/570/670e must be set up for the System Language of your IBM system configuration in order to obtain the correct characters in each specific language. This is done from the **IBM Emulators** | **Detailed view** (SCS/IPDS Emulator Configurations) page.

The default selection is US English (Code Page 37).

The following table describes the valid IPDS system languages:

| Code page | System language                                            |
|-----------|------------------------------------------------------------|
| *37       | US English, Portuguese Alternate and Canadian<br>Bilingual |
| 256       | International set 1                                        |
| 259       | Symbols set 7                                              |
| 260       | Canadian French                                            |
| 273       | Austrian/German                                            |
| 274       | Belgian                                                    |

## 266 Appendix F: IPDS Overview AXIS 5470e/570/670e User's Manual

| 275 | Brazilian                    |
|-----|------------------------------|
| 277 | Danish/Norwegian             |
| 278 | Swedish/Finnish              |
| 280 | Italian                      |
| 281 | Japanese English             |
| 282 | Portuguese                   |
| 284 | Spanish and Spanish Speaking |
| 285 | UK English                   |
| 286 | Austrian/German Alternate    |
| 287 | Danish/Norwegian Alternate   |
| 288 | Swedish/Finnish Alternate    |

| Code page | System language                       |
|-----------|---------------------------------------|
| 289       | Spanish Alternate                     |
| 290       | Japanese-Katakana                     |
| 293       | APL                                   |
| 297       | French Azerty                         |
| 361       | International Typographic             |
| 420       | Arabic Bilingual                      |
| 423       | Greek 183                             |
| 424       | Hebrew                                |
| 437       | Multinational                         |
| 500       | Internationa, Set 5 & Swiss Bilingual |
| 803       | Hebrew Character Set A                |
| 870       | Latin 2 Multilingual                  |
| 871       | Icelandic                             |
| 880       | Cyrillic Multilingual                 |
| 892       | OCR-A                                 |
| 893       | OCR-B                                 |
| 1026      | Latin 5                               |

## The Euro character is implemented in the Code Pages 1140 - 1149:

| Code page | System language - Latin 1 EBCDIC Publishing                                     |
|-----------|---------------------------------------------------------------------------------|
| 1140      | US English, Canadian English, Canadian French,<br>Netherlands, Brazil, Portugal |
| 1141      | Austrian, German                                                                |
| 1142      | Danish, Norwegian                                                               |
| 1143      | Finnish, Swedish                                                                |
| 1144      | Italian                                                                         |

| 1145 | Castilian Spanish, Latin, American Spanish                       |
|------|------------------------------------------------------------------|
| 1146 | UK English                                                       |
| 1147 | French                                                           |
| 1148 | Multinational ECECP, Belgian, French, Belgian Dutch, Switzerland |
| 1149 | Icelandic                                                        |

| Code page | System language - Latin 1 ASCII |
|-----------|---------------------------------|
| 858       | Multinational PC with Euro      |
| 860       | Portuguese (Primary = 850)      |
| 861       | Icelandic (Primary = 850)       |
| 863       | Canadian French (Primary = 850) |
| 865       | Nordic (Primary = 850)          |
| 1004      | IBM PC Desktop Publishing       |
| 819       | ISO Latin 1                     |
| 1252      | Windows Latin 1                 |

| Code page | System language - Latin 2/3/4/5<br>EBCDIC and ASCII                             |
|-----------|---------------------------------------------------------------------------------|
| 852       | Croatian, Czech, East German, Hungarian, Polish,<br>Romanian, Slovak, Slovenian |
| 912       | Latin 2 ISO/ ANSI 8 Bit                                                         |
| 853       | Latin 3 Multilingual PC                                                         |
| 905       | Latin 3 Multilingual                                                            |
| 1069      | Latin 4 EBCDIC                                                                  |
| 914       | Latin 4 ISO/ASCII                                                               |
| 857       | Latin 5 PC                                                                      |
| 920       | Latin 5 ISO/ANSI 8 Bit                                                          |
| 1026      | Latin 5                                                                         |

| Code page | System language - Latin 9 EBCDIC and ASCII |
|-----------|--------------------------------------------|
| 923       | Latin 9                                    |
| 924       | Latin 9 EBCDIC                             |

**IPDS** Configuration

The basic IPDS parameters are set from the IBM Emulators Detailed view (IBM IPDS Emulator Settings) page:

| PDS Configuration IPDS PostScript Driver Settings IPDS PCL Driver Settings True color support: C Enabled C Disabled Outlex support: C Enabled C Disabled Optimize duplex: C Enabled C Disabled N-up: 1-up  Default output bin: Bin1  Default output bin: Bin1  Paper size: Letter  Physical paper width: 0 Physical paper width: 0 Physical paper length: 0 Physical paper length: 0 Physical paper width: 0 Physical paper width: 0 Physical paper length: 0 Physical paper width: 0 Physical paper width: 0 Physical paper width: 0 Physical paper length: 0 Physical paper width: 0 Physical paper length: 0 Physical paper width: 0 Physical paper length: 0 Physical paper width: 0 Physical paper length: 0 Physical paper width: 0 Physical paper length: 0 Physical paper width: 0 Physical paper length: 0 Physical paper width: 0 Physical paper length: 0 Physical paper length: 0 Physical paper length: 0 Physical paper width: 0 Physical paper length: 0 Physical paper length: 0 Physical paper length: 0 Physical paper width: 0 Physical paper length: 0 Physical paper length: 0 Phys                                                                                                    | IBM IPDS Emulator Se  | tings - Microsoft Internet Explorer                         | _ 🗆 ×    |
|----------------------------------------------------------------------------------------------------|-----------------------|-------------------------------------------------------------|----------|
| IPDS Configuration       IPDS PostScript Driver Settings         IPDs configuration       IPDS PostScript Driver Settings         True color support:       C Enabled       D isabled         Optimize duplex:       C Enabled       D isabled         Optimize duplex:       C Enabled       D isabled         N-up:       1-up ■         Default output bin:       Bin1 ■         IPDS bin 1       Paper size:       Letter ■         Physical paper width:       0       Physical paper width:       0         Physical paper width:       0       Physical paper width:       0         Physical paper length:       0       Physical paper width:       0         Physical paper width:       0       0       Physical paper width:       0         Physical paper width:       0       0       Physical paper width:       0         Physical paper width:       0       0       Physical paper width:       0         Physical paper width:       0       0       Physical paper width:       0         Physical paper width:       0       0       Physical paper width:       0         Physical paper width:       0       0       Physical paper width:       0         Physical paper width:                                                                                                    |                       |                                                             | 2        |
| True color support: C Enabled C Disabled<br>Duplex support: C Enabled C Disabled<br>Optimize duplex: C Enabled C Disabled<br>N-up: 1-up<br>Default output bin: Bint<br>Paper size: Letter<br>Physical paper width: 0<br>Physical paper length: 0<br>Physical paper length: 0<br>Physical paper length: 0<br>Physical paper length: 0<br>Physical paper width: 0<br>Physical paper length: 0<br>Physical paper width: 0<br>Physical paper length: 0<br>Physical paper width: 0<br>Physical paper width: 0<br>Physical paper length: 0<br>Physical paper length: 0<br>Physical paper width: 0<br>Physical paper length: 0<br>Physical paper length:                                                     | IPDS Configuration    | IPDS PactScript Driver Settings   IPDS PCI Driver Settings  | <u>۶</u> |
| True color support: C Enabled C Disabled<br>Duplex support: Enabled C Disabled<br>Optimize duplex: Enabled C Disabled<br>N-up: I-up<br>Default output bin: BinI<br>IPDS bin 1<br>IPDS bin 1<br>Paper size: Letter<br>Physical paper length: 0<br>IPDS bin 2<br>Paper size: Letter<br>Physical paper length: 0<br>IPDS bin 3<br>Paper size: Letter<br>Physical paper length: 0<br>IPDS bin 4<br>Paper size: Letter<br>Physical paper length: 0<br>IPDS bin 5<br>Paper size: Letter<br>Physical paper width: 0<br>Physical paper width: 0<br>Physical paper length: 0<br>IPDS bin 4<br>Paper size: Letter<br>Physical paper width: 0<br>Physical paper width: 0<br>Physical paper width: 0<br>Physical paper width: 0<br>Physical paper width: 0<br>Physical paper width: 0<br>Physical paper length: 0<br>IPDS bin 4<br>Paper size: Letter<br>Physical paper width: 0<br>Physical paper width: 0<br>Physical paper width: 0<br>Physical paper width: 0<br>Physical paper width: 0<br>Physical paper length: 0<br>IPDS bin 5<br>Paper size: Letter<br>Physical paper length: 0<br>IPDS bin 5<br>Paper size: Letter<br>Physical paper width: 0<br>Physical paper length: 0<br>IPDS bin 5<br>Paper size: Letter<br>Physical paper length: 0<br>IPDS bin 5<br>Paper size: Letter<br>Physical paper length: 0<br>IPDS bin 5<br>Paper size: Letter<br>Physical paper width: 0<br>Physical paper length: 0<br>IPDS bin 5<br>Paper size: Letter<br>Physical paper length: 0<br>IPDS bin 5<br>Paper size: Letter<br>Physical paper length: 0<br>IPDS bin 5<br>Paper size: Letter<br>Physical paper length: 0<br>IPDS bin 5<br>Paper size: Letter<br>Physical paper length: 0<br>IPDS bin 5<br>Paper size: Letter<br>Physical paper length: 0<br>IPDS bin 5<br>Physical paper length: 0<br>IPDS bin 5<br>IPDS bin 5<br>IPDS bin 5<br>IPDS bin 5<br>IPDS bin 5<br>IPDS bin 5<br>IPDS bin 5<br>IPDS Bin 5<br>IPDS Bi | IF DS Configuration   | IFD3 Fostactifit Driver Settings   IFD3 FCL Driver Settings |          |
| Duplex support: C Enabled C Disabled<br>Optimize duplex: C Enabled C Disabled<br>N-up: I-up<br>Default output bin: BinI<br>Paper size: Letter<br>Physical paper width: [0<br>Physical paper width: [0<br>Physical paper width: [0<br>Physical paper length: [0<br>Physical paper length: [0<br>Physical paper width: [0<br>Physical paper length: [0<br>Physical paper length: [0<br>Physical paper length: [0<br>Physical paper length: [0<br>Physical paper length: [0<br>Physical paper length: [0<br>Physical paper length: [0<br>Physical paper width: [0<br>Physical paper length: [0<br>Physical paper length: [0<br>Physical paper length: [0<br>Physical paper length: [0<br>Physical paper width: [0<br>Physical paper length: [0<br>Physical paper width: [0<br>Physical paper length: [0<br>Physical paper length: [0                                                           | True color support:   | C Enabled                                                   |          |
| Optimize duplex:          © Enabled C Disabled          Nup:       I-up >         Default output bin:       Binl >         Default input bin:       Binl >         IPDS bin 1       Paper size:         Physical paper width:       0         Physical paper length:       0         IPDS bin 2       Paper size:         Physical paper length:       0         Physical paper length:       0         Physical paper length:       0         Physical paper length:       0         Physical paper length:       0         Physical paper length:       0         Physical paper length:       0         Physical paper length:       0         Physical paper width:       0         Physical paper width:       0         Physical paper width:       0         Physical paper width:       0         Physical paper width:       0         Physical paper length:       0         Physical paper length:       0         Physical paper length:       0                                                                                                    | Duplex support:       | Enabled ODisabled                                           |          |
| N-up: 1-up<br>Default output bin: Bin1<br>Default input bin: Bin1<br>Paper size: Letter<br>Physical paper width: 0<br>Physical paper length: 0<br>PDS bin 2<br>Paper size: Letter<br>Physical paper length: 0<br>Physical paper length: 0<br>Phys                                                   | Optimize duplex:      | Enabled O Disabled                                          |          |
| Default output bin: Bin1  Default output bin: Bin1  Paper size: Letter  Physical paper width: 0 Physical paper width: 0 Physical paper width: 0 Physical paper length: 0 Physical paper length: 0 Physical paper width: 0 Physical paper width: 0 Physical paper length: 0 Physical paper width: 0 Physical paper length: 0 Physical paper width: 0 Physical paper length: 0 Physical paper length: 0 Physical paper l                                                                                                    | N-up:                 | 1-up 💌                                                      |          |
| Default input bin: Bin1   Paper size: Letter   Physical paper width: 0  Physical paper length: 0  Physical paper length: 0  Physical paper length: 0  Physical paper length: 0  Physical paper length: 0  Physical paper length: 0  Physical paper length: 0  Physical paper length: 0  Physical paper length: 0  Physical paper width: 0  Physical paper length: 0  Physical paper length: 0                                                                                                    | Default output bin:   | Bin1 💌                                                      |          |
| IPDS bin 1         Paper size:       Letter ▼         Physical paper length:       0         IPDS bin 2       Paper size:         Letter ▼       Physical paper width:         Physical paper width:       0         IPDS bin 3       Paper size:         Physical paper width:       0         IPDS bin 3       Paper size:         Letter ▼       Physical paper length:         Physical paper width:       0         Physical paper length:       0         Physical paper width:       0         Physical paper width:       0         Physical paper width:       0         Physical paper width:       0         Physical paper length:       0         Physical paper width:       0         Physical paper length:       0         Physical paper length:       0         Physical paper length:       0         Physical paper length:       0                                                                                                    | Default input bin:    | Bin1 💌                                                      |          |
| Paper size: Letter ▼ Physical paper width: 0 Physical paper length: 0 Physical paper width: 0 Physical paper width: 0 Physical paper width: 0 Physical paper width: 0 Physical paper length: 0 Physical paper length: 0 Physical paper width: 0 Physical paper length: 0 Physical paper width: 0 Physical paper width: 0 Physical paper width: 0 Physical paper length: 0 Physical paper width: 0 Physical paper width: 0 Physical paper width: 0 Physical paper length: 0 Physical paper width: 0 Physical paper length: 0 Physical paper length: 0 Physical paper length: 0 Physical paper width: 0 Physical paper length: 0 Physical paper width: 0 Physical paper length: 0 Physical paper width: 0 Physical paper length: 0 Physical paper width: 0 Physical paper length: 0 Physical paper length: 0 Physical paper length: 0 Physical paper length: 0 Physical paper length: 0 Physical paper width: 0 Physical paper length: 0 Physical paper length: 0 Physical paper le                                                                                                    | IPDS bin 1            |                                                             |          |
| Physical paper length: 0 Physical paper length: 0 Physical paper length: 0 Physical paper vidth: 0 Physical paper length: 0 Physical paper length: 0 Physical paper length: 0 Physical paper length: 0 Physical paper length: 0 Physical paper width: 0 Physical paper length: 0 Physical paper length:                                                                                                    | Paper size:           | Letter                                                      |          |
| Physical paper length: 0  Paper size: Physical paper width: Physical paper length: Physical paper width: Physical paper width: Physical paper width: Physical paper width: Physical paper width: Physical paper width: Physical paper length: Physical paper length: Physical paper                                                                                                    | Physical paper width: | 0                                                           |          |
| Paper size:       Letter         Physical paper width:       0         Physical paper length:       0         IPDS bin 3       Paper size:         Physical paper width:       0         Physical paper width:       0         Physical paper width:       0         Physical paper length:       0         Physical paper width:       0         Physical paper width:       0         Physical paper width:       0         Physical paper width:       0         Physical paper width:       0         Physical paper length:       0         Physical paper length:       0         Physical paper length:       0         Physical paper length:       0                                                                                                    | Physical paper length | :0                                                          |          |
| Paper size: Letter ▼ Physical paper width: 0 Physical paper length: 0 Physical paper length: 0 Physical paper width: 0 Physical paper length: 0 Physical paper length: 0 P                                                                                                    | IPDS bin 2            |                                                             |          |
| Physical paper width: 0 Physical paper length: 0 Paper size: Letter  Physical paper width: 0 Physical paper width: 0 Physical paper width: 0 Physical paper width: 0 Physical paper length: 0 Physical paper length: 0 Physical paper length: 0 Physical paper length: 0 Physical paper length: 0 Physical paper width: 0 Physical paper width: 0 Physical paper length: 0 Physical paper length: 0 Physical                                                                                                    | Paper size:           | Letter                                                      |          |
| Physical paper length: 0  IPDS bin 3 Paper size: Letter  Physical paper length: 0  IPDS bin 4 Paper size: Letter  Physical paper width: 0  Physical paper length: 0  IPDS bin 5 Paper size: Letter  Physical paper length: 0  IPDS bin 5 Paper size: Letter  Physical paper length: 0  Physical paper length: 0                                                                                                    | Physical paper width: | 0                                                           |          |
| IPDS bin 3         Paper size:       Letter ▼         Physical paper width:       0         IPDS bin 4       Paper size:         Physical paper width:       0         Physical paper width:       0         Physical paper length:       0         IPDS bin 5       Paper size:         Letter ▼       Physical paper length:         Physical paper length:       0         Physical paper length:       0         Physical paper length:       0         Physical paper length:       0                                                                                                    | Physical paper length | :0                                                          |          |
| Paper size: Letter ▼ Physical paper width: 0 Physical paper length: 0 Physical paper width: 0 Physical paper width: 0 Physical paper length: 0 Physical paper length: 0 Ph                                                                                                    | IPDS bin 3            |                                                             |          |
| Physical paper width: 0 Physical paper length: 0 Physical paper length: 0 Physical paper width: 0 Physical paper width: 0 Physical paper width: 0 Physical paper width: 0 Physical paper length: 0 Physical paper length: 0 P                                                                                                    | Paper size:           | Letter                                                      |          |
| Physical paper length: 0 Post in 4 Paper size: Letter  Physical paper width: 0 Physical paper length: 0 Physical paper width: 0 Physical paper length: 0 Physical paper length: 0 Physical paper len                                                                                                    | Physical paper width: | 0                                                           |          |
| IPDS bin 4         Paper size:       Letter •         Physical paper width:       0         IPDS bin 5       Paper size:         Letter •       •         Physical paper width:       0         Physical paper length:       0         Physical paper length:       0         Physical paper length:       0                                                                                                    | Physical paper length | :0                                                          |          |
| Paper size: Letter  Physical paper width: 0 Physical paper length: 0 Physical paper length: 0 Physical paper width: 0 Physical paper length: 0 OK Cancel                                                                                                    | IPDS bin 4            |                                                             |          |
| Physical paper width: 0 Physical paper length: 0 IPDS bin 5 Paper size: Letter  Physical paper width: 0 Physical paper length: 0 OK Concol                                                                                                    | Paper size:           | Letter                                                      |          |
| Physical paper length: 0 IPDS bin 5 Paper size: Letter  Physical paper width: 0 Physical paper length: 0 OK Concol                                                                                                    | Physical paper width: | 0                                                           |          |
| IPDS bin 5         Paper size:         Letter         Physical paper width:         0         Physical paper length:         0                                                                                                    | Physical paper length | :0                                                          |          |
| Paper size: Letter  Physical paper width: 0 Physical paper length: 0 OK Concol                                                                                                    | IPDS bin 5            |                                                             |          |
| Physical paper width: 0 Physical paper length: 0 OK Cancel                                                                                                    | Paper size:           | Letter                                                      |          |
| Physical paper length:                                                                                                    | Physical paper width: | 0                                                           |          |
| OK Cancel                                                                                                    | Physical paper length | 0                                                           |          |
| OK Caliber                                                                                                    |                       | OK Cano                                                     | cel      |

Enter the configuration settings for the parameters described below. When you are finished, click **OK** at the bottom of the page to save your settings to the print server.

True Color Support The Color Support setting determines how color information is to be interpreted. Enabled means that color commands are sent to the printer. Disabled means that color information is converted to blackand-white patterns.

The default setting is **Disabled**.

Duplex Support The Duplex Support setting determines whether duplex support for the attached printer shall be reported to the host. Enabled means that duplex commands are transferred to the printer. Disabled means that duplex printing is not supported.

The default setting is **Disabled**.

Optimize Duplex Use this option to optimize duplex print jobs. Optimization means that sheets are printed in simplex if the reverse side of the sheet is empty, resulting in higher throughput.

#### Note:

Some printers will internally turn the sheet upside down when duplex is used. this may cause undesired effects when using pre-printed forms. Setting this parameter to No will force the entire job to be printed in duplex mode

- N-up The N-up parameter defines if 1, 2 or 4 pages in your document are to be printed on each physical page.
- Default output bin This selection defines which output paper bin should be used as default.

The default selection is **Bin 1**.

- Default input bin This selection defines which input paper bin should be used as default. The default selection is **Bin 1**.
  - IPDS bin 1-5 The physical paper size selection must match the actual paper size you are using for Bin 1-5. The predefined sizes are *Statement*, *Ledger*, *Folio*, Hagaki, Executive, Letter, Legal, A4 and A3.

The default size is A4.

If you are using another paper format, select *Custom*. This selection requires that you define the paper size by setting the parameters **Physical Paper Width** and **Physical Paper Length** to the appropriate values.

| IPDS PostScript<br>Configuration | Click the <b>IPDS PostScript Driver Settings</b> tab and enter the configuration settings for the parameters as described below. When you are finished, click <b>OK</b> at the bettom of the page to save your                                                                                                    |  |  |
|----------------------------------|----------------------------------------------------------------------------------------------------|--|--|
|                                  | settings to the print sever.                                                                                                    |  |  |
| Loaded Font<br>Smoothing         | A downloaded 240 dpi font may appear jagged when printed on a 300 dpi printer. The AXIS 5470e/570/670e uses a font smoothing feature to enhance the appearance of these fonts. The font smoothing may be disabled if you want to speed up the font loading or if your printer has insufficient PostScript virtual memory. |  |  |
|                                  | Loaded font smoothing is <b>Enabled</b> by default.                                                                                                    |  |  |
|                                  | Note:                                                                                                    |  |  |
|                                  | <sup>2</sup> ont smoothing is optimized for printers with 300 dpi resolution. If your printer has a resolution of 600 dpi or higher, the smoothing effect will be less significant. In these cases we recommend that you disable the font smoothing to avoid reduction in the performance.                                |  |  |
| PostScript Error<br>Handler      | Use this parameter to download a PostScript Error Handler to the printer at power on. Once downloaded, the Error Handler will print an error message if a PostScript error occurs.                                                                                                    |  |  |
|                                  | The Error Handler is <b>Disabled</b> by default.                                                                                                    |  |  |
| Optimize Overlays                | Enabling this parameter will activate an overlay optimization feature<br>resulting in faster throughput when using host downloaded overlays.<br>Enabling this feature will require more free Postscript Virtual Memory<br>in the printer.                                                                                 |  |  |
| Virtual<br>Memory Kb             | This value defines how much memory the AXIS 5470e/570/670e can use in the PostScript printer for storing resources.                                                                                                    |  |  |
|                                  | The default value is 2000 kbytes.                                                                                                    |  |  |
| PostScript<br>bin 1-5            | Map each PostScript bin (1-5) to a bin number or choose <b>Default</b> .<br>Enter the desired values in the <b>Horizontal scale factor</b> , <b>Vertical scale</b><br><b>factor</b> , <b>Horizontal offset</b> and <b>Vertical offset</b> fields.                                                                         |  |  |

| PostScript<br>output bin settings | These parameters are for mapping the IPDS bin numbers to the bin<br>numbers of the connected postscript printer.                                                                                                    |  |
|-----------------------------------|----------------------------------------------------------------------------------------------------|--|
| IPDS PCL<br>Configuration         | Click the <b>IPDS PCL Driver Settings</b> tab and enter the configuration settings for the parameters as described below. When you are finished, click <b>OK</b> at the bottom of the page to save your settings to the print sever. |  |
| Language version                  | Select the correct PCL language version depending on your connected printer.                                                                                                    |  |
| Symbol set                        | Select the preferred symbol set from the drop-down list. The default<br>and recommended value is <b>AUTOMATIC</b> . The print server will<br>automatically select the appropriate symbol set.                                        |  |
| PCL bin 1-5                       | Define the positioning by setting the parameters <b>Horizontal Offset</b> and <b>Vertical Offset</b> to the desired values.                                                                                                    |  |
| PCL Output Bin                    | These parameters are for mapping the IPDS bin numbers to the bin numbers of the connected PCL printer.                                                                                                    |  |

## **IPDS Fonts**

This section describes how IPDS fonts are handled by the AXIS 5470e/570/670e. There are two different approaches to font handling:

- downloading fonts from the host.
- using fonts that are already resident in the printer.

Both methods are supported by the AXIS 5470e/570/670e.

Host Downloaded IPDS provides functions for downloading fonts from the host fonts computer. The font resolutions of 240, 300 and 600 dpi are automatically converted by AXIS 5470e/570/670e to the resolution of the attached printer.

#### Note:

AS/400 downloaded fonts requires [AFP = \*YES] in the AS/400 device description.

### Printer Resident Fonts

The rest of this section deals with printer resident fonts. The nonstandard PostScript fonts are resident in the AXIS 5470e/570/670e (OCR-B is one example), so you do not need font cards etc. to use the listed fonts.

In IPDS mode, printer resident fonts can be selected by the system referring to the FGID (Font Global IDentifier) and FW (Font Width). AXIS 5470e/570/670e supports a large set of resident fonts.

#### Note:

(IBM Mainframe only) For PSF systems, resident fonts need to be mapped to the host font name and code page. In PSF/MVS, this is done using the APSRMARK utility and in PSF/VM using the APRFTBLV (RSCS) or APRFTIDB files. For more information, refer to the PSF/MVS and PSF/VM manuals.

#### The FGIDs are grouped according to the following table:

| FGID (hex)  | FGID (dec) | ТҮРЕ             |
|-------------|------------|------------------|
| 0001 - 0041 | 1 -65      | 10 CPI           |
| 0042 - 0099 | 66 - 153   | 12 CPI           |
| 009A - 00C8 | 154 - 200  | Proportional PSM |
| 00C9 - 00D2 | 201 - 210  | 13 CPI           |
| 00D3 - 00EF | 208 - 239  | 15 CPI           |
| 00F0 - 00F7 | 240 - 247  | 5 CPI            |
| 00F8 - 0103 | 248 - 259  | 17 CPI           |

273

| 0104 - 0111 | 260 - 273 | 8 CPI  |
|-------------|-----------|--------|
| 0112 - 0117 | 274 - 279 | 17 CPI |
| 0118 - 011B | 280 - 283 | 20 CPI |
| 011C - 0120 | 284 - 288 | 25 CPI |
| 0121 - 012B | 289 - 299 | 27 CPI |
| 012C - 01FF | 300 - 511 | 10 CPI |
|             |           |        |

| FGID (hex)  | FGID (dec)   | ТҮРЕ               |
|-------------|--------------|--------------------|
| 0200 - 0EFF | 512 - 3839   | Typographic        |
| 0F00 - 0FFF | 3840 - 4095  | User Defined Fonts |
| 1000 - FFFE | 4096 - 65534 | Typographic        |

The AXIS 5470e/570/670e supports extended font mapping at PostScript level, making it possible to redefine any of the FGIDs.

## **Immediate Font Substitutions**

Certain FGIDs will be immediately substituted by the AXIS 5470e/570/670e. The substitution table depends on the selected IBM printer emulation.

## **Unsupported Fonts**

A selection of an unsupported FGID value will result in a substitution to a default font. The AXIS 5470e/570/670e uses the same default fonts as the emulated IBM printers.

## **Typographical Fonts**

This section deals with font width selections for typographical (proportional pitch) fonts.

Note that when an unsupported typographical font (FGID range 512 - 65534) is selected, the resulting font will be a fixed pitch and the selected font width value will be ignored.

- Default Font Width When the default font width is selected, the AXIS 5470e/570/670e will set a font width in one of the following ways depending on the selected IBM printer emulation:
  - IBM 4028/4332 The font width is set to 67 (corresponding to a 10 point font).
  - IBM 3812/3816 The font width is set to the smallest available value for the selected FGID. For FGID 16951 (Century Schoolbook), the resulting font width is 102 (12 points), and for FGID 5687 (Times Roman), the resulting font width is 40 (6 points).
  - Scalable Fonts If the selected font width (point size) is not available for the selected FGID, the AXIS 5470e/570/670e will set a point size in one of the following ways depending on the font:

Times Roman,<br/>HelveticaThe font width value is converted to a point size used to dynamically<br/>scale the selected font. This means that you have a completely free<br/>choice of point sizes (only limited by the host application) when<br/>printing with these fonts.

Any other The nearest smaller available font width for the selected FGID will be used. If a smaller font width is not available, the nearest larger font width will be used.

## Appendix G DBCS Support

The AXIS 5470e/570/670e supports Double-Byte Character Set (DBCS) for SNA and TN5250E printing. This facilitates printing from an IBM AS/400 host system for languages employing double-byte character sets.

The following Chinese, Japanese and Korean DBCS tables are used in the AXIS 5470e/570/670e:

| Country      | Printer Emulation | Character Table |
|--------------|-------------------|-----------------|
| Korea (KS)   | 5x27_002_TX_KS    | KS              |
| Korea (KSSM) | 5x27_002_TX_KSSM  | KSSM            |
| Japan        | 5x27_001_TX       | Shift - JIS     |
| China        | 5x27_005_TX       | GB              |

AXIS 5470e/570/670e Double-byte Character Tables

**Important !** The AXIS 5470e/570/670e supports SNA DBCS printing in IBM 5494 emulation only.

### Configuring the AS/400 Host, 5494 CU mode

Follow the instructions below to configure the AS/400 Host for DBCS support:

- 1. Type **WRKSYSVAL** on the AS/400 command line and press **Enter**.
- 2. Check that the DBCS version installed indicator (QIGC) *sysval* is set to 1 (on).
- 3. Check that the QIGCCDEFNT *sysval* is set to a DBCS font installed in the system.
- 4. Proceed with the steps detailed in **The AS/400 Host System Checklist**, on page 46.

## Configuring the AXIS 5470e/570/670e

A number of printer emulations exist for DBCS printing. To set the correct system language and printer driver, refer to the tables below and enter the values in the IBM Configuration Wizard.

| Country      | Printer Emulation | System Language |
|--------------|-------------------|-----------------|
| Korea (KS)   | 5x27_002_TX_KS    | 833             |
| Korea (KSSM) | 5x27_002_TX_KSSM  | 833             |
| Japan        | 5x27_001_TX       | 290             |
| China        | 5x27_005_TX       | 836             |

Printer Emulation and System Language for Country options

| Country      | PCL Printer Driver | Matrix Printer Driver |
|--------------|--------------------|-----------------------|
| Korea (KS)   |                    | Epson LQ KS           |
| Korea (KSSM) |                    | None                  |
| Japan        | PCL5               | None                  |
| China        |                    | Epson LQ 1600K        |
| Taiwan       |                    | Epson LQ 1600K        |

- 1. Start a Web browser, e.g. Internet Explorer or Netscape Navigator.
- Enter the IP address or the host name of the AXIS 5470e/570/670e in the location field and press the Enter key on your keyboard. The internal Web pages of the AXIS 5470e/570/670e will appear.

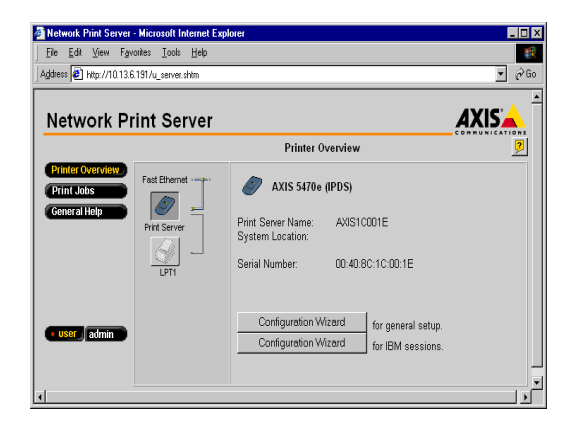

#### Note:

To protect the admin pages and the Configuration Wizard from unauthorized use, enter a password (default Pass) in the Root Password field under admin | General Settings.

- 3. Click the **Configuration Wizard for IBM sessions** button.
- 4. Click the **Add Session** button. This will start the **Configuration Wizard** which is a step-by-step guide through the required IBM configuration settings.

### Note:

Default fonts will be changed when switching printer emulations.

## Verifying the Communications Link

Having configured the AS/400 host AXIS 5470e/570/670e in accordance with the above, verify that the communications link is functioning correctly by following instructions 1-4 detailed in **Verifying the Communication Link**, on page 53.

### **Amending Device Features**

After automatic setup, it may be necessary to change the Device features and Last Code Point of the printer device. Failure to do so may cause corruption within your print data.

Follow the instructions below, to set the appropriate Device features and Last Code Point for your chosen printer device:

- 1. Make sure that the writer is stopped by typing **ENDWTR XXXXPRT01** on the AS/400 command line, where **XXXXPRT01** is the printer device name. Press ENTER.
- Type VRYCFG CFGOBJ(XXXXPRT01) CFGTYPE(\*DEV) STATUS(\*OFF) to vary off the printer device, where XXXXPRT01 is the printer device name. Press ENTER.
- 3. Type CHGDEVPRT **XXXXPRT01** to change the printer device name, where **XXXXPRT01** is the printer device name. Press F4.
- 4. Under DBCS Feature (IGCFEAT) amend the Device Features and Last Code Point to the appropriate value corresponding to the country language.

| Country | Device features | Last Code Point |
|---------|-----------------|-----------------|
| Korea   | 2424K1          | D3FE            |
| Japan   | 2424J1          | 68FE            |
| China   | 2424S1          | 6FFE            |

Device features and Last Code Point for Country options

- 5. Type VRYCFG CFGOBJ(XXXXPRT01) CFGTYPE(\*DEV) STATUS(\*ON) on the AS/400 command line to vary on the printer device, where XXXPRT01 is the printer device name. Press ENTER.
- 6. Type **STRPRTWTR XXXXPRT01** to start the Writer, where **XXXXPRT01** is the printer device name. Press ENTER.
- 7. Direct a printout to this printer device to confirm that the above changes have been implemented correctly.

## **Extended IBM Printer Emulation**

Extended emulation will only work in SBCS mode. Before entering extended emulation you will have to change to single byte mode by sending shift in.

```
<SI>(SCS Shift In Control Code)
%CONFIG+
SAVE;
%CONFIG-
<SO>(SCS Shift Out Control Code)
```

Example (with DBCS mode before entering extended emulation)

### Note:

For more information refer to Appendix C - Extended IBM Printer Emulation

### Font Tables

The following tables define the DBCS font types supported in the AXIS 5470e/570/670e (5494 CU Mode):

| DBCS FOR | NTS (Japan)   |          | DBCS FOR | NTS (China)   |          |
|----------|---------------|----------|----------|---------------|----------|
| FGID     | IBM Font Name | e        | FGID     | IBM Font Name | e        |
| 50000    | MS Mincho     | 10 CPI   | 50100    | SimSun        | 10 CPI   |
| 50001    | MS Mincho     | 10 CPI   | 50101    | SimSun        | 10 CPI   |
| 50014    | MS Mincho     | 10 CPI   | 50114    | SimSun        | 10 CPI   |
| 50002    | MS Mincho     | 12 CPI   | 50102    | SimSun        | 12 CPI   |
| 50015    | MS Mincho     | 12 CPI   | 50115    | SimSun        | 12 CPI   |
| 50003    | MS Mincho     | 13.3 CPI | 50103    | SimSun        | 13.3 CPI |
| 50016    | MS Mincho     | 13.3 CPI | 50116    | SimSun        | 13.3 CPI |
| 50007    | MS Mincho     | 14.3 CPI | 50107    | SimSun        | 14.3 CPI |
| 50008    | MS Mincho     | 14.3 CPI | 50108    | SimSun        | 14.3 CPI |
| 50019    | MS Mincho     | 14.3 CPI | 50119    | SimSun        | 14.3 CPI |
| 50004    | MS Mincho     | 15 CPI   | 50104    | SimSun        | 15 CPI   |
| 50005    | MS Mincho     | 15 CPI   | 50105    | SimSun        | 15 CPI   |

| 50017  | MS Mincho | 15 CPI   | 50117 | SimSun | 15 CPI   |
|--------|-----------|----------|-------|--------|----------|
| 50009  | MS Mincho | 17.1 CPI | 50109 | SimSun | 17.1 CPI |
| 50020  | MS Mincho | 17.1 CPI | 50120 | SimSun | 17.1 CPI |
| 50006  | MS Mincho | 18 CPI   | 50106 | SimSun | 18 CPI   |
| 50018  | MS Mincho | 18 CPI   | 50118 | SimSun | 18 CPI   |
| 50010  | MS Mincho | 18.9 CPI | 50110 | SimSun | 18.9 CPI |
| 50021  | MS Mincho | 18.9 CPI | 50121 | SimSun | 18.9 CPI |
| 500111 | MS Mincho | 21.5 CPI | 50111 | SimSun | 21.5 CPI |
| 50012  | MS Mincho | 21.5 CPI | 50112 | SimSun | 21.5 CPI |
| 50022  | MS Mincho | 21.5 CPI | 50122 | SimSun | 21.5 CPI |
| 50013  | MS Mincho | 25.7 CPI | 50113 | SimSun | 25.7 CPI |
| 50023  | MS Mincho | 25.7 CPI | 50123 | SimSun | 25.7 CPI |

| DBCS FONTS (Korea KS) |               | DBCS FONTS (Korea KSSM) |       |               |          |
|-----------------------|---------------|-------------------------|-------|---------------|----------|
| FGID                  | IBM Font Name | e                       | FGID  | IBM Font Name | e        |
| 50030                 | HanYang       | 10 CPI                  | 50130 | Compst        | 10 CPI   |
| 50031                 | HanYang       | 10 CPI                  | 50131 | Compst        | 10 CPI   |
| 50044                 | HanYang       | 10 CPI                  | 50144 | Compst        | 10 CPI   |
| 50032                 | HanYang       | 12 CPI                  | 50132 | Compst        | 12 CPI   |
| 50045                 | HanYang       | 12 CPI                  | 50145 | Compst        | 12 CPI   |
| 50033                 | HanYang       | 13.3 CPI                | 50133 | Compst        | 13.3 CPI |
| 50046                 | HanYang       | 13.3 CPI                | 50146 | Compst        | 13.3 CPI |
| 50037                 | HanYang       | 14.3 CPI                | 50137 | Compst        | 14.3 CPI |
| 50038                 | HanYang       | 14.3 CPI                | 50138 | Compst        | 14.3 CPI |
| 50049                 | HanYang       | 14.3 CPI                | 50149 | Compst        | 14.3 CPI |
| 50034                 | HanYang       | 15 CPI                  | 50134 | Compst        | 15 CPI   |
| 50035                 | HanYang       | 15 CPI                  | 50135 | Compst        | 15 CPI   |
| 50047                 | HanYang       | 15 CPI                  | 50147 | Compst        | 15 CPI   |
| 50039                 | HanYang       | 17.1 CPI                | 50139 | Compst        | 17.1 CPI |
| 50050                 | HanYang       | 17.1 CPI                | 50150 | Compst        | 17.1 CPI |
| 50036                 | HanYang       | 18 CPI                  | 50136 | Compst        | 18 CPI   |
| 50048                 | HanYang       | 18 CPI                  | 50148 | Compst        | 18 CPI   |
| 50040                 | HanYang       | 18.9 CPI                | 50140 | Compst        | 18.9 CPI |

| 50051 | HanYang | 18.9 CPI | 50151 | Compst | 18.9 CPI |
|-------|---------|----------|-------|--------|----------|
| 50041 | HanYang | 21.5 CPI | 50141 | Compst | 21.5 CPI |
| 50042 | HanYang | 21.5 CPI | 50142 | Compst | 21.5 CPI |
| 50052 | HanYang | 21.5 CPI | 50152 | Compst | 21.5 CPI |
| 50043 | HanYang | 25.7 CPI | 50143 | Compst | 25.7 CPI |
| 50053 | HanYang | 25.7 CPI | 50153 | Compst | 25.7 CPI |

# **Appendix H Digital Copier Support**

### Note:

This functionality is supported by the AXIS 5470e Copier model and the AXIS 670e only.

|               | The logical printers support the printing options available on digital copiers<br>and multi-functional printers. It is recommended that you configure the<br>eight logical printers (PR1-PR8) to allow for eight different combinations of<br>the following options to suit your printing needs. |
|---------------|----------------------------------------------------------------------------------------------------|
|               | For more information on how to configure the logical printers, please refer to Using Logical Printers to Customize your Printing on page 215.                                                                                                    |
|               | The added functionality includes the following options:                                                                                                    |
| Copier Model  | From the drop-down list of supported copiers, select the digital copier that you have connected the AXIS 5470e/670e to.                                                                                                    |
| Copier Duplex | The AXIS 5470e/670e supports duplex printing i.e. printing on both sides of the paper. The options in the drop-down list are:                                                                                                    |
|               | • Off i.e. the duplex printing option is not activated (default).                                                                                                    |
|               | • <b>Simplex</b> i.e. printing on one side only.                                                                                                    |
|               | • Long-edge binding i.e. printing on both sides, long-edge first.                                                                                                    |
|               | • Short-edge binding i.e. printing on both sides, short-edge first.                                                                                                    |
| Copier Staple | <ul> <li>The AXIS 5470e/670e supports stapling with the following options:</li> <li>Off i.e. the stapling option is not activated (default).</li> </ul>                                                                                                    |
|               | • <b>Top left slant</b> i.e. one staple in a slanted position in the top left corner of the document.                                                                                                    |
|               | • <b>Top left horizontal</b> i.e. one staple placed horizontally in the top left corner of the document.                                                                                                    |
|               | • <b>Top left vertical</b> i.e. one staple placed vertically in the top left corner of the document.                                                                                                    |
|               | • <b>Top 2</b> i.e. two staples at the top of the document.                                                                                                    |
|               | • <b>Left 2</b> i.e. two staples on the left hand side of the document.                                                                                                    |
|               |                                                                                                    |

|                     | • <b>Center 2</b> i.e. two staples set in the center of the page. This option is intended for documents printed in A3 format. The staples are placed in the center of the page where the document is to be folded. Please refer to the documentation of your digital copier for more information on these features. |
|---------------------|----------------------------------------------------------------------------------------------------|
| Copier Hole Punch   | <ul><li>The AXIS 5470e/670e supports hole punching with the following options:</li><li>Off i.e. the hole punching option is not activated (default).</li></ul>                                                                                                    |
|                     | • Long-edge i.e. the left hand side of the document.                                                                                                    |
|                     | • <b>Short-edge</b> i.e. the top of the document.                                                                                                    |
| Copier Paper Source | Enter the desired input bin i.e. paper tray on your digital copier                                                                                                    |
| Copier Copies       | Enter how many collated (sorted) copies you wish to print in the <b>Copies</b> field.                                                                                                    |
|                     | Notes:                                                                                                    |
|                     | The options are all available in the drop-down lists under Model, Duplex, Sta-<br>ple, Punch, Paper Source and Copies. However, you must refer to the docu-<br>mentation of your specific Digital Copier to check that all the options are<br>supported.                                                            |
|                     | If you experience problems with this functionality the Digital Copier printing options may have been set inconsistently. Please check your configuration settings and try again.                                                                                                    |

## Appendix A The Parameter List

This appendix provides an overview of the AXIS 5470e/570/670e parameters. Please refer to the AXIS Network Print Server Technical Reference for a complete description of the parameters. The Technical Reference is available on the AXIS Product CD. Alternatively, you can access the Axis web site at http://www.axis.com/ where you can download the latest technical information.

The Config File The left-hand column shows the parameters and their default values as they appear in the *config* file and the right-hand column shows the name of the parameters as they appear in the internal Web pages.

After you have changed them, most parameters take effect for the next print job. If *Requires Restart* appears in a parameter description, you must restart the AXIS 5470e/570/670e, before the new setting for that parameter takes effect.

Please refer to **Section 11 Management & Configuration**, on page 169, for more information about how to change the parameters.

|                                    | Description                                                                                                    |
|------------------------------------|----------------------------------------------------------------------------------------------------|
| : 00 40 8C 10 00 86                | Node Address                                                                                                    |
| : AUTO_SENSE                       | Autosense, 10 MBIT, 100 MBIT                                                                                                    |
| : AXIS1C0028                       | Name on the label of the print server                                                                                                    |
| : pass                             | Root Password                                                                                                    |
| :                                  | User and Printer Access List                                                                                                    |
| : www.axis.com                     | Base URL                                                                                                    |
| : YES                              | AXIS Print System Support                                                                                                    |
| : AUTO_SENSE (AUTO_SENSE, YES, NO) | HP JetAdmin Support                                                                                                    |
| PR1 (PR1, PR2, PR3, PR4,           | Internal Printout Destination                                                                                                    |
| PR5, PR6, PR7, PR8, LPT1)          |                                                                                                    |
|                                    | System Location                                                                                                    |
|                                    | System Contact                                                                                                    |
|                                    | : 00 40 8C 10 00 86<br>: AUTO_SENSE<br>: AXIS1C0028<br>: pass<br>:<br>: www.axis.com<br>: YES<br>: AUTO_SENSE (AUTO_SENSE, YES, NO)<br>PR1 (PR1, PR2, PR3, PR4,<br>PR5, PR6, PR7, PR8, LPT1) |

| SNA MENU     |                                        | Description                                                          |
|--------------|----------------------------------------|----------------------------------------------------------------------|
| SNA_ENB.     | : YES                                  | SNA Protocol Enabled                                                 |
| DEVICE_EMUL. | : 3174 (3174, 5494)                    | Control Unit Device Emulation                                        |
| SNA_FR_TYPE. | : FR_802_2 (FR_AUTO, FR_802_2, FR_DIX) | SNA Ethernet Frame Type                                              |
| NODE_ID.     | : E0 7x xx xx                          | Node Identifier (IDBLK/IDNUM value), where x xx xx are the five      |
|              |                                        | last digits of the print server's serial number.                     |
| NODE_SAP.    | : \$4                                  | Node Service Access Point                                            |
| NWORK_NAME.  | : APPN                                 | Node network Name                                                    |
| LU_NAME.     | : A xxx xxx                            | Node Logical Unit Name, where xxx xxx are the last six digits of the |
|              |                                        | print server's serial number in reverse order.                       |
| H1_SAP.      | : \$4                                  | Host Service Access point                                            |
| H1_ADDR.     | : FF FF FF FF FF FF                    | Host MAC Address                                                     |
| H1_NW_NAME.  | : APPN                                 | Host Network Name                                                    |
| H1_MOD_NAME. | : QRMTWSC                              | Host Mode Name                                                       |
| H1_LU_NAME.  | : DEFAULT                              | Host Logical Unit Name                                               |
| SNA_LU1.     | : NONE, 1                              | AS/400 Logical Unit 1 Data stream, IBM emulator number               |
| SNA_LU2.     | : NONE, 2                              | AS/400 Logical Unit 1 Data stream, IBM emulator number               |
| SNA_LU3.     | : NONE, 3                              | AS/400 Logical Unit 1 Data stream, IBM emulator number               |
| SNA_LU4.     | : NONE, 4                              | AS/400 Logical Unit 1 Data stream, IBM emulator number               |
| SNA_LU5.     | : NONE, 5                              | AS/400 Logical Unit 1 Data stream, IBM emulator number               |
| SNA_LU6.     | : NONE, 6                              | AS/400 Logical Unit 1 Data stream, IBM emulator number               |
| SNA_LU7.     | : NONE, 7                              | AS/400 Logical Unit 1 Data stream, IBM emulator number               |
| SNA_LU8.     | : NONE, 8                              | AS/400 Logical Unit 1 Data stream, IBM emulator number               |
| AUTO_DIAL.   | : NO                                   | Automatic Link Establishment                                         |
| DIAL_TIME.   | : 20                                   | Link Establishment Retry Time                                        |
| JOB_TIME.    | : 10                                   | Job Separation Time-out                                              |
| IR_TIME.     | : 0                                    | Intervention Required Time-out                                       |
| SNA_HEXDUMP. | : NONE (NONE, PR1, PR2, PR3, PR4,      | SNA Hexdump Destination                                              |
|              | PR5, PR6, PR7, PR8)                    |                                                                      |

#### --- TN3270E MENU

| TN3270E_1.  | : OFF, 0 0 0 0, 23, PR1, 1, AXPR1 | TN3270E Session #1 Setup       |
|-------------|-----------------------------------|--------------------------------|
| TN3270E_2.  | : OFF, 0 0 0 0, 23, PR1, 2, AXPR2 | TN3270E Session #2 Setup       |
| TN3270E_3.  | : OFF, 0 0 0 0, 23, PR1, 3, AXPR3 | TN3270E Session #3 Setup       |
| TN3270E_4.  | : OFF, 0 0 0 0, 23, PR1, 4, AXPR4 | TN3270E Session #4 Setup       |
| TN3270E_5.  | : OFF, 0 0 0 0, 23, PR1, 5, AXPR5 | TN3270E Session #5 Setup       |
| TN3270E_6.  | : OFF, 0 0 0 0, 23, PR1, 6, AXPR6 | TN3270E Session #6 Setup       |
| TN3270E_7.  | : OFF, 0 0 0 0, 23, PR1, 7, AXPR7 | TN3270E Session #7 Setup       |
| TN3270E_8.  | : OFF, 0 0 0 0, 23, PR1, 8, AXPR8 | TN3270E Session #8 Setup       |
| TN3270E_IR. | : 0                               | Intervention Required Time-out |

#### --- TN5250E MENU

| TN5250E_1. | : OFF, 0 0 0 0, 23, PR1, 1, AXPR1 | TN5250E Session #1 Setup |  |
|------------|-----------------------------------|--------------------------|--|
| TN5250E_2. | : OFF, 0 0 0 0, 23, PR1, 2, AXPR2 | TN5250E Session #2 Setup |  |
| TN5250E_3. | : OFF, 0 0 0 0, 23, PR1, 3, AXPR3 | TN5250E Session #3 Setup |  |
| TN5250E_4. | : OFF, 0 0 0 0, 23, PR1, 4, AXPR4 | TN5250E Session #4 Setup |  |
| TN5250E_5. | : OFF, 0 0 0 0, 23, PR1, 5, AXPR5 | TN5250E Session #5 Setup |  |
| TN5250E_6. | : OFF, 0 0 0 0, 23, PR1, 6, AXPR6 | TN5250E Session #6 Setup |  |
| TN5250E_7. | : OFF, 0 0 0 0, 23, PR1, 7, AXPR7 | TN5250E Session #7 Setup |  |
| TN5250E_8. | : OFF, 0 0 0 0, 23, PR1, 8, AXPR8 | TN5250E Session #8 Setup |  |

--- TCP/IP MENU

287

| INT_ADDR.       :       0       0       0       Internet Address         DEF_ROUT.       :       0       0       0       Default Router Address         (0.0.0.0 for no router)       Net Mask       (e.g. 255.255.0 for class C, 0.0.0.0 for auto-sense)         PROS_PWD.       :       netprinter       PROS Password         PROS_PFT.       :       35       PROS TCP Port Number         LPD_BANN.       :       OFF (OFF, AUTO, LAST)       LPD Banner Page Mode         DHCP_ENB.       :       YES       DHCP Enabled         BOOTP_ENB.       :       YES       BOOTP Enabled         WINS_ENB.       :       YES       WINS Enabled         WINS_ADDR1.       :       0       0       0         NBT_SCOPE ID.       :       NBT Scope ID       (Defines the NetBIOS scope to be used with WINS name registration)         DNS_ENB.:       YES       Domain Name Server enabled       Domain Name Server. Used e.g. for setting up | TCP_ENB.      | : YES                               | TCP/IP Enabled                                                            |
|----------------------------------------------------------------------------------------------------|---------------|-------------------------------------|---------------------------------------------------------------------------|
| DEF_ROUT.       : 0 0 0 0 0       Default Router Address<br>(0.0.0 for no router)         NET_MASK.       : 0 0 0 0 0       Net Mask<br>(e.g. 255.255.255.0 for class C, 0.0.0 for auto-sense)         PROS_PWD.       : netprinter       PROS Password         PROS_PFT.       : 35       PROS TCP Port Number         LPD_BANN.       : OFF (OFF, AUTO, LAST)       LPD Banner Page Mode         DHCP_ENB.       : YES       DHCP Enabled         BOOTP_ENB.       : YES       BOOTP Enabled         WINS_RNB.       : YES       WINS Enabled         WINS_ADDR1.       : 0 0 0 0       Primary WINS server Address         NBT_SCOPE ID.       :       NBT Scope ID<br>(Defines the NetBIOS scope to be used with WINS name registration)         DNS_ENB.:       YES       Domain Name Server enabled         DNS_ADDR1.       : 0 0 0 0       The IP address of the primary DNS server. Used e.g. for setting up                        | INT_ADDR.     | : 0 0 0 0                           | Internet Address                                                          |
| (0.0.0 for no router)         NET_MASK.       : 0 0 0 0       Net Mask<br>(e.g. 255.255.255.0 for class C, 0.0.0 for auto-sense)         PROS_PWD.       : netprinter       PROS PROS TCP Port Number         PROS_PRT.       : 35       PROS TCP Port Number         LPD_BANN.       : 0 OFF (OFF, AUTO, LAST)       LPD Banner Page Mode         DHCP_ENB.       : YES       DHCP Enabled         BOOTP_ENB.       : YES       BOOTP Enabled         RARP_ENB.       : YES       WINS Enabled         WINS_ADDR1.       : 0 0 0 0       0         NBT_SCOPE ID.       : 0 0 0 0       Secondary WINS server Address         NBT_SCOPE ID.       : NBT Scope ID<br>(Defines the NetBIOS scope to be used with WINS name registration)         DNS_ENB.: YES       Domain Name Server enabled                                                                                                    | DEF_ROUT.     | : 0 0 0 0                           | Default Router Address                                                    |
| NET_MASK.       : 0 0 0 0 0       Net Mask       (e.g. 255.255.0 for dass C, 0.0.0.0 for auto-sense)         PROS_PWD.       : netprinter       PROS Password         PROS_PFT.       : 35       PROS TCP Port Number         LPD_BANN.       : OFF (OFF, AUTO, LAST)       LPD Banner Page Mode         DHCP_ENB.       : YES       DHCP Enabled         BOOTP_ENB.       : YES       BOOTP Enabled         MINS_ENB.       : YES       WINS Enabled         WINS_ADDR1.       : 0 0 0 0       Primary WINS server Address         WINS_ADDR2.       : 0 0 0 0       Secondary WINS server Address         NBT_SCOPE ID.       :       NBT Scope ID<br>(Defines the NetBIOS scope to be used with WINS name registration)         DNS_ADDR1.       : 0 0 0 0       The IP address of the primary DNS server. Used e.g. for setting up                                                                                                    |               |                                     | (0.0.0.0 for no router)                                                   |
| Image: PROS_PWD.       : netprinter       PROS PRS. Of or class C, 0.0.0 for auto-sense)         PROS_PRT.       : 35       PROS TCP Port Number         LPD_BANN.       : 0FF (OFF, AUTO, LAST)       LPD Banner Page Mode         DHCP_ENB.       : YES       DHCP Enabled         BOOTP_ENB.       : YES       BOOTP Enabled         RARP_ENB.       : YES       RARP Enabled         WINS_ENB.       : YES       WINS Server Address         WINS_ADDR1.       : 0 0 0 0       O 0         NBT_SCOPE ID.       : 0 0 0 0       Secondary WINS server Address         NBT_SCOPE ID.       : VES       Domain Name Server enabled         DNS_ADDR1.       : 0 0 0 0       The IP address of the primary DNS server. Used e.g. for setting up                                                                                                    | NET_MASK.     | : 0 0 0 0                           | Net Mask                                                                  |
| PROS_PWD.       : netprinter       PROS Password         PROS_PRT.       : 35       PROS TCP Port Number         LPD_BANN.       : OFF (OFF, AUTO, LAST)       LPD Banner Page Mode         DHCP_ENB.       : YES       DHCP Enabled         BOOTP_ENB.       : YES       BOOTP Enabled         WINS_ENB.       : YES       RARP Enabled         WINS_ADDR1.       : 0 0 0 0       Primary WINS server Address         WINS_ADDR2.       : 0 0 0 0       Secondary WINS server Address         NBT_SCOPE ID.       .       .         DNS_ENB.:       :YES       Domain Name Server enabled         DNS_ADDR1.       :0 0 0 0       The IP address of the primary DNS server. Used e.g. for setting up                                                                                                    |               |                                     | (e.g. 255.255.255.0 for class C, 0.0.0.0 for auto-sense)                  |
| PROS_PRT.       : 35       PROS TCP Port Number         LPD_BANN.       : OFF (OFF, AUTO, LAST)       LPD Banner Page Mode         DHCP_ENB.       : YES       DHCP Enabled         BOOTP_ENB.       : YES       BOOTP Enabled         WINS_ENB.       : YES       RARP Enabled         WINS_ADDR1.       : 0 0 0 0       Primary WINS server Address         WINS_ADDR2.       : 0 0 0 0       Secondary WINS server Address         NBT_SCOPE ID.        NBT Scope ID (Defines the NetBIOS scope to be used with WINS name registration)         DNS_ENB.:       YES       Domain Name Server enabled                                                                                                    | PROS_PWD.     | : netprinter                        | PROS Password                                                             |
| LPD_BANN.       : OFF (OFF, AUTO, LAST)       LPD Banner Page Mode         DHCP_ENB.       : YES       DHCP Enabled         BOOTP_ENB.       : YES       BOOTP Enabled         MINS_ENB.       : YES       RARP Enabled         WINS_ADDR1.       : 0 0 0 0       Primary WINS server Address         WINS_ADDR2.       : 0 0 0 0       Secondary WINS server Address         NBT_SCOPE ID.                                                                                                    | PROS_PRT.     | : 35                                | PROS TCP Port Number                                                      |
| DHCP_ENB.       : YES       DHCP Enabled         BOOTP_ENB.       : YES       BOOTP Enabled         RARP_ENB.       : YES       RARP Enabled         WINS_ENB.       : YES       WINS Enabled         WINS_ADDR1.       : 0 0 0 0       Primary WINS server Address         WINS_ADDR2.       : 0 0 0 0       Secondary WINS server Address         NBT_SCOPE ID.                                                                                                    | LPD_BANN.     | : OFF (OFF, AUTO, LAST)             | LPD Banner Page Mode                                                      |
| BOOTP_ENB.       : YES       BOOTP Enabled         RARP_ENB.       : YES       RARP Enabled         WINS_BNB.       : YES       WINS Enabled         WINS_ADDR1.       : 0 0 0 0       Primary WINS server Address         WINS_ADDR2.       : 0 0 0 0       Secondary WINS server Address         NBT_SCOPE ID.                                                                                                    | DHCP_ENB.     | : YES                               | DHCP Enabled                                                              |
| RARP_ENB.     : YES     RARP Enabled       WINS_ENB.     : YES     WINS Enabled       WINS_ADDR1.     : 0 0 0 0     0       WINS_ADDR2.     : 0 0 0 0     O       NBT_SCOPE ID.     : C     Secondary WINS server Address       DNS_ENB.:     YES     NBT Scope ID<br>(Defines the NetBIOS scope to be used with WINS name registration)       DNS_ENB.:     YES     Domain Name Server enabled       DNS_ADDR1.     : 0 0 0 0     The IP address of the primary DNS server. Used e.g. for setting up                                                                                                    | BOOTP_ENB.    | : YES                               | BOOTP Enabled                                                             |
| WINS_ENB.       : YES       WINS Enabled         WINS_ADDR1.       : 0 0 0 0       0       Primary WINS server Address         WINS_ADDR2.       : 0 0 0 0       0       Secondary WINS server Address         NBT_SCOPE ID.       :       NBT Scope ID<br>(Defines the NetBIOS scope to be used with WINS name registration)         DNS_ENB.:       YES       Domain Name Server enabled         DNS_ADDR1.       : 0 0 0 0       The IP address of the primary DNS server. Used e.g. for setting up                                                                                                    | RARP_ENB.     | : YES                               | RARP Enabled                                                              |
| WINS_ADDR1.       : 0 0 0 0       0       Primary WINS server Address         WINS_ADDR2.       : 0 0 0 0       Secondary WINS server Address         NBT_SCOPE ID.       :       NBT Scope ID<br>(Defines the NetBIOS scope to be used with WINS name registration)         DNS_ENB.:       YES       Domain Name Server enabled         DNS_ADDR1.       :0 0 0 0       The IP address of the primary DNS server. Used e.g. for setting up                                                                                                    | WINS_ENB.     | : YES                               | WINS Enabled                                                              |
| WINS_ADDR2.       : 0 0 0 0       Secondary WINS server Address         NBT_SCOPE ID.        NBT Scope ID<br>(Defines the NetBIOS scope to be used with WINS name registration)         DNS_ENB.:       YES       Domain Name Server enabled         DNS_ADDR1.       :0 0 0 0       The IP address of the primary DNS server. Used e.g. for setting up                                                                                                    | WINS_ADDR1.   | : 0 0 0 0                           | Primary WINS server Address                                               |
| NBT_SCOPE ID. :       NBT Scope ID<br>(Defines the NetBIOS scope to be used with WINS name registration)         DNS_ENB.: YES       Domain Name Server enabled         DNS_ADDR1. :0 0 0 0       The IP address of the primary DNS server. Used e.g. for setting up                                                                                                    | WINS_ADDR2.   | : 0 0 0 0                           | Secondary WINS server Address                                             |
| DNS_ENB.: YES       Domain Name Server enabled         DNS_ADDR1.       :0 0 0 0                                                                                                    | NBT_SCOPE ID. | :                                   | NBT Scope ID                                                              |
| DNS_ENB.: YES         Domain Name Server enabled           DNS_ADDR1.         :0 0 0 0         The IP address of the primary DNS server. Used e.g. for setting up                                                                                                    |               |                                     | (Defines the NetBIOS scope to be used with WINS name registration)        |
| DNS_ADDR1. :0 0 0 0 The IP address of the primary DNS server. Used e.g. for setting up                                                                                                    | DNS_ENB.: YES |                                     | Domain Name Server enabled                                                |
|                                                                                                    | DNS_ADDR1.    | :0 0 0 0                            | The IP address of the primary DNS server. Used e.g. for setting up        |
| destinations with names instead of IP addresses.                                                                                                    |               |                                     | destinations with names instead of IP addresses.                          |
| DNS_ADDR1. : 0 0 0 0 The IP address of the secondary DNS server, if the primary is unavailable                                                                                                    | DNS_ADDR1.    | : 0 0 0 0                           | The IP address of the secondary DNS server, if the primary is unavailable |
| or disconnected.                                                                                                    |               |                                     | or disconnected.                                                          |
| DOMAIN_NAME Specifies the name of the domain to which the print server belongs                                                                                                    | DOMAIN_NAME   |                                     | Specifies the name of the domain to which the print server belongs        |
| SLP_SCOPE_LIST.: Default Defines the SLP scope to which the AXIS 5470e/570/670e belongs.                                                                                                    | SLP_SCOPE_LIS | T.: Default                         | Defines the SLP scope to which the AXIS 5470e/570/670e belongs.           |
| RTN_OPT. : NO Reverse Telnet Options Enabled                                                                                                    | RTN_OPT.      | : NO                                | Reverse Telnet Options Enabled                                            |
| PPR_PRSTAT. : NO Generates printer status report if enabled                                                                                                    | PPR_PRSTAT.   | : NO                                | Generates printer status report if enabled                                |
| RTN_PR1. : 5001, IPDS, 1 (IPDS option only) PR1 Reverse Telnet Port Number, data stream and emulator                                                                                                    | RTN_PR1.      | : 5001, IPDS, 1 (IPDS option only)  | PR1 Reverse Telnet Port Number, data stream and emulator                  |
| : 0, ASCII, 1(Non-IPDS option only)                                                                                                    |               | : 0, ASCII, 1(Non-IPDS option only) |                                                                           |
| RTN_PR2. : 5002, IPDS, 2 (IPDS option only) PR2 Reverse Telnet Port Number, data stream and emulator                                                                                                    | RTN_PR2.      | : 5002, IPDS, 2 (IPDS option only)  | PR2 Reverse Telnet Port Number, data stream and emulator                  |
| : 0, ASCII, 2(Non-TPDS option only)                                                                                                    |               | : 0, ASCII, 2(Non-IPDS option only) |                                                                           |
| RTN_PR3. : 5003, 1PDS, 3 (1PDS option only) PK3 Keverse 1 elnet Port Number, data stream and emulator                                                                                                    | RIN_PR3.      | : 5003, 1PDS, 3 (1PDS option only)  | PR3 Reverse Teinet Port Number, data stream and emulator                  |
| PTN DP4 : 5011 SCS 4 PPA Reverse Telnet Port Number data stream and emulator                                                                                                    | RTN PR4       | : 5011 SCS 4                        | PR4 Reverse Telnet Port Number data stream and emulator                   |
| The Revise Tellet For Number data stream and emulator                                                                                                    | RTN PR5       | ; 5012 SCS 5                        | PR5 Reverse Telnet Port Number, data stream and emulator                  |
| The PR6. 2 5013, SCS. 6 PR6 Reverse Telanet Port Number data stream and emulator                                                                                                    | RTN PR6.      | : 5013, SCS, 6                      | PR6 Reverse Telnet Port Number, data stream and emulator                  |
| The PR7 Review Panet Port Number, data stream and emulator                                                                                                    | RTN PR7.      | : 0, ASCII, 7                       | PR7 Reverse Telnet Port Number, data stream and emulator                  |
| RTM_PR8. : 0, ASCII, 8 PR8 Reverse Telnet Port Number, data stream and emulator                                                                                                    | RTN_PR8.      | : 0, ASCII, 8                       | PR8 Reverse Telnet Port Number, data stream and emulator                  |

--- SNMP MENU

| READ_COM. | : public                    | Read Community              |
|-----------|-----------------------------|-----------------------------|
| WRT_COM.  | : pass                      | Read/Write Community        |
| TRAPADDR. | : 0 0 0 0                   | Trap Address                |
| TRAP_COM. | : public                    | Trap Community              |
| SYS_NAME. | :                           | System Name                 |
| SNMP_AUT. | : DISABLE (DISABLE, ENABLE) | Authentication Failure Trap |
| TRAP_PRT. | : DISABLE (DISABLE, ENABLE) | Printer Failure Trap        |

--- NETWARE MENU

| NETW_ENB. : YES                  | NetWare Enabled                                                            |
|----------------------------------|----------------------------------------------------------------------------|
| NETW_TRANSPORT_PROTOCOL.         | IPX_ONLY, IP_ONLY, DUAL_STACK                                              |
| JOB_CHECK_DELAY. : 5             | Job Check Delay                                                            |
|                                  | (Print Server queue polling interval)                                      |
| CONF_CHECK_DELAY. : 300          | Configuration Check Delay                                                  |
|                                  | (Interval between automatic configuration checks)                          |
| FR_802_3. : YES                  | IEEE 802.3 Frame Type Enabled                                              |
| FR_ETH_2. : YES                  | Ethernet II Frame Type Enabled                                             |
| FR_802_2. : YES                  | IEEE 802.2 Frame Type Enabled                                              |
| FR_SNAP. : YES                   | SNAP Frame Type Enabled                                                    |
| NCP_BURST_MODE. : YES            | NCP Burst Mode Enabled (Requires Restart)                                  |
| PSERVER_NDS_ TREE :              | The PSERVER_NDS parameters specify which NDS tree or file server the       |
| PSERVER_NDS_FILESERVER:          | AXIS 5470e/570/670e will login to. It also specifies the path to the print |
| PSERVER_NDS_DISTINGUISHED _NAME: | server object in the tree.                                                 |
| PSERVER_BINDERY1. :              | PSERVER Bindery 1 (Bindery file server name)                               |
| PSERVER_BINDERY2. :              | PSERVER Bindery 2 (Bindery file server name)                               |
| PSERVER_BINDERY3. :              | PSERVER Bindery 3 (Bindery file server name)                               |
| PSERVER_BINDERY4. :              | PSERVER Bindery 4 (Bindery file server name)                               |
| PSERVER_BINDERY5. :              | PSERVER Bindery 5 (Bindery file server name)                               |
| PSERVER_BINDERY6. :              | PSERVER Bindery 6 (Bindery file server name)                               |
| PSERVER_BINDERY7. :              | PSERVER Bindery 7 (Bindery file server name)                               |
| PSERVER_BINDERY8. :              | PSERVER Bindery 8 (Bindery file server name)                               |
| PSERVER_BINDERY9. :              | PSERVER Bindery 9 (Bindery file server name)                               |
| PSERVER_BINDERY10. :             | PSERVER Bindery 10 (Bindery file server name)                              |
| PSERVER_BINDERY11. :             | PSERVER Bindery 11 (Bindery file server name)                              |
| PSERVER_BINDERY12. :             | PSERVER Bindery 12 (Bindery file server name)                              |
| PSERVER_BINDERY13. :             | PSERVER Bindery 13 (Bindery file server name)                              |
| PSERVER_BINDERY14. :             | PSERVER Bindery 14 (Bindery file server name)                              |
| PSERVER_BINDERY15. :             | PSERVER Bindery 15 (Bindery file server name)                              |
| PSERVER_BINDERY16. :             | PSERVER Bindery 16 (Bindery file server name)                              |
| NPRINTER1. :                     | NPRINTER/RPRINTER 1 (Print Server name and slot number)                    |
| NPRINTER2. :                     | NPRINTER/RPRINTER 2 (Print Server name and slot number)                    |
| NPRINTER3. :                     | NPRINTER/RPRINTER 3 (Print Server name and slot number)                    |
| NPRINTER4. :                     | NPRINTER/RPRINTER 4 (Print Server name and slot number)                    |
| NPRINTER5. :                     | NPRINTER/RPRINTER 5 (Print Server name and slot number)                    |
| NPRINTER6. :                     | NPRINTER/RPRINTER 6 (Print Server name and slot number)                    |
| NPRINTER7. :                     | NPRINTER/RPRINTER 7 (Print Server name and slot number)                    |
| NPRINTER8. :                     | NPRINTER/RPRINTER 8 (Print Server name and slot number)                    |
--- NetBIOS/NetBEUI MENU

| LSLM_ENB.   | : YES                                     | NetBIOS/NetBEUI Enabled                                                  |
|-------------|-------------------------------------------|--------------------------------------------------------------------------|
| NB_FR_TYPE. | : FR_AUTO (FR_AUTO, FR_802_2, FR_DIX)     | NetBIOS Frame Type (Requires Restart)                                    |
| LPRINT_1.   | : AX100086.LP1                            | Name Printer 1 (100086 are the last six characters of the serial number) |
| LLOGIC_1.   | : PR1 (PR1, PR2, PR3, PR4, PR5, PR6, PR7, | Logical Printer for Printer 1                                            |
|             | PR8, LPT1)                                |                                                                          |
| LPRINT_2.   | :                                         | Name Printer 2                                                           |
| LLOGIC_2.   | : PR2 (PR1, PR2, PR3, PR4, PR5, PR6, PR7, | Logical Printer for Printer 2                                            |
|             | PR8, LPT1)                                |                                                                          |
| LPRINT_3.   | :                                         | Name Printer 3                                                           |
| LLOGIC_3.   | : PR3 (PR1, PR2, PR3, PR4, PR5, PR6, PR7, | Logical Printer for Printer 3                                            |
|             | PR8, LPT1)                                |                                                                          |
| LPRINT_4.   | :                                         | Name Printer 4 Name                                                      |
| LLOGIC_4.   | : PR4 (PR1, PR2, PR3, PR4, PR5, PR6, PR7, | Logical Printer for Printer 4                                            |
|             | PR8, LPT1)                                | -                                                                        |
| LPRINT_5.   | :                                         | Name Printer 5                                                           |
| LLOGIC_5.   | : PR5 (PR1, PR2, PR3, PR4, PR5, PR6, PR7, | Logical Printer for Printer 5                                            |
|             | PR8, LPT1)                                |                                                                          |
| LPRINT_6.   | :                                         | Name Printer 6                                                           |
| LLOGIC_6.   | : PR6 (PR1, PR2, PR3, PR4, PR5, PR6, PR7, | Logical Printer for Printer 6                                            |
|             | PR8, LPT1)                                | -                                                                        |
| LPRINT_7.   | :                                         | Name Printer 7                                                           |
| LLOGIC_7.   | : PR7 (PR1, PR2, PR3, PR4, PR5, PR6, PR7, | Logical Printer for Printer 7                                            |
|             | PR8, LPT1)                                | -                                                                        |
| LPRINT_8.   | :                                         | Name Printer 8                                                           |
| LLOGIC_8.   | : PR8 (PR1, PR2, PR3, PR4, PR5, PR6, PR7, | Logical Printer for Printer 8                                            |
|             | PR8, LPT1)                                |                                                                          |

--- APPLETALK MENU

| ATLK_ENB.      | : YES                         | AppleTalk Enabled                                                    |
|----------------|-------------------------------|----------------------------------------------------------------------|
| ATK_ZONE .     | :                             | AppleTalk Zone                                                       |
| ZONER_EN.      | : YES                         | HP Zoner Enabled                                                     |
| ATK_FONT.      | : DEFAULT (DEFAULT, 35N, ALL) | Font                                                                 |
|                |                               | (PostScript Font Set)                                                |
| APRINT_1.      | : AXIS100086_LPT1             | Name Printer 1 (100086 are the last six digits of the serial number) |
| ATYPE_1.       | : LaserWriter                 | Type Printer 1                                                       |
| ALOGIC_1. :    | PR1 (PR1, PR2, PR3, PR4,      | Logical Printer for Printer                                          |
|                | PR5, PR6, PR7, PR8, LPT1)     |                                                                      |
| BINARY_TYPE_1. | : TBCP (TBCP, BCP, NONE)      | Binary Protocol (Type of Binary Communication Protocol used)         |
| APRINT_2.      | : AXIS100086_2                | Name Printer 2                                                       |
| ATYPE_2.       | :                             | Type Printer 2                                                       |
| ALOGIC_2. :    | PR2 (PR1, PR2, PR3, PR4,      | Logical Printer for Printer 2                                        |
|                | PR5, PR6, PR7, PR8, LPT1)     |                                                                      |
| BINARY_TYPE_2. | : TBCP (TBCP, BCP)            | Binary Protocol (Type of Binary Communication Protocol used)         |

| PRINTERx      | MENU (x = printers 1 to 8)               | Description                                   |
|---------------|------------------------------------------|-----------------------------------------------|
| PRx_IN.       | : AUTO (AUTO, NONE,)                     | PRx Read Back Port                            |
|               |                                          | (Read-Back of information)                    |
| PRx_BEF.      | :                                        | PRx String Before Print Job                   |
| PRx_STR.      | :                                        | PRx String Substitutions                      |
| PRx_CSET.     | : NONE (NONE, ISO>IBM, 7UK>IBM, 7SW>IBM, | PRx Character Set Conversion                  |
|               | 7GE>IBM, 7FR>IBM, 7ND>IBM)               |                                               |
| PRx_FILT.     | : NONE (NONE, POSTSCR, AUTO_PS)          | PRx Printer Language Translation              |
| PRx_AFT.      | :                                        | PRx String After Print Job                    |
| PRx_DUMP.     | : NO                                     | PRx Hex Dump Mode Enabled                     |
| PRx_SIZE.     | : A4 (A4, LETTER, LEGAL, EXECUT)         | PRx PostScript Page Size                      |
| PRx_ORNT.     | : PORTR (PORTR, LANDS, R_PORTR, R_LANDS) | PRx PostScript Page Orientation               |
| PRx_FORM.     | : 66 0 100 60 30 50                      | PRx PostScript Page Format                    |
|               |                                          | (MPL, MPP, CPI, LPI, LM, TM)                  |
| PRx_FONT.     | :                                        | PRx PostScript Font                           |
|               |                                          | (Courier when not specified)                  |
| PRx_DC_MOD.   | : NONE                                   | PRx Digital copier model                      |
|               |                                          | (Digital Copier model only)                   |
| PRx_OFF_DUP.  | : OFF                                    | PRx Digital copier duplex printing            |
|               |                                          | (Digital Copier model only)                   |
| PRx_DC_STAP.  | : OFF                                    | PRx Digital copier stapling                   |
|               |                                          | (Digital Copier model only)                   |
| PRx_DC_PUNCH. | : OFF                                    | PRx Digital copier hole punching              |
|               |                                          | (Digital Copier model only)                   |
| PRx_DC_TRAY.  | : DEFAULT                                | PRx Digital copier input bin                  |
|               |                                          | (Digital Copier model only)                   |
| PRx_DC_COP.   | : 1                                      | PRx Digital copier. Number of collated copies |
|               |                                          | (Digital Copier model only)                   |

#### --- OUTPUT MENU

| L1_CENTR.    | : HISPEED (IBM_PC, STNDRD, FAST, HISPEED) | Centronics Interface Timing LPT1                     |
|--------------|-------------------------------------------|------------------------------------------------------|
| L1_BSYTM.    | : 60                                      | Busy Status Time-Out LPT1                            |
|              |                                           | (All status reporting disabled if set to 0)          |
| L1_MGM_INFO. | : AUTO (DISABLE, AUTO)                    | Printer Management Information LPT1                  |
| L1_COMMENT.  |                                           | Optional user comment describing the printer at LPT1 |
| L1_BIDIR.    | : Optional                                | Bi-directional mode                                  |

--- IBM IPDS Configuration (IPDS option only)

| IPDS_COLSUP. : Disabled            | IPDS True Color Support                                     |
|------------------------------------|-------------------------------------------------------------|
| IPDSDUPSUP. : Enabled              | IPDS Start of Job Sequence                                  |
| IPDSOPTDUP. : Enabled              | IPDS End of Job Sequence                                    |
| IPDSNUP. : 1-UP (1-UP, 2-UP, 4-UP) | Sets printing option of 1,2 or 4 pages on each printed page |
| IPDSDOB.                           | Default Output bin                                          |
| IPDSDIB.                           | Default Input bin                                           |
| IPDSBIN1.                          | IPDS Bin 1 Settings                                         |
| IPDSBIN2.                          | IPDS Bin 2 Settings                                         |
| IPDSBIN3.                          | IPDS Bin 3 Settings                                         |
| IPDSBIN4.                          | IPDS Bin 4 Settings                                         |
| IPDS_BIN5.                         | IPDS Bin 5 Settings                                         |

| PS_LFSM.   | : Enabled                           | Load Font Smoothing                                                                 |
|------------|-------------------------------------|-------------------------------------------------------------------------------------|
| PS_ERRH.   | : Disabled                          | Post Script Error Handler                                                           |
| PS_OPTOVL. | : Enabled                           | Optimize Overlay Handling                                                           |
| PS_VM.     | : 2000                              | Virtual Memory (KBytes)                                                             |
| PS_BIN1.   | : Default, Letter, 0, 0, 0, 0, 0, 0 | PostScript Bin 1 Settings (Bin number, paper size, width, length,                   |
|            |                                     | horizontal scale factor, vertical scale factor, horizontal offset, vertical offset) |
| PS_BIN2.   | : Default, Letter, 0, 0, 0, 0, 0, 0 | PostScript Bin 2 Settings (Bin number, paper size, width, length,                   |
|            |                                     | horizontal scale factor, vertical scale factor, horizontal offset, vertical offset) |
| PS_BIN3.   | : Default, Letter, 0, 0, 0, 0, 0, 0 | PostScript Bin 3 Settings (Bin number, paper size, width, length,                   |
|            |                                     | horizontal scale factor, vertical scale factor, horizontal offset, vertical offset) |
| PS_BIN4.   | : Default, Letter, 0, 0, 0, 0, 0, 0 | PostScript Bin 4 Settings (Bin number, paper size, width, length,                   |
|            |                                     | horizontal scale factor, vertical scale factor, horizontal offset, vertical offset) |
| PS_BIN5.   | : Default, Letter, 0, 0, 0, 0, 0, 0 | PostScript Bin 5 Settings (Bin number, paper size, width, length,                   |
|            |                                     | horizontal scale factor, vertical scale factor, horizontal offset, vertical offset) |
| PS_DEST.   | : 0 0 0 0                           | Map the IPDS bin numbers to the bin numbers of the connected                        |
|            |                                     | PostScript printer.                                                                 |

--- IBM IPDS PostScript Driver (IPDS option only)

| <br>твм | TPDS | PCL. | Driver  | Settings  |
|---------|------|------|---------|-----------|
|         | 1100 |      | DIIIVCI | Decernigo |

| PCL_VER.   | : PCL5 (PCL3, PCL4, PCL5) | PCL version                                                      |
|------------|---------------------------|------------------------------------------------------------------|
| PCL_SBSET. | : AUTOMATIC               | PCL subset                                                       |
| PCL_BIN1.  | : 8, 0, 0                 | Define the positioning by setting the parameters.                |
| PCL_BIN2.  | : 1, 0, 0                 | Define the positioning by setting the parameters.                |
| PCL_BIN3.  | : 4, 0, 0                 | Define the positioning by setting the parameters.                |
| PCL_BIN4.  | : 5, 0, 0                 | Define the positioning by setting the parameters.                |
| PCL_BIN5.  | : 0, 0, 0                 | Define the positioning by setting the parameters.                |
| PCL_DEST.  | : 0, 0, 0, 0, 0, 0        | Map the IPDS bin numbers to the bin numbers of the connected PCL |
|            |                           | printer.                                                         |

| IBM EMULA     | ATOR x (x=1,2,3,4,5,6,7,8) | Description                         |
|---------------|----------------------------|-------------------------------------|
| IPDS_PREMULx. | : IPDS_4332                | IPDS Printer Emulation              |
| IPDS_SYSLx.   | : 37                       | System language                     |
| IPDS_PDx.     | : PostScript               | IPDS Printer Driver                 |
| IPDS_SOJSx.   |                            | IPDS Start of Job Sequence          |
| IPDS_EOJSx.   |                            | IPDS End of Job Sequence            |
| PREMULx.      | : 3816_CX                  | SCS Printer Emulation               |
| SYSLx.        | : 37                       | SCS System Language                 |
| PASSTHRx.     | : NO                       | SCS Pass through                    |
| MPLx.         | : 66, ENA                  | SCS Maximum page length             |
| MPPx.         | : 132, ENA                 | SCS Maximum print position          |
| LPIx.         | : 6                        | SCS Lines per inch                  |
| CPIx.         | : 10                       | SCS Characters per inch             |
| DCPIx.        | : 5.0                      | SCS Double byte characters per inch |
| AUTORIX.      | : YES                      | SCS Automatic Orientation           |
| LMx.          | : 0, 0, 48                 | SCS Left margin                     |
| TMx.          | : 26, 26, 74               | SCS Top margin                      |
| LDSFx.        | : 100, 100, 70             | SCS Line density scale factor       |
| DEFBINx.      | : BIN1                     | SCS Default Input Bin               |
| PRDRIVERx.    | : PCL5                     | Printer Driver                      |

| IBM SCS     | Page Format         |                                            |
|-------------|---------------------|--------------------------------------------|
| PCORI.      | : NO                | PC Orientation in Landscape                |
| DWSISO.     | : NO                | Double width Shift in/shift out            |
| BIN1.       | : COR; LETTER, 0, 0 | BIN1 Orientation and paper size            |
| BIN2.       | : COR; LETTER, 0, 0 | BIN2 Orientation and paper size            |
| BIN3.       | : COR; LETTER, 0, 0 | BIN3 Orientation and paper size            |
| BIN4.       | : COR; LETTER, 0, 0 | BIN4 Orientation and paper size            |
| BIN5.       | : COR; LETTER, 0, 0 | BIN5 Orientation and paper size            |
| BIN6.       | : COR; LETTER, 0, 0 | BIN6 Orientation and paper size            |
| MANUAL.     | : COR; LETTER, 0, 0 | Manual feed orientation and paper size     |
| ENVELOPE.   | : COR; LETTER, 0, 0 | Envelope orientation and paper size        |
| CONTINUOUS. | : COR; LETTER, 0, 0 | Continuous feed orientation and paper size |
| SIMBF.      | : YES               | Simulated boldface                         |

--- IBM SCS CPI MAPPING

| FGID_CPI5.     | : | 244, 11  | 5 CPI FGID and 5 CPI COR FGID definition   |
|----------------|---|----------|--------------------------------------------|
| FGID_CPI10.    | : | 11 204   | 10 CPI FGID and 10 CPI COR FGID definition |
| FGID_CPI12.    | : | 86, 230  | 12 CPI FGID and 12 CPI COR FGID definition |
| FGID_CPI15.    | : | 230, 281 | 15 CPI FGID and 15 CPI COR FGID definition |
| FGID_CPI17.    | : | 252, 281 | 17 CPI FGID and 17 CPI COR FGID definition |
| FGID_CPI8COR.  | : | 86       | 8 CPI COR FGID definition                  |
| FGID_CPI20COR. | : | 281      | 20 CPI COR FGID definition                 |
| FGID_CPI25COR. | : | 289      | 25 CPI COR FGID definition                 |
| FGID_CPI27COR. | : | 290      | 27 CPI COR FGID definition                 |
| PROPOCOR.      | : | 230      | Proportional COR FGID                      |
| TYPOCOR.       | : | 230      | Typographical COR FGID                     |
|                |   |          |                                            |

#### --- IBM SCS JOB CONTROL

| REINIT. | : YES | Re-send Current Settings |
|---------|-------|--------------------------|
|         |       |                          |

#### --- IBM 3270 OPTIONS

| CASE.   | : DUAL (DUAL, MONO) | Case                                 |
|---------|---------------------|--------------------------------------|
| BASCOL. | : BLACK, ENA        | Base Color                           |
| XSTRN.  | : 0                 | Extended SCS Transparency            |
| AUTNL.  | : 1                 | Automatic New Line at MPP+1          |
| ADDNL.  | : 1                 | Additional New Line at MPP+1         |
| FFWPB.  | : 0                 | Form Feed within Print Buffer        |
| FFEOPB. | : 1                 | Form Feed at End of Print Buffer     |
| NULSUP. | : 0                 | Null Suppression                     |
| FFCPOS. | : 0                 | Form Feed Command position           |
| AFEOPB. | : 0                 | Auto Func after End of Print Buffer. |

#### --- IBM SCS EXTENDED EMULATION

| XEMUL.  | : YES                          | Extended Emulation Status                |
|---------|--------------------------------|------------------------------------------|
| WARN.   | : NO                           | Warning Switch                           |
| SSUBST. | : YES                          | Extended Emulation String Substitution   |
| SBTS.   | :                              | Single Byte Transparency Sequence        |
| TLIS.   | : 025 03C                      | Transparency Lead-in Sequence            |
| TTRS.   | : 03E 025                      | Transparency Trailer Sequence            |
| FLIS.   | : 025 02F                      | Function Mode Lead-in Sequence           |
| EECS.   | : 025 041 058 049 053          | Extended Emulation Mode Control Sequence |
| COBXEM. | : SETALL (OFF, SETESC, SETALL) | Cobra Extended Emulation Mode            |
| CCLIS.  | : 025 050                      | Cobra Config Lead-in Sequence            |

--- UDS

----- User Defined String Definitions

|     |         |        |      |       |        |           | D |
|-----|---------|--------|------|-------|--------|-----------|---|
| CHE | CK-MODI | E      |      |       |        |           |   |
|     | BAR     | NUMBER | TYPE | WIDTH | HEIGHT | TEXT-MODE |   |

----- Bar Code Definitions

| SSTR |                                 |  |
|------|---------------------------------|--|
|      | Substitution String Definitions |  |
|      |                                 |  |
|      |                                 |  |
|      |                                 |  |

| MSTR |                          |
|------|--------------------------|
|      | Match String Definitions |
|      |                          |

| IBM PRIN      | TER DRIVER                             |                                                            |
|---------------|----------------------------------------|------------------------------------------------------------|
| PRDRIVERBASE. | : PCL5                                 | Printer Driver Selection: (EPSON_FX_15CPI, EPSON_LQ_1600K, |
|               |                                        | EPSON_LQ_KS, GENERIC, PCL4, PCL5, IBM_PRO, EPSON_FX,       |
|               |                                        | EPSON_LQ)                                                  |
| SOJS.         |                                        | Start of Job Sequence                                      |
| EOJS.         |                                        | End of Job Sequence                                        |
| BACKSPS.      | : 08                                   | Backspace Sequence                                         |
| CRS.          | : 0D                                   | Carriage Return Sequence                                   |
| LFS.          | : 0A                                   | Line Feed Sequence                                         |
| NLS.          | : 0D 0A                                | New Line Sequence                                          |
| FFS.          | : 0C                                   | Form Feed Sequence                                         |
| SOS.          | :                                      | Shift Out Sequence                                         |
| SIS.          | :                                      | Shift In Sequence                                          |
| BLKS.         | :                                      | Black Color Sequence                                       |
| GRNS.         | :                                      | Green Color Sequence                                       |
| BLUS.         | :                                      | Blue Color Sequence                                        |
| REDS.         | :                                      | Red Color Sequence                                         |
| MAGS.         | :                                      | Magenta Color Sequence                                     |
| CYNS.         | :                                      | Cyan Color Sequence                                        |
| YELS.         | :                                      | Yellow Color Sequence                                      |
| BIN1S.        | : 1B 26 6C 31 48                       | Bin 1 Select Sequence                                      |
| BIN2S.        | : 1B 26 6C 34 48                       | Bin 2 Select Sequence                                      |
| BIN3S.        | : 1B 26 6C 35 48                       | Bin 3 Select Sequence                                      |
| BIN4S.        | : 1B 26 6C 32 30 48                    | Bin 4 Select Sequence                                      |
| BIN5S.        | : 1B 26 6C 32 31 48                    | Bin 5 Select Sequence                                      |
| BIN6S.        | : 1B 26 6C 32 32 48                    | Bin 6 Select Sequence                                      |
| MANUALS.      | : 1B 26 6C 32 48                       | Manual Bin Select Sequence                                 |
| ENVELOPES.    | : 1B 26 6C 36 48                       | Envelope bin Select Sequence                               |
| CONTINUOUSS.  | : 1B 26 6C 31 48                       | Continuous Select Sequence                                 |
| CSIZS.        | :                                      | Custom Size Sequence                                       |
| LAC.          | : HP_PCL (DISABLE, HP_PCL)             | LAC Driver                                                 |
| GRD.          | : HP_PCL (DISABLE, HP_PCL)             | Gridline Driver                                            |
| JOGS.         | : 1B 26 6C 31 54                       | Jog Sequence                                               |
| SSUS.         | :                                      | Symbol Set User String                                     |
| SBSET.        | : PC850 (PC850, ROMAN8, PC437, ECMA94, | Symbol Set                                                 |
|               | USASCII, PC942, PC891, PC903,          |                                                            |
|               | PC904, USER)                           |                                                            |

| FONT  |          | FGID         | CSSF            | SBSET     | SPACING | PITCH | HEIGHT | STYLE    | STROKE  | TYPEFACE STRING  |
|-------|----------|--------------|-----------------|-----------|---------|-------|--------|----------|---------|------------------|
|       |          |              |                 |           |         |       |        |          |         |                  |
| FONT. | :        | 3,           | 98,             | DEFAULT,  | FIXED,  | 100,  | Ο,     | UPRIGHT, | MEDIUM, | 4102 1B 28 31 4F |
| FONT. | :        | 5.           | 98,             | DEFAULT.  | FIXED.  | 100.  | 0,     | UPRIGHT, | MEDIUM. | 4102             |
| FONT  | :        | 11           | 98              | DEFAILT   | FIXED   | 100   | 0      | UPRIGHT  | MEDTUM  | 4099             |
| FONT  | •        | 12           | 98              | DEFAULT   | FIXED   | 100   | 0      | UDRIGHT  | MEDIUM  | 4099             |
| TONT. |          | 10           | 00,             | DEFAULT,  | FINED,  | 100,  | 0,     | UDDIGUT, | MEDIUM, | 1000             |
| FONT. | :        | 13,          | 98,             | DEFAULT,  | FIXED,  | 100,  | 0,     | UPRIGHT, | MEDIUM, | 4099             |
| FONT. | :        | 18,          | 98,             | DEFAULT,  | FIXED,  | 100,  | Ο,     | ITALIC,  | MEDIUM, | 4099             |
| FONT. | :        | 19,          | 98,             | DEFAULT,  | FIXED,  | 100,  | 0,     | UPRIGHT, | MEDIUM, | 4200 1B 28 30 4F |
| FONT. | :        | 20,          | 98,             | DEFAULT,  | FIXED,  | 100,  | Ο,     | UPRIGHT, | MEDIUM, | 4099             |
| FONT. | :        | 30,          | 98,             | DEFAULT,  | FIXED,  | 100,  | Ο,     | UPRIGHT, | MEDIUM, | 4099             |
| FONT. | :        | 38,          | 98,             | DEFAULT,  | FIXED,  | 100,  | Ο,     | UPRIGHT, | BOLD ,  | 4102             |
| FONT. | :        | 39.          | 98.             | DEFAULT.  | FIXED.  | 135.  | 0.     | UPRIGHT. | BOLD .  | 4102             |
| FONT  | :        | 40           | 98              | DEFAILT   | FIXED   | 135   | 0      | UPRIGHT  | MEDTUM  | 4102             |
| FONT  |          | 41           | 0.0             | DEFNULT   | FINED,  | 100   | 0      | UDPICUT  | MEDIUM  | 1000             |
| FONT. | ·<br>·   | 11,          | 20,             | DEFAULT,  | FIXED,  | 100,  | 0,     | UPD TOWN | MEDIOM, | 4099             |
| FONT. | •        | 42,          | 98,             | DEFAULT,  | FIXED,  | 100,  | 0,     | UPRIGHT, | MEDIUM, | 4099             |
| FONT. | :        | 43,          | 98,             | DEFAULT,  | FIXED,  | 100,  | Ο,     | ITALIC,  | MEDIUM, | 4099             |
| FONT. | :        | 46,          | 98,             | DEFAULT,  | FIXED,  | 100,  | 0,     | UPRIGHT, | BOLD ,  | 4099             |
| FONT. | :        | 60,          | 98,             | DEFAULT,  | FIXED,  | 100,  | Ο,     | UPRIGHT, | BOLD ,  | 4099             |
| FONT. | :        | 66,          | 98,             | DEFAULT,  | FIXED,  | 150,  | Ο,     | UPRIGHT, | MEDIUM, | 4102             |
| FONT. | :        | 68,          | 98,             | DEFAULT,  | FIXED,  | 150,  | Ο,     | ITALIC,  | MEDIUM, | 4102             |
| FONT. | :        | 69.          | 98,             | DEFAULT.  | FIXED,  | 150,  | 0,     | UPRIGHT, | BOLD ,  | 4102             |
| FONT  | :        | 70           | 98              | DEFAULT   | FIXED   | 120   | 0      | UPRIGHT  | MEDIUM  | 4099             |
| FONT. |          | 70,          | 00,             | DEFAULT,  | ETVED   | 120,  | 0,     | TTALIC   | MEDIUM, | 1099             |
| FONT. |          | 71,          | 20,             | DEFAULT,  | PIAED,  | 120,  | 0,     | UDDIGUT  | DOLD    | 4099             |
| FONT. | :        | 12,          | 98,             | DEFAULT,  | FIXED,  | 120,  | 0,     | UPRIGHT, | BOLD ,  | 4099             |
| FONT. | :        | 80,          | 98,             | DEFAULT,  | FIXED,  | 120,  | Ο,     | UPRIGHT, | MEDIUM, | 4099             |
| FONT. | :        | 84,          | 98,             | DEFAULT,  | FIXED,  | 120,  | 0,     | UPRIGHT, | MEDIUM, | 4099             |
| FONT. | :        | 85,          | 98,             | DEFAULT,  | FIXED,  | 120,  | 0,     | UPRIGHT, | MEDIUM, | 4099             |
| FONT. | :        | 86,          | 98,             | DEFAULT,  | FIXED,  | 120,  | Ο,     | UPRIGHT, | MEDIUM, | 4099             |
| FONT. | :        | 87,          | 98,             | DEFAULT,  | FIXED,  | 130,  | Ο,     | UPRIGHT, | MEDIUM, | 4102             |
| FONT. | :        | 91,          | 98,             | DEFAULT,  | FIXED,  | 120,  | 0,     | ITALIC,  | MEDIUM, | 4099             |
| FONT. | :        | 108,         | 98,             | DEFAULT,  | FIXED,  | 120.  | 0,     | UPRIGHT, | BOLD ,  | 4099             |
| FONT  | :        | 110          | 98              | DEFAILT   | FIXED   | 130   | 0      | UPRIGHT  | BOLD    | 4102             |
| FONT  |          | 111          | 0.0             | DEFNUE    | FINED,  | 120   | 0      | UDDICUT  | BOLD ,  | 1000             |
| FONT. | <u>.</u> | 110          | 20,             | DEFAULT,  | FIXED,  | 120,  | 0,     | TENITO   | MEDIUM  | 4099             |
| FONT. | •        | 112,         | 98,             | DEFAULT,  | FIXED,  | 120,  | 0,     | ITALIC,  | MEDIUM, | 4099             |
| FONT. | :        | 155,         | 100,            | DEFAULT,  | PROP,   | Ο,    | 110,   | ITALIC,  | BOLD ,  | 4101             |
| FONT. | :        | 158,         | 100,            | DEFAULT,  | PROP,   | 0,    | 110,   | UPRIGHT, | MEDIUM, | 4101             |
| FONT. | :        | 159,         | 100,            | DEFAULT,  | PROP,   | Ο,    | 110,   | UPRIGHT, | BOLD ,  | 4101             |
| FONT. | :        | 160,         | 100,            | DEFAULT,  | PROP,   | Ο,    | 110,   | UPRIGHT, | MEDIUM, | 4148             |
| FONT. | :        | 162,         | 100,            | DEFAULT,  | PROP,   | Ο,    | 110,   | ITALIC,  | MEDIUM, | 4148             |
| FONT. | :        | 163,         | 100,            | DEFAULT,  | PROP,   | 0,    | 110,   | UPRIGHT, | BOLD ,  | 4148             |
| FONT. | :        | 173.         | 100.            | DEFAULT . | PROP.   | 0,    | 110.   | UPRIGHT. | LIGHT . | 4148             |
| FONT  |          | 175          | 100             | DEFAILT   | DROD    | 0     | 110    | UDRIGHT  | MEDTUM  | 4101             |
| FONT  | •        | 204          | 98              | DEFAILT.  | FIXED   | 167   | 0      | HIDRIGHT | MEDIUM  | 4102             |
| FONT. | •        | 201          | 00,             | DEFAULT,  | ETVED   | 150   | 0,     | UDDIGUT, | MEDIUM, | 4000             |
| FONI. | •        | 441,<br>0000 | <sup>20</sup> , | DEFAULT,  | FIAED,  | 150,  | υ,     | UPRIGHT, | MEDIUM, | 1077             |
| FONT. | :        | 223,         | <u>у8,</u>      | DEFAULT,  | FIXED,  | 150,  | U,     | UPRIGHT, | MEDIUM, | 4033             |
| FONT. | :        | 225,         | 98,             | DEFAULT,  | FIXED,  | 150,  | Ο,     | ITALIC,  | MEDIUM, | 4099             |
| FONT. | :        | 229,         | 98,             | DEFAULT,  | FIXED,  | 150,  | Ο,     | UPRIGHT, | MEDIUM, | 4099             |
| FONT. | :        | 230,         | 98,             | DEFAULT,  | FIXED,  | 180,  | Ο,     | UPRIGHT, | MEDIUM, | 4102             |
| FONT. | :        | 244,         | 98,             | DEFAULT,  | FIXED,  | 100,  | Ο,     | UPRIGHT, | MEDIUM, | 4099             |
| FONT. | :        | 245,         | 98,             | DEFAULT,  | FIXED,  | 100,  | Ο,     | ITALIC,  | BOLD ,  | 4099             |
| FONT. | :        | 252.         | 98,             | DEFAULT . | FIXED.  | 171.  | 0,     | UPRIGHT. | MEDIUM. | 4099             |
| FONT. | :        | 253.         | 98.             | DEFAULT   | FIXED   | 171.  | 0.     | UPRIGHT  | BOLD    | 4099             |
| FONT  |          | 254          | 0.0             | DEENIIT   | ETVED   | 220   | - /    | UDDTCUT  | MEDTIM  | 4099             |
| FONT. | •        | 201,         | 00,             | DEEAULI,  | FINED,  | 100   | 0,     | TTALTO   | MEDIUN, | 1000             |
| FONI. | •        | 400,         | 90,<br>20       | DEFAULT,  | FIAED,  | 100,  | υ,     | LIALLC,  | MEDIUM, | 1077             |
| FONT. | :        | 266,         | 98,             | DEFAULT,  | FIXED,  | 100,  | U,     | UPRIGHT, | BOLD ,  | 4099             |
| FONT. | :        | 281,         | 98,             | DEFAULT,  | FIXED,  | 233,  | Ο,     | UPRIGHT, | MEDIUM, | 4102             |
| FONT. | :        | 289,         | 98,             | DEFAULT,  | FIXED,  | 267,  | Ο,     | UPRIGHT, | MEDIUM, | 4102             |
| FONT. | :        | 290,         | 98,             | DEFAULT,  | FIXED,  | 300,  | Ο,     | ITALIC,  | MEDIUM, | 4102             |

|       |   | 1012  | CDD1   | 00001     | DIACING | 111011 | minitomi | 01100    | DIRORE  | TTTDFACE | bilding           |   |
|-------|---|-------|--------|-----------|---------|--------|----------|----------|---------|----------|-------------------|---|
|       |   |       |        |           |         |        |          |          |         |          |                   |   |
| FONT. | : | 751,  | 100,   | DEFAULT,  | PROP,   | Ο,     | 80,      | UPRIGHT, | MEDIUM, | 4101     |                   |   |
| FONT. | : | 1051, | 100,   | DEFAULT,  | PROP,   | Ο,     | 100,     | UPRIGHT, | MEDIUM, | 4101     |                   |   |
| FONT. | : | 1053, | 100,   | DEFAULT,  | PROP,   | Ο,     | 100,     | UPRIGHT, | BOLD,   | 4101     |                   |   |
| FONT. | : | 1056, | 100,   | DEFAULT,  | PROP,   | Ο,     | 100,     | ITALIC,  | MEDIUM, | 4101     |                   |   |
| FONT. | : | 1351, | 100,   | DEFAULT,  | PROP,   | Ο,     | 120,     | UPRIGHT, | MEDIUM, | 4101     |                   |   |
| FONT. | : | 1653, | 100,   | DEFAULT,  | PROP,   | Ο,     | 160,     | UPRIGHT, | BOLD,   | 4101     |                   |   |
| FONT. | : | 2103, | 100,   | DEFAULT,  | PROP,   | Ο,     | 240,     | UPRIGHT, | BOLD,   | 4101     |                   |   |
| FONT. | : | 3840, | 100,   | DEFAULT,  | PROP,   | Ο,     | Ο,       | UPRIGHT, | MEDIUM, | 4101     |                   |   |
| FONT. | : | 3841, | 100,   | DEFAULT,  | PROP,   | Ο,     | Ο,       | UPRIGHT, | BOLD,   | 4101     |                   |   |
| FONT. | : | 3842, | 100,   | DEFAULT,  | PROP,   | Ο,     | Ο,       | ITALIC,  | MEDIUM, | 4101     |                   |   |
| FONT. | : | 3843, | 100,   | DEFAULT,  | PROP,   | Ο,     | Ο,       | ITALIC,  | BOLD,   | 4101     |                   |   |
| FONT. | : | 3844, | 100,   | DEFAULT,  | PROP,   | Ο,     | Ο,       | UPRIGHT, | MEDIUM, | 4113     |                   |   |
| FONT. | : | 3845, | 100,   | DEFAULT,  | PROP,   | Ο,     | Ο,       | UPRIGHT, | BOLD,   | 4113     |                   |   |
| FONT. | : | 3846, | 100,   | DEFAULT,  | PROP,   | Ο,     | 0,       | ITALIC,  | MEDIUM, | 4113     |                   |   |
| FONT. | : | 3847, | 100,   | DEFAULT,  | PROP,   | 0,     | Ο,       | ITALIC,  | BOLD,   | 4113     |                   |   |
| FONT. | : | 3848, | 100,   | DEFAULT,  | PROP,   | Ο,     | 0,       | ITALIC,  | MEDIUM, | 4116     |                   |   |
| FONT. | : | 3849, | 100,   | DEFAULT,  | PROP,   | Ο,     | Ο,       | NONE,    | MEDIUM, | 4140     | 1B 28 73 34 53    |   |
| FONT. | : | 3850, | 100,   | DEFAULT,  | PROP,   | 0,     | Ο,       | UPRIGHT, | MEDIUM, | 4148     |                   |   |
| FONT. | : | 3851, | 100,   | DEFAULT,  | PROP,   | Ο,     | Ο,       | UPRIGHT, | BOLD,   | 4148     |                   |   |
| FONT. | : | 3852, | 100,   | DEFAULT,  | PROP,   | Ο,     | 0,       | ITALIC,  | MEDIUM, | 4148     |                   |   |
| FONT. | : | 3853, | 100,   | DEFAULT,  | PROP,   | 0,     | 0,       | ITALIC,  | BOLD,   | 4148     |                   |   |
| FONT. | : | 3854, | 100,   | DEFAULT,  | PROP,   | Ο,     | Ο,       | NONE,    | MEDIUM, | 4148     | 1B 28 73 34 53    |   |
| FONT. | : | 3855, | 100,   | DEFAULT,  | PROP,   | Ο,     | 0,       | NONE,    | BOLD,   | 4148     | 1B 28 73 34 53    |   |
| FONT. | : | 3856, | 100,   | DEFAULT,  | PROP,   | 0,     | 0,       | NONE,    | MEDIUM, | 4148     | 1B 28 73 35 53    |   |
| FONT. | : | 3857, | 100,   | DEFAULT,  | PROP,   | 0,     | 0,       | NONE,    | BOLD,   | 4148     | 1B 28 73 35 53    |   |
| FONT. | : | 3858, | 100,   | DEFAULT,  | PROP,   | Ο,     | 0,       | UPRIGHT, | MEDIUM, | 4168     |                   |   |
| FONT. | : | 3859, | 100,   | DEFAULT,  | PROP,   | 0,     | 0,       | UPRIGHT, | BOLD,   | 4168     |                   |   |
| FONT. | : | 3860, | 100,   | DEFAULT,  | PROP,   | 0,     | 0,       | ITALIC,  | MEDIUM, | 4168     |                   |   |
| FONT. | : | 3861, | 100,   | DEFAULT,  | PROP,   | Ο,     | 0,       | UPRIGHT, | MEDIUM, | 4197     |                   |   |
| FONT. | : | 3862, | 100,   | DEFAULT,  | PROP,   | 0,     | 0,       | UPRIGHT, | BOLD,   | 4197     |                   |   |
| FONT. | : | 3863, | 100,   | DEFAULT,  | PROP,   | 0,     | 0,       | ITALIC,  | MEDIUM, | 4197     |                   |   |
| FONT. | : | 3864, | 100,   | DEFAULT,  | PROP,   | Ο,     | 0,       | ITALIC,  | BOLD,   | 4197     |                   |   |
| FONT. | : | 3865, | 100,   | DEFAULT,  | PROP,   | 0,     | 0,       | UPRIGHT, | MEDIUM, | 4297     |                   |   |
| FONT. | : | 3866, | 100,   | DEFAULT,  | PROP,   | 0,     | 0,       | UPRIGHT, | NONE,   | 4362     | 1B 28 73 31 42    |   |
| FONT. | : | 3867, | 100,   | DEFAULT,  | PROP,   | Ο,     | 0,       | UPRIGHT, | NONE,   | 4362     | 1B 28 73 34 42    |   |
| FONT. | : | 3868, | 100,   | DEFAULT,  | PROP,   | 0,     | 0,       | UPRIGHT, | MEDIUM, | 16602    |                   |   |
| FONT. | : | 3869, | 100,   | DEFAULT,  | PROP,   | 0,     | 0,       | UPRIGHT, | BOLD,   | 16602    |                   |   |
| FONT. | : | 3870. | 100.   | DEFAULT,  | PROP.   | 0.     | 0.       | ITALIC,  | MEDIUM, | 16602    |                   |   |
| FONT. | : | 3871, | 100,   | DEFAULT,  | PROP,   | 0,     | 0,       | ITALIC,  | BOLD,   | 16602    |                   |   |
| FONT. | : | 3872, | 100,   | DEFAULT,  | PROP,   | Ο,     | 0,       | UPRIGHT, | MEDIUM, | 16901    |                   |   |
| FONT. | : | 3873, | 100,   | DEFAULT,  | PROP,   | 0,     | 0,       | UPRIGHT, | BOLD,   | 16901    |                   |   |
| FONT. | : | 3874, | 100,   | DEFAULT,  | PROP,   | 0,     | 0,       | ITALIC,  | MEDIUM, | 16901    |                   |   |
| FONT. | : | 3875, | 100,   | DEFAULT,  | PROP,   | 0,     | 0,       | ITALIC,  | BOLD,   | 16901    |                   |   |
| FONT. | : | 3876. | 100.   | DEFAULT,  | PROP.   | 0.     | 0.       | UPRIGHT, | MEDIUM, | 16686    | 1B 28 31 39 4D    |   |
| FONT. | : | 3877, | 100,   | DEFAULT,  | PROP,   | 0,     | 0,       | UPRIGHT, | MEDIUM, | 31402    | 1B 28 35 37 39 40 | 2 |
| FONT. | : | 5687, | 100,   | DEFAULT,  | PROP,   | 0,     | 0,       | UPRIGHT, | MEDIUM, | 16901    |                   |   |
| FONT. | : | 5707. | 100.   | DEFAULT,  | PROP.   | 0.     | 0.       | UPRIGHT, | BOLD.   | 16901    |                   |   |
| FONT. | : | 5815. | 100.   | DEFAULT,  | PROP.   | 0.     | 0.       | ITALIC,  | MEDIUM, | 16901    |                   |   |
| FONT. | : | 5835. | 100.   | DEFAULT.  | PROP.   | 0.     | 0.       | TTALIC.  | BOLD.   | 16901    |                   |   |
| FONT. | : | 6199. | 100.   | DEFAULT . | PROP.   | 0,     | 0,       | UPRIGHT. | MEDIUM  | 4197     |                   |   |
| FONT. | : | 6219. | 100,   | DEFAULT.  | PROP,   | 0,     | 0,       | UPRIGHT. | BOLD,   | 4197     |                   |   |
| FONT  | : | 6327  | 100.   | DEFAIII.T | PROP.   | 0,     | 0,       | ITALIC.  | MEDTUM  | 4197     |                   |   |
| FONT. | : | 6347. | 100.   | DEFAULT . | PROP.   | 0,     | 0,       | ITALIC.  | BOLD.   | 4197     |                   |   |
| FONT. | : | 16951 | . 100. | DEFAULT   | PROP.   | 0.     | 0.       | UPRIGHT  | MEDTUM  | 4101     |                   |   |
| FONT. | : | 16971 | . 100. | DEFAULT   | PROP.   | 0.     | 0.       | UPRIGHT  | BOLD.   | 4101     |                   |   |
| FONT. | : | 17079 | . 100. | DEFAULT   | PROP.   | 0.     | 0.       | TTALIC   | MEDIUM  | 4101     |                   |   |
| FONT. | : | 17099 | . 100. | DEFAULT.  | PROP,   | 0,     | 0,       | ITALIC.  | BOLD,   | 4101     |                   |   |

-

\_\_\_\_\_

~

| FO    | NT  | FGID           | CSSF   | SBSET    | SPACING | \$ PITCH | HEIGHT | STYLE    | STROKE  | TYPEFACE | STRI  | NG   |          |              |       |         |
|-------|-----|----------------|--------|----------|---------|----------|--------|----------|---------|----------|-------|------|----------|--------------|-------|---------|
|       |     |                |        |          |         |          |        |          |         |          |       |      |          |              |       |         |
| FONT. | :   | 33335          | , 100, | DEFAULT, | PROP,   | Ο,       | Ο,     | UPRIGHT, | MEDIUM, | 4113     |       |      |          |              |       |         |
| FONT. | :   | 33355          | , 100, | DEFAULT, | PROP,   | Ο,       | Ο,     | UPRIGHT, | BOLD,   | 4113     |       |      |          |              |       |         |
| FONT. | :   | 33463          | , 100, | DEFAULT, | PROP,   | Ο,       | Ο,     | ITALIC,  | MEDIUM, | 4113     |       |      |          |              |       |         |
| FONT. | :   | 33483          | , 100, | DEFAULT, | PROP,   | 0,       | 0,     | ITALIC,  | BOLD,   | 4113     |       |      |          |              |       |         |
| FONT. | :   | 33591          | . 100. | DEFAULT, | PROP,   | 0,       | 0,     | UPRIGHT. | MEDIUM, | 16602    |       |      |          |              |       |         |
| FONT. | :   | 33601          | . 100. | DEFAULT. | PROP.   | 0.       | 0.     | UPRIGHT. | BOLD.   | 16602    |       |      |          |              |       |         |
| FONT. | :   | 33719          | . 100. | DEFAULT. | PROP.   | 0.       | 0.     | TTALIC.  | MEDIUM. | 16602    |       |      |          |              |       |         |
| FONT  |     | 33729          | 100    | DEFAILT  | DROD    | 0        | 0      | TTALTC   | BOLD    | 16602    |       |      |          |              |       |         |
| FONT. |     | 34103          | 100,   | DEFAULT  | DROD    | 0,       | 0,     | IIDRIGHT | MEDIUM  | 4148     |       |      |          |              |       |         |
| FONT  |     | 24122          | 100,   | DEFAULT  |         | 0,       | 0,     | UDDICUT  |         | 1110     |       |      |          | -            | -     |         |
| FONT. |     | 24221          | 100,   | DEFAULT  | DROD    | 0,       | 0,     | TTALIC   | MEDTIM  | 4149     |       |      |          |              |       |         |
| FONT. |     | 24251          | 100,   | DEFAULT, | PROP,   | 0,       | 0,     | TTALIC,  | DOLD.   | 4140     |       |      |          |              |       |         |
| FONT. | · · | 34251<br>41702 | , 100, | DEFAULI, | PROP,   | 0,       | 0,     | ITALIC,  | BOLD,   | 4148     |       |      |          | -            | -     |         |
| FONT. | :   | 41/83          | , 100, | DEFAULT, | PROP,   | 0,       | 0,     | UPRIGHT, | MEDIUM, | 4116     |       |      |          |              |       |         |
| FONT. | :   | 41803          | , 100, | DEFAULT, | PROP,   | 0,       | 0,     | UPRIGHT, | BOLD,   | 4116     |       |      |          |              |       |         |
| FONT. | :   | 41911          | , 100, | DEFAULT, | PROP,   | 0,       | 0,     | ITALIC,  | MEDIUM, | 4116     |       |      |          | -            | -     |         |
| FONT. | :   | 41931          | , 100, | DEFAULT, | PROP,   | Ο,       | 0,     | ITALIC,  | BOLD,   | 4116     |       |      |          |              |       |         |
| FONT. | :   | 50000,         | , 100, | PC942,   | PROP,   | 0,       | 144,   | UPRIGHT, | MEDIUM, | 28752    | 1B 28 | 31 3 | 39 4B 1  | LB 26        | 74 33 | 3 31 50 |
| FONT. | :   | 50001,         | , 100, | PC942,   | PROP,   | Ο,       | 144,   | UPRIGHT, | MEDIUM, | 28752    | 1B 28 | 31 3 | 39 4B 1  | LB 26        | 74 33 | 3 31 50 |
| FONT. | :   | 50002,         | , 100, | PC942,   | PROP,   | Ο,       | 120,   | UPRIGHT, | MEDIUM, | 28752    | 1B 28 | 31 3 | 39 4B 3  | 1B 26        | 74 33 | 3 31 50 |
| FONT. | :   | 50003,         | , 100, | PC942,   | PROP,   | 0,       | 108,   | UPRIGHT, | MEDIUM, | 28752    | 1B 28 | 31 3 | 39 4B 3  | 1B 26        | 74 33 | 3 31 50 |
| FONT. | :   | 50004,         | , 100, | PC942,   | PROP,   | Ο,       | 96,    | UPRIGHT, | MEDIUM, | 28752    | 1B 28 | 31 3 | 39 4B 3  | 1B 26        | 74 33 | 3 31 50 |
| FONT. | :   | 50005,         | , 100, | PC942,   | PROP,   | Ο,       | 96,    | UPRIGHT, | MEDIUM, | 28752    | 1B 28 | 31 3 | 39 4B 3  | 1B 26        | 74 33 | 3 31 50 |
| FONT. | :   | 50006,         | , 100, | PC942,   | PROP,   | Ο,       | 80,    | UPRIGHT, | MEDIUM, | 28752    | 1B 28 | 31 3 | 39 4B 3  | 1B 26        | 74 33 | 3 31 50 |
| FONT. | :   | 50007,         | , 100, | PC942,   | PROP,   | Ο,       | 101,   | UPRIGHT, | MEDIUM, | 28752    | 1B 28 | 31 3 | 39 4B 3  | 1B 26        | 74 33 | 3 31 50 |
| FONT. | :   | 50008,         | , 100, | PC942,   | PROP,   | Ο,       | 101,   | UPRIGHT, | MEDIUM, | 28752    | 1B 28 | 31 3 | 39 4B 3  | 1B 26        | 74 33 | 3 31 50 |
| FONT. | :   | 50009,         | , 100, | PC942,   | PROP,   | 0,       | 84,    | UPRIGHT, | MEDIUM, | 28752    | 1B 28 | 31 3 | 39 4B 1  | 1B 26        | 74 33 | 3 31 50 |
| FONT. | :   | 50010,         | , 100, | PC942,   | PROP,   | 0,       | 76,    | UPRIGHT, | MEDIUM, | 28752    | 1B 28 | 31 3 | 39 4B 1  | 1B 26        | 74 33 | 3 31 50 |
| FONT. | :   | 50011,         | , 100, | PC942,   | PROP,   | Ο,       | 67,    | UPRIGHT, | MEDIUM, | 28752    | 1B 28 | 31 3 | 39 4B 1  | 1B 26        | 74 33 | 3 31 50 |
| FONT. | :   | 50012          | . 100. | PC942.   | PROP.   | 0,       | 67.    | UPRIGHT, | MEDIUM, | 28752    | 1B 28 | 31 3 | 39 4B 3  | 1B 26        | 74 33 | 3 31 50 |
| FONT. | :   | 50013          | . 100. | PC942.   | PROP.   | 0.       | 56,    | UPRIGHT, | MEDIUM, | 28752    | 1B 28 | 31 3 | 39 4B 3  | 1B 26        | 74 33 | 3 31 50 |
| FONT. | :   | 50014          | . 100. | PC942,   | PROP.   | 0.       | 144.   | UPRIGHT, | MEDIUM, | 28752    | 1B 28 | 31 3 | 39 4B 3  | 1B 26        | 74 33 | 3 31 50 |
| FONT  | :   | 50015          | 100    | PC942    | PROP    | 0        | 120    | UPRIGHT  | MEDIUM  | 28752    | 1B 28 | 31 3 | 39 4B    | 1B 26        | 74 31 | 3 31 50 |
| FONT  | :   | 50016          | 100    | PC942    | PROP    | 0        | 108    | UPRIGHT  | MEDIUM  | 28752    | 1B 28 | 31 3 | 39 4B 1  | 1B 26        | 74 3  | 3 31 50 |
| FONT  |     | 50017          | 100    | PC942    | PROP    | 0        | 96     | UPRIGHT, | MEDIUM  | 28752    | 1B 28 | 31 3 | 39 4B 1  | 1B 26        | 74 3  | 3 31 50 |
| FONT  |     | 50019          | 100,   | DC942    | DROD    | 0,       | 80     | UDBICHT, | MEDTIM  | 20752    | 10 20 | 21 1 | 20 /10 . | 10 26        | 74 3  | 2 21 50 |
| FONT. |     | 50010          | 100,   | DC942,   | DROD    | 0,       | 101    | UDDICUT  | MEDIUM, | 20752    | 10 20 | 21 1 | 20 /10 . | 10 26        | 74 3  | 2 21 50 |
| FONT. |     | 50019,         | 100,   | PC942,   | PROF,   | 0,       | 101,   | UDDIGUT, | MEDIUM, | 20752    | 10 20 | 21 3 | - dr (   | 10 20        | 74 2  | 2 21 50 |
| FONT. |     | 50020,         | , 100, | PC942,   | PROP,   | 0,       | 74,    | UPRIGHI, | MEDIUM, | 20752    | 10 20 | 21 2 |          | 10 20        | 74 33 | 2 21 50 |
| FONT. |     | 50021,         | , 100, | PC942,   | PROP,   | 0,       | 70,    | UPRIGHI, | MEDIUM, | 20752    | 10 20 | 21 2 |          | 10 20        | 74 33 | 2 21 50 |
| FONT. |     | 50022,         | 100,   | PC942,   | PROP,   | 0,       | U1,    | UPRIGHT, | MEDIUM, | 20/02    | 10 20 | 21 2 | - 4B .   | 10 20        | 74 33 | 2 21 50 |
| FONT. |     | 50023,         | , 100, | PC942,   | PROP,   | 0,       | 56,    | UPRIGHT, | MEDIUM, | 28/52    | 1B 28 | 31 3 | 39 4B .  | IB 26        | 74 33 | 3 31 50 |
| FONT. |     | 50030,         | , 100, | PC891,   | PROP,   | 0,       | 144,   | UPRIGHT, | MEDIUM, | 43088    | 1B 28 | 31 3 | 39 48 .  | IB 26        | 74 33 | 3 38 50 |
| FONT. | •   | 50031,         | , 100, | PC891,   | PROP,   | 0,       | 144,   | UPRIGHT, | MEDIUM, | 43088    | IB 28 | 31 3 | 3948.    | IB 20        | /4 3. | 3 38 50 |
| FONT. | :   | 50032,         | , 100, | PC891,   | PROP,   | Ο,       | 120,   | UPRIGHT, | MEDIUM, | 43088    | 1B 28 | 31 3 | 39 48 3  | IB 26        | 74 33 | 3 38 50 |
| FONT. | :   | 50033,         | , 100, | PC891,   | PROP,   | υ,       | 108,   | UPRIGHT, | MEDIUM, | 43088    | 1B 28 | 31 3 | 39 48 3  | <u>1B 26</u> | 74 33 | 3 38 50 |
| FONT. | :   | 50034,         | , 100, | PC891,   | PROP,   | Ο,       | 96,    | UPRIGHT, | MEDIUM, | 43088    | 1B 28 | 31 3 | 39 48 3  | LB 26        | 74 33 | 3 38 50 |
| FONT. | :   | 50035,         | , 100, | PC891,   | PROP,   | 0,       | 96,    | UPRIGHT, | MEDIUM, | 43088    | 1B 28 | 31 3 | 39 48 3  | LB 26        | 74 33 | 3 38 50 |
| FONT. | :   | 50036,         | , 100, | PC891,   | PROP,   | 0,       | 80,    | UPRIGHT, | MEDIUM, | 43088    | 1B 28 | 31 3 | 39 48 3  | 1B 26        | 74 33 | 3 38 50 |
| FONT. | :   | 50037,         | , 100, | PC891,   | PROP,   | Ο,       | 101,   | UPRIGHT, | MEDIUM, | 43088    | 1B 28 | 31 3 | 39 48 3  | LB 26        | 74 33 | 3 38 50 |
| FONT. | :   | 50038,         | , 100, | PC891,   | PROP,   | Ο,       | 101,   | UPRIGHT, | MEDIUM, | 43088    | 1B 28 | 31 3 | 39 48 3  | 1B 26        | 74 33 | 3 38 50 |
| FONT. | :   | 50039,         | , 100, | PC891,   | PROP,   | Ο,       | 84,    | UPRIGHT, | MEDIUM, | 43088    | 1B 28 | 31 3 | 39 48 3  | 1B 26        | 74 33 | 3 38 50 |
| FONT. | :   | 50040,         | , 100, | PC891,   | PROP,   | 0,       | 76,    | UPRIGHT, | MEDIUM, | 43088    | 1B 28 | 31 3 | 39 48 3  | 1B 26        | 74 33 | 3 38 50 |
| FONT. | :   | 50041,         | , 100, | PC891,   | PROP,   | Ο,       | 67,    | UPRIGHT, | MEDIUM, | 43088    | 1B 28 | 31 3 | 39 48    | 1B 26        | 74 33 | 3 38 50 |
| FONT. | :   | 50042,         | , 100, | PC891,   | PROP,   | Ο,       | 67,    | UPRIGHT, | MEDIUM, | 43088    | 1B 28 | 31 3 | 39 48 3  | 1B 26        | 74 33 | 3 38 50 |
| FONT. | :   | 50043,         | , 100, | PC891,   | PROP,   | Ο,       | 56,    | UPRIGHT, | MEDIUM, | 43088    | 1B 28 | 31 3 | 39 48 3  | 1B 26        | 74 33 | 3 38 50 |

| PONT.         SO044, 100, PC881, PEOP. 0, 144, UPEIOHT, MEDIUM, 41040         IB 28 33 39 48 IB 26 74 33 38 5           FONT.         SO045, 100, PC881, PEOP. 0, 100, UPEIOHT, MEDIUM, 41040         IB 28 33 39 48 IB 26 74 33 38 5           FONT.         SO045, 100, PC891, PEOP. 0, 96, UPEIOHT, MEDIUM, 41040         IB 28 33 39 48 IB 26 74 33 38 5           FONT.         SO047, 100, PC891, PEOP. 0, 96, UPEIOHT, MEDIUM, 41040         IB 28 33 39 48 IB 26 74 33 38 5           FONT.         SO048, 100, PC891, PEOP. 0, 86, UPEIOHT, MEDIUM, 41040         IB 28 33 39 48 IB 26 74 33 38 5           FONT.         SO048, 100, PC891, PEOP. 0, 87, UPEIOHT, MEDIUM, 41040         IB 28 31 39 48 IB 26 74 33 38 5           FONT.         SO051, 100, PC891, PEOP. 0, 87, UPEIOHT, MEDIUM, 41040         IB 28 31 39 48 IB 26 74 33 38 5           FONT.         SO051, 100, PC891, PEOP. 0, 87, UPEIOHT, MEDIUM, 41040         IB 28 31 39 48 IB 26 74 33 38 5           FONT.         SO051, 100, PC891, PEOP. 0, 87, UPEIOHT, MEDIUM, 41040         IB 28 31 39 48 IB 26 74 33 38 5           FONT.         SO053, 100, PC891, PEOP. 0, 87, UPEIOHT, MEDIUM, 41040         IB 28 31 39 48 IB 26 74 33 38 5           FONT.         SO053, 100, PC894, PEOP. 0, 164, UPEIOHT, MEDIUM, 41040         IB 28 31 39 48 IB 26 74 33 38 5           FONT.         SO054, 100, PC84, PEOP. 0, 144, UPEIOHT, MEDIUM, 10         IEOPICHT, MEDIUM, 10           FONT.         SO056, 100, PC944, PEOP. 0, 144, UPEIOHT, MEDIUM, 0 <th> FONT</th> <th></th> <th>FGID</th> <th>CSSF</th> <th>SBSET</th> <th>SPACIN</th> <th>G PITCH</th> <th>HEIGHT</th> <th>STYLE</th> <th>STROKE</th> <th>TYPEFACE</th> <th>STI</th> <th>RING</th> <th></th> <th></th> <th></th> <th></th> <th></th> <th></th> <th></th> <th></th>                                                                                                    | FONT   |    | FGID   | CSSF | SBSET  | SPACIN | G PITCH | HEIGHT | STYLE    | STROKE    | TYPEFACE | STI  | RING |                     |     |     |    |    |    |     |    |
|----------------------------------------------------------------------------------------------------|--------|----|--------|------|--------|--------|---------|--------|----------|-----------|----------|------|------|---------------------|-----|-----|----|----|----|-----|----|
| FDNT.         : 5044, 100,         PC891,         PROP.         0,         124,         UPRIONT,         NEUDIN, 41040         118 28 31 39 48 118 25 74 33 38 5           FDNT.         : 50465, 100,         PC891,         PROP.         0,         126,         UPRIONT,         NEUDIN, 41040         118 28 31 39 48 118 25 74 33 38 5           FDNT.         : 50465, 100,         PC891,         PROP.         0,         96,         UPRIONT,         NEUDIN, 41040         118 28 31 39 48 118 25 74 33 38 5           FDNT.         : 5049, 100,         PC891,         PROP.         0,         90,         UPRIONT,         NEUDIN, 41040         118 28 31 39 48 118 25 74 33 38 5           FDNT.         : 5055, 100,         PC891,         PROP.         0,         76,         UPRIONT,         NEUDIN, 41040         118 28 31 39 48 118 25 74 33 38 5           FDNT.         : 5055, 100,         PC891,         PROP.         0,         76,         UPRIONT, MEDIUM, 41040         118 28 31 39 48 118 26 74 33 38 5           FDNT.         : 5055, 100,         PC991,         PROP.         0,         76,         UPRIONT, MEDIUM, 4040         118 28 31 39 48 118 26 74 33 38 5           FDNT.         : 5065, 100,         PC991,         PROP.         0,         76,         UPRIONT, MEDIUM, 4040 <t< td=""><td></td><td></td><td></td><td></td><td></td><td></td><td></td><td></td><td></td><td></td><td></td><td></td><td></td><td></td><td></td><td></td><td></td><td></td><td></td><td></td><td></td></t<>                                                                                                    |        |    |        |      |        |        |         |        |          |           |          |      |      |                     |     |     |    |    |    |     |    |
| FDNT.         : 50465, 100,         PC831,         PRDP, 0,         120,         UPERIDT, MEDIUM, 41404         118 28 31 39 48 118 26 74 33 38 5           FDNT.         : 5047, 100,         PC831,         PRDP, 0,         96,         UPERIDT, MEDIUM, 41404         118 28 31 39 48 118 26 74 33 38 5           FDNT.         : 5048, 100,         PC831,         PRDP, 0,         86,         UPERIDT, MEDIUM, 41404         118 28 31 39 48 118 26 74 33 38 5           FDNT.         : 5050, 100,         PC831,         PRDP, 0,         86,         UPERIDT, MEDIUM, 41404         118 28 31 39 48 118 26 74 33 38 5           FDNT.         : 5051, 100,         PC831,         PRDP, 0,         76,         UPERIDT, MEDIUM, 41404         118 28 31 39 48 118 26 74 33 38 5           FDNT.         : 50051, 100,         PC831,         PRDP, 0,         76,         UPERIDT, MEDIUM, 41040         118 28 31 39 48 118 26 74 33 38 5           FDNT.         : 50051, 100,         PC94,         PROP, 0,         144,         UPERIDT, MEDIUM, 4040         118 28 31 39 48 118 26 74 33 38 5           FDNT.         : 50051, 100,         PC94,         PROP, 0,         144,         UPERIDT, MEDIUM, 4040         118 28 31 39 48 118 26 74 33 38 5           FDNT.         : 50051, 100,         PC94,         PROP, 0,         144,         UPERIDT, MEDIUM, 4040 </td <td>FONT.</td> <td>:</td> <td>50044,</td> <td>100,</td> <td>PC891,</td> <td>PROP,</td> <td>Ο,</td> <td>144,</td> <td>UPRIGHT,</td> <td>MEDIUM,</td> <td>41040</td> <td>1B 2</td> <td>28 3</td> <td>1 39</td> <td>48</td> <td>1B</td> <td>26</td> <td>74</td> <td>33</td> <td>38</td> <td>50</td>                                                                                                    | FONT.  | :  | 50044, | 100, | PC891, | PROP,  | Ο,      | 144,   | UPRIGHT, | MEDIUM,   | 41040    | 1B 2 | 28 3 | 1 39                | 48  | 1B  | 26 | 74 | 33 | 38  | 50 |
| FONT.         : 5046, 100, PC891, PROP. 0, 96, UPRICET, MEDIUM, 41404         18 28 31 39 46 18 26 74 33 38 5           FONT.         : 5047, 100, PC891, PROP. 0, 96, UPRICET, MEDIUM, 41404         18 28 31 39 46 18 26 74 33 38 5           FONT.         : 5048, 100, PC891, PROP. 0, 80, UPRICET, MEDIUM, 41404         18 28 31 39 46 18 26 74 33 38 5           FONT.         : 5055, 100, PC891, PROP. 0, 84, UPRICET, MEDIUM, 41404         18 28 31 39 46 18 26 74 33 38 5           FONT.         : 5055, 100, PC891, PROP. 0, 76, UPRICET, MEDIUM, 41404         18 28 31 39 46 18 26 74 33 38 5           FONT.         : 5055, 100, PC891, PROP. 0, 76, UPRICET, MEDIUM, 41404         18 28 31 39 48 18 26 74 33 38 5           FONT.         : 50050, 100, PC991, PROP. 0, 56, UPRICET, MEDIUM, 4040         18 28 31 39 48 18 26 74 33 38 5           FONT.         : 50064, 100, PC994, PROP. 0, 144, UPRICET, MEDIUM, 4040         18 28 31 39 48 18 26 74 33 38 5           FONT.         : 50064, 100, PC994, PROP. 0, 144, UPRICET, MEDIUM, 40         18 28 31 39 48 18 26 74 33 38 5           FONT.         : 50064, 100, PC994, PROP. 0, 144, UPRICET, MEDIUM, 40         18 28 31 39 48 18 26 74 33 38 5           FONT.         : 50064, 100, PC994, PROP. 0, 144, UPRICET, MEDIUM, 40         18 28 31 39 48 18 26 74 33 38 5           FONT.         : 50064, 100, PC994, PROP. 0, 140, UPRICET, MEDIUM, 0         100, PC994, PROP. 0, 100, PC994, PROP. 0, 104, UPRICET, MEDIUM, 0           FONT.         :                                                                                                    | FONT.  | :  | 50045, | 100, | PC891, | PROP,  | Ο,      | 120,   | UPRIGHT, | MEDIUM,   | 41040    | 1B 2 | 28 3 | 1 39                | 48  | 1B  | 26 | 74 | 33 | 38  | 50 |
| FUNT:         15047,100,         PC831,         PROP,         0,96,         UPRIGHT, MEDIUM, 41040         18 28 31 39 45 18 26 74 33 38 5           FUNT:         150049,100,         PC831,         PROP,         0,101,         UPRIGHT, MEDIUM, 41040         18 28 31 39 46 18 26 74 33 38 5           FUNT:         150051,100,         PC831,         PROP,         0,84,         UPRIGHT, MEDIUM, 41040         18 28 31 39 46 18 26 74 33 38 5           FUNT:         150051,100,         PC831,         PROP,         0,84,         UPRIGHT, MEDIUM, 41040         18 28 31 39 46 18 26 74 33 38 5           FUNT:         150051,100,         PC831,         PROP,         0,67,         UPRIGHT, MEDIUM, 41040         18 28 31 39 46 18 26 74 33 38 5           FUNT:         150061,100,         PC904,         PROP,         0,144,         UPRIGHT, MEDIUM, 0           FUNT:         150061,100,         PC904,         PROP,         0,142,         UPRIGHT, MEDIUM, 0           FUNT:         150063,100,         PC904,         PROP,         0,96,         UPRIGHT, MEDIUM, 0           FUNT:         150065,100,         PC904,         PROP,         0,86,         UPRIGHT, MEDIUM, 0           FUNT:         150065,100,         PC904,         PROP,         0,86,         UPRIGHT, MEDIUM, 0 <tr< td=""><td>FONT.</td><td>:</td><td>50046,</td><td>100,</td><td>PC891,</td><td>PROP,</td><td>Ο,</td><td>108,</td><td>UPRIGHT,</td><td>MEDIUM,</td><td>41040</td><td>1B 2</td><td>28 3</td><td>1 39</td><td>48</td><td>1B</td><td>26</td><td>74</td><td>33</td><td>38</td><td>50</td></tr<>                                                                                                    | FONT.  | :  | 50046, | 100, | PC891, | PROP,  | Ο,      | 108,   | UPRIGHT, | MEDIUM,   | 41040    | 1B 2 | 28 3 | 1 39                | 48  | 1B  | 26 | 74 | 33 | 38  | 50 |
| FONT.         : 50048, 100,         PC891,         PROP,         0.         00,         UPRICHT,         MEDIUM,         41040         IE         28         13         94         IE         27         33         85         FONT.         : 50050, 100,         PC891,         PROP,         0.         04,         UPRICHT,         MEDIUM,         41040         IE         28         31         34         81         26         74         33         85           FONT.         : 50051, 100,         PC891,         PROP,         0.         67,         UPRICHT,         MEDIUM,         110         12         23         31         34         81         26         74         33         85           FONT.         : 50065, 100,         PC904,         PROP,         0.         144,         UPRICHT,         MEDIUM,         0           FONT.         : 50065, 100,         PC904,         PROP,         0.         100,         UPRICHT,         MEDIUM,         0           FONT.         : 50065, 100,         PC904,         PROP,         0.         101,         UPRICHT,         MEDIUM,         0           FONT.         : 50071, 100,         PC904,         PROP,         0.         60                                                                                                    | FONT.  | :  | 50047, | 100, | PC891, | PROP,  | Ο,      | 96,    | UPRIGHT, | MEDIUM,   | 41040    | 1B 2 | 28 3 | 1 39                | 48  | 1B  | 26 | 74 | 33 | 38  | 50 |
| FONT.         : 50049.100.         PC091.         PROP.         0.         101.         UPRIGHT, MEDIUM, 41040         18 28 13 9 48 18 26 74 33 85           FONT.         : 50051.100.         PC091.         PROP.         0.         76.         UPRIGHT, MEDIUM, 41040         18 28 31 39 48 18 26 74 33 38 5           FONT.         : 50051.100.         PC091.         PROP.         0.         76.         UPRIGHT, MEDIUM, 41040         18 28 31 39 48 18 26 74 33 38 5           FONT.         : 50061.100.         PC094.         PROP.         0.         144.         UPRIGHT, MEDIUM, 0           FONT.         : 50061.100.         PC094.         PROP.         0.         144.         UPRIGHT, MEDIUM, 0           FONT.         : 50063.100.         PC094.         PROP.         0.         104.         UPRIGHT, MEDIUM, 0           FONT.         : 50064.100.         PC094.         PROP.         0.         101.         UPRIGHT, MEDIUM, 0           FONT.         : 50065.100.         PC094.         PROP.         0.         101.         UPRIGHT, MEDIUM, 0           FONT.         : 50065.100.         PC094.         PROP.         0.         67.         UPRIGHT, MEDIUM, 0           FONT.         : 50075.100.         PC094.         PROP.         <                                                                                                    | FONT.  | :  | 50048, | 100, | PC891, | PROP,  | Ο,      | 80,    | UPRIGHT, | MEDIUM,   | 41040    | 1B 2 | 28 3 | 1 39                | 48  | 1B  | 26 | 74 | 33 | 38  | 50 |
| PONT.         : 50051.100.         PC891.         FROP.         0.         84.         UPPRIGHT, MEDIUM, 41040         IE 28 31 39 48 18 26 74 33 88 5           FONT.         : 50051.100.         PC891.         FROP.         0.         67.         UPPRIGHT, MEDIUM, 41040         IE 28 31 39 48 18 26 74 33 88 5           FONT.         : 50065.100.         PC941.         FROP.         0.         67.         UPPRIGHT, MEDIUM, 0           FONT.         : 50065.100.         PC944.         FROP.         0.         144.         UPRIGHT, MEDIUM, 0           FONT.         : 50065.100.         PC944.         FROP.         0.         144.         UPRIGHT, MEDIUM, 0           FONT.         : 50065.100.         PC944.         FROP.         0.         100.         UPRIGHT, MEDIUM, 0           FONT.         : 50065.100.         PC944.         FROP.         0.         101.         UPRIGHT, MEDIUM, 0           FONT.         : 50065.100.         PC944.         FROP.         0.         101.         UPRIGHT, MEDIUM, 0           FONT.         : 50070.100.         PC944.         FROP.         0.         101.         UPRIGHT, MEDIUM, 0           FONT.         : 50071.100.         PC944.         FROP.         0.         144.         UP                                                                                                    | FONT.  | :  | 50049, | 100, | PC891, | PROP,  | Ο,      | 101,   | UPRIGHT, | MEDIUM,   | 41040    | 1B 2 | 28 3 | 1 39                | 48  | 1B  | 26 | 74 | 33 | 38  | 50 |
| FONT.         : 50051, 100, PC891, PROP. 0.         76, UPFICHT, MEDIUM, 41040         18 28 31 39 48 18 26 74 33 38 5           FONT.         : 50053, 100, PC891, PROP. 0.         55, UPFICHT, MEDIUM, 41040         18 28 31 39 48 18 26 74 33 38 5           FONT.         : 50061, 100, PC894, PROP. 0.         144, UPRIGHT, MEDIUM, 41040         18 28 31 39 48 18 26 74 33 38 5           FONT.         : 50061, 100, PC894, PROP. 0.         144, UPRIGHT, MEDIUM, 0            FONT.         : 50061, 100, PC894, PROP. 0.         144, UPRIGHT, MEDIUM, 0            FONT.         : 50063, 100, PC894, PROP. 0.         180, UPRIGHT, MEDIUM, 0            FONT.         : 50064, 100, PC894, PROP. 0.         96, UPRIGHT, MEDIUM, 0            FONT.         : 50065, 100, PC894, PROP. 0.         101, UPRIGHT, MEDIUM, 0            FONT.         : 50065, 100, PC894, PROP. 0.         101, UPRIGHT, MEDIUM, 0            FONT.         : 50071, 100, PC894, PROP. 0.         67, UDRIGHT, MEDIUM, 0            FONT.         : 50071, 100, PC894, PROP. 0.         66, UPRIGHT, MEDIUM, 0            FONT.         : 50071, 100, PC894, PROP. 0.         56, UPRIGHT, MEDIUM, 0            FONT.         : 50071, 100, PC894, PROP. 0.         56, UPRIGHT, MEDIUM, 0            F                                                                                                    | FONT.  | :  | 50050, | 100, | PC891, | PROP,  | Ο,      | 84,    | UPRIGHT, | MEDIUM,   | 41040    | 1B 2 | 28 3 | 1 39                | 48  | 1B  | 26 | 74 | 33 | 38  | 50 |
| FONT.         : 50051, 100,         PC81         PROP,         0.         57.         UPRICHT, MEDIUM, 41040         18 28 31 39 48 18 26 74 33 85           FONT.         : 50061, 100,         PC904,         PROP,         0.         144,         UPRICHT, MEDIUM, 0           FONT.         : 50061, 100,         PC904,         PROP,         0.         144,         UPRICHT, MEDIUM, 0           FONT.         : 50063, 100,         PC904,         PROP,         0.         120,         UPRICHT, MEDIUM, 0           FONT.         : 50064, 100,         PC904,         PROP,         0.         96,         UPRICHT, MEDIUM, 0           FONT.         : 50064, 100,         PC904,         PROP,         0.         80,         UPRICHT, MEDIUM, 0           FONT.         : 50067, 100,         PC904,         PROP,         0.         101,         UPRICHT, MEDIUM, 0           FONT.         : 50067, 100,         PC904,         PROP,         0.         61,         UPRICHT, MEDIUM, 0           FONT.         : 50071, 100,         PC904,         PROP,         0.         61,         UPRICHT, MEDIUM, 0           FONT.         : 50072, 100,         PC904,         PROP,         0.         61,         UPRICHT, MEDIUM, 0                                                                                                    | FONT.  | :  | 50051, | 100, | PC891, | PROP,  | Ο,      | 76,    | UPRIGHT, | MEDIUM,   | 41040    | 1B 2 | 28 3 | 1 39                | 48  | 1B  | 26 | 74 | 33 | 38  | 50 |
| PONT.         : 50053.100,         PC094,         PROP,         0,         164,         UPERIGHT,         MEDUN,         0           FONT.         : 50061.100,         PC904,         PROP,         0,         144,         UPERIGHT,         MEDUN,         0           FONT.         : 50062.100,         PC904,         PROP,         0,         100,         UPERIGHT,         MEDUN,         0           FONT.         : 50064.100,         PC904,         PROP,         0,         96,         UPERIGHT,         MEDUN,         0           FONT.         : 50064,100,         PC904,         PROP,         0,         96,         UPERIGHT,         MEDUN,         0           FONT.         : 50064,100,         PC904,         PROP,         0,         81,         UPERIGHT,         MEDUN,         0           FONT.         : 50064,100,         PC904,         PROP,         0,         76,         UPERIGHT,         MEDUN,         0           FONT.         : 50071,100,         PC904,         PROP,         0,         76,         UPERIGHT,         MEDUN,         0           FONT.         : 50073,100,         PC904,         PROP,         0,         164,         UPERIGHT,         MEDUN,                                                                                                    | FONT.  | :  | 50052, | 100, | PC891, | PROP,  | Ο,      | 67,    | UPRIGHT, | MEDIUM,   | 41040    | 1B 2 | 28 3 | 1 39                | 48  | 1B  | 26 | 74 | 33 | 38  | 50 |
| FONT.         SOO61, 100,         PC904,         PROP,         0,         144,         UPRIGHT, MEDIUM, 0           FONT.         SOO62, 100,         PC904,         PROP,         0,         144,         UPRIGHT, MEDIUM, 0           FONT.         SOO63, 100,         PC904,         PROP,         0,         108,         UPRIGHT, MEDIUM, 0           FONT.         SOO64, 100,         PC904,         PROP,         0,         96,         UPRIGHT, MEDIUM, 0           FONT.         SOO64, 100,         PC904,         PROP,         0,         80,         UPRIGHT, MEDIUM, 0           FONT.         SOO64, 100,         PC904,         PROP,         0,         101,         UPRIGHT, MEDIUM, 0           FONT.         SOO64, 100,         PC904,         PROP,         0,         67,         UPRIGHT, MEDIUM, 0           FONT.         SOO71, 100,         PC904,         PROP,         0,         67,         UPRIGHT, MEDIUM, 0           FONT.         SOO73, 100,         PC904,         PROP,         0,         144,         UPRIGHT, MEDIUM, 0           FONT.         SOO74, 100,         PC904,         PROP,         0,         140,         UPRIGHT, MEDIUM, 0           FONT.         SOO74, 100,         PC904,                                                                                                    | FONT.  | :  | 50053, | 100, | PC891, | PROP,  | Ο,      | 56,    | UPRIGHT, | MEDIUM,   | 41040    | 1B 2 | 28 3 | 1 39                | 48  | 1B  | 26 | 74 | 33 | 38  | 50 |
| FONT. : 50061, 100, PC904, PROP, 0, 144. UPRIGHT, MEDIUM, 0 FONT. : 50061, 100, PC904, PROP, 0, 100, UPRIGHT, MEDIUM, 0 FONT. : 50064, 100, PC904, PROP, 0, 96, UPRIGHT, MEDIUM, 0 FONT. : 50065, 100, PC904, PROP, 0, 96, UPRIGHT, MEDIUM, 0 FONT. : 50065, 100, PC904, PROP, 0, 96, UPRIGHT, MEDIUM, 0 FONT. : 50065, 100, PC904, PROP, 0, 101, UPRIGHT, MEDIUM, 0 FONT. : 50065, 100, PC904, PROP, 0, 101, UPRIGHT, MEDIUM, 0 FONT. : 50067, 100, PC904, PROP, 0, 101, UPRIGHT, MEDIUM, 0 FONT. : 50071, 100, PC904, PROP, 0, 76, UPRIGHT, MEDIUM, 0 FONT. : 50071, 100, PC904, PROP, 0, 67, UPRIGHT, MEDIUM, 0 FONT. : 50073, 100, PC904, PROP, 0, 67, UPRIGHT, MEDIUM, 0 FONT. : 50073, 100, PC904, PROP, 0, 67, UPRIGHT, MEDIUM, 0 FONT. : 50074, 100, PC904, PROP, 0, 144, UPRIGHT, MEDIUM, 0 FONT. : 50075, 100, PC904, PROP, 0, 144, UPRIGHT, MEDIUM, 0 FONT. : 50075, 100, PC904, PROP, 0, 108, UPRIGHT, MEDIUM, 0 FONT. : 50075, 100, PC904, PROP, 0, 108, UPRIGHT, MEDIUM, 0 FONT. : 50075, 100, PC904, PROP, 0, 108, UPRIGHT, MEDIUM, 0 FONT. : 50075, 100, PC904, PROP, 0, 84, UPRIGHT, MEDIUM, 0 FONT. : 50074, 100, PC904, PROP, 0, 86, UPRIGHT, MEDIUM, 0 FONT. : 50075, 100, PC904, PROP, 0, 84, UPRIGHT, MEDIUM, 0 FONT. : 50074, 100, PC904, PROP, 0, 76, UPRIGHT, MEDIUM, 0 FONT. : 50074, 100, PC904, PROP, 0, 76, UPRIGHT, MEDIUM, 0 FONT. : 50081, 100, PC904, PROP, 0, 76, UPRIGHT, MEDIUM, 0 FONT. : 50081, 100, PC904, PROP, 0, 76, UPRIGHT, MEDIUM, 0 FONT. : 50081, 100, PC904, PROP, 0, 76, UPRIGHT, MEDIUM, 0 FONT. : 50081, 100, PC904, PROP, 0, 144, UPRIGHT, MEDIUM, 0 FONT. : 50081, 100, PC904, PROP, 0, 76, UPRIGHT, MEDIUM, 0 FONT. : 50081, 100, PC904, PROP, 0, 76, UPRIGHT, MEDIUM, 0 FONT. : 50081, 100, PC904, PROP, 0, 144, UPRIGHT, MEDIUM, 0 FONT. : 50081, 100, PC904, PROP, 0, 144, UPRIGHT, MEDIUM, 0 FONT. : 50102, 100, PC904, PROP, 0, 144, UPRIGHT, MEDIUM, 0 FONT. : 50102, 100, PC904, PROP, 0, 66, UPRIGHT, MEDIUM, 0 FONT. : 50102, 100, PC904, PROP, 0, 144, UPRIGHT, MEDIUM, 0 FONT. : 50102, 100, PC904, PROP, 0, 144, UPRIGHT, MEDIUM, 0 FONT. : 50102, 100, PC90                                                                                          | FONT.  | :  | 50060, | 100, | PC904, | PROP,  | Ο,      | 144,   | UPRIGHT  | , MEDIUM, | , 0      |      |      |                     |     |     |    |    |    |     |    |
| FONT. : 50063, 100, PC904, PROP, 0, 120, UPRIGHT, MEDIUM, 0 FONT. : 50063, 100, PC904, PROP, 0, 96, UPRIGHT, MEDIUM, 0 FONT. : 50065, 100, PC904, PROP, 0, 96, UPRIGHT, MEDIUM, 0 FONT. : 50065, 100, PC904, PROP, 0, 96, UPRIGHT, MEDIUM, 0 FONT. : 50065, 100, PC904, PROP, 0, 101, UPRIGHT, MEDIUM, 0 FONT. : 50065, 100, PC904, PROP, 0, 101, UPRIGHT, MEDIUM, 0 FONT. : 50065, 100, PC904, PROP, 0, 76, UPRIGHT, MEDIUM, 0 FONT. : 50065, 100, PC904, PROP, 0, 76, UPRIGHT, MEDIUM, 0 FONT. : 50070, 100, PC904, PROP, 0, 76, UPRIGHT, MEDIUM, 0 FONT. : 50071, 100, PC904, PROP, 0, 76, UPRIGHT, MEDIUM, 0 FONT. : 50072, 100, PC904, PROP, 0, 67, UPRIGHT, MEDIUM, 0 FONT. : 50073, 100, PC904, PROP, 0, 56, UPRIGHT, MEDIUM, 0 FONT. : 50074, 100, PC904, PROP, 0, 144, UPRIGHT, MEDIUM, 0 FONT. : 50075, 100, PC904, PROP, 0, 144, UPRIGHT, MEDIUM, 0 FONT. : 50075, 100, PC904, PROP, 0, 100, UPRIGHT, MEDIUM, 0 FONT. : 50075, 100, PC904, PROP, 0, 101, UPRIGHT, MEDIUM, 0 FONT. : 50075, 100, PC904, PROP, 0, 104, UPRIGHT, MEDIUM, 0 FONT. : 50075, 100, PC904, PROP, 0, 101, UPRIGHT, MEDIUM, 0 FONT. : 50075, 100, PC904, PROP, 0, 101, UPRIGHT, MEDIUM, 0 FONT. : 50075, 100, PC904, PROP, 0, 101, UPRIGHT, MEDIUM, 0 FONT. : 50075, 100, PC904, PROP, 0, 66, UURIGHT, MEDIUM, 0 FONT. : 50075, 100, PC904, PROP, 0, 67, UURIGHT, MEDIUM, 0 FONT. : 50081, 100, PC904, PROP, 0, 67, UURIGHT, MEDIUM, 0 FONT. : 50081, 100, PC904, PROP, 0, 67, UURIGHT, MEDIUM, 0 FONT. : 50081, 100, PC904, PROP, 0, 67, UURIGHT, MEDIUM, 0 FONT. : 50103, 100, PC904, PROP, 0, 66, UURIGHT, MEDIUM, 0 FONT. : 50104, 100, PC903, PROP, 0, 144, UPRIGHT, MEDIUM, 0 FONT. : 50104, 100, PC903, PROP, 0, 144, UPRIGHT, MEDIUM, 0 FONT. : 50104, 100, PC903, PROP, 0, 144, UPRIGHT, MEDIUM, 0 FONT. : 50104, 100, PC903, PROP, 0, 144, UPRIGHT, MEDIUM, 0 FONT. : 50104, 100, PC903, PROP, 0, 100, UPRIGHT                                                                                                    | FONT.  | :  | 50061, | 100, | PC904, | PROP,  | Ο,      | 144,   | UPRIGHT  | , MEDIUM, | , 0      |      |      |                     |     |     |    |    |    |     |    |
| FONT. : 50064, 100, PC904, PROP, 0, 108, UPRIGHT, MEDIUM, 0 FONT. : 50065, 100, PC904, PROP, 0, 96, UPRIGHT, MEDIUM, 0 FONT. : 50065, 100, PC904, PROP, 0, 101, UPRIGHT, MEDIUM, 0 FONT. : 50065, 100, PC904, PROP, 0, 101, UPRIGHT, MEDIUM, 0 FONT. : 50065, 100, PC904, PROP, 0, 101, UPRIGHT, MEDIUM, 0 FONT. : 50071, 100, PC904, PROP, 0, 24, UPRIGHT, MEDIUM, 0 FONT. : 50071, 100, PC904, PROP, 0, 67, UPRIGHT, MEDIUM, 0 FONT. : 50071, 100, PC904, PROP, 0, 67, UPRIGHT, MEDIUM, 0 FONT. : 50073, 100, PC904, PROP, 0, 67, UPRIGHT, MEDIUM, 0 FONT. : 50073, 100, PC904, PROP, 0, 67, UPRIGHT, MEDIUM, 0 FONT. : 50075, 100, PC904, PROP, 0, 144, UPRIGHT, MEDIUM, 0 FONT. : 50075, 100, PC904, PROP, 0, 168, UPRIGHT, MEDIUM, 0 FONT. : 50075, 100, PC904, PROP, 0, 144, UPRIGHT, MEDIUM, 0 FONT. : 50076, 100, PC904, PROP, 0, 168, UPRIGHT, MEDIUM, 0 FONT. : 50076, 100, PC904, PROP, 0, 168, UPRIGHT, MEDIUM, 0 FONT. : 50075, 100, PC904, PROP, 0, 168, UPRIGHT, MEDIUM, 0 FONT. : 50076, 100, PC904, PROP, 0, 168, UPRIGHT, MEDIUM, 0 FONT. : 50078, 100, PC904, PROP, 0, 160, UPRIGHT, MEDIUM, 0 FONT. : 50078, 100, PC904, PROP, 0, 86, UPRIGHT, MEDIUM, 0 FONT. : 50078, 100, PC904, PROP, 0, 76, UPRIGHT, MEDIUM, 0 FONT. : 50080, 100, PC904, PROP, 0, 76, UPRIGHT, MEDIUM, 0 FONT. : 50080, 100, PC904, PROP, 0, 76, UPRIGHT, MEDIUM, 0 FONT. : 50081, 100, PC904, PROP, 0, 76, UPRIGHT, MEDIUM, 0 FONT. : 50081, 100, PC904, PROP, 0, 76, UPRIGHT, MEDIUM, 0 FONT. : 50081, 100, PC904, PROP, 0, 76, UPRIGHT, MEDIUM, 0 FONT. : 50082, 100, PC904, PROP, 0, 76, UPRIGHT, MEDIUM, 0 FONT. : 50081, 100, PC904, PROP, 0, 76, UPRIGHT, MEDIUM, 0 FONT. : 50081, 100, PC904, PROP, 0, 76, UPRIGHT, MEDIUM, 0 FONT. : 50103, 100, PC904, PROP, 0, 144, UPRIGHT, MEDIUM, 0 FONT. : 50104, 100, PC903, PROP, 0, 144, UPRIGHT, MEDIUM, 37058 IB 28 31 38 43 IB 26 74 33 38 5 FONT. : 50104, 100, PC903, PROP, 0, 144, UPRIGHT, MEDIUM, 37058 IB 28 31 38 43 IB 26 74 33 38 5 FONT. : 50104, 100, PC903, PROP, 0, 144, UPRIGHT, MEDIUM, 37058 IB 28 31 38 43 IB 26 74 33 38 5 FONT. : 50104, 100, PC903, PROP, 0                                                                                          | FONT.  | :  | 50062, | 100, | PC904, | PROP,  | Ο,      | 120,   | UPRIGHT  | , MEDIUM, | , 0      |      |      |                     |     |     |    |    |    |     |    |
| FONT. : 50065, 100, PC904, PROP, 0, 96, UPRIGHT, MEDIUM, 0<br>FONT. : 50065, 100, PC904, PROP, 0, 80, UPRIGHT, MEDIUM, 0<br>FONT. : 50067, 100, PC904, PROP, 0, 101, UPRIGHT, MEDIUM, 0<br>FONT. : 50069, 100, PC904, PROP, 0, 76, UPRIGHT, MEDIUM, 0<br>FONT. : 50070, 100, PC904, PROP, 0, 76, UPRIGHT, MEDIUM, 0<br>FONT. : 50071, 100, PC904, PROP, 0, 76, UPRIGHT, MEDIUM, 0<br>FONT. : 50071, 100, PC904, PROP, 0, 76, UPRIGHT, MEDIUM, 0<br>FONT. : 50071, 100, PC904, PROP, 0, 76, UPRIGHT, MEDIUM, 0<br>FONT. : 50073, 100, PC904, PROP, 0, 76, UPRIGHT, MEDIUM, 0<br>FONT. : 50073, 100, PC904, PROP, 0, 56, UPRIGHT, MEDIUM, 0<br>FONT. : 50074, 100, PC904, PROP, 0, 56, UPRIGHT, MEDIUM, 0<br>FONT. : 50075, 100, PC904, PROP, 0, 120, UPRIGHT, MEDIUM, 0<br>FONT. : 50075, 100, PC904, PROP, 0, 120, UPRIGHT, MEDIUM, 0<br>FONT. : 50075, 100, PC904, PROP, 0, 120, UPRIGHT, MEDIUM, 0<br>FONT. : 50075, 100, PC904, PROP, 0, 120, UPRIGHT, MEDIUM, 0<br>FONT. : 50075, 100, PC904, PROP, 0, 101, UPRIGHT, MEDIUM, 0<br>FONT. : 50078, 100, PC904, PROP, 0, 101, UPRIGHT, MEDIUM, 0<br>FONT. : 50078, 100, PC904, PROP, 0, 101, UPRIGHT, MEDIUM, 0<br>FONT. : 50081, 100, PC904, PROP, 0, 161, UPRIGHT, MEDIUM, 0<br>FONT. : 50081, 100, PC904, PROP, 0, 67, UPRIGHT, MEDIUM, 0<br>FONT. : 50081, 100, PC904, PROP, 0, 67, UPRIGHT, MEDIUM, 0<br>FONT. : 50081, 100, PC904, PROP, 0, 67, UPRIGHT, MEDIUM, 0<br>FONT. : 50081, 100, PC904, PROP, 0, 67, UPRIGHT, MEDIUM, 0<br>FONT. : 50081, 100, PC904, PROP, 0, 67, UPRIGHT, MEDIUM, 0<br>FONT. : 50081, 100, PC904, PROP, 0, 66, UPRIGHT, MEDIUM, 0<br>FONT. : 50103, 100, PC903, PROP, 0, 144, UPRIGHT, MEDIUM, 0<br>FONT. : 50103, 100, PC903, PROP, 0, 144, UPRIGHT, MEDIUM, 0<br>FONT. : 50103, 100, PC903, PROP, 0, 144, UPRIGHT, MEDIUM, 37058 IB 28 31 38 43 IB 26 74 33 38 5<br>FONT. : 50104, 100, PC903, PROP, 0, 96, UPRIGHT, MEDIUM, 37058 IB 28 31 38 43 IB 26 74 33 38 5<br>FONT. : 50104, 100, PC903, PROP, 0, 96, UPRIGHT, MEDIUM, 37058 IB 28 31 38 43 IB 26 74 33 38 5<br>FONT. : 50104, 100, PC903, PROP, 0, 96, UPRIGHT, MEDIUM, 37058 IB 28 31 38 43 IB 26 74 33 38 5<br>FONT. : 50104, 100, PC903, PRO                            | FONT.  | :  | 50063, | 100, | PC904, | PROP,  | Ο,      | 108,   | UPRIGHT  | , MEDIUM, | , 0      |      |      |                     |     |     |    |    |    |     |    |
| FONT.         : 50065, 100, PC904, PROP, 0, 96, UPRIGHT, MEDIUM, 0           FONT.         : 50067, 100, PC904, PROP, 0, 101, UPRIGHT, MEDIUM, 0           FONT.         : 50068, 100, PC904, PROP, 0, 80, UPRIGHT, MEDIUM, 0           FONT.         : 50070, 100, PC904, PROP, 0, 67, UPRIGHT, MEDIUM, 0           FONT.         : 50071, 100, PC904, PROP, 0, 67, UPRIGHT, MEDIUM, 0           FONT.         : 50071, 100, PC904, PROP, 0, 67, UPRIGHT, MEDIUM, 0           FONT.         : 50071, 100, PC904, PROP, 0, 67, UPRIGHT, MEDIUM, 0           FONT.         : 50071, 100, PC904, PROP, 0, 67, UPRIGHT, MEDIUM, 0           FONT.         : 50071, 100, PC904, PROP, 0, 120, UPRIGHT, MEDIUM, 0           FONT.         : 50076, 100, PC904, PROP, 0, 100, UPRIGHT, MEDIUM, 0           FONT.         : 50076, 100, PC904, PROP, 0, 86, UPRIGHT, MEDIUM, 0           FONT.         : 50071, 100, PC904, PROP, 0, 80, UPRIGHT, MEDIUM, 0           FONT.         : 50071, 100, PC904, PROP, 0, 84, UPRIGHT, MEDIUM, 0           FONT.         : 50080, 100, PC904, PROP, 0, 76, UPRIGHT, MEDIUM, 0           FONT.         : 50081, 100, PC904, PROP, 0, 76, UPRIGHT, MEDIUM, 0           FONT.         : 50081, 100, PC904, PROP, 0, 76, UPRIGHT, MEDIUM, 37058         IB 28 31 38 43 IB 26 74 33 38 5           FONT.         : 50081, 100, PC903, PROP, 0, 120, UPRIGHT, MEDIUM, 37058         IB 28 31 38 43 IB 26 74 33 38 5           FONT. <td>FONT.</td> <td>:</td> <td>50064,</td> <td>100,</td> <td>PC904,</td> <td>PROP,</td> <td>Ο,</td> <td>96,</td> <td>UPRIGHT</td> <td>, MEDIUM,</td> <td>, 0</td> <td></td> <td></td> <td></td> <td></td> <td></td> <td></td> <td></td> <td></td> <td></td> <td></td>                                                                                                    | FONT.  | :  | 50064, | 100, | PC904, | PROP,  | Ο,      | 96,    | UPRIGHT  | , MEDIUM, | , 0      |      |      |                     |     |     |    |    |    |     |    |
| FONT.         : 50066, 100, PC904, PROP, 0, 00, 101, UDRIGHT, MEDIUM, 0           FONT.         : 50068, 100, PC904, PROP, 0, 101, UDRIGHT, MEDIUM, 0           FONT.         : 50070, 100, PC904, PROP, 0, 84, UDRIGHT, MEDIUM, 0           FONT.         : 50071, 100, PC904, PROP, 0, 67, UDRIGHT, MEDIUM, 0           FONT.         : 50071, 100, PC904, PROP, 0, 67, UDRIGHT, MEDIUM, 0           FONT.         : 50071, 100, PC904, PROP, 0, 67, UDRIGHT, MEDIUM, 0           FONT.         : 50073, 100, PC904, PROP, 0, 56, UDRIGHT, MEDIUM, 0           FONT.         : 50073, 100, PC904, PROP, 0, 144, UDRIGHT, MEDIUM, 0           FONT.         : 50075, 100, PC904, PROP, 0, 108, UDRIGHT, MEDIUM, 0           FONT.         : 50075, 100, PC904, PROP, 0, 100, UDRIGHT, MEDIUM, 0           FONT.         : 50073, 100, PC904, PROP, 0, 86, UDRIGHT, MEDIUM, 0           FONT.         : 50073, 100, PC904, PROP, 0, 86, UDRIGHT, MEDIUM, 0           FONT.         : 50081, 100, PC904, PROP, 0, 67, UDRIGHT, MEDIUM, 0           FONT.         : 50083, 100, PC904, PROP, 0, 76, UDRIGHT, MEDIUM, 0           FONT.         : 50083, 100, PC904, PROP, 0, 144, UDRIGHT, MEDIUM, 0           FONT.         : 50101, 100, PC903, PROP, 0, 144, UDRIGHT, MEDIUM, 37058         IB 28 31 38 43 IB 26 74 33 38 5           FONT.         : 50102, 100, PC903, PROP, 0, 104, UDRIGHT, MEDIUM, 37058         IB 28 31 38 43 IB 26 74 33 38 5           F                                                                                                    | FONT.  | :  | 50065, | 100, | PC904, | PROP,  | 0,      | 96,    | UPRIGHT  | , MEDIUM, | , 0      |      |      |                     |     |     |    |    |    |     |    |
| FONT.         : 50067, 100, PC904, PROP, 0, 101, UPRIGHT, MEDIUM, 0           FONT.         : 50068, 100, PC904, PROP, 0, 84, UPRIGHT, MEDIUM, 0           FONT.         : 50071, 100, PC904, PROP, 0, 67, UPRIGHT, MEDIUM, 0           FONT.         : 50071, 100, PC904, PROP, 0, 67, UPRIGHT, MEDIUM, 0           FONT.         : 50071, 100, PC904, PROP, 0, 67, UPRIGHT, MEDIUM, 0           FONT.         : 50073, 100, PC904, PROP, 0, 65, UPRIGHT, MEDIUM, 0           FONT.         : 50074, 100, PC904, PROP, 0, 144, UPRIGHT, MEDIUM, 0           FONT.         : 50076, 100, PC904, PROP, 0, 100, 100, UPRIGHT, MEDIUM, 0           FONT.         : 50076, 100, PC904, PROP, 0, 100, 100, UPRIGHT, MEDIUM, 0           FONT.         : 50077, 100, PC904, PROP, 0, 101, UPRIGHT, MEDIUM, 0           FONT.         : 50078, 100, PC904, PROP, 0, 101, UPRIGHT, MEDIUM, 0           FONT.         : 50081, 100, PC904, PROP, 0, 76, UPRIGHT, MEDIUM, 0           FONT.         : 50081, 100, PC904, PROP, 0, 67, UPRIGHT, MEDIUM, 0           FONT.         : 50081, 100, PC904, PROP, 0, 76, UPRIGHT, MEDIUM, 0           FONT.         : 50081, 100, PC904, PROP, 0, 76, UPRIGHT, MEDIUM, 0           FONT.         : 50101, 100, PC903, PROP, 0, 120, UPRIGHT, MEDIUM, 37058         IB 28 31 38 43 IB 26 74 33 38 5           FONT.         : 50103, 100, PC903, PROP, 0, 120, UPRIGHT, MEDIUM, 37058         IB 28 31 38 43 IB 26 74 33 38 5                                                                                                    | FONT.  | :  | 50066, | 100, | PC904, | PROP,  | Ο,      | 80,    | UPRIGHT  | , MEDIUM, | , 0      |      |      |                     |     |     |    |    |    |     |    |
| FONT.         : 50068, 100.         PEO94.         PROP.         0.         101.         UPRIGHT.         MEDIUM.         0           FONT.         : 50074, 100.         PEO94.         PROP.         0.         76.         UUPRIGHT.         MEDIUM.         0           FONT.         : 50071, 100.         PEO94.         PROP.         0.         67.         UUPRIGHT.         MEDIUM.         0           FONT.         : 50074, 100.         PEO94.         PROP.         0.         67.         UUPRIGHT.         MEDIUM.         0           FONT.         : 50075, 100.         PEO94.         PROP.         0.         124.         UURRIGHT.         MEDIUM.         0           FONT.         : 50077, 100.         PEO94.         PROP.         0.         104.         UURRIGHT.         MEDIUM.         0           FONT.         : 50079, 100.         PEO94.         PROP.         0.         80.         UUPRIGHT.         MEDIUM.         0           FONT.         : 50081.100.         PEO94.         PROP.         0.         67.         UURRIGHT.         MEDIUM.         0           FONT.         : 50081.100.         PEO93.         PROP.         0.         64.         UURRIGHT. <t< td=""><td>FONT.</td><td>:</td><td>50067,</td><td>100,</td><td>PC904,</td><td>PROP,</td><td>Ο,</td><td>101,</td><td>UPRIGHT</td><td>, MEDIUM,</td><td>, 0</td><td></td><td></td><td></td><td></td><td></td><td></td><td></td><td></td><td></td><td></td></t<>                                                                                                    | FONT.  | :  | 50067, | 100, | PC904, | PROP,  | Ο,      | 101,   | UPRIGHT  | , MEDIUM, | , 0      |      |      |                     |     |     |    |    |    |     |    |
| FONT. : 50070, 100, PC904, PROP, 0, 84, UPRIGHT, MEDIUM, 0<br>FONT. : 50073, 100, PC904, PROP, 0, 76, UPRIGHT, MEDIUM, 0<br>FONT. : 50073, 100, PC904, PROP, 0, 67, UPRIGHT, MEDIUM, 0<br>FONT. : 50073, 100, PC904, PROP, 0, 56, UPRIGHT, MEDIUM, 0<br>FONT. : 50075, 100, PC904, PROP, 0, 120, UPRIGHT, MEDIUM, 0<br>FONT. : 50075, 100, PC904, PROP, 0, 120, UPRIGHT, MEDIUM, 0<br>FONT. : 50077, 100, PC904, PROP, 0, 120, UPRIGHT, MEDIUM, 0<br>FONT. : 50077, 100, PC904, PROP, 0, 120, UPRIGHT, MEDIUM, 0<br>FONT. : 50078, 100, PC904, PROP, 0, 96, UPRIGHT, MEDIUM, 0<br>FONT. : 50078, 100, PC904, PROP, 0, 101, UPRIGHT, MEDIUM, 0<br>FONT. : 50080, 100, PC904, PROP, 0, 101, UPRIGHT, MEDIUM, 0<br>FONT. : 50080, 100, PC904, PROP, 0, 101, UPRIGHT, MEDIUM, 0<br>FONT. : 50081, 100, PC904, PROP, 0, 67, UPRIGHT, MEDIUM, 0<br>FONT. : 50083, 100, PC904, PROP, 0, 67, UPRIGHT, MEDIUM, 0<br>FONT. : 50083, 100, PC904, PROP, 0, 67, UPRIGHT, MEDIUM, 0<br>FONT. : 50083, 100, PC904, PROP, 0, 56, UPRIGHT, MEDIUM, 0<br>FONT. : 50101, 100, PC903, PROP, 0, 144, UPRIGHT, MEDIUM, 3<br>FONT. : 50101, 100, PC903, PROP, 0, 144, UPRIGHT, MEDIUM, 3<br>FONT. : 50101, 100, PC903, PROP, 0, 144, UPRIGHT, MEDIUM, 3<br>FONT. : 50104, 100, PC903, PROP, 0, 100, UPRIGHT, MEDIUM, 3<br>FONT. : 50104, 100, PC903, PROP, 0, 104, UPRIGHT, MEDIUM, 3<br>FONT. : 50104, 100, PC903, PROP, 0, 26, UPRIGHT, MEDIUM, 3<br>FONT. : 50104, 100, PC903, PROP, 0, 96, UPRIGHT, MEDIUM, 3<br>FONT. : 50104, 100, PC903, PROP, 0, 96, UPRIGHT, MEDIUM, 3<br>FONT. : 50104, 100, PC903, PROP, 0, 96, UPRIGHT, MEDIUM, 3<br>FONT. : 50104, 100, PC903, PROP, 0, 96, UPRIGHT, MEDIUM, 3<br>FONT. : 50104, 100, PC903, PROP, 0, 96, UPRIGHT, MEDIUM, 3<br>FONT. : 50104, 100, PC903, PROP, 0, 96, UPRIGHT, MEDIUM, 3<br>FONT. : 50104, 100, PC903, PROP, 0, 96, UPRIGHT, MEDIUM, 3<br>FONT. : 50104, 100, PC903, PROP, 0, 96, UPRIGHT, MEDIUM, 3<br>FONT. : 50104, 100, PC903, PROP, 0, 96, UPRIGHT, MEDIUM, 3<br>FONT. : 50104, 100, PC903, PROP, 0, 67, UPRIGHT, MEDIUM, 3<br>FONT. : 50104, 100, PC903, PROP, 0, 67, UPRIGHT, MEDIUM, 3<br>FONT. : 50104, 100, PC903, PROP, 0, 67, UPRIGHT, MEDIU                        | FONT.  | :  | 50068, | 100, | PC904, | PROP,  | 0,      | 101,   | UPRIGHT  | , MEDIUM, | , 0      |      |      |                     |     |     |    |    |    |     |    |
| FONT. : 50071, 100, PC904, PROP, 0, 76, UPRIGHT, MEDIUM, 0<br>FONT. : 50071, 100, PC904, PROP, 0, 67, UPRIGHT, MEDIUM, 0<br>FONT. : 50073, 100, PC904, PROP, 0, 667, UPRIGHT, MEDIUM, 0<br>FONT. : 50073, 100, PC904, PROP, 0, 124, UPRIGHT, MEDIUM, 0<br>FONT. : 50075, 100, PC904, PROP, 0, 120, UPRIGHT, MEDIUM, 0<br>FONT. : 50075, 100, PC904, PROP, 0, 120, UPRIGHT, MEDIUM, 0<br>FONT. : 50077, 100, PC904, PROP, 0, 96, UPRIGHT, MEDIUM, 0<br>FONT. : 50077, 100, PC904, PROP, 0, 80, UPRIGHT, MEDIUM, 0<br>FONT. : 50078, 100, PC904, PROP, 0, 80, UPRIGHT, MEDIUM, 0<br>FONT. : 50078, 100, PC904, PROP, 0, 80, UPRIGHT, MEDIUM, 0<br>FONT. : 50078, 100, PC904, PROP, 0, 80, UPRIGHT, MEDIUM, 0<br>FONT. : 50082, 100, PC904, PROP, 0, 84, UPRIGHT, MEDIUM, 0<br>FONT. : 50081, 100, PC904, PROP, 0, 67, UPRIGHT, MEDIUM, 0<br>FONT. : 50081, 100, PC904, PROP, 0, 67, UPRIGHT, MEDIUM, 0<br>FONT. : 50081, 100, PC904, PROP, 0, 56, UPRIGHT, MEDIUM, 0<br>FONT. : 50081, 100, PC904, PROP, 0, 56, UPRIGHT, MEDIUM, 0<br>FONT. : 50100, 100, PC903, PROP, 0, 144, UPRIGHT, MEDIUM, 3058<br>IB 28 31 38 43 IB 26 74 33 38 5<br>FONT. : 50103, 100, PC903, PROP, 0, 144, UPRIGHT, MEDIUM, 37058<br>IB 28 31 38 43 IB 26 74 33 38 5<br>FONT. : 50103, 100, PC903, PROP, 0, 108, UPRIGHT, MEDIUM, 37058<br>IB 28 31 38 43 IB 26 74 33 38 5<br>FONT. : 50104, 100, PC903, PROP, 0, 96, UPRIGHT, MEDIUM, 37058<br>IB 28 31 38 43 IB 26 74 33 38 5<br>FONT. : 50104, 100, PC903, PROP, 0, 96, UPRIGHT, MEDIUM, 37058<br>IB 28 31 38 43 IB 26 74 33 38 5<br>FONT. : 50106, 100, PC903, PROP, 0, 96, UPRIGHT, MEDIUM, 37058<br>IB 28 31 38 43 IB 26 74 33 38 5<br>FONT. : 50106, 100, PC903, PROP, 0, 96, UPRIGHT, MEDIUM, 37058<br>IB 28 31 38 43 IB 26 74 33 38 5<br>FONT. : 50106, 100, PC903, PROP, 0, 96, UPRIGHT, MEDIUM, 37058<br>IB 28 31 38 43 IB 26 74 33 38 5<br>FONT. : 50106, 100, PC903, PROP, 0, 67, UPRIGHT, MEDIUM, 37058<br>IB 28 31 38 43 IB 26 74 33 38 5<br>FONT. : 50106, 100, PC903, PROP, 0, 67, UPRIGHT, MEDIUM, 37058<br>IB 28 31 38 43 IB 26 74 33 38 5<br>FONT. : 50111, 100, PC903, PROP, 0, 76, UPRIGHT, MEDIUM, 37058<br>IB 28 31 38 43 IB 26 74 33 38 5<br>FONT. : 50112              | FONT.  | :  | 50069, | 100, | PC904, | PROP,  | 0,      | 84,    | UPRIGHT  | , MEDIUM, | , 0      |      |      |                     |     |     |    |    |    |     |    |
| <pre>FORT: : 50072, 100, PC904, PROP, 0, 67, UPRIGHT, MEDIUM, 0 FORT: : 50072, 100, PC904, PROP, 0, 67, UPRIGHT, MEDIUM, 0 FORT: : 50073, 100, PC904, PROP, 0, 144, UPRIGHT, MEDIUM, 0 FORT: : 50075, 100, PC904, PROP, 0, 144, UPRIGHT, MEDIUM, 0 FORT: : 50076, 100, PC904, PROP, 0, 108, UPRIGHT, MEDIUM, 0 FORT: : 50077, 100, PC904, PROP, 0, 96, UPRIGHT, MEDIUM, 0 FORT: : 50078, 100, PC904, PROP, 0, 96, UPRIGHT, MEDIUM, 0 FORT: : 50078, 100, PC904, PROP, 0, 101, UPRIGHT, MEDIUM, 0 FORT: : 50078, 100, PC904, PROP, 0, 80, UPRIGHT, MEDIUM, 0 FORT: : 50080, 100, PC904, PROP, 0, 80, UPRIGHT, MEDIUM, 0 FORT: : 50081, 100, PC904, PROP, 0, 76, UPRIGHT, MEDIUM, 0 FORT: : 50083, 100, PC904, PROP, 0, 76, UPRIGHT, MEDIUM, 0 FORT: : 50083, 100, PC904, PROP, 0, 76, UPRIGHT, MEDIUM, 0 FORT: : 50083, 100, PC904, PROP, 0, 76, UPRIGHT, MEDIUM, 0 FORT: : 50083, 100, PC904, PROP, 0, 144, UPRIGHT, MEDIUM, 0 FORT: : 50100, 100, PC903, PROP, 0, 144, UPRIGHT, MEDIUM, 37058 1B 28 31 38 43 1B 26 74 33 38 5 FORT: : 50102, 100, PC903, PROP, 0, 120, UPRIGHT, MEDIUM, 37058 1B 28 31 38 43 1B 26 74 33 38 5 FORT: : 50104, 100, PC903, PROP, 0, 120, UPRIGHT, MEDIUM, 37058 1B 28 31 38 43 1B 26 74 33 38 5 FORT: : 50104, 100, PC903, PROP, 0, 104, UPRIGHT, MEDIUM, 37058 1B 28 31 38 43 1B 26 74 33 38 5 FORT: : 50104, 100, PC903, PROP, 0, 96, UPRIGHT, MEDIUM, 37058 1B 28 31 38 43 1B 26 74 33 38 5 FORT: : 50104, 100, PC903, PROP, 0, 96, UPRIGHT, MEDIUM, 37058 1B 28 31 38 43 1B 26 74 33 38 5 FORT: : 50106, 100, PC903, PROP, 0, 96, UPRIGHT, MEDIUM, 37058 1B 28 31 38 43 1B 26 74 33 38 5 FORT: : 50104, 100, PC903, PROP, 0, 96, UPRIGHT, MEDIUM, 37058 1B 28 31 38 43 1B 26 74 33 38 5 FORT: : 50104, 100, PC903, PROP, 0, 96, UPRIGHT, MEDIUM, 37058 1B 28 31 38 43 1B 26 74 33 38 5 FORT: : 50106, 100, PC903, PROP, 0, 67, UPRIGHT, MEDIUM, 37058 1B 28 31 38 43 1B 26 74 33 38 5 FORT: : 50104, 100, PC903, PROP, 0, 67, UPRIGHT, MEDIUM, 37058 1B 28 31 38 43 1B 26 74 33 38 5 FORT: : 50104, 100, PC903, PROP, 0, 67, UPRIGHT, MEDIUM, 37058 1B 28 31 38 43 1B 26 74 33 38 5 FORT: :</pre>                                                                                    | FONT.  | :  | 50070, | 100, | PC904, | PROP,  | 0,      | 76,    | UPRIGHT  | , MEDIUM, | , 0      |      |      |                     |     |     |    |    |    |     |    |
| FONT. : 50073, 100, PC904, PROP, 0, 6 <sup>+</sup> , UPRIGHT, MEDIUM, 0<br>FONT. : 50073, 100, PC904, PROP, 0, 144, UPRIGHT, MEDIUM, 0<br>FONT. : 50075, 100, PC904, PROP, 0, 120, UPRIGHT, MEDIUM, 0<br>FONT. : 50077, 100, PC904, PROP, 0, 120, UPRIGHT, MEDIUM, 0<br>FONT. : 50077, 100, PC904, PROP, 0, 108, UPRIGHT, MEDIUM, 0<br>FONT. : 50078, 100, PC904, PROP, 0, 80, UPRIGHT, MEDIUM, 0<br>FONT. : 50079, 100, PC904, PROP, 0, 80, UPRIGHT, MEDIUM, 0<br>FONT. : 50079, 100, PC904, PROP, 0, 80, UPRIGHT, MEDIUM, 0<br>FONT. : 50081, 100, PC904, PROP, 0, 76, UPRIGHT, MEDIUM, 0<br>FONT. : 50081, 100, PC904, PROP, 0, 76, UPRIGHT, MEDIUM, 0<br>FONT. : 50083, 100, PC904, PROP, 0, 76, UPRIGHT, MEDIUM, 0<br>FONT. : 50083, 100, PC904, PROP, 0, 67, UPRIGHT, MEDIUM, 0<br>FONT. : 50083, 100, PC904, PROP, 0, 56, UPRIGHT, MEDIUM, 0<br>FONT. : 50100, 100, PC903, PROP, 0, 144, UPRIGHT, MEDIUM, 0<br>FONT. : 50100, 100, PC903, PROP, 0, 144, UPRIGHT, MEDIUM, 37058 1B 28 31 38 43 1B 26 74 33 38 5<br>FONT. : 50102, 100, PC903, PROP, 0, 144, UPRIGHT, MEDIUM, 37058 1B 28 31 38 43 1B 26 74 33 38 5<br>FONT. : 50103, 100, PC903, PROP, 0, 120, UPRIGHT, MEDIUM, 37058 1B 28 31 38 43 1B 26 74 33 38 5<br>FONT. : 50103, 100, PC903, PROP, 0, 108, UPRIGHT, MEDIUM, 37058 1B 28 31 38 43 1B 26 74 33 38 5<br>FONT. : 50103, 100, PC903, PROP, 0, 96, UPRIGHT, MEDIUM, 37058 1B 28 31 38 43 1B 26 74 33 38 5<br>FONT. : 50104, 100, PC903, PROP, 0, 96, UPRIGHT, MEDIUM, 37058 1B 28 31 38 43 1B 26 74 33 38 5<br>FONT. : 50105, 100, PC903, PROP, 0, 96, UPRIGHT, MEDIUM, 37058 1B 28 31 38 43 1B 26 74 33 38 5<br>FONT. : 50105, 100, PC903, PROP, 0, 96, UPRIGHT, MEDIUM, 37058 1B 28 31 38 43 1B 26 74 33 38 5<br>FONT. : 50108, 100, PC903, PROP, 0, 60, 101, UPRIGHT, MEDIUM, 37058 1B 28 31 38 43 1B 26 74 33 38 5<br>FONT. : 50108, 100, PC903, PROP, 0, 60, 101, UPRIGHT, MEDIUM, 37058 1B 28 31 38 43 1B 26 74 33 38 5<br>FONT. : 50110, 100, PC903, PROP, 0, 67, UPRIGHT, MEDIUM, 37058 1B 28 31 38 43 1B 26 74 33 38 5<br>FONT. : 50111, 100, PC903, PROP, 0, 66, UPRIGHT, MEDIUM, 37058 1B 28 31 38 43 1B 26 74 33 38 5<br>FONT. : 50113, 100, PC903, PROP, 0, 66, UPRIGHT, MEDIUM, 37 | FONT.  | :  | 50071, | 100, | PC904, | PROP,  | 0,      | 67,    | UPRIGHT  | , MEDIUM, | , 0      |      |      |                     |     |     |    |    |    |     |    |
| FONT.         : 50073, 100,         PC904,         PROP,         0,         56,         UPRIGHT,         MEDIUM,         0           FONT.         : 50075, 100,         PC904,         PROP,         0,         120,         UPRIGHT,         MEDIUM,         0           FONT.         : 50075, 100,         PC904,         PROP,         0,         108,         UPRIGHT,         MEDIUM,         0           FONT.         : 50078, 100,         PC904,         PROP,         0,         80,         UPRIGHT,         MEDIUM,         0           FONT.         : 50079, 100,         PC904,         PROP,         0,         80,         UPRIGHT,         MEDIUM,         0           FONT.         : 50081, 100,         PC904,         PROP,         0,         76,         UPRIGHT,         MEDIUM,         0           FONT.         : 50083, 100,         PC904,         PROP,         0,         56,         UPRIGHT,         MEDIUM,         0           FONT.         : 50083, 100,         PC904,         PROP,         0,         144,         UPRIGHT,         MEDIUM,         3758         IB 28 31 38 43 IB 26 74 33 38 5           FONT.         : 50102, 100,         PC903,         PROP,         0, <td< td=""><td>FONT.</td><td>:</td><td>50072,</td><td>100,</td><td>PC904,</td><td>PROP,</td><td>0,</td><td>67,</td><td>UPRIGHT</td><td>, MEDIUM,</td><td>, 0</td><td></td><td></td><td></td><td></td><td></td><td></td><td></td><td></td><td></td><td></td></td<>                                                                                                    | FONT.  | :  | 50072, | 100, | PC904, | PROP,  | 0,      | 67,    | UPRIGHT  | , MEDIUM, | , 0      |      |      |                     |     |     |    |    |    |     |    |
| PONT:         5 50074, 100,         PC904,         PROP,         0,         144,         OPRIGHT,         MEDIUM,         O           FONT:         5 50075, 100,         PC904,         PROP,         0,         108,         UPRIGHT,         MEDIUM,         O           FONT:         5 50076, 100,         PC904,         PROP,         0,         96,         UPRIGHT,         MEDIUM,         O           FONT:         5 50079, 100,         PC904,         PROP,         0,         80,         UPRIGHT,         MEDIUM,         O           FONT:         5 50081, 100,         PC904,         PROP,         0,         84,         UPRIGHT,         MEDIUM,         O           FONT:         5 50081, 100,         PC904,         PROP,         0,         67,         UPRIGHT,         MEDIUM,         O           FONT:         5 50082, 100,         PC904,         PROP,         0,         144,         UPRIGHT,         MEDIUM,         37058         IB 28 31 38 43 IB 26 74 33 38 5           FONT:         5 50104, 100,         PC903,         PROP,         0,         144,         UPRIGHT,         MEDIUM,         37058         IB 28 31 38 43 IB 26 74 33 38 5           FONT:         5 50104, 100,         PC903,                                                                                                    | FONT.  | :  | 50073, | 100, | PC904, | PROP,  | 0,      | 56,    | UPRIGHT  | , MEDIUM, | , 0      |      |      |                     |     |     |    |    |    |     |    |
| FONT.         50075, 100,         PC904,         PROP.         0,         120,         UPRIGHT, MEDIUM, 0           FONT.         50076, 100,         PC904,         PROP,         0,         96,         UPRIGHT, MEDIUM, 0           FONT.         50078, 100,         PC904,         PROP,         0,         80,         UURIGHT, MEDIUM, 0           FONT.         50079, 100,         PC904,         PROP,         0,         84,         UURIGHT, MEDIUM, 0           FONT.         50082, 100,         PC904,         PROP,         0,         67,         UURIGHT, MEDIUM, 0           FONT.         50083, 100,         PC904,         PROP,         0,         67,         UURIGHT, MEDIUM, 0           FONT.         50100, 100,         PC903,         PROP,         0,         144,         UURIGHT, MEDIUM, 37058         1B 28 31 38 43 1B 26 74 33 38 5           FONT.         50101, 100,         PC903,         PROP,         0,         144,         UURIGHT, MEDIUM, 37058         1B 28 31 38 43 1B 26 74 33 38 5           FONT.         50102, 100,         PC903,         PROP,         0,         160,         UURIGHT, MEDIUM, 37058         1B 28 31 38 43 1B 26 74 33 38 5           FONT.         50104, 100,         PC903,         PROP,         0, <td>FONT.</td> <td>:</td> <td>50074,</td> <td>100,</td> <td>PC904,</td> <td>PROP,</td> <td>0,</td> <td>144,</td> <td>UPRIGHT</td> <td>, MEDIUM,</td> <td>, 0</td> <td></td> <td></td> <td></td> <td></td> <td></td> <td></td> <td></td> <td></td> <td></td> <td></td>                                                                                                    | FONT.  | :  | 50074, | 100, | PC904, | PROP,  | 0,      | 144,   | UPRIGHT  | , MEDIUM, | , 0      |      |      |                     |     |     |    |    |    |     |    |
| PONT:         SUD76, 100,         PC904,         PROP,         0,         108,         UPRIGHT,         MEDIUM, 0           FONT:         S 50077, 100,         PC904,         PROP,         0,         80,         UPRIGHT,         MEDIUM, 0           FONT:         S 50079, 100,         PC904,         PROP,         0,         80,         UPRIGHT,         MEDIUM, 0           FONT:         S 50080, 100,         PC904,         PROP,         0,         67,         UPRIGHT,         MEDIUM, 0           FONT:         S 50082, 100,         PC904,         PROP,         0,         67,         UPRIGHT,         MEDIUM, 0           FONT:         S 50100, 100,         PC903,         PROP,         0,         144,         UPRIGHT,         MEDIUM, 37058         1B 28 31 38 43 1B 26 74 33 38 5           FONT:         S 50102, 100,         PC903,         PROP,         0,         144,         UPRIGHT,         MEDIUM, 37058         1B 28 31 38 43 1B 26 74 33 38 5           FONT:         S 50103, 100,         PC903,         PROP,         0,         108,         UPRIGHT,         MEDIUM, 37058         1B 28 31 38 43 1B 26 74 33 38 5           FONT:         S 50105, 100,         PC903,         PROP,         0,         96,         UPRIGHT,                                                                                                    | FONT.  | :  | 50075, | 100, | PC904, | PROP,  | 0,      | 120,   | UPRIGHT  | , MEDIUM, | , 0      |      |      |                     |     |     |    |    |    |     |    |
| PONT: : 50078, 100, PC904, PROP, 0, 96, UPRIGHT, MEDIUM, 0<br>FONT: : 50078, 100, PC904, PROP, 0, 80, UPRIGHT, MEDIUM, 0<br>FONT: : 50080, 100, PC904, PROP, 0, 84, UPRIGHT, MEDIUM, 0<br>FONT: : 50081, 100, PC904, PROP, 0, 76, UPRIGHT, MEDIUM, 0<br>FONT: : 50083, 100, PC904, PROP, 0, 67, UPRIGHT, MEDIUM, 0<br>FONT: : 50100, 100, PC903, PROP, 0, 144, UPRIGHT, MEDIUM, 37058 IB 28 31 38 43 IB 26 74 33 38 5<br>FONT: : 50101, 100, PC903, PROP, 0, 144, UPRIGHT, MEDIUM, 37058 IB 28 31 38 43 IB 26 74 33 38 5<br>FONT: : 50102, 100, PC903, PROP, 0, 144, UPRIGHT, MEDIUM, 37058 IB 28 31 38 43 IB 26 74 33 38 5<br>FONT: : 50102, 100, PC903, PROP, 0, 120, UPRIGHT, MEDIUM, 37058 IB 28 31 38 43 IB 26 74 33 38 5<br>FONT: : 50102, 100, PC903, PROP, 0, 120, UPRIGHT, MEDIUM, 37058 IB 28 31 38 43 IB 26 74 33 38 5<br>FONT: : 50104, 100, PC903, PROP, 0, 96, UPRIGHT, MEDIUM, 37058 IB 28 31 38 43 IB 26 74 33 38 5<br>FONT: : 50105, 100, PC903, PROP, 0, 96, UPRIGHT, MEDIUM, 37058 IB 28 31 38 43 IB 26 74 33 38 5<br>FONT: : 50105, 100, PC903, PROP, 0, 96, UPRIGHT, MEDIUM, 37058 IB 28 31 38 43 IB 26 74 33 38 5<br>FONT: : 50105, 100, PC903, PROP, 0, 80, UPRIGHT, MEDIUM, 37058 IB 28 31 38 43 IB 26 74 33 38 5<br>FONT: : 50106, 100, PC903, PROP, 0, 80, UPRIGHT, MEDIUM, 37058 IB 28 31 38 43 IB 26 74 33 38 5<br>FONT: : 50107, 100, PC903, PROP, 0, 101, UPRIGHT, MEDIUM, 37058 IB 28 31 38 43 IB 26 74 33 38 5<br>FONT: : 50109, 100, PC903, PROP, 0, 101, UPRIGHT, MEDIUM, 37058 IB 28 31 38 43 IB 26 74 33 38 5<br>FONT: : 50109, 100, PC903, PROP, 0, 67, UPRIGHT, MEDIUM, 37058 IB 28 31 38 43 IB 26 74 33 38 5<br>FONT: : 50110, 100, PC903, PROP, 0, 67, UPRIGHT, MEDIUM, 37058 IB 28 31 38 43 IB 26 74 33 38 5<br>FONT: : 50111, 100, PC903, PROP, 0, 67, UPRIGHT, MEDIUM, 37058 IB 28 31 38 43 IB 26 74 33 38 5<br>FONT: : 50112, 100, PC903, PROP, 0, 67, UPRIGHT, MEDIUM, 37058 IB 28 31 38 43 IB 26 74 33 38 5<br>FONT: : 50113, 100, PC903, PROP, 0, 67, UPRIGHT, MEDIUM, 37058 IB 28 31 38 43 IB 26 74 33 38 5<br>FONT: : 50114, 100, PC903, PROP, 0, 144, UPRIGHT, MEDIUM, 37058 IB 28 31 38 43 IB 26 74 33 38 5<br>FONT: : 50                                            | FONT.  | :  | 50076, | 100, | PC904, | PROP,  | 0,      | 108,   | UPRIGHT  | , MEDIUM, | , 0      |      |      |                     |     |     |    |    |    |     |    |
| PONT:         : 50079, 100, PC904, PROP, 0, 101, UPRIGHT, MEDIUM, 0           FONT:         : 50079, 100, PC904, PROP, 0, 101, UPRIGHT, MEDIUM, 0           FONT:         : 50081, 100, PC904, PROP, 0, 76, UPRIGHT, MEDIUM, 0           FONT:         : 50083, 100, PC904, PROP, 0, 67, UPRIGHT, MEDIUM, 0           FONT:         : 50083, 100, PC904, PROP, 0, 56, UPRIGHT, MEDIUM, 0           FONT:         : 50100, 100, PC903, PROP, 0, 144, UPRIGHT, MEDIUM, 37058         1B 28 31 38 43 1B 26 74 33 38 5           FONT:         : 50100, 100, PC903, PROP, 0, 144, UPRIGHT, MEDIUM, 37058         1B 28 31 38 43 1B 26 74 33 38 5           FONT:         : 50103, 100, PC903, PROP, 0, 120, UPRIGHT, MEDIUM, 37058         1B 28 31 38 43 1B 26 74 33 38 5           FONT:         : 50103, 100, PC903, PROP, 0, 108, UPRIGHT, MEDIUM, 37058         1B 28 31 38 43 1B 26 74 33 38 5           FONT:         : 50104, 100, PC903, PROP, 0, 96, UPRIGHT, MEDIUM, 37058         1B 28 31 38 43 1B 26 74 33 38 5           FONT:         : 50106, 100, PC903, PROP, 0, 96, UPRIGHT, MEDIUM, 37058         1B 28 31 38 43 1B 26 74 33 38 5           FONT:         : 50106, 100, PC903, PROP, 0, 101, UPRIGHT, MEDIUM, 37058         1B 28 31 38 43 1B 26 74 33 38 5           FONT:         : 50106, 100, PC903, PROP, 0, 101, UPRIGHT, MEDIUM, 37058         1B 28 31 38 43 1B 26 74 33 38 5           FONT:         : 50107, 100, PC903, PROP, 0, 67, UPRIGHT, MEDIUM, 37058         1B 28 31 38 43 1B 26 74 33 38 5                                                                                                    | FONT.  | :  | 50077, | 100, | PC904, | PROP,  | 0,      | 96,    | UPRIGHT  | , MEDIUM, | , 0      |      |      |                     |     |     |    |    |    |     |    |
| FONT.         SOUV, 100,         PC904,         PROP,         0,         101,         UPRIGHT,         MEDIUM,         0           FONT.         S50080,         100,         PC904,         PROP,         0,         84,         UPRIGHT,         MEDIUM,         0           FONT.         S50082,         100,         PC904,         PROP,         0,         67,         UPRIGHT,         MEDIUM,         0           FONT.         S50082,         100,         PC903,         PROP,         0,         66,         UPRIGHT,         MEDIUM,         0           FONT.         S50101,         100,         PC903,         PROP,         0,         144,         UPRIGHT,         MEDIUM,         37058         1B         28         31         84         31         B2         74         33         85           FONT.         S50103,         100,         PC903,         PROP,         0,         120,         UPRIGHT,         MEDIUM,         37058         1B         28         31         84         31         B2         74         33         85           FONT.         S0105,         100,         PC903,         PROP,         0,         96,         UPRIGHT,         MEDIUM                                                                                                    | FONT.  | :  | 50078, | 100, | PC904, | PROP,  | 0,      | 80,    | UPRIGHT  | , MEDIUM, | , 0      |      |      |                     |     |     |    |    |    |     |    |
| FONT.       SOUGO, 100,       PCS04,       PROP,       0,       64,       DERIGHT,       MEDIUM,       0         FONT.       :       50081, 100,       PCS04,       PROP,       0,       76,       UPRIGHT,       MEDIUM,       0         FONT.       :       50083, 100,       PCS04,       PROP,       0,       67,       UPRIGHT,       MEDIUM,       0         FONT.       :       50101, 100,       PCS03,       PROP,       0,       144,       UPRIGHT,       MEDIUM,       37058       1B 28 31 38 43 1B 26 74 33 38 5         FONT.       :       50102, 100,       PCS03,       PROP,       0,       124,       UPRIGHT,       MEDIUM,       37058       1B 28 31 38 43 1B 26 74 33 38 5         FONT.       :       50102, 100,       PCS03,       PROP,       0,       120,       UPRIGHT,       MEDIUM,       37058       1B 28 31 38 43 1B 26 74 33 38 5         FONT.       :       50105, 100,       PCS03,       PROP,       0,       96,       UPRIGHT,       MEDIUM,       37058       1B 28 31 38 43 1B 26 74 33 38 5         FONT.       :       50105, 100,       PCS03,       PROP,       0,       101,       UPRIGHT,       MEDIUM,       37058       1B 28 31 38 43                                                                                                    | FONT.  | -  | 50079, | 100, | PC904, | PROP,  | 0,      | 101,   | UPRIGHT  | , MEDIUM, | , U      |      |      |                     |     |     |    |    |    |     |    |
| FONT.       S 50081, 100,       PC904,       PROP,       0,       76,       UPRIGHT,       MEDIUM,       0         FONT.       : 50083, 100,       PC904,       PROP,       0,       67,       UPRIGHT,       MEDIUM,       0         FONT.       : 50100, 100,       PC903,       PROP,       0,       144,       UPRIGHT,       MEDIUM,       37058       1B 28 31 38 43 1B 26 74 33 38 5         FONT.       : 50101, 100,       PC903,       PROP,       0,       144,       UPRIGHT,       MEDIUM,       37058       1B 28 31 38 43 1B 26 74 33 38 5         FONT.       : 50103, 100,       PC903,       PROP,       0,       120,       UPRIGHT,       MEDIUM,       37058       1B 28 31 38 43 1B 26 74 33 38 5         FONT.       : 50104, 100,       PC903,       PROP,       0,       96,       UPRIGHT,       MEDIUM,       37058       1B 28 31 38 43 1B 26 74 33 38 5         FONT.       : 50106, 100,       PC903,       PROP,       0,       96,       UPRIGHT,       MEDIUM, 37058       1B 28 31 38 43 1B 26 74 33 38 5         FONT.       : 50107, 100,       PC903,       PROP,       0,       101,       UPRIGHT,       MEDIUM, 37058       1B 28 31 38 43 1B 26 74 33 38 5         FONT.       : 50101, 1                                                                                                    | FONT.  |    | 50080, | 100, | PC904, | PROP,  | 0,      | 84,    | UPRIGHT  | , MEDIUM, | , 0      |      |      |                     |     |     |    |    |    |     |    |
| FONT.       SUB02, 100, PC904, PROP, 0, 56, UPRIGHT, MEDIUM, 0         FONT.       : 50100, 100, PC903, PROP, 0, 144, UPRIGHT, MEDIUM, 37058       1B 28 31 38 43 1E 26 74 33 38 5         FONT.       : 50101, 100, PC903, PROP, 0, 144, UPRIGHT, MEDIUM, 37058       1B 28 31 38 43 1E 26 74 33 38 5         FONT.       : 50102, 100, PC903, PROP, 0, 120, UPRIGHT, MEDIUM, 37058       1B 28 31 38 43 1E 26 74 33 38 5         FONT.       : 50103, 100, PC903, PROP, 0, 108, UPRIGHT, MEDIUM, 37058       1B 28 31 38 43 1E 26 74 33 38 5         FONT.       : 50104, 100, PC903, PROP, 0, 96, UPRIGHT, MEDIUM, 37058       1B 28 31 38 43 1E 26 74 33 38 5         FONT.       : 50105, 100, PC903, PROP, 0, 96, UPRIGHT, MEDIUM, 37058       1B 28 31 38 43 1E 26 74 33 38 5         FONT.       : 50106, 100, PC903, PROP, 0, 96, UPRIGHT, MEDIUM, 37058       1B 28 31 38 43 1E 26 74 33 38 5         FONT.       : 50106, 100, PC903, PROP, 0, 101, UPRIGHT, MEDIUM, 37058       1B 28 31 38 43 1E 26 74 33 38 5         FONT.       : 50107, 100, PC903, PROP, 0, 101, UPRIGHT, MEDIUM, 37058       1B 28 31 38 43 1E 26 74 33 38 5         FONT.       : 50109, 100, PC903, PROP, 0, 76, UPRIGHT, MEDIUM, 37058       1B 28 31 38 43 1E 26 74 33 38 5         FONT.       : 50110, 100, PC903, PROP, 0, 67, UPRIGHT, MEDIUM, 37058       1B 28 31 38 43 1E 26 74 33 38 5         FONT.       : 50111, 100, PC903, PROP, 0, 67, UPRIGHT, MEDIUM, 37058       1B 28 31 38 43 1E 26 74 33 38 5                                                                                                    | FONT.  | -  | 50081, | 100, | PC904, | PROP,  | 0,      | /6,    | UPRIGHT  | , MEDIUM, | , U      |      |      |                     |     |     |    |    |    |     |    |
| FONT.       SOU83, 100, PC903, PROP, 0, 144, UPRIGHT, MEDIUM, 37058       IB 28 31 38 43 1E 26 74 33 38 5         FONT.       SO101, 100, PC903, PROP, 0, 144, UPRIGHT, MEDIUM, 37058       IB 28 31 38 43 1E 26 74 33 38 5         FONT.       SO102, 100, PC903, PROP, 0, 120, UPRIGHT, MEDIUM, 37058       IB 28 31 38 43 1E 26 74 33 38 5         FONT.       SO103, 100, PC903, PROP, 0, 120, UPRIGHT, MEDIUM, 37058       IB 28 31 38 43 1E 26 74 33 38 5         FONT.       SO103, 100, PC903, PROP, 0, 96, UPRIGHT, MEDIUM, 37058       IB 28 31 38 43 1E 26 74 33 38 5         FONT.       SO105, 100, PC903, PROP, 0, 96, UPRIGHT, MEDIUM, 37058       IB 28 31 38 43 1E 26 74 33 38 5         FONT.       SO106, 100, PC903, PROP, 0, 96, UPRIGHT, MEDIUM, 37058       IB 28 31 38 43 1E 26 74 33 38 5         FONT.       SO106, 100, PC903, PROP, 0, 101, UPRIGHT, MEDIUM, 37058       IB 28 31 38 43 1E 26 74 33 38 5         FONT.       SO106, 100, PC903, PROP, 0, 101, UPRIGHT, MEDIUM, 37058       IB 28 31 38 43 1E 26 74 33 38 5         FONT.       SO107, 100, PC903, PROP, 0, 101, UPRIGHT, MEDIUM, 37058       IB 28 31 38 43 1E 26 74 33 38 5         FONT.       SO110, 100, PC903, PROP, 0, 67, UPRIGHT, MEDIUM, 37058       IB 28 31 38 43 1E 26 74 33 38 5         FONT.       SO110, 100, PC903, PROP, 0, 67, UPRIGHT, MEDIUM, 37058       IB 28 31 38 43 1E 26 74 33 38 5         FONT.       SO110, 100, PC903, PROP, 0, 67, UPRIGHT, MEDIUM, 37058       IB 28 31 38 43 1E 26 74 33 38 5 </td <td>FONT.</td> <td>-</td> <td>50082,</td> <td>100,</td> <td>PC904,</td> <td>PROP,</td> <td>0,</td> <td>67,</td> <td>UPRIGHT</td> <td>, MEDIUM,</td> <td>, U</td> <td></td> <td></td> <td></td> <td></td> <td></td> <td></td> <td></td> <td></td> <td></td> <td></td>                                                                                                    | FONT.  | -  | 50082, | 100, | PC904, | PROP,  | 0,      | 67,    | UPRIGHT  | , MEDIUM, | , U      |      |      |                     |     |     |    |    |    |     |    |
| FONT.       50100, 100, PC903, PROP, 0, 144, UPRIGHT, MEDIUM, 37058       1B 28 31 38 43 1B 26 74 33 38 5         FONT.       50101, 100, PC903, PROP, 0, 144, UPRIGHT, MEDIUM, 37058       1B 28 31 38 43 1B 26 74 33 38 5         FONT.       50102, 100, PC903, PROP, 0, 120, UPRIGHT, MEDIUM, 37058       1B 28 31 38 43 1B 26 74 33 38 5         FONT.       50104, 100, PC903, PROP, 0, 96, UPRIGHT, MEDIUM, 37058       1B 28 31 38 43 1B 26 74 33 38 5         FONT.       50104, 100, PC903, PROP, 0, 96, UPRIGHT, MEDIUM, 37058       1B 28 31 38 43 1B 26 74 33 38 5         FONT.       50105, 100, PC903, PROP, 0, 96, UPRIGHT, MEDIUM, 37058       1B 28 31 38 43 1B 26 74 33 38 5         FONT.       50106, 100, PC903, PROP, 0, 96, UPRIGHT, MEDIUM, 37058       1B 28 31 38 43 1B 26 74 33 38 5         FONT.       50107, 100, PC903, PROP, 0, 101, UPRIGHT, MEDIUM, 37058       1B 28 31 38 43 1B 26 74 33 38 5         FONT.       50107, 100, PC903, PROP, 0, 101, UPRIGHT, MEDIUM, 37058       1B 28 31 38 43 1B 26 74 33 38 5         FONT.       50109, 100, PC903, PROP, 0, 84, UPRIGHT, MEDIUM, 37058       1B 28 31 38 43 1B 26 74 33 38 5         FONT.       50110, 100, PC903, PROP, 0, 67, UPRIGHT, MEDIUM, 37058       1B 28 31 38 43 1B 26 74 33 38 5         FONT.       50111, 100, PC903, PROP, 0, 67, UPRIGHT, MEDIUM, 37058       1B 28 31 38 43 1B 26 74 33 38 5         FONT.       50112, 100, PC903, PROP, 0, 67, UPRIGHT, MEDIUM, 37058       1B 28 31 38 43 1B 26 74 33 38 5 <td>FONT.</td> <td>·</td> <td>50083,</td> <td>100,</td> <td>PC904,</td> <td>PROP,</td> <td>0,</td> <td>20,</td> <td>UPRIGHI</td> <td>, MEDIUM,</td> <td>27050</td> <td>10 /</td> <td>0 2</td> <td>1 20</td> <td>4.2</td> <td>1 D</td> <td>20</td> <td>74</td> <td></td> <td>2.0</td> <td> 0</td>                                                                                                    | FONT.  | ·  | 50083, | 100, | PC904, | PROP,  | 0,      | 20,    | UPRIGHI  | , MEDIUM, | 27050    | 10 / | 0 2  | 1 20                | 4.2 | 1 D | 20 | 74 |    | 2.0 | 0  |
| FONT.       50101, 100, PC903, PROP, 0, 120, UPRIGHT, MEDIUM, 37058       1B 28 31 38 43 1B 26 74 33 38 5         FONT.       50102, 100, PC903, PROP, 0, 120, UPRIGHT, MEDIUM, 37058       1B 28 31 38 43 1B 26 74 33 38 5         FONT.       50103, 100, PC903, PROP, 0, 108, UPRIGHT, MEDIUM, 37058       1B 28 31 38 43 1B 26 74 33 38 5         FONT.       50104, 100, PC903, PROP, 0, 96, UPRIGHT, MEDIUM, 37058       1B 28 31 38 43 1B 26 74 33 38 5         FONT.       50105, 100, PC903, PROP, 0, 96, UPRIGHT, MEDIUM, 37058       1B 28 31 38 43 1B 26 74 33 38 5         FONT.       50106, 100, PC903, PROP, 0, 96, UPRIGHT, MEDIUM, 37058       1B 28 31 38 43 1B 26 74 33 38 5         FONT.       50106, 100, PC903, PROP, 0, 101, UPRIGHT, MEDIUM, 37058       1B 28 31 38 43 1B 26 74 33 38 5         FONT.       50109, 100, PC903, PROP, 0, 101, UPRIGHT, MEDIUM, 37058       1B 28 31 38 43 1B 26 74 33 38 5         FONT.       50109, 100, PC903, PROP, 0, 84, UPRIGHT, MEDIUM, 37058       1B 28 31 38 43 1B 26 74 33 38 5         FONT.       50110, 100, PC903, PROP, 0, 67, UPRIGHT, MEDIUM, 37058       1B 28 31 38 43 1B 26 74 33 38 5         FONT.       50111, 100, PC903, PROP, 0, 67, UPRIGHT, MEDIUM, 37058       1B 28 31 38 43 1B 26 74 33 38 5         FONT.       50112, 100, PC903, PROP, 0, 67, UPRIGHT, MEDIUM, 37058       1B 28 31 38 43 1B 26 74 33 38 5         FONT.       50113, 100, PC903, PROP, 0, 67, UPRIGHT, MEDIUM, 37058       1B 28 31 38 43 1B 26 74 33 38 5 <td>FONT.</td> <td>:</td> <td>50100,</td> <td>100,</td> <td>PC903,</td> <td>PROP,</td> <td>0,</td> <td>144,</td> <td>UPRIGHT,</td> <td>MEDIUM,</td> <td>37058</td> <td>18 .</td> <td>28 3</td> <td>1 38</td> <td>43</td> <td>18</td> <td>26</td> <td>74</td> <td>33</td> <td>38</td> <td>50</td>                                                                                                    | FONT.  | :  | 50100, | 100, | PC903, | PROP,  | 0,      | 144,   | UPRIGHT, | MEDIUM,   | 37058    | 18 . | 28 3 | 1 38                | 43  | 18  | 26 | 74 | 33 | 38  | 50 |
| FONT.       50102, 100, PC903, PROP, 0, 108, UPRIGHT, MEDIUM, 37058       1B 28 31 38 43 1B 26 74 33 38 5         FONT.       50103, 100, PC903, PROP, 0, 96, UPRIGHT, MEDIUM, 37058       1B 28 31 38 43 1B 26 74 33 38 5         FONT.       50104, 100, PC903, PROP, 0, 96, UPRIGHT, MEDIUM, 37058       1B 28 31 38 43 1B 26 74 33 38 5         FONT.       50105, 100, PC903, PROP, 0, 96, UPRIGHT, MEDIUM, 37058       1B 28 31 38 43 1B 26 74 33 38 5         FONT.       50106, 100, PC903, PROP, 0, 80, UPRIGHT, MEDIUM, 37058       1B 28 31 38 43 1B 26 74 33 38 5         FONT.       50107, 100, PC903, PROP, 0, 101, UPRIGHT, MEDIUM, 37058       1B 28 31 38 43 1B 26 74 33 38 5         FONT.       50107, 100, PC903, PROP, 0, 101, UPRIGHT, MEDIUM, 37058       1B 28 31 38 43 1B 26 74 33 38 5         FONT.       50101, 100, PC903, PROP, 0, 101, UPRIGHT, MEDIUM, 37058       1B 28 31 38 43 1B 26 74 33 38 5         FONT.       50110, 100, PC903, PROP, 0, 76, UPRIGHT, MEDIUM, 37058       1B 28 31 38 43 1B 26 74 33 38 5         FONT.       50111, 100, PC903, PROP, 0, 67, UPRIGHT, MEDIUM, 37058       1B 28 31 38 43 1B 26 74 33 38 5         FONT.       50112, 100, PC903, PROP, 0, 67, UPRIGHT, MEDIUM, 37058       1B 28 31 38 43 1B 26 74 33 38 5         FONT.       50113, 100, PC903, PROP, 0, 56, UPRIGHT, MEDIUM, 37058       1B 28 31 38 43 1B 26 74 33 38 5         FONT.       50114, 100, PC903, PROP, 0, 120, UPRIGHT, MEDIUM, 37058       1B 28 31 38 43 1B 26 74 33 38 5 <td>FONT.</td> <td></td> <td>50101,</td> <td>100,</td> <td>PC903,</td> <td>PROP,</td> <td>0,</td> <td>100</td> <td>UPRIGHI,</td> <td>MEDIUM,</td> <td>37058</td> <td>18 /</td> <td>28 3</td> <td>1 20</td> <td>43</td> <td>18</td> <td>20</td> <td>74</td> <td>33</td> <td>30</td> <td>50</td>                                                                                                    | FONT.  |    | 50101, | 100, | PC903, | PROP,  | 0,      | 100    | UPRIGHI, | MEDIUM,   | 37058    | 18 / | 28 3 | 1 20                | 43  | 18  | 20 | 74 | 33 | 30  | 50 |
| FONT.       : 50103, 100, PC903, PROP, 0, 96, UPRIGHT, MEDIUM, 37058       : 18 28 31 38 43 18 26 74 33 38 5         FONT.       : 50104, 100, PC903, PROP, 0, 96, UPRIGHT, MEDIUM, 37058       : 18 28 31 38 43 18 26 74 33 38 5         FONT.       : 50105, 100, PC903, PROP, 0, 96, UPRIGHT, MEDIUM, 37058       : 18 28 31 38 43 18 26 74 33 38 5         FONT.       : 50106, 100, PC903, PROP, 0, 101, UPRIGHT, MEDIUM, 37058       : 18 28 31 38 43 18 26 74 33 38 5         FONT.       : 50107, 100, PC903, PROP, 0, 101, UPRIGHT, MEDIUM, 37058       : 18 28 31 38 43 18 26 74 33 38 5         FONT.       : 50108, 100, PC903, PROP, 0, 101, UPRIGHT, MEDIUM, 37058       : 18 28 31 38 43 18 26 74 33 38 5         FONT.       : 50109, 100, PC903, PROP, 0, 101, UPRIGHT, MEDIUM, 37058       : 18 28 31 38 43 18 26 74 33 38 5         FONT.       : 50110, 100, PC903, PROP, 0, 76, UPRIGHT, MEDIUM, 37058       : 18 28 31 38 43 18 26 74 33 38 5         FONT.       : 50111, 100, PC903, PROP, 0, 67, UPRIGHT, MEDIUM, 37058       : 18 28 31 38 43 18 26 74 33 38 5         FONT.       : 50112, 100, PC903, PROP, 0, 67, UPRIGHT, MEDIUM, 37058       : 18 28 31 38 43 18 26 74 33 38 5         FONT.       : 50113, 100, PC903, PROP, 0, 56, UPRIGHT, MEDIUM, 37058       : 18 28 31 38 43 18 26 74 33 38 5         FONT.       : 50114, 100, PC903, PROP, 0, 120, UPRIGHT, MEDIUM, 37058       : 18 28 31 38 43 18 26 74 33 38 5         FONT.       : 50115, 100, PC903, PROP, 0, 120, UPRIGHT, MEDIUM, 37058                                                                                                    | FONT.  | •  | 50102, | 100, | PC903, | PROP,  | 0,      | 100    | UPRIGHI, | MEDIUM,   | 37058    | 18 / | 28 3 | 1 20                | 43  | 10  | 20 | 74 | 22 | 30  | 50 |
| FONT.       1       50104, 100, PC903, PROP, 0, 96, UPRIGHT, MEDIUM, 37058       18       28       31       36       43       18       20       31       36       43       18       20       31       36       43       18       20       31       36       43       18       20       31       36       43       18       20       31       36       43       18       20       31       38       43       18       20       31       38       43       18       20       31       38       31       85       31       38       43       18       26       74       33       38       5         FONT.       :       50107, 100, PC903, PROP, 0, 101, UPRIGHT, MEDIUM, 37058       18       28       31       38       43       18       26       74       33       38       5         FONT.       :       5010, 100, PC903, PROP, 0, 101, UPRIGHT, MEDIUM, 37058       18       28       31       38       43       18       26       74       33       38       5         FONT.       :       50111, 100, PC903, PROP, 0, 67, UPRIGHT, MEDIUM, 37058       18       28       31       38       43       18       26       74 <t< td=""><td>FONT</td><td></td><td>50103,</td><td>100,</td><td>PC903,</td><td>PROP,</td><td>0,</td><td>100,</td><td>UDDIGHT,</td><td>MEDIUM,</td><td>37050</td><td>10 /</td><td>20 2</td><td>1 20</td><td>4.5</td><td>10</td><td>20</td><td>74</td><td>22</td><td>20</td><td>50</td></t<>                                                                                                    | FONT   |    | 50103, | 100, | PC903, | PROP,  | 0,      | 100,   | UDDIGHT, | MEDIUM,   | 37050    | 10 / | 20 2 | 1 20                | 4.5 | 10  | 20 | 74 | 22 | 20  | 50 |
| FONT.       : 50105, 100, PC903, PROP, 0, 80, UPRIGHT, MEDIUM, 37058       : 18 28 31 38 43 18 26 74 33 38 5         FONT.       : 50106, 100, PC903, PROP, 0, 101, UPRIGHT, MEDIUM, 37058       : 18 28 31 38 43 18 26 74 33 38 5         FONT.       : 50107, 100, PC903, PROP, 0, 101, UPRIGHT, MEDIUM, 37058       : 18 28 31 38 43 18 26 74 33 38 5         FONT.       : 50109, 100, PC903, PROP, 0, 101, UPRIGHT, MEDIUM, 37058       : 18 28 31 38 43 18 26 74 33 38 5         FONT.       : 50109, 100, PC903, PROP, 0, 84, UPRIGHT, MEDIUM, 37058       : 18 28 31 38 43 18 26 74 33 38 5         FONT.       : 50110, 100, PC903, PROP, 0, 76, UPRIGHT, MEDIUM, 37058       : 18 28 31 38 43 18 26 74 33 38 5         FONT.       : 50111, 100, PC903, PROP, 0, 67, UPRIGHT, MEDIUM, 37058       : 18 28 31 38 43 18 26 74 33 38 5         FONT.       : 50112, 100, PC903, PROP, 0, 67, UPRIGHT, MEDIUM, 37058       : 18 28 31 38 43 18 26 74 33 38 5         FONT.       : 50113, 100, PC903, PROP, 0, 56, UPRIGHT, MEDIUM, 37058       : 18 28 31 38 43 18 26 74 33 38 5         FONT.       : 50114, 100, PC903, PROP, 0, 120, UPRIGHT, MEDIUM, 37058       : 18 28 31 38 43 18 26 74 33 38 5         FONT.       : 50114, 100, PC903, PROP, 0, 120, UPRIGHT, MEDIUM, 37058       : 18 28 31 38 43 18 26 74 33 38 5         FONT.       : 50114, 100, PC903, PROP, 0, 108, UPRIGHT, MEDIUM, 37058       : 18 28 31 38 43 18 26 74 33 38 5         FONT.       : 50117, 100, PC903, PROP, 0, 108, UPRIGHT, MEDIUM, 3705                                                                                                    | FONT.  | ÷. | 50104, | 100, | PC903, | PROF,  | 0,      | 90,    | UDDIGUT  | MEDIUM,   | 27050    | 10 / | 20 2 | 1 20                | 42  | 10  | 20 | 74 | 22 | 20  | 50 |
| FONT.       : 50100, 100, PC903, PROP, 0, 101, UPRIGHT, MEDIUM, 37058       1B 20 51 38 43 1B 20 74 33 38 5         FONT.       : 50107, 100, PC903, PROP, 0, 101, UPRIGHT, MEDIUM, 37058       1B 28 31 38 43 1B 26 74 33 38 5         FONT.       : 50109, 100, PC903, PROP, 0, 101, UPRIGHT, MEDIUM, 37058       1B 28 31 38 43 1B 26 74 33 38 5         FONT.       : 50109, 100, PC903, PROP, 0, 84, UPRIGHT, MEDIUM, 37058       1B 28 31 38 43 1B 26 74 33 38 5         FONT.       : 50110, 100, PC903, PROP, 0, 76, UPRIGHT, MEDIUM, 37058       1B 28 31 38 43 1B 26 74 33 38 5         FONT.       : 50111, 100, PC903, PROP, 0, 67, UPRIGHT, MEDIUM, 37058       1B 28 31 38 43 1B 26 74 33 38 5         FONT.       : 50112, 100, PC903, PROP, 0, 67, UPRIGHT, MEDIUM, 37058       1B 28 31 38 43 1B 26 74 33 38 5         FONT.       : 50113, 100, PC903, PROP, 0, 67, UPRIGHT, MEDIUM, 37058       1B 28 31 38 43 1B 26 74 33 38 5         FONT.       : 50114, 100, PC903, PROP, 0, 120, UPRIGHT, MEDIUM, 37058       1B 28 31 38 43 1B 26 74 33 38 5         FONT.       : 50115, 100, PC903, PROP, 0, 120, UPRIGHT, MEDIUM, 37058       1B 28 31 38 43 1B 26 74 33 38 5         FONT.       : 50116, 100, PC903, PROP, 0, 108, UPRIGHT, MEDIUM, 37058       1B 28 31 38 43 1B 26 74 33 38 5         FONT.       : 50116, 100, PC903, PROP, 0, 96, UPRIGHT, MEDIUM, 37058       1B 28 31 38 43 1B 26 74 33 38 5         FONT.       : 50117, 100, PC903, PROP, 0, 96, UPRIGHT, MEDIUM, 37058       1B 28 31                                                                                                    | FONT.  | •  | 50105, | 100, | PC903, | DROP,  | 0,      | 90,    | UDRIGHI, | MEDIUM,   | 37058    | 10 / | 20 2 | 1 20                | 43  | 10  | 20 | 74 | 22 | 20  | 50 |
| FONT.       : 50101, 100, PC903, PROP, 0, 101, UPRIGHT, MEDIUM, 37058       1B 26 51 31 2 20 71 33 38 5         FONT.       : 50109, 100, PC903, PROP, 0, 101, UPRIGHT, MEDIUM, 37058       1B 28 31 38 43 1B 26 74 33 38 5         FONT.       : 50110, 100, PC903, PROP, 0, 67, UPRIGHT, MEDIUM, 37058       1B 28 31 38 43 1B 26 74 33 38 5         FONT.       : 50111, 100, PC903, PROP, 0, 67, UPRIGHT, MEDIUM, 37058       1B 28 31 38 43 1B 26 74 33 38 5         FONT.       : 50111, 100, PC903, PROP, 0, 67, UPRIGHT, MEDIUM, 37058       1B 28 31 38 43 1B 26 74 33 38 5         FONT.       : 50112, 100, PC903, PROP, 0, 67, UPRIGHT, MEDIUM, 37058       1B 28 31 38 43 1B 26 74 33 38 5         FONT.       : 50113, 100, PC903, PROP, 0, 67, UPRIGHT, MEDIUM, 37058       1B 28 31 38 43 1B 26 74 33 38 5         FONT.       : 50114, 100, PC903, PROP, 0, 144, UPRIGHT, MEDIUM, 37058       1B 28 31 38 43 1B 26 74 33 38 5         FONT.       : 50115, 100, PC903, PROP, 0, 120, UPRIGHT, MEDIUM, 37058       1B 28 31 38 43 1B 26 74 33 38 5         FONT.       : 50116, 100, PC903, PROP, 0, 108, UPRIGHT, MEDIUM, 37058       1B 28 31 38 43 1B 26 74 33 38 5         FONT.       : 50117, 100, PC903, PROP, 0, 96, UPRIGHT, MEDIUM, 37058       1B 28 31 38 43 1B 26 74 33 38 5         FONT.       : 50116, 100, PC903, PROP, 0, 96, UPRIGHT, MEDIUM, 37058       1B 28 31 38 43 1B 26 74 33 38 5         FONT.       : 50117, 100, PC903, PROP, 0, 96, UPRIGHT, MEDIUM, 37058       1B 28 31 38 4                                                                                                    | FONT.  | •  | 50107  | 100, | PC903, | DROD   | 0,      | 101    | UPRIGHT, | MEDIUM,   | 37058    | 18 1 | 20 3 | 1 38                | 43  | 1B  | 26 | 74 | 22 | 38  | 50 |
| FONT.       : 50109, 100, PC903, PROP, 0, 84, UPRIGHT, MEDIUM, 37058       1B 20 51 38 43 1B 20 74 33 38 5         FONT.       : 50110, 100, PC903, PROP, 0, 76, UPRIGHT, MEDIUM, 37058       1B 28 31 38 43 1B 26 74 33 38 5         FONT.       : 50111, 100, PC903, PROP, 0, 67, UPRIGHT, MEDIUM, 37058       1B 28 31 38 43 1B 26 74 33 38 5         FONT.       : 50112, 100, PC903, PROP, 0, 67, UPRIGHT, MEDIUM, 37058       1B 28 31 38 43 1B 26 74 33 38 5         FONT.       : 50112, 100, PC903, PROP, 0, 67, UPRIGHT, MEDIUM, 37058       1B 28 31 38 43 1B 26 74 33 38 5         FONT.       : 50113, 100, PC903, PROP, 0, 56, UPRIGHT, MEDIUM, 37058       1B 28 31 38 43 1B 26 74 33 38 5         FONT.       : 50114, 100, PC903, PROP, 0, 56, UPRIGHT, MEDIUM, 37058       1B 28 31 38 43 1B 26 74 33 38 5         FONT.       : 50115, 100, PC903, PROP, 0, 120, UPRIGHT, MEDIUM, 37058       1B 28 31 38 43 1B 26 74 33 38 5         FONT.       : 50116, 100, PC903, PROP, 0, 108, UPRIGHT, MEDIUM, 37058       1B 28 31 38 43 1B 26 74 33 38 5         FONT.       : 50117, 100, PC903, PROP, 0, 96, UPRIGHT, MEDIUM, 37058       1B 28 31 38 43 1B 26 74 33 38 5         FONT.       : 50117, 100, PC903, PROP, 0, 96, UPRIGHT, MEDIUM, 37058       1B 28 31 38 43 1B 26 74 33 38 5         FONT.       : 50118, 100, PC903, PROP, 0, 80, UPRIGHT, MEDIUM, 37058       1B 28 31 38 43 1B 26 74 33 38 5         FONT.       : 50119, 100, PC903, PROP, 0, 80, UPRIGHT, MEDIUM, 37058       1B 28 31 38                                                                                                    | FONT.  |    | 50109  | 100, | DC903, | DROD   | 0,      | 101,   | UDBICUT  | MEDIUM    | 37059    | 10 / | 20 2 | 1 20                | 13  | 10  | 26 | 74 | 22 | 29  | 50 |
| FONT.         : 50110, 100, PC903, PROP, 0, 67, UPRIGHT, MEDIUM, 37058         IB 28 31 38 43 IB 26 74 33 38 5           FONT.         : 50111, 100, PC903, PROP, 0, 67, UPRIGHT, MEDIUM, 37058         IB 28 31 38 43 IB 26 74 33 38 5           FONT.         : 50112, 100, PC903, PROP, 0, 67, UPRIGHT, MEDIUM, 37058         IB 28 31 38 43 IB 26 74 33 38 5           FONT.         : 50113, 100, PC903, PROP, 0, 67, UPRIGHT, MEDIUM, 37058         IB 28 31 38 43 IB 26 74 33 38 5           FONT.         : 50114, 100, PC903, PROP, 0, 56, UPRIGHT, MEDIUM, 37058         IB 28 31 38 43 IB 26 74 33 38 5           FONT.         : 50115, 100, PC903, PROP, 0, 144, UPRIGHT, MEDIUM, 37058         IB 28 31 38 43 IB 26 74 33 38 5           FONT.         : 50115, 100, PC903, PROP, 0, 120, UPRIGHT, MEDIUM, 37058         IB 28 31 38 43 IB 26 74 33 38 5           FONT.         : 50116, 100, PC903, PROP, 0, 108, UPRIGHT, MEDIUM, 37058         IB 28 31 38 43 IB 26 74 33 38 5           FONT.         : 50117, 100, PC903, PROP, 0, 96, UPRIGHT, MEDIUM, 37058         IB 28 31 38 43 IB 26 74 33 38 5           FONT.         : 50118, 100, PC903, PROP, 0, 80, UPRIGHT, MEDIUM, 37058         IB 28 31 38 43 IB 26 74 33 38 5           FONT.         : 50119, 100, PC903, PROP, 0, 80, UPRIGHT, MEDIUM, 37058         IB 28 31 38 43 IB 26 74 33 38 5           FONT.         : 50119, 100, PC903, PROP, 0, 101, UPRIGHT, MEDIUM, 37058         IB 28 31 38 43 IB 26 74 33 38 5           FONT.         : 50120, 100, PC                                                                                                    | FONT   | :  | 50109  | 100, | PC903  | PROP   | 0       | 84     | UPRIGHT, | MEDIUM,   | 37058    | 1B 2 | 28 3 | 1 38                | 43  | 1B  | 26 | 74 | 33 | 38  | 50 |
| FONT.         : 50111, 100, PC903, PROP, 0, 67, UPRIGHT, MEDIUM, 37058         1B 28 31 38 43 1B 26 74 33 38 5           FONT.         : 50112, 100, PC903, PROP, 0, 67, UPRIGHT, MEDIUM, 37058         1B 28 31 38 43 1B 26 74 33 38 5           FONT.         : 50113, 100, PC903, PROP, 0, 56, UPRIGHT, MEDIUM, 37058         1B 28 31 38 43 1B 26 74 33 38 5           FONT.         : 50114, 100, PC903, PROP, 0, 144, UPRIGHT, MEDIUM, 37058         1B 28 31 38 43 1B 26 74 33 38 5           FONT.         : 50115, 100, PC903, PROP, 0, 120, UPRIGHT, MEDIUM, 37058         1B 28 31 38 43 1B 26 74 33 38 5           FONT.         : 50116, 100, PC903, PROP, 0, 120, UPRIGHT, MEDIUM, 37058         1B 28 31 38 43 1B 26 74 33 38 5           FONT.         : 50116, 100, PC903, PROP, 0, 108, UPRIGHT, MEDIUM, 37058         1B 28 31 38 43 1B 26 74 33 38 5           FONT.         : 50117, 100, PC903, PROP, 0, 96, UPRIGHT, MEDIUM, 37058         1B 28 31 38 43 1B 26 74 33 38 5           FONT.         : 50117, 100, PC903, PROP, 0, 80, UPRIGHT, MEDIUM, 37058         1B 28 31 38 43 1B 26 74 33 38 5           FONT.         : 50119, 100, PC903, PROP, 0, 80, UPRIGHT, MEDIUM, 37058         1B 28 31 38 43 1B 26 74 33 38 5           FONT.         : 50120, 100, PC903, PROP, 0, 80, UPRIGHT, MEDIUM, 37058         1B 28 31 38 43 1B 26 74 33 38 5           FONT.         : 50121, 100, PC903, PROP, 0, 84, UPRIGHT, MEDIUM, 37058         1B 28 31 38 43 1B 26 74 33 38 5           FONT.         : 50121, 100, PC                                                                                                    | FONT   | :  | 50110  | 100, | PC903  | PROP   | 0       | 76     | UPRIGHT, | MEDIUM,   | 37058    | 1B 2 | 28 3 | 1 38                | 43  | 1B  | 26 | 74 | 33 | 38  | 50 |
| FONT.       : 50112, 100, PC903, PROP, 0, 67, UPRIGHT, MEDIUM, 37058       1B 28 31 38 43 1B 26 74 33 38 5         FONT.       : 50113, 100, PC903, PROP, 0, 56, UPRIGHT, MEDIUM, 37058       1B 28 31 38 43 1B 26 74 33 38 5         FONT.       : 50114, 100, PC903, PROP, 0, 144, UPRIGHT, MEDIUM, 37058       1B 28 31 38 43 1B 26 74 33 38 5         FONT.       : 50115, 100, PC903, PROP, 0, 120, UPRIGHT, MEDIUM, 37058       1B 28 31 38 43 1B 26 74 33 38 5         FONT.       : 50116, 100, PC903, PROP, 0, 120, UPRIGHT, MEDIUM, 37058       1B 28 31 38 43 1B 26 74 33 38 5         FONT.       : 50116, 100, PC903, PROP, 0, 108, UPRIGHT, MEDIUM, 37058       1B 28 31 38 43 1B 26 74 33 38 5         FONT.       : 50117, 100, PC903, PROP, 0, 96, UPRIGHT, MEDIUM, 37058       1B 28 31 38 43 1B 26 74 33 38 5         FONT.       : 50117, 100, PC903, PROP, 0, 96, UPRIGHT, MEDIUM, 37058       1B 28 31 38 43 1B 26 74 33 38 5         FONT.       : 50119, 100, PC903, PROP, 0, 80, UPRIGHT, MEDIUM, 37058       1B 28 31 38 43 1B 26 74 33 38 5         FONT.       : 50119, 100, PC903, PROP, 0, 101, UPRIGHT, MEDIUM, 37058       1B 28 31 38 43 1B 26 74 33 38 5         FONT.       : 50120, 100, PC903, PROP, 0, 84, UPRIGHT, MEDIUM, 37058       1B 28 31 38 43 1B 26 74 33 38 5         FONT.       : 50121, 100, PC903, PROP, 0, 76, UPRIGHT, MEDIUM, 37058       1B 28 31 38 43 1B 26 74 33 38 5         FONT.       : 50121, 100, PC903, PROP, 0, 67, UPRIGHT, MEDIUM, 37058       1B 28 31                                                                                                    | FONT   |    | 50111  | 100  | PC903  | DROD   | 0       | 67     | UDRIGHT  | MEDIUM    | 37058    | 18   | 28 3 | 1 38                | 43  | 18  | 26 | 74 | 33 | 38  | 50 |
| FONT.       : 50113, 100, PC903, PROP, 0, 56, UPRIGHT, MEDIUM, 37058       1B 28 31 38 43 1B 26 74 33 38 5         FONT.       : 50114, 100, PC903, PROP, 0, 144, UPRIGHT, MEDIUM, 37058       1B 28 31 38 43 1B 26 74 33 38 5         FONT.       : 50115, 100, PC903, PROP, 0, 120, UPRIGHT, MEDIUM, 37058       1B 28 31 38 43 1B 26 74 33 38 5         FONT.       : 50115, 100, PC903, PROP, 0, 120, UPRIGHT, MEDIUM, 37058       1B 28 31 38 43 1B 26 74 33 38 5         FONT.       : 50116, 100, PC903, PROP, 0, 108, UPRIGHT, MEDIUM, 37058       1B 28 31 38 43 1B 26 74 33 38 5         FONT.       : 50117, 100, PC903, PROP, 0, 96, UPRIGHT, MEDIUM, 37058       1B 28 31 38 43 1B 26 74 33 38 5         FONT.       : 50117, 100, PC903, PROP, 0, 96, UPRIGHT, MEDIUM, 37058       1B 28 31 38 43 1B 26 74 33 38 5         FONT.       : 50118, 100, PC903, PROP, 0, 96, UPRIGHT, MEDIUM, 37058       1B 28 31 38 43 1B 26 74 33 38 5         FONT.       : 50119, 100, PC903, PROP, 0, 101, UPRIGHT, MEDIUM, 37058       1B 28 31 38 43 1B 26 74 33 38 5         FONT.       : 50120, 100, PC903, PROP, 0, 84, UPRIGHT, MEDIUM, 37058       1B 28 31 38 43 1B 26 74 33 38 5         FONT.       : 50121, 100, PC903, PROP, 0, 76, UPRIGHT, MEDIUM, 37058       1B 28 31 38 43 1B 26 74 33 38 5         FONT.       : 50122, 100, PC903, PROP, 0, 67, UPRIGHT, MEDIUM, 37058       1B 28 31 38 43 1B 26 74 33 38 5         FONT.       : 50122, 100, PC903, PROP, 0, 67, UPRIGHT, MEDIUM, 37058       1B 28 31                                                                                                    | FONT   | :  | 50112  | 100, | PC903  | PROP   | 0       | 67     | UPRIGHT, | MEDIUM,   | 37058    | 1B 2 | 28 3 | 1 38                | 43  | 1B  | 26 | 74 | 33 | 38  | 50 |
| FONT.       : 50114, 100, PC903, PROP, 0, 144, UPRIGHT, MEDIUM, 37058       1B 28 31 38 43 1B 26 74 33 38 5         FONT.       : 50115, 100, PC903, PROP, 0, 120, UPRIGHT, MEDIUM, 37058       1B 28 31 38 43 1B 26 74 33 38 5         FONT.       : 50116, 100, PC903, PROP, 0, 108, UPRIGHT, MEDIUM, 37058       1B 28 31 38 43 1B 26 74 33 38 5         FONT.       : 50117, 100, PC903, PROP, 0, 96, UPRIGHT, MEDIUM, 37058       1B 28 31 38 43 1B 26 74 33 38 5         FONT.       : 50117, 100, PC903, PROP, 0, 96, UPRIGHT, MEDIUM, 37058       1B 28 31 38 43 1B 26 74 33 38 5         FONT.       : 50118, 100, PC903, PROP, 0, 96, UPRIGHT, MEDIUM, 37058       1B 28 31 38 43 1B 26 74 33 38 5         FONT.       : 50119, 100, PC903, PROP, 0, 80, UPRIGHT, MEDIUM, 37058       1B 28 31 38 43 1B 26 74 33 38 5         FONT.       : 50119, 100, PC903, PROP, 0, 101, UPRIGHT, MEDIUM, 37058       1B 28 31 38 43 1B 26 74 33 38 5         FONT.       : 50120, 100, PC903, PROP, 0, 84, UPRIGHT, MEDIUM, 37058       1B 28 31 38 43 1B 26 74 33 38 5         FONT.       : 50121, 100, PC903, PROP, 0, 76, UPRIGHT, MEDIUM, 37058       1B 28 31 38 43 1B 26 74 33 38 5         FONT.       : 50121, 100, PC903, PROP, 0, 67, UPRIGHT, MEDIUM, 37058       1B 28 31 38 43 1B 26 74 33 38 5         FONT.       : 50122, 100, PC903, PROP, 0, 67, UPRIGHT, MEDIUM, 37058       1B 28 31 38 43 1B 26 74 33 38 5         FONT.       : 50122, 100, PC903, PROP, 0, 67, UPRIGHT, MEDIUM, 37058       1B 28 31 3                                                                                                    | FONT   | :  | 50113  | 100  | PC903  | PROP   | 0       | 56     | UPRIGHT  | MEDIUM    | 37058    | 1B ( | 28 3 | 1 38                | 43  | 1B  | 26 | 74 | 33 | 38  | 50 |
| FONT.       : 50115, 100, PC903, PROP, 0, 120, UPRIGHT, MEDIUM, 37058       1B 28 31 38 43 1B 26 74 33 38 5         FONT.       : 50116, 100, PC903, PROP, 0, 108, UPRIGHT, MEDIUM, 37058       1B 28 31 38 43 1B 26 74 33 38 5         FONT.       : 50117, 100, PC903, PROP, 0, 96, UPRIGHT, MEDIUM, 37058       1B 28 31 38 43 1B 26 74 33 38 5         FONT.       : 50117, 100, PC903, PROP, 0, 96, UPRIGHT, MEDIUM, 37058       1B 28 31 38 43 1B 26 74 33 38 5         FONT.       : 50118, 100, PC903, PROP, 0, 80, UPRIGHT, MEDIUM, 37058       1B 28 31 38 43 1B 26 74 33 38 5         FONT.       : 50119, 100, PC903, PROP, 0, 101, UPRIGHT, MEDIUM, 37058       1B 28 31 38 43 1B 26 74 33 38 5         FONT.       : 50120, 100, PC903, PROP, 0, 101, UPRIGHT, MEDIUM, 37058       1B 28 31 38 43 1B 26 74 33 38 5         FONT.       : 50121, 100, PC903, PROP, 0, 84, UPRIGHT, MEDIUM, 37058       1B 28 31 38 43 1B 26 74 33 38 5         FONT.       : 50121, 100, PC903, PROP, 0, 76, UPRIGHT, MEDIUM, 37058       1B 28 31 38 43 1B 26 74 33 38 5         FONT.       : 50122, 100, PC903, PROP, 0, 67, UPRIGHT, MEDIUM, 37058       1B 28 31 38 43 1B 26 74 33 38 5         FONT.       : 50122, 100, PC903, PROP, 0, 67, UPRIGHT, MEDIUM, 37058       1B 28 31 38 43 1B 26 74 33 38 5         FONT.       : 50122, 100, PC903, PROP, 0, 67, UPRIGHT, MEDIUM, 37058       1B 28 31 38 43 1B 26 74 33 38 5         FONT.       : 50122, 100, PC903, PROP, 0, 67, UPRIGHT, MEDIUM, 37058       1B 28 31 3                                                                                                    | FONT   | :  | 50114  | 100  | PC903  | PROP   | 0       | 144    | UPRIGHT  | MEDIUM    | 37058    | 1B ( | 28 3 | 1 38                | 43  | 1B  | 26 | 74 | 33 | 38  | 50 |
| FONT.         : 50116, 100, PC903, PROP, 0, 108, UPRIGHT, MEDIUM, 37058         1B 28 31 38 43 1B 26 74 33 38 5           FONT.         : 50117, 100, PC903, PROP, 0, 96, UPRIGHT, MEDIUM, 37058         1B 28 31 38 43 1B 26 74 33 38 5           FONT.         : 50118, 100, PC903, PROP, 0, 80, UPRIGHT, MEDIUM, 37058         1B 28 31 38 43 1B 26 74 33 38 5           FONT.         : 50119, 100, PC903, PROP, 0, 80, UPRIGHT, MEDIUM, 37058         1B 28 31 38 43 1B 26 74 33 38 5           FONT.         : 50119, 100, PC903, PROP, 0, 101, UPRIGHT, MEDIUM, 37058         1B 28 31 38 43 1B 26 74 33 38 5           FONT.         : 50120, 100, PC903, PROP, 0, 84, UPRIGHT, MEDIUM, 37058         1B 28 31 38 43 1B 26 74 33 38 5           FONT.         : 50121, 100, PC903, PROP, 0, 76, UPRIGHT, MEDIUM, 37058         1B 28 31 38 43 1B 26 74 33 38 5           FONT.         : 50121, 100, PC903, PROP, 0, 76, UPRIGHT, MEDIUM, 37058         1B 28 31 38 43 1B 26 74 33 38 5           FONT.         : 50122, 100, PC903, PROP, 0, 67, UPRIGHT, MEDIUM, 37058         1B 28 31 38 43 1B 26 74 33 38 5           FONT.         : 50123, 100, PC903, PROP, 0, 67, UPRIGHT, MEDIUM, 37058         1B 28 31 38 43 1B 26 74 33 38 5           FONT.         : 50123, 100, PC903, PROP, 0, 67, UPRIGHT, MEDIUM, 37058         1B 28 31 38 43 1B 26 74 33 38 5                                                                                                    | FONT   | :  | 50115  | 100  | PC903  | PROP   | 0       | 120    | UPRIGHT  | MEDIUM    | 37058    | 1B ( | 28 3 | 1 38                | 43  | 1B  | 26 | 74 | 33 | 38  | 50 |
| FONT.       : 50117, 100, PC903, PROP, 0, 96, UPRIGHT, MEDIUM, 37058       1B 28 31 38 43 1B 26 74 33 38 5         FONT.       : 50118, 100, PC903, PROP, 0, 80, UPRIGHT, MEDIUM, 37058       1B 28 31 38 43 1B 26 74 33 38 5         FONT.       : 50119, 100, PC903, PROP, 0, 101, UPRIGHT, MEDIUM, 37058       1B 28 31 38 43 1B 26 74 33 38 5         FONT.       : 50120, 100, PC903, PROP, 0, 84, UPRIGHT, MEDIUM, 37058       1B 28 31 38 43 1B 26 74 33 38 5         FONT.       : 50121, 100, PC903, PROP, 0, 76, UPRIGHT, MEDIUM, 37058       1B 28 31 38 43 1B 26 74 33 38 5         FONT.       : 50121, 100, PC903, PROP, 0, 76, UPRIGHT, MEDIUM, 37058       1B 28 31 38 43 1B 26 74 33 38 5         FONT.       : 50122, 100, PC903, PROP, 0, 67, UPRIGHT, MEDIUM, 37058       1B 28 31 38 43 1B 26 74 33 38 5         FONT.       : 50122, 100, PC903, PROP, 0, 67, UPRIGHT, MEDIUM, 37058       1B 28 31 38 43 1B 26 74 33 38 5         FONT.       : 50122, 100, PC903, PROP, 0, 67, UPRIGHT, MEDIUM, 37058       1B 28 31 38 43 1B 26 74 33 38 5         FONT.       : 50122, 100, PC903, PROP, 0, 67, UPRIGHT, MEDIUM, 37058       1B 28 31 38 43 1B 26 74 33 38 5                                                                                                    | FONT.  | :  | 50116. | 100, | PC903. | PROP.  | 0,      | 108,   | UPRIGHT. | MEDIUM.   | 37058    | 1B 3 | 28.3 | 1 38                | 43  | 1B  | 26 | 74 | 33 | 38  | 50 |
| FONT.       : 50118, 100, PC903, PROP, 0, 80, UPRIGHT, MEDIUM, 37058       1B 28 31 38 43 1B 26 74 33 38 5         FONT.       : 50119, 100, PC903, PROP, 0, 101, UPRIGHT, MEDIUM, 37058       1B 28 31 38 43 1B 26 74 33 38 5         FONT.       : 50120, 100, PC903, PROP, 0, 84, UPRIGHT, MEDIUM, 37058       1B 28 31 38 43 1B 26 74 33 38 5         FONT.       : 50121, 100, PC903, PROP, 0, 76, UPRIGHT, MEDIUM, 37058       1B 28 31 38 43 1B 26 74 33 38 5         FONT.       : 50121, 100, PC903, PROP, 0, 76, UPRIGHT, MEDIUM, 37058       1B 28 31 38 43 1B 26 74 33 38 5         FONT.       : 50122, 100, PC903, PROP, 0, 67, UPRIGHT, MEDIUM, 37058       1B 28 31 38 43 1B 26 74 33 38 5         FONT.       : 50122, 100, PC903, PROP, 0, 67, UPRIGHT, MEDIUM, 37058       1B 28 31 38 43 1B 26 74 33 38 5         FONT.       : 50122, 100, PC903, PROP, 0, 67, UPRIGHT, MEDIUM, 37058       1B 28 31 38 43 1B 26 74 33 38 5         FONT.       : 50122, 100, PC903, PROP, 0, 67, UPRIGHT, MEDIUM, 37058       1B 28 31 38 43 1B 26 74 33 38 5                                                                                                    | FONT . | :  | 50117  | 100. | PC903. | PROP.  | 0,      | 96,    | UPRIGHT  | MEDIUM    | 37058    | 1B ( | 28 3 | 1 38                | 43  | 1B  | 26 | 74 | 33 | 38  | 50 |
| FONT.         : 50120, 100, PC903, PROP, 0, 84, UPRIGHT, MEDIUM, 37058         1B 28 31 38 43 1B 26 74 33 38 5           FONT.         : 50121, 100, PC903, PROP, 0, 76, UPRIGHT, MEDIUM, 37058         1B 28 31 38 43 1B 26 74 33 38 5           FONT.         : 50121, 100, PC903, PROP, 0, 76, UPRIGHT, MEDIUM, 37058         1B 28 31 38 43 1B 26 74 33 38 5           FONT.         : 50122, 100, PC903, PROP, 0, 67, UPRIGHT, MEDIUM, 37058         1B 28 31 38 43 1B 26 74 33 38 5           FONT.         : 50122, 100, PC903, PROP, 0, 67, UPRIGHT, MEDIUM, 37058         1B 28 31 38 43 1B 26 74 33 38 5           FONT.         : 50122, 100, PC903, PROP, 0, 67, UPRIGHT, MEDIUM, 37058         1B 28 31 38 43 1B 26 74 33 38 5           FONT.         : 50122, 100, PC903, PROP, 0, 67, UPRIGHT, MEDIUM, 37058         1B 28 31 38 43 1B 26 74 33 38 5                                                                                                    | FONT.  | :  | 50118  | 100. | PC903  | PROP.  | 0.      | 80.    | UPRIGHT  | MEDTUM    | 37058    | 1B 3 | 28.3 | 1 38                | 43  | 1B  | 26 | 74 | 33 | 38  | 50 |
| FONT.         : 5012, 100, PC903, PROP, 0, 84, UPRIGHT, MEDIUM, 37058         IB 28 31 38 43 IB 26 74 33 38 5           FONT.         : 50121, 100, PC903, PROP, 0, 76, UPRIGHT, MEDIUM, 37058         IB 28 31 38 43 IB 26 74 33 38 5           FONT.         : 50121, 100, PC903, PROP, 0, 76, UPRIGHT, MEDIUM, 37058         IB 28 31 38 43 IB 26 74 33 38 5           FONT.         : 50122, 100, PC903, PROP, 0, 67, UPRIGHT, MEDIUM, 37058         IB 28 31 38 43 IB 26 74 33 38 5           FONT.         : 50122, 100, PC903, PROP, 0, 67, UPRIGHT, MEDIUM, 37058         IB 28 31 38 43 IB 26 74 33 38 5           FONT.         : 50123, 100, PC903, PROP, 0, 67, UPRIGHT, MEDIUM, 37058         IB 28 31 38 43 IB 26 74 33 38 5                                                                                                    | FONT   | :  | 50119  | 100  | PC903  | PROP   | 0       | 101    | UPRIGHT, | MEDTUM    | 37058    | 1B 1 | 28 3 | - 50<br>1 3 8       | 43  | 1B  | 26 | 74 | 33 | 38  | 50 |
| FONT.         : 50121, 100, PC903, PROP, 0, 76, UPRIGHT, MEDIUM, 37058         1B 28 31 38 43 1B 26 74 33 38 5           FONT.         : 50121, 100, PC903, PROP, 0, 67, UPRIGHT, MEDIUM, 37058         1B 28 31 38 43 1B 26 74 33 38 5           FONT.         : 50122, 100, PC903, PROP, 0, 67, UPRIGHT, MEDIUM, 37058         1B 28 31 38 43 1B 26 74 33 38 5           FONT.         : 50123, 100, PC903, PROP, 0, 67, UPRIGHT, MEDIUM, 37058         1B 28 31 38 43 1B 26 74 33 38 5                                                                                                    | FONT   | :  | 50120  | 100  | PC903  | PROP   | 0.      | 84.    | UPRIGHT  | MEDTIM    | 37058    | 1B 1 | 28 2 | - <u>50</u><br>1 38 | 43  | 1R  | 26 | 74 | 33 | 38  | 50 |
| FONT. : 50122, 100, PC903, PROP, 0, 67, UPRIGHT, MEDIUM, 37058 1B 28 31 38 43 1B 26 74 33 38 5<br>FONT. : 50123, 100, PC903, PROP, 0, 67, UPRIGHT, MEDIUM, 37058 1B 28 31 38 43 1B 26 74 33 38 5                                                                                                    | FONT.  | :  | 50121  | 100. | PC903  | PROP.  | 0.      | 76.    | UPRIGHT  | MEDTUM    | 37058    | 1B 3 | 28.3 | 1 38                | 43  | 1B  | 26 | 74 | 33 | 38  | 50 |
| FORT 50122, 100, 1000, 1000, 10, 0, 0, 0, 0, 0, 000, 000, 000, 10, 20, 31, 30, 43, 10, 20, 74, 33, 30, 50, 10, 10, 10, 10, 10, 10, 10, 10, 10, 1                                                                                                    | FONT   |    | 50122  | 100  | PC903  | PROP   | 0       | 67     | UPRICHT, | MEDTIM    | 37058    | 18   | 28 2 | 1 20                | 42  | 18  | 26 | 74 | 32 | 38  | 50 |
| FORT - DOTED, TOD, TODD, TROE, D, DD, DECIDEL 2000, 2000 - 10 X0 31 30 43 16 X0 74 33 30 3                                                                                                    | FONT.  | :  | 50123  | 100. | PC903. | PROP.  | 0,      | 56.    | UPRIGHT  | MEDIUM    | 37058    | 1B 1 | 28 3 | 1 38                | 43  | 1B  | 26 | 74 | 33 | 38  | 50 |

| I    | FONT | FGID   | CSSF | SBSET  | SPACING | ; PITCH | I HEIGHT | STYLE    | STROKE  | TYPEFACE | SI | RIN  | <u> </u> |    |    |    |    |    |    |    |    |
|------|------|--------|------|--------|---------|---------|----------|----------|---------|----------|----|------|----------|----|----|----|----|----|----|----|----|
|      |      |        |      |        |         |         |          |          |         |          |    |      |          |    |    |    |    |    |    |    |    |
| FONT | . :  | 50130, | 100, | PC891, | PROP,   | 0,      | 144,     | UPRIGHT, | MEDIUM, | 43088    | 1B | 28 3 | 31       | 38 | 48 | 1в | 26 | 74 | 33 | 38 | 50 |
| FONT | . :  | 50131, | 100, | PC891, | PROP,   | Ο,      | 144,     | UPRIGHT, | MEDIUM, | 43088    | 1B | 28 3 | 31       | 38 | 48 | 1B | 26 | 74 | 33 | 38 | 50 |
| FONT | . :  | 50132, | 100, | PC891, | PROP,   | 0,      | 120,     | UPRIGHT, | MEDIUM, | 43088    | 1B | 28 3 | 31       | 38 | 48 | 1в | 26 | 74 | 33 | 38 | 50 |
| FONT | . :  | 50133, | 100, | PC891, | PROP,   | 0,      | 108,     | UPRIGHT, | MEDIUM, | 43088    | 1B | 28 3 | 31       | 38 | 48 | 1B | 26 | 74 | 33 | 38 | 50 |
| FONT | . :  | 50134, | 100, | PC891, | PROP,   | 0,      | 96,      | UPRIGHT, | MEDIUM, | 43088    | 1B | 28 3 | 31       | 38 | 48 | 1B | 26 | 74 | 33 | 38 | 50 |
| FONT | . :  | 50135, | 100, | PC891, | PROP,   | 0,      | 96,      | UPRIGHT, | MEDIUM, | 43088    | 1B | 28 3 | 31       | 38 | 48 | 1B | 26 | 74 | 33 | 38 | 50 |
| FONT | . :  | 50136, | 100, | PC891, | PROP,   | 0,      | 80,      | UPRIGHT, | MEDIUM, | 43088    | 1B | 28 3 | 31       | 38 | 48 | 1B | 26 | 74 | 33 | 38 | 50 |
| FONT | . :  | 50137, | 100, | PC891, | PROP,   | 0,      | 101,     | UPRIGHT, | MEDIUM, | 43088    | 1B | 28 3 | 31       | 38 | 48 | 1B | 26 | 74 | 33 | 38 | 50 |
| FONT | . :  | 50138, | 100, | PC891, | PROP,   | 0,      | 101,     | UPRIGHT, | MEDIUM, | 43088    | 1B | 28 3 | 31       | 38 | 48 | 1B | 26 | 74 | 33 | 38 | 50 |
| FONT | . :  | 50139, | 100, | PC891, | PROP,   | Ο,      | 84,      | UPRIGHT, | MEDIUM, | 43088    | 1B | 28 3 | 31       | 38 | 48 | 1B | 26 | 74 | 33 | 38 | 50 |
| FONT | . :  | 50140, | 100, | PC891, | PROP,   | 0,      | 76,      | UPRIGHT, | MEDIUM, | 43088    | 1B | 28 3 | 31       | 38 | 48 | 1B | 26 | 74 | 33 | 38 | 50 |
| FONT | . :  | 50141, | 100, | PC891, | PROP,   | 0,      | 67,      | UPRIGHT, | MEDIUM, | 43088    | 1B | 28 3 | 31       | 38 | 48 | 1B | 26 | 74 | 33 | 38 | 50 |
| FONT | . :  | 50142, | 100, | PC891, | PROP,   | Ο,      | 67,      | UPRIGHT, | MEDIUM, | 43088    | 1B | 28 3 | 31       | 38 | 48 | 1B | 26 | 74 | 33 | 38 | 50 |
| FONT | . :  | 50143, | 100, | PC891, | PROP,   | 0,      | 56,      | UPRIGHT, | MEDIUM, | 43088    | 1B | 28 3 | 31       | 38 | 48 | 1B | 26 | 74 | 33 | 38 | 50 |
| FONT | . :  | 50144, | 100, | PC891, | PROP,   | 0,      | 144,     | UPRIGHT, | MEDIUM, | 41040    | 1B | 28 3 | 31       | 38 | 48 | 1B | 26 | 74 | 33 | 38 | 50 |
| FONT | . :  | 50145, | 100, | PC891, | PROP,   | 0,      | 120,     | UPRIGHT, | MEDIUM, | 41040    | 1B | 28 3 | 31       | 38 | 48 | 1B | 26 | 74 | 33 | 38 | 50 |
| FONT | . :  | 50146, | 100, | PC891, | PROP,   | 0,      | 108,     | UPRIGHT, | MEDIUM, | 41040    | 1B | 28 3 | 31       | 38 | 48 | 1B | 26 | 74 | 33 | 38 | 50 |
| FONT | . :  | 50147, | 100, | PC891, | PROP,   | 0,      | 96,      | UPRIGHT, | MEDIUM, | 41040    | 1B | 28 3 | 31       | 38 | 48 | 1B | 26 | 74 | 33 | 38 | 50 |
| FONT | . :  | 50148, | 100, | PC891, | PROP,   | 0,      | 80,      | UPRIGHT, | MEDIUM, | 41040    | 1B | 28 3 | 31       | 38 | 48 | 1B | 26 | 74 | 33 | 38 | 50 |
| FONT | . :  | 50149, | 100, | PC891, | PROP,   | 0,      | 101,     | UPRIGHT, | MEDIUM, | 41040    | 1B | 28 3 | 31       | 38 | 48 | 1B | 26 | 74 | 33 | 38 | 50 |
| FONT | . :  | 50150, | 100, | PC891, | PROP,   | Ο,      | 84,      | UPRIGHT, | MEDIUM, | 41040    | 1B | 28 3 | 31       | 38 | 48 | 1B | 26 | 74 | 33 | 38 | 50 |
| FONT | . :  | 50151, | 100, | PC891, | PROP,   | Ο,      | 76,      | UPRIGHT, | MEDIUM, | 41040    | 1B | 28 3 | 31       | 38 | 48 | 1B | 26 | 74 | 33 | 38 | 50 |
| FONT | . :  | 50152, | 100, | PC891, | PROP,   | 0,      | 67,      | UPRIGHT, | MEDIUM, | 41040    | 1B | 28 3 | 31       | 38 | 48 | 1B | 26 | 74 | 33 | 38 | 50 |
| FONT | . :  | 50153. | 100. | PC891. | PROP.   | 0,      | 56,      | UPRIGHT. | MEDIUM. | 41040    | 1B | 28 3 | 31       | 38 | 48 | 1B | 26 | 74 | 33 | 38 | 50 |

# **Appendix A** Test Button

The test button is located on the front right hand side of the AXIS 5470e/570/670e and is used for:

- Printing a test page, checking the connection to the printer.
- Printing a parameter list, showing the AXIS 5470e/570/670e current settings.
- Resetting the AXIS 5470e/570/670e parameters to the factory default settings.

The Test Page Press the test button once to print a test page. If the test page prints, the parallel interface is functioning correctly. The printed Test Page contains basic information about the AXIS 5470e/570/670e. It is recommended that you print a test page every time you have connected the AXIS 5470e/570/670e to a printer.

#### Note:

AXIS 570/670e: The test page is printed on LPT1 by default. If you want to print the test page on LPT2 instead, you should set the Internal Printout Destination parameter to LPT2.

The Parameter ListPress the test button twice to print a parameter list showing the<br/>current AXIS 5470e/570/670e settings. This list provides<br/>comprehensive details of all the parameters and their current status.<br/>Refer to Appendix A - The Parameter List, on page 285.

If you want to change any of the parameters, use one of the methods that are described in **Section 11 Management & Configuration**, on page 169.

| Factory Default | Follow the instructions below to reset the AXIS 5470e/570/670e to |
|-----------------|-------------------------------------------------------------------|
| Settings        | the factory default settings:                                     |

- 1. Remove the external power supply to switch off the AXIS 5470e/570/670e.
- 2. Press and hold down the test button, while you plug the external power supply back in. Continue to hold down the test button, until the network indicator begins to flash at one second intervals. This should take at least 5 seconds.
- 3. Release the test button and wait until the network indicator flashes at least five times.
- 4. Press and hold the test button again until the network indicator remains constantly lit.
- 5. Restart the AXIS 5470e/570/670e by switching it off and on.

The AXIS 5470e/570/670e is now reset to factory default settings.

#### Note:

All parameters except Node Address (NODE\_ADDR) and Internet Address (IP\_ADDR) are reset. If you want to change these parameters use any standard Web browser. Please refer to **Section 11 Management & Configuration**, On page 169.

# **Appendix B Technical Specifications**

| Supported Systems               |                                                                                                    |
|---------------------------------|----------------------------------------------------------------------------------------------------|
| IBM Mainframe and AS/400:       | IBM S/370, S/390, IBM 30xx, 43xx, 47xx, 937x, IBM 81xx and AS/400.                                                                                                    |
| Novell NetWare:                 | Versions 3.11, 3.12, 4.10 and above, supporting both NDS and Bindery<br>Emulation. A maximum of 16 bindery file servers and 96 print queues can be<br>served.<br>NDPS supported by versions 4.11 and above.<br>User messages are also supported.<br>Print Methods: RPRINTER/NPRINTER, PSERVER |
| Microsoft LAN Manager:          | LAN Manager 2.0c and above, running under OS/2 ver 1.3 and above.                                                                                                    |
| IBM LAN Server:                 | LAN Server 1.3 and above, running under OS/2 ver 1.3 and above including OS/2 Warp, OS/2 Warp Connect.                                                                                                    |
| Microsoft Windows:              | Windows NT ver. 3.5 and above, Windows for Workgroups, Windows 95, Windows 98.                                                                                                    |
| LANtastic:                      | LANtastic 7.0, from any of the supported Windows clients, defined above.                                                                                                    |
| BSD Systems<br>System V Systems | All Operating Systems supporting the TCP/IP suite of protocols, including:<br>BSD 4.2, 4.3, 4.4, SunOS4 (Solaris 1.x), DEC Ultrix etc.<br>R3, R4, AT&T, Inter-active, SCO, SunOS5 (Solaris 2.x), HP-UX,<br>IBM AIX, Silicon Graphics IRIX, DEC Alpha OSF/1, BULL (BOS, AIX).                  |
| Other Systems                   | IBM (MVS, VM, VSE, OS/400), DEC VMS, guidelines for other systems.                                                                                                    |
| Print Methods                   | SNA, TN3270E, TN5250E, PPR/PPD, LPR/LPD, FTP, PROS (named pipe & filtered, Reverse Telnet.                                                                                                    |
| Apple EtherTalk:                | (AXIS 5470e/570) Print Method: AppleTalk Phase 2                                                                                                    |
| WWW:                            | Netscape Navigator 3.0 and MS Internet Explorer 3.0 or compatible browsers.                                                                                                    |

#### **Supported Protocols**

IBM: SNA PU type 2.0 (3174 establishment controller SNA), LU type 1 (SCS/IPDS), LU type 3 (3270DS/IPDS), SNA PU type 2.1 (5494 remote control unit SNA), LU type 6.2, LU type 4 (SCS, IPDS), TCP/IP TN3270E transport of SCS, 3270DS and IPDS, TCP/IP TN5250E transport of SCS, TCP/IP PPR/PPD transport of IPDS, Raw TCP/IP transport of SCS, TCP/IP LPR/LPD transport of SCS.

|                    | <i>Note: IPDS only supported by AXIS 670e and AXIS 5470e with the IPDS option installed.</i>                                                                                 |
|--------------------|----------------------------------------------------------------------------------------------------|
| NetWare:           | IPX, SAP, RIP, SPX, SNMP and NCP (extended with NDS), NLSP, DIAG.                                                                                                    |
| Windows and OS/2:  | NetBIOS/NetBEUI and TCP/IP, WINS.                                                                                                    |
| LANtastic          | NetBIOS/NetBEUI                                                                                                    |
| TCP/IP:            | LPD, FTP, Telnet, Reverse Telnet, PROS, BOOTP, ARP, RARP, DHCP, ICMP, IP, TCP, UDP, HTTP, SNMP, TFTP, SLP.                                                                   |
| Apple EtherTalk:   | (AXIS 5470e/570) AARP, ATP, DDP, NBP, PAP, RTMP, ZIP.                                                                                                    |
| Network Management | SNMP-MIB II compliant (over UDP/IP and IPX), private enterprise MIB included. LAN Network Manager for OS/2, Print server status in NWAdmin/PCONSOLE.                         |
| Hardware           |                                                                                                    |
| AXIS 570           | 32 bit RISC Controller, 2 Mbyte Flash memory. 0.5 MB RAM memory                                                                                                    |
| AXIS 670e          | 32 bit RISC Controller, 2 Mbyte Flash memory. 2 MB RAM memory                                                                                                    |
| AXIS 5470e         | 32 bit 100 MHz RISC Controller, 2 Mbyte Flash memory. 2 MB RAM memory                                                                                                    |
| Front Panel        | 2 LED indicators: Power and Network.<br>Test button for information printouts.<br>Slide switch for TokenRing speed <i>(AXIS 670e only)</i>                                   |
| Logical Connection |                                                                                                    |
| AXIS 5470e/570     | Running simultaneously any combination of the supported protocols. Use of IEEE802.2, IEEE802.3, SNAP and Ethernet II frame types simultaneously.                             |
| AXIS 670e          | Running simultaneously any combination of the supported protocols. Use of IEEE802.2 and IEEE802.5 (with Early Token release support for 16 Mbps) frame types simultaneously. |
| Attachments        |                                                                                                    |
| AXIS 570           | 10base2 (Thin) and 10baseT (Twisted Pair) Ethernet.                                                                                                    |
| AXIS 670e          | Media type 1/DB9/STP and type 3/RJ45/UTP. Support for 4 and 16 Mbps networks.                                                                                                |
| AXIS 5470e         | RJ-45 connector (Category 5 Unshielded Twisted Pair) for 10baseT Ethernet and 100baseTX Fast Ethernet.                                                                       |
| Security           |                                                                                                    |
| UNIX:              | Root password, User access list and printer access.                                                                                                    |

| NetWare:              | Encrypted passwords.                                                                                                    |
|-----------------------|----------------------------------------------------------------------------------------------------|
| Logical Printers      | Eight virtual printers can be programmed to perform auto ASCII to<br>PostScript conversion, string before and after job, string substitution,<br>alternative output and character set conversion.                           |
| Parallel Printers     | Two IEEE 1284 compliant, high-speed parallel ports with 25 pin DSUB connectors. Bi-directional support for Apple, Reverse Telnet and PROS. Sustained throughput up to 400 kbytes/s using NetWare or LAN Server/LAN Manager. |
|                       | One IEEE 1284 compliant, high-speed parallel port with 36-pin Centronics connector. Sustained throughput over 1 Mbyte/s using NetWare. Bi-directional support for Apple, Reverse Telnet and PROS. ECP support.              |
| Serial Printer        | 1 serial port, RS 232, 9 pin DSUB. XON/XOFF or RTS/CTS. Data rates up to 115,200 baud.                                                                                                    |
| IBM Printer Emulation | IPDS printers: 3812 model 2, 3816, 4028 models 1 & 2, 4332                                                                                                    |
|                       | IBM 3270 non-IPDS printers: 3262 models 3 & 13, 3268 model 2C, 3287 model 2C, 3812 model 2, 3816 models 01A and 01D, 4214 model 1, 4224 model 2 and 4230 model 201.                                                         |
|                       | AS/400 non-IPDS printers: 3812 models 1 & 2, 3816 models 01S & 01D with 5219 diskette, 4214 model 2, 4230 model 101, 5224 models 1 & 2, 5225 models 1 - 4 and 5256 models 1 - 3, 5227-00x and 5327-00x models.              |
|                       | ASCII printer languages: PostScript level 2, PCL 4/5, IBM Proprinter, Epson (FX, LQ) and Generic printer.                                                                                                    |
|                       | (IPDS only supported by AXIS 570 and some models of the AXIS 5470e. For more information see "Product Model Summary" on page 10).                                                                                           |
| Power Consumption     |                                                                                                    |
| AXIS 5470e/570        | Maximum 3.5W. Power provided by external supply<br>(Type PS-B, 12v, 500 mA).                                                                                                    |
| AXIS 670e             | Maximum 4.0W. Power provided by external supply<br>(Type PS-B, 12v, 500 mA)                                                                                                    |
| Dimensions            | Height x Width x Depth                                                                                                    |
| AXIS 5470e            | 0.9 x 2.4 x 4.8 inches (2.4 x 6.1 x 12.1 cm)                                                                                                    |
| AXIS 570              | 1.0 x 7.0 x 4.7 inches (2.5 x 17.5 x 12.0 cm)                                                                                                    |
| AXIS 670e             | 1.0 x 6.5 x 4.7 inches (2.5 x 16.2 x 12.0 cm)                                                                                                    |

| Weight        | (AXIS 570/670e) 0.86 lb. (0.39 kg)                                           |
|---------------|------------------------------------------------------------------------------|
|               | (AXIS 5470e) 0.22 lb. (0.1 kg)                                               |
| Environmental | Temperature: 40° - 105° F (5° - 40° C).<br>Humidity: 10 - 95% non-condensing |
|               | runnuty. 10 0070 non condensing.                                             |

|              | 1 runnu |
|--------------|---------|
| Approvals    |         |
| 7 ippi Ovuis |         |

# EMC: EN 55022/1994, EN50082-1/1992. FCC Class A. Safety: EN 60950. Approved power supplies for all countries

CE

# Appendix C Glossary

| Active Directory | Active Directory - a structure supported by Windows 2000 that lets  |
|------------------|---------------------------------------------------------------------|
|                  | any object on a network be tracked and located. Active Directory is |
|                  | the directory service used in Windows 2000 Server and provides the  |
|                  | foundation for Windows 2000 distributed networks.                   |

- **3270DS** 3270 Data Stream is a control language used for the 3270 family of terminals and controllers. Also used for printing.
  - **AIX** Advanced Interactive eXecutive. A version of the UNIX operating system from IBM that runs on various IBM computers including Mainframe systems.
  - APPC Advanced Program-to-Program Communication. SNA facility (based on LU6.2 and PU2.1) for general purpose inter-program communications. Often used synonymously with LU6.2 but LU6.2 is the architecture and APPC is the programming interface.
    - ARP Address Resolution Protocol. A protocol within the TCP/IP suite of network protocols that allows a host to find the physical address of a node on the same network. It is available in UNIX, Windows 95, Windows 98 and Windows NT. ARP cannot be used across routers.
  - **ASCII** American Standard Code for Information Interchange, a plain text format used by computers.
- **BOOTP** BOOT Protocol. A TCP/IP protocol, used for downloading start-up information such as the IP address to hosts on the network. It is only available in UNIX. BOOTP requires a BOOTP daemon on your system. A request made to an active BOOTP daemon initiates a search of the Boot Table for an entry matching the print server's Ethernet address. If a matching entry is found, the daemon downloads the IP address to the print server.
  - **BSD** Berkeley Software Distribution. The University of California, Berkeley additions to the UNIX operating system.

- *config* file This is a file that resides in the print server's memory and contains all the parameters that determine the AXIS 5470e/570/670e functionality. By editing the *config* file (changing the parameter settings), you can configure the AXIS 5470e/570/670e to meet the printing needs of your network.
  - CPGID Code Page Global ID
  - **DHCP** Dynamic Host Configuration Protocol. DHCP is available in Windows NT, NetWare 5 and UNIX systems, and allows for the automatic but temporary assignment of IP addresses from a central pool. DHCP causes the selected host to automatically allocate and download an unused IP address to the requesting print server. It also provides validation data that defines how long the IP addresses will remain valid.

To fully benefit from this method, the AXIS 5470e/570/670e also supports the WINS host name resolution protocol, which is available in Windows NT networks.

- **DNS** Domain Name Service. Reflects the server names and addresses within a network.
- **EBCDIC** Extended Binary Coded Decimal Interchange Code. Coded 8-bit character set used by SNA and native IBM data streams.
  - **FEP** Front End Processor. Generic term for a specialized computer linked to a host machine to support a specialized function (e.g. communications). IBM 3705, 3720, 3725, and 3745 are communications FEPs.
- **Flash Memory** The print server software is stored in Flash Memory. This memory is provided by a silicon chip that like any other ROM device, retains data content even after power is removed. However, Flash Memory is unique because it allows its data to be erased and re-written. This means that you can install software updates for your server as soon as they become available, without having to replace any parts. The new software is simply loaded into the server over the network.

- **FTP** File Transfer Protocol. A TCP/IP protocol used for logging in to network servers and for transferring files.
- **HPR** High Performance Routing. IBM implementation of APPN (Advanced Peer-to-Peer Networking). Includes pro-active congestion control and non-disruptive re-routing
- **HTML** Hypertext Markup Language. A standard hypertext language used for creating World Wide Web pages and other hypertext documents.
- **HTTP** Hypertext Transfer Protocol. The TCP/IP protocol for Web based communication.
  - **IBM** International Business Machines Corp.
    - **IP** Internet Protocol. The TCP/IP session-layer protocol that regulates packet forwarding by tracking IP addresses, routing outgoing messages and recognizing incoming messages.
- **IPDS** Intelligent Printer Data Stream. An IBM protocol for data sent to page printers. A page description language analogous to PostScript.
- **LED** Light Emitting Diode.
- **Logical Printer** A logical printer acts as a filter between the network and the physical printer. It appears to the user as a normal printer with additional characteristics. For example a UNIX workstation may only send a line feed (LF) to a shared printer that needs carriage return (CR) and LF. The logical printer can solve this problem by adding a CR.
  - **LPD** Line Printer Daemon protocol. A print server protocol widely used on the Internet.
  - **LPR** Line PRinter. The Unix print command. This does not actually print files but rather copies or links them to a spool area from where a daemon copies them to the printer.

- LU Logical Unit. The user's port into an SNA network. LU1 is a high performance print stream. LU2 is a 3270 terminal data stream. LU3 is a 3270 print data stream. LU6 is a host-to-host data exchange stream. LU7 is the 5250 terminal data stream.
- **LU6.2** IBM Peer-to-peer data stream for NOS functions. Supports asynchronous (store-and-forward) networking.
  - **MIB** Management Information Base. A database of network configuration information used by SNMP and CMIP to monitor or change network settings.
  - NAU Network Adressable Unit. Entities within an SNA network (SSCP, PU, LU) that can send or receive requests and responses. An SNA network is made up of NAUs and the underlying path control network.
  - **NCP** NetWare Core Protocol. Network clients use the NCP to request services of servers, and servers use NCP to provide services, such as file and print services.
- **NCP(2)** Network Control Program. SNA program resident in the FEP. NCP off-loads certain line protocol and routing functions from the host CPU.
  - **NDS** NetWare Directory Services. A hierarchical data base that manages NetWare network resources such as servers and volumes.
- **PPR/PPD** Page Printer Requester/Page Printer Daemon. Bidirectional IBM proprietary TCP/IP application protocol. Supported on AS/400s and Mainframes for transporting IPDS printer data over TCP/IP. This is not an open standard.
  - **PU** Physical Unit type within SNA. The software in an SNA node controlling the node's communications hardware.
  - **PU2.1** SNA PU type 2.1 allows local user ports to communicate without going thorough a host node's SSCP services. RARP

Reverse Address Resolution Protocol. A TCP/IP protocol used for downloading IP addresses in UNIX networks. It requires a RARP daemon on your system, and only operates within a single network segment. A request made to an active RARP daemon initiates a search of the Ethernet Address Table for an entry matching the print server's Ethernet address. If a matching entry is found, the daemon downloads the IP address to the print server.

- **RISC** Reduced Instruction Set Computing. A processor that recognizes only a limited number of assembly-language instructions.
- **SAP** Service Advertising Protocol. A NetWare network name advertising service that e.g. file servers can use for advertising their existence to network clients.
- **SAP(2)** Service Access Point. Field defined by the IEEE 802.2 specification that is part of an address specification. Thus, the destination plus the DSAP define the recipient of a packet. The same applies to the SSAP
  - **SCS** SNA Character String. A sequence of control commands that allows sophisticated control of printers and other devices.
  - SNA Systems Network Architecture. IBM's data communications architecture defining levels of protocols for communications between terminals and applications as well as between programs. Originally SNA was strictly host-based with VTAM controlling the network except for path control which was provided by NCP in the FEP. Recently, with the APPN/APPC and HPR additions SNA has become more distributed.
- **SNMP** Simple Network Management Protocol. A TCP/IP protocol for managing and monitoring nodes on a network.
  - **SSCP** System Services Control Point. SNA software within VTAM which handles network name/address conversion, device configuration, network diagnostics and recovery. The SSCP is a NAU located on a host node in the network.

- **TCP** Transmission Control Protocol. The connection-oriented, transportlevel protocol used in the TCP/IP suite of protocols.
- **TFTP** Trivial File Transport Protocol. A simpler version of the FTP protocol that is used by the print server for the automatic downloading of config files.
- **TN3270E** Extension to the Telnet protocol for transporting 3270 terminal and print data over TCP/IP.
- **TN5250E** Extension to the Telnet protocol for transporting 5250 terminal and print data over TCP/IP.
  - **UNIX** A 32-bit multi-tasking, multi-user operating system originally developed by AT&T.
  - **URL** Uniform Resource Locator. A way of specifying the location of publicly available information on the Internet.
  - **VPDI** Virtual Printer Driver Interface
  - **VTAM** Virtual Telecommunications Access Method. Mainframe software that performs network control and management. VTAM's most important objective is to provide the SSCP services.
  - **WINS** Windows Internet Name Service. A NetBIOS Name Server that maps NetBIOS names to dynamically assigned IP addresses.
  - **Wizard** A special form of user assistance that automates a task through a dialog with the user. Wizards help the user to accomplish tasks that are complex and require experience.

# Index

## Numerics

3270DS 307

# A

Account file 188, 189 Active Directory 135, 307 **AIX 307 APPC 307** Apple EtherTalk 303 Approvals 306 AS/400 43 ASCII 307 ASCII to Postscript Conversion 222 axinstall 164 AXIS MIB 194 AXIS NetPilot 178 **AXIS Print Monitor 138 AXIS Print System 126** AXIS Print Utility for OS/2 154 **AXIS Print Utility for Windows 145** 

# B

Bar Codes 245 Bar codes 247 Bi-directional Printing 217 Bin Default Input 269 BSD 307 BSD Systems 303

#### С

Character Set Conversion 220 Chooser 157 Color 268 Concentrator gateway, general 241 Concentrator gateway, Microsoft 244 Concentrator gateway, NetWare 242 config file 169, 285, 308 **Configuration methods AXIS NetPilot 179** FTP 186 HP administration tools 195 NetWare Administrator 198 PCONSOLE 198 **SNMP 193** Telnet 189 Web browser 170 **Configuration Mode 245** Configuring AS/400 54 **IBM Mainframes 67 Copier Duplex 226 Copier Hole Punch 226** Copier Model 226, 283 **Copier Paper Source 226 Copier Staple 226 CPI 251** 

### D

DBCS 275 Font Types 280 DDNS 34 Debugging Print Problems 223 Default Input Bin 269 Device Features 279 Digital Copier printing 284 Digital Copier Support 283 DNS 308 DSPU 241 Duplex 269

#### Е

EBCDIC 308 Environmental 306 Ethernet Address 32 ETRAX100 13

#### F

Factory default settings 302 FEP 308 Flash Memory 308 Flash memory 227 Font Immediate substitutions 273 Smoothing 270 Font Selection 245 Fonts Printer resident 272 Scalable 274 Selection 246 Typographical 274 Width 274 FTP 186, 309

#### Η

Hardware 304 Hex Dump Mode 223 Hex Transparancy 246 Host Name 34 HP JetAdmin 195 HP Web JetAdmin 195 HPR 309 HTML 309 HTTP 309

## Ι

IBM AS/400 303 IBM Font Selection 251 IBM LAN Server 303 IBM Mainframe 303 IBM SNA 65 Installation guide 30 Installation Summary 31 Internet Address 115 IP 309 IPDS 309 IPDS 309 IPP 203 IPP client 205

### L

LANtastic 149, 303 Last Code Point 279 LLC 241 Local major node definitions 73 Logical Connection 304 Logical Printer 309 Logical Printers 215 Logon-mode Entry 69 LPD 309 LPR 309 LU 310 LU6.2 310

#### Μ

Macintosh 303 Choosing a printer 158 Installing the print server 157 Setting the Internet address 161 MIB 310 Microsoft LAN Manager 303 Microsoft SNA 244 Microsoft Windows 303

#### Ν

**NAU 310** NCP 310 NCP(2) 310 **NDPS 111** NDS 118, 310 **NetWare** Advanced installation 117 NDPS 111, 203, 206, 207 NetWare printing modes Print Server Mode 123 Remote Printer Mode 124 NetWare SAA 241, 242 Network connectors 19, 21 Network Indicator LED 24 Network indicator LED 20, 22 Network Management 304 Network Speed 124, 174 Novell NetWare 303, 304

#### 0

OS/2 AXIS Print Utility for OS/2 154 Installing the print server 154

#### P

Paper Size Physical 269 Parameter List 285 Pass-through gateway 241 Physical Description AXIS 640/642 19, 21, 23 Point size 274 Power Indicator LED 24 Power indicator LED 20, 22 Power Requirements 305 PPR/PPD 310 Printer information 184 Printer port 19, 21 Printing Parameter list 301 Test page 301 Protocols 303 PU 310 PU2.1 310 Pure IP 120

#### R

Ring Speed Switch 24 RISC 311

## S

SAP 311 SAP(2) 311 SBCS 280 SCS 311 SDLC 241 Security 304 Setting the Internet address ARP 37, 39 BOOTP 41 DHCP 35 RARP 40 Setting up IBM SNA 43, 65 Macintosh 157 NetWare 110 OS/2 151 UNIX 163 Windows 125 SNA 311 SNA Printing 3174 CU Mode 54 5494 CU Mode 45, 67 SNMP 193, 311 SSCP 311 Status file 188, 191 String Functions 217 String Substitutions 219, 245 Support services 4 Switched major node definitions 71 System V Systems 303

## Т

TCP 312 TCP/IP 304 Technical Specifications 283, 303 Test Button 24 Test button 20, 21, 301 TFTP 36, 42, 312 TN3270E 312 TN3270E Printing 77 TN5250E 312 TN5250E Printing 54

### U

UNIX 312 UNIX Printing methods FTP 167 LPD 166 PROS A 167 PROS B 168 Reverse Telnet 168 Upgrade Wizard 230 URL 312 User Defined Strings 245

# V

VTAM 312 VTAM Logon-mode entry 69, 70

### W

Windows 303 Windows 2000 **Installing Printer Ports 133** Windows 3.1 **AXIS Print Utility for Windows 145** Peer-to-peer printing 146 Windows 95 Installing printer ports 127 Windows 98 Installing printer ports 127 Windows for Workgroups **AXIS Print Utility for Windows 145 Client-server** printing Client setup 149 Server setup 147 Peer-to-peer printing 146 Windows NT 4.0 **Installing Printer Ports 133** WINS 34, 36 Wizard 312 World Wide Web 260